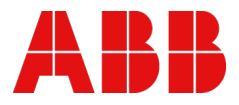

MANUAL

# AC500-eCo V3 products

Overview and getting started

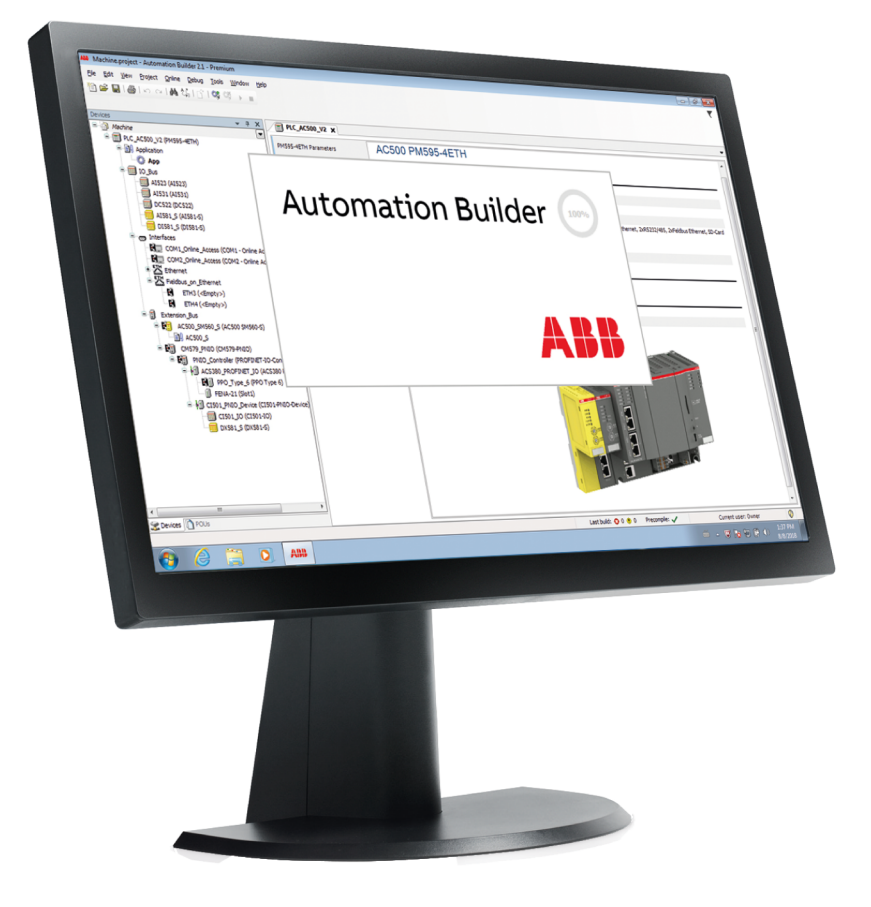

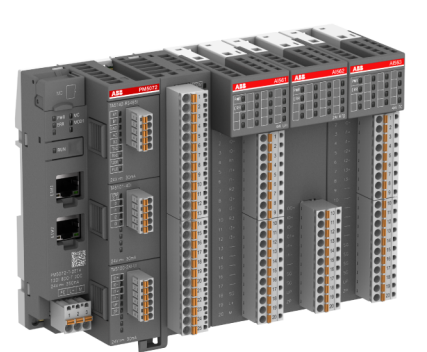

# Table of contents

| 1                | Abo      | out this c         | document                                                        | 4          |  |  |  |
|------------------|----------|--------------------|-----------------------------------------------------------------|------------|--|--|--|
| 2                | Intro    | oductior           | n to AC500-eCo V3                                               | 5          |  |  |  |
| 3                | Safe     | afety instructions |                                                                 |            |  |  |  |
| 4 Cyber security |          |                    |                                                                 |            |  |  |  |
| 5                | Get      | Getting Started    |                                                                 |            |  |  |  |
|                  | 5.1      | Introduc           | ction                                                           | 14         |  |  |  |
|                  | 5.2      | Engine             | ering software Automation Builder                               |            |  |  |  |
|                  |          | 5.2.1              | Installing Automation Builder                                   | 14         |  |  |  |
|                  |          | 5.2.2              | Licensing procedure                                             | 15         |  |  |  |
|                  |          | 5.2.3              | Set-up communication parameters in windows                      | 18         |  |  |  |
|                  | 5.3      | Hardwa             | are AC500-eCo V3                                                | 20         |  |  |  |
|                  |          | 5.3.1              | Configuration for example projects                              | 20         |  |  |  |
|                  |          | 5.3.2              | System assembly, construction and connection                    | 21         |  |  |  |
|                  | 5.4      | Exampl             | le project                                                      | 22         |  |  |  |
|                  |          | 5.4.1              | Preconditions                                                   | 22         |  |  |  |
|                  |          | 5.4.2              | Create, set-up and save your AC500 V3 project                   | 22         |  |  |  |
|                  |          | 5.4.3              | Configure the onboard I/O channels                              |            |  |  |  |
|                  |          | 5.4.4              | Programming and compiling                                       | 29         |  |  |  |
|                  |          | 5.4.5              | Set-up the communication gateway                                |            |  |  |  |
|                  |          | 5.4.6              | AC500 V3 firmware installation and update                       |            |  |  |  |
|                  |          | 5.4.7              | Log-in to CPU and download the program                          |            |  |  |  |
|                  |          | 5.4.8              | lest the program                                                |            |  |  |  |
|                  |          | 5.4.9              |                                                                 |            |  |  |  |
|                  |          | 5.4.10             | Create visualization.                                           |            |  |  |  |
|                  |          | 5.4.11<br>5.4.10   | Prove the CPU                                                   |            |  |  |  |
|                  | 55       | 0.4.12<br>Eurthor  | Reset the CPU                                                   |            |  |  |  |
| ~                | 5.5<br>D |                    |                                                                 |            |  |  |  |
| 6                | Dev      | ice spec           |                                                                 |            |  |  |  |
|                  | 6.1      | Process            | sor modules                                                     | 65         |  |  |  |
|                  |          | 6.1.1              | PM50xx                                                          |            |  |  |  |
|                  | 6.2      | Option             | boards                                                          |            |  |  |  |
|                  |          | 6.2.1              | TA5101-4DI - Digital input module option board                  |            |  |  |  |
|                  |          | 6.2.2              | TA5105-4DOT - Digital output module option board                |            |  |  |  |
|                  |          | 0.2.3              | TA5110-2DI2DOT - Digital input/output module option board       |            |  |  |  |
|                  |          | 0.2.4<br>6.2.5     | TA5142 PS495L PS 495 period adapter isolated option board       | 123<br>129 |  |  |  |
|                  |          | 0.2.5              | TA5142-R54851 - R5-485 serial adapter pen isolated option board | 128<br>124 |  |  |  |
|                  |          | 0.2.0              | TA5121 PTC option board for roal time clock                     |            |  |  |  |
|                  |          | 0.2.7<br>6.2.8     | TASTST-RTC option board for KNY address switch                  |            |  |  |  |
|                  | 63       | Access             | cories                                                          |            |  |  |  |
|                  | 0.0      | 6.3.1              | MC5102 - micro memory card with micro memory card adapter       |            |  |  |  |
|                  |          | 632                | TA5300-CVR Option board cover for option slot                   |            |  |  |  |
|                  |          | 6.3.3              | Pluggable connectors for screw and spring connection            |            |  |  |  |
|                  | 6.4      | System             | o data AC500-eCo V3                                             | 154        |  |  |  |
|                  | 2        | 6.4.1              | Environmental conditions                                        |            |  |  |  |
|                  |          | 6.4.2              | Creepage distances and clearances                               | 155        |  |  |  |
|                  |          | 6.4.3              | Insulation test voltages, routine test                          | 155        |  |  |  |
|                  |          |                    |                                                                 |            |  |  |  |

|    |      | 6.4.4                        | Power supply units                                                                                                    | . 155 |
|----|------|------------------------------|----------------------------------------------------------------------------------------------------|-------|
|    |      | 6.4.5                        | Electromagnetic compatibility                                                                                                    | 155   |
|    |      | 6.4.6                        | Mechanical data                                                                                                    | . 156 |
|    |      | 6.4.7                        | Approvals and certifications                                                                                                    | . 156 |
|    | 6.5  | Installat                    | ion                                                                                                    | . 157 |
|    |      | 6.5.1                        | Mechanical dimensions                                                                                                    | . 157 |
|    |      | 6.5.2                        | Mounting and demounting                                                                                                    | . 160 |
|    |      | 6.5.3                        | Connection and wiring                                                                                                    | 164   |
|    |      | 6.5.4                        | Handling of accessories                                                                                                    | . 167 |
| 7  | Soft | tware ha                     | ndling and programming                                                                                                    | . 169 |
| 8  | Sim  | ple moti                     | on                                                                                                    | . 170 |
|    | 8.1  | Introduc                     | tion                                                                                                    | 170   |
|    | 8.2  | Hardwa                       | re components for motion control                                                                                                    | . 171 |
|    |      | 8.2.1                        | Basic CPU – PM5012-R-ETH and PM5012-T-ETH                                                                                                    | . 171 |
|    |      | 8.2.2                        | Standard and Pro CPU - PM5032-x-ETH / PM5052-x-ETH / PM5072-T-2ETH                                                                                        | 172   |
|    | 8.3  | System                       | technology                                                                                                    | . 172 |
|    |      | 8.3.1                        | Use the onboard I/Os as encoder with A and B signals                                                                                                    | . 173 |
|    |      | 8.3.2                        | Use the onboard I/Os as forward counter                                                                                                    | . 177 |
|    |      | 8.3.3                        | Use the onboard I/Os as interrupt input with dedicated interrupt task                                                                                     | . 178 |
|    |      | 8.3.4                        | Use the onboard I/Os as output limit switch                                                                                                    | . 180 |
|    |      | 8.3.5                        | Use the onboard I/Os as PTO (pulse-train output) with 100 kHz frequency (max. 2 PTO using PTO HW channels)                                                | 181   |
|    |      | 8.3.6                        | Use the onboard I/Os as PTO (pulse-train output) with 200 kHz frequency (max. 2 PTO using PTO HW channels) and Simple Motion OBIOMotionPTO function block | 184   |
|    |      | 8.3.7                        | Use the onboard I/Os as PTO (pulse-train output) with 100 kHz frequency (Max. 4 PTO using PWM HW channels) and Simple Motion OBIOMotionPWM function bloc  | . 185 |
|    |      | 8.3.8                        | Use the onboard I/Os as output PWM (pulse-width modulation)                                                                                               | . 187 |
|    | 8.4  | 4 Function block description |                                                                                                    | . 188 |
|    | 8.5  | AC500-                       | eCo V3 option board slots for processor modules PM50xx                                                                                                    | . 190 |
|    |      | 8.5.1                        | Option board for serial interface extension                                                                                                    | . 191 |
|    |      | 8.5.2                        | Option board for digital I/O extension                                                                                                    | . 191 |
|    | 8.6  | Option b                     | poard for specific function                                                                                                    | . 192 |
| 9  | Con  | tact ABE                     | 3                                                                                                    | . 193 |
| 10 | Inde | ex                           |                                                                                                    | . 194 |
|    |      |                              |                                                                                                    |       |

# 1 About this document

This document gives an introduction to AC500-eCo V3 and an overview on the characteristics and features which are new with AC500-eCo V3.

The *complete documentation for AC500-eCo V3* can be found on our website.

# 2 Introduction to AC500-eCo V3

As part of ABB's AC500 PLC platform, the AC500-eCo V3 product line enables cost-effective automation of industrial applications in which small and flexible PLCs represent the ideal solution. The AC500 platform ranges from entry-level to high-end PLC solutions and includes the easy-to-use Automation Builder engineering suite.

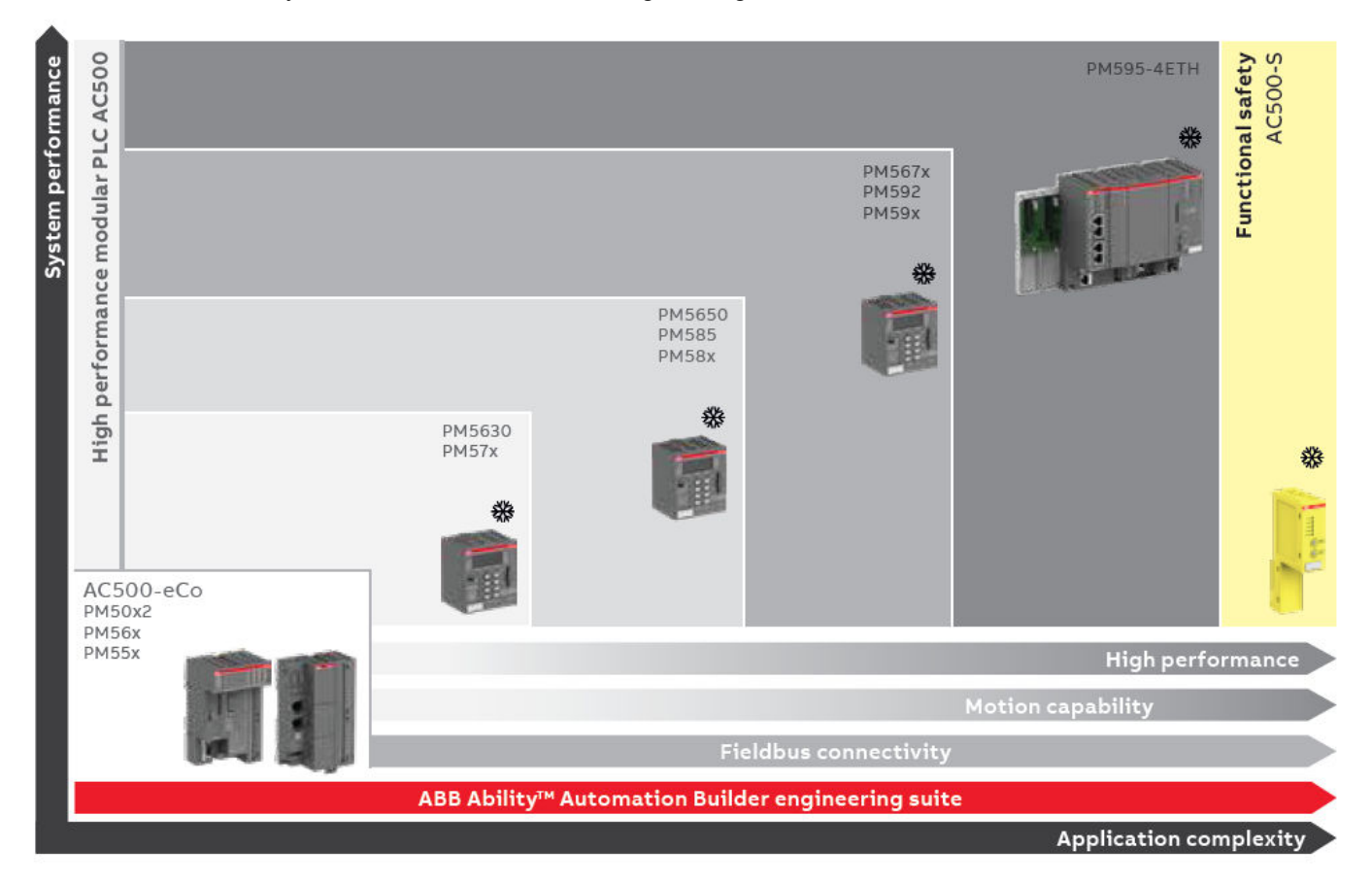

#### Scalable

- Save money by starting small the flexibility of the AC500 platform enables to scale up as and when needs dictate.
- ABB's AC500-eCo V3 has been designed to integrate seamlessly into the broader AC500 family, offering you the decisive benefit of having a fully scalable and modular system.
- The AC500-eCo V3 PLC range provides three performance/feature-set classes to answer the specific needs of lot of applications
  - Basic PLC for basic and compact applications with few I/O channels
  - Standard PLC for modular and distributed applications
  - **Pro PLC** for logic, motion and IoT-ready demanding applications
- The AC500-eCo V3 offers individually customized solutions to be created by using S500 and S500-eCo I/O modules for small applications.
- The Automation Builder engineering suite available across the entire AC500 PLC range will save you time with easy configuration, many libraries and function blocks for the most diverse specific customer requirements.

#### Basic

- Basic and compact application
- Few I/O channels

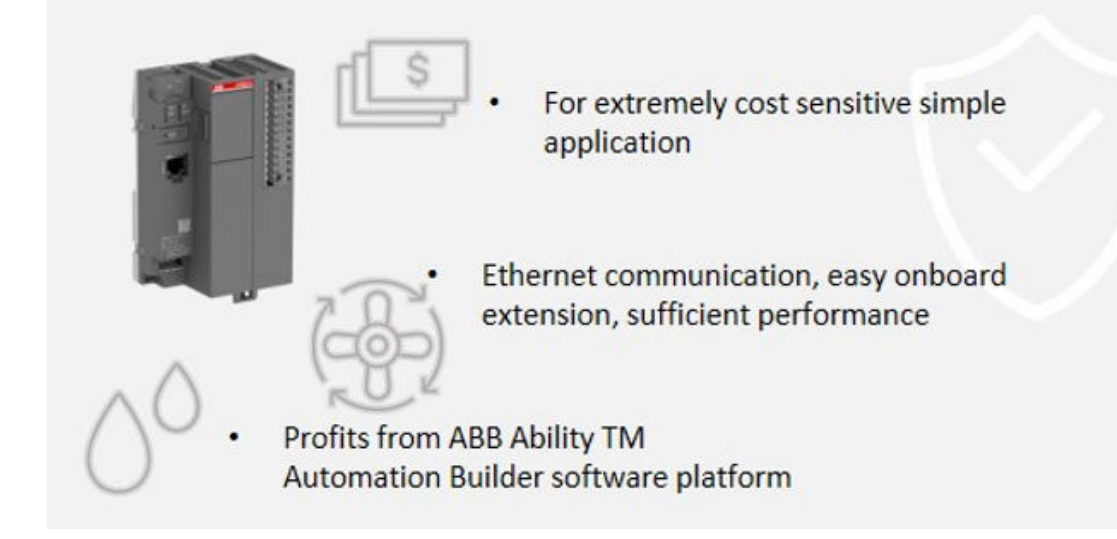

#### Standard

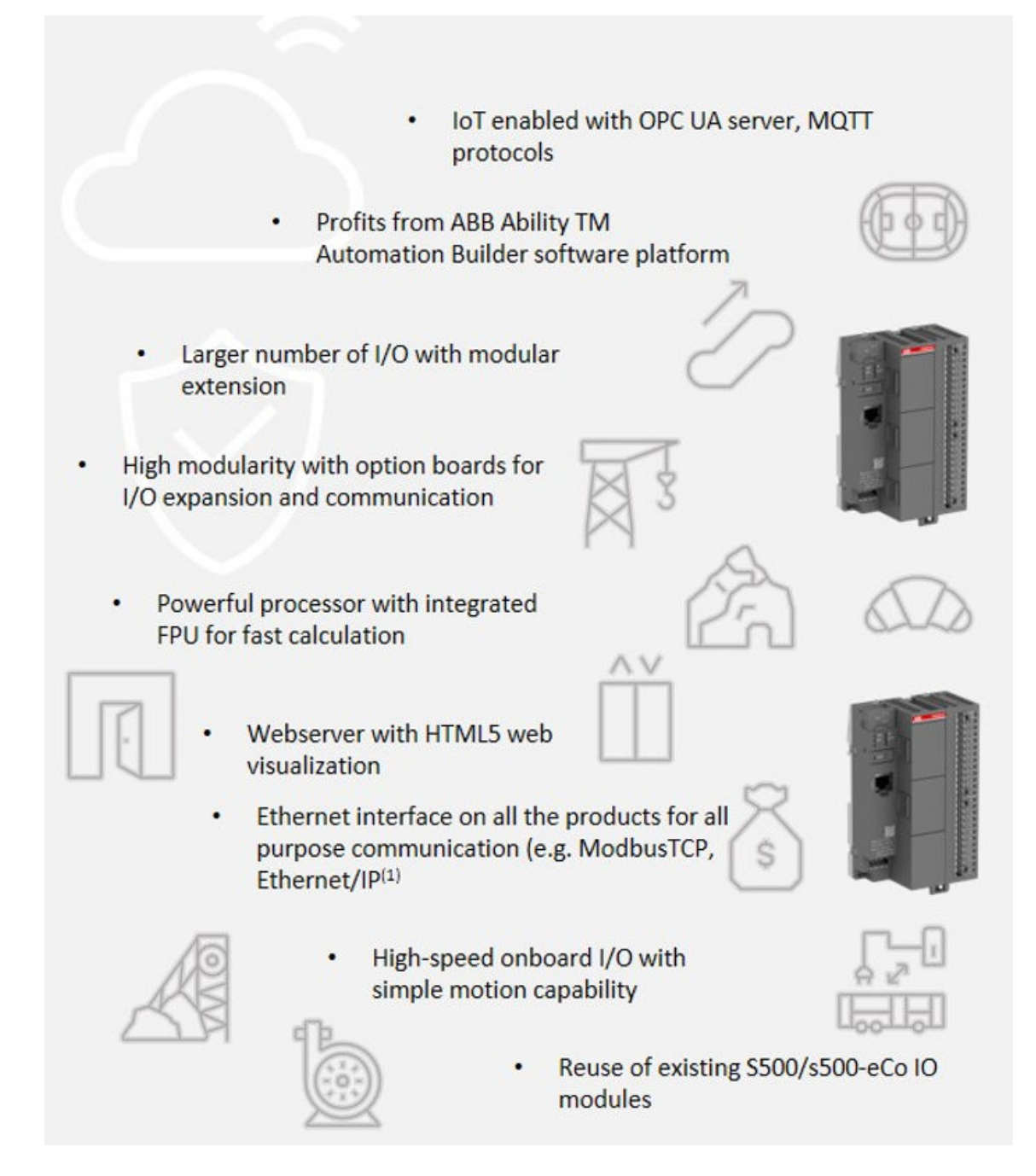

#### Pro

#### • For Logic, Motion and IoT-ready demanding applications

- 2 independent Ethernet interface with switch capability
   Larger memory for big application and Web capability
   Large available Ethernet based communication protocols for building application (KNX<sup>(1)</sup>/BACnet<sup>(1)</sup>), telecontrol (IEC6087-5-104), energy management (IEC 61850<sup>(1)</sup>), motion control (EtherCAT<sup>(1)(2)</sup>) or SCADA connection
   Powerful CPU for communication, gateway to IOT applications or coordinated motion with PLCopen library<sup>(1)(2)</sup> and EtherCAT<sup>(1)(2)</sup>
- (1) Licensed
- (2) In preparation

#### Easy handling

- The user program can be downloaded via a micro memory card without the need for programming tools.
- CPUs with integrated I/Os for small applications available.
- Extension of I/O channels can be done using standard S500-eCo but also S500 I/O modules.
- Pre-wiring is possible via the use of pluggable terminal blocks.
- The modules can be fitted to the DIN rail with easy-to-use snap-on mechanism.
- Insert option board for special features:
  - Simple I/O extension for digital or analog channels
  - Serial interface RS232/RS485
  - KNX address switch

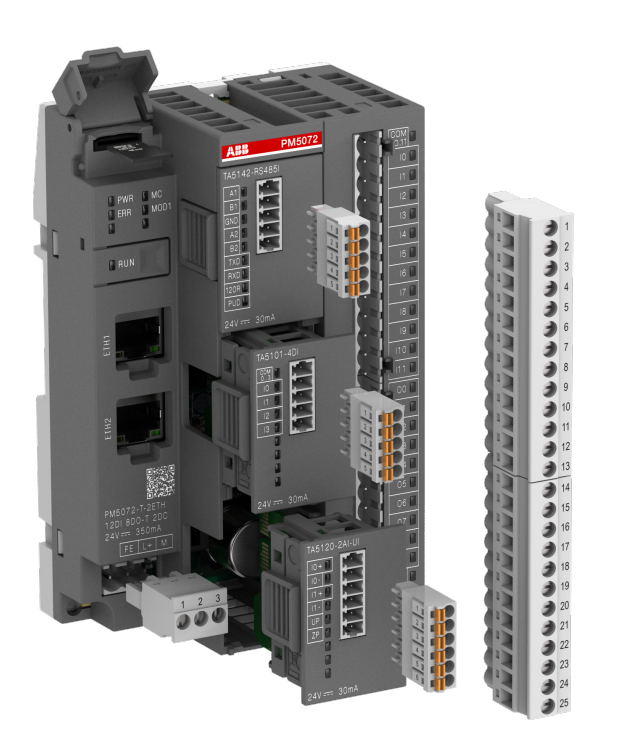

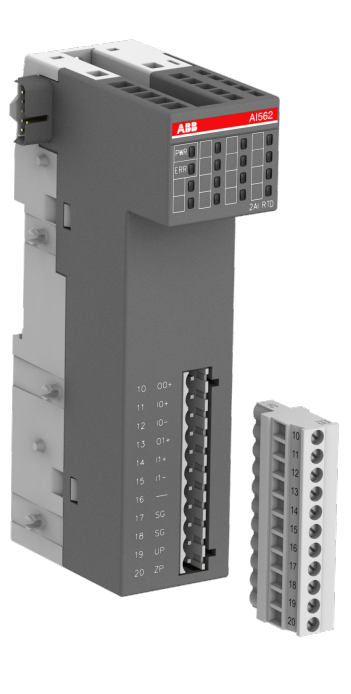

#### Flexible

• The AC500-eCo V3 is approved for customer use by accredited certification organizations around the world. This means the entire range can be deployed safely, reliably and globally.

# 3 Safety instructions

The examples and diagrams in this manual are included solely for illustrative purposes. Because of the many variants and requirements associated with any particular installation, ABB cannot assume responsibility or liability for actual use based on the examples and diagrams.

No patent liability is assumed by ABB with respect to use of information, circuits, equipment or software described in this manual. No liability is assumed for the direct or indirect consequences of the improper use, improper application or inadequate maintenance of these devices. In no event will ABB be responsible or liable for indirect or consequential damages resulting from the use or application of this equipment.

# PLC specific safety notices

The product family AC500 control system is designed according to EN 61131-2 IEC 61131-2 standards. Data, different from IEC 61131, are caused by the higher requirements of Maritime Services. Other differences are described in the technical data description of the devices.

### NOTICE!

Avoidance of electrostatic charging

PLC devices and equipment is sensitive to electrostatic discharge, which can cause internal damage and affect normal operation. Observe the following rules when handling the system:

- Touch a grounded object to discharge potential static.
- Wear an approved grounding wrist strap.
- Do not touch connectors or pins on component boards.
- Do not touch circuit components inside the equipment.
- If available, use a static-safe workstation.
- When not in use, store the equipment in appropriate static-safe packaging.

### NOTICE!

#### PLC damage due to operation conditions

Protect the devices from dampness, dirt and damage during transport, storage and operation!

# NOTICE!

#### PLC damage due to wrong enclosures

Due to their construction (degree of protection IP 20 according to EN 60529) and their connection technology, the devices are suitable only for operation in enclosed switchgear cabinets.

### **Cleaning instruction**

Do not use cleaning agent for cleaning the device.

Use a damp cloth instead.

Connection plans and user software must be created so that all technical safety aspects, legal regulations and standards are observed. In practice, possible shortcircuits and breakages must not be able to lead to dangerous situations. The extent of resulting errors must be kept to a minimum.

Do not operate devices outside of the specified, technical data!

Trouble-free functioning cannot be guaranteed outside of the specified data.

#### NOTICE!

#### PLC damage due to missing earthing

- Ensure to earth the devices.
- The earthing (switch cabinet earthing, PE) is supplied both by the mains connection (or 24 V supply voltage) and via DIN rail. The DIN rail must be connected to the earth before the device is subjected to any power. The earthing may be removed only if it is certain that no more power is being supplied to the control system.

In the description for the devices (operating manual or AC500 system description), reference is made at several points to earthing, electrical isolation and EMC measures. One of the EMC measures consists of discharging interference voltages into the earthing via Y-type capacitors. Capacitor discharge currents must basically be able to flow off to the earthing (in this respect, see also VBG 4 and the relevant VDE regulations).

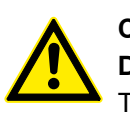

### CAUTION!

#### Do not obstruct the ventilation for cooling!

The ventilation slots on the upper and lower side of the devices must not be covered.

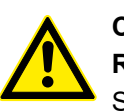

### CAUTION!

#### Run signal and power wiring separately!

Signal and supply lines (power cables) must be laid out so that no malfunctions due to capacitive and inductive interference can occur (EMC).

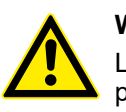

#### WARNING!

Labels on or inside the device alert people that dangerous voltage may be present or that surfaces may have dangerous temperatures.

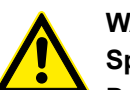

#### WARNING!

Splaying of strands can cause hazards!

During wiring of terminals with stranded conductors, splaying of strands shall be avoided.

Ferrules can be used to prevent splaying.

#### WARNING!

#### Removal/Insertion under power

The devices are not designed for removal or insertion under power. Because of unforeseeable consequences, it is not allowed to plug or unplug devices with the power being ON.

Make sure that all voltage sources (supply and process voltage) are switched off before you

- connect or disconnect any signal or terminal block
- remove, mount or replace a module.

Disconnecting any powered devices while energized in a hazardous location could result in an electric arc, which could create a flammable ignition resulting in fire or explosion.

Make sure that power is removed and that the area has been thoroughly checked to ensure that flammable materials are not present prior to proceeding.

The devices must not be opened when in operation. The same applies to the network interfaces.

#### Environment and enclosure information

This equipment is intended for use in a Pollution Degree 2 industrial environment, in overvoltage Category II applications (as defined in IEC publication 60664-1), at altitudes up to 2.000 meters without derating.

This equipment is considered Group 1, Class A industrial equipment according to IEC/CISPR Publication 11. Without appropriate precautions, there may be potential difficulties ensuring electromagnetic compatibility in other environments due to conducted as well as radiated disturbance.

This equipment is supplied as "open type" equipment. It must be mounted within an enclosure that is suitably designed for those specific environmental conditions that will be present and appropriately designed to prevent personal injury resulting from accessibility to live parts. The interior of the enclosure must be accessible only by the use of a tool. Subsequent sections of this publication may contain additional information regarding specific enclosure type ratings that are required to comply with certain product safety certifications.

Refer to NEMA Standards publication 250 and IEC publication 60529, as applicable, for explanations of the degrees of protection provided by different types of enclosure. Also see the appropriate sections in this manual.

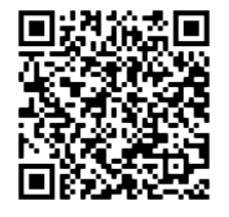

Fig. 1: Safety instructions

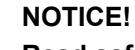

### Read safety technical instructions first

Read the safety technical instructions before first use of the products. <u>https://to.abb/eER6E15m</u>

# 4 Cyber security

This product is designed to be connected to a network interface and to transfer information and data. ABB assists you to provide secure connections. Information about cyber security is provided in a *whitepaper* and in the *complete documentation for AC500-eCo V3*.

# 5 Getting Started

# 5.1 Introduction

This document gives an overview of the steps for the first use of a PLC with AC500 V3 CPU and describes:

- installation of the engineering software
- hardware needed for example projects
- setting up a first, simple project for a stand-alone CPU, including visualization and web visualization

# 5.2 Engineering software Automation Builder

For configuring and programming of any AC500-eCo V3 CPU you need the engineering software suite Automation Builder. Automation Builder is available for download & *Further information on page 14*.

# 5.2.1 Installing Automation Builder

1.

**Preconditions** You must have administrator rights on your PC to install Automation Builder.

#### In case of an update installation:

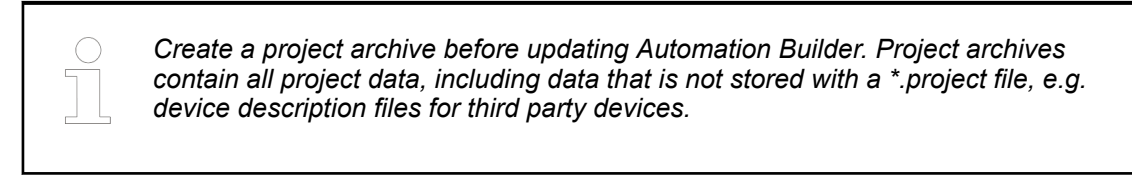

#### Installation

- Go to <u>abb.com/automationbuilder</u> to access the homepage of Automation Builder.
- 2. In the "Downloads" section, select "Download Automation Builder".
- 3. In the *"Latest Automation Builder"* section, select *"Automation Builder x.x. Download"* (x.x = latest version). This downloads the installer on your PC.
- 4. Open the downloaded installer and follow the instructions of the installation manager.

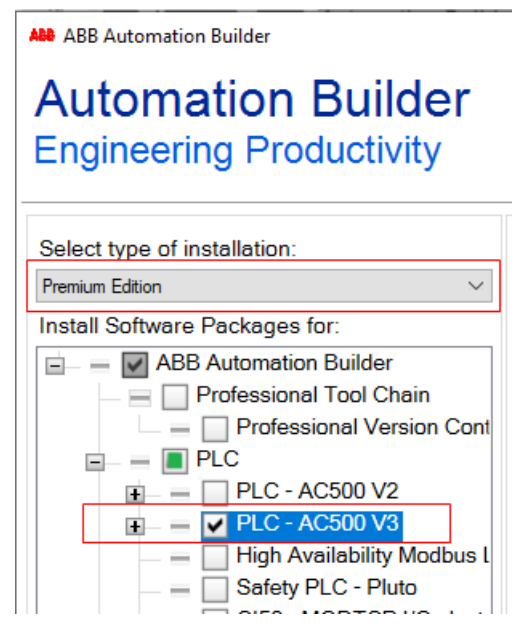

- 5. Keep the default type of installation to "Premium Edition".
- 6. Select software packages to be installed:

Enable the check box *"PLC - AC500 V3"* to activate installation of all options for AC500 V3.

7. Click "Download and install" and follow the instructions of the setup.

#### 5.2.2 Licensing procedure

When you start Automation Builder software for the first time, you will be asked to choose a license option.

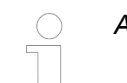

A basic license is enough for AC500-eCo V3.

| Edition  | License                                         | PLC program-<br>ming | Fieldbus sup-<br>port | Engineering<br>productivity<br>tools |
|----------|-------------------------------------------------|----------------------|-----------------------|--------------------------------------|
| Basic    | Free license                                    | x                    |                       |                                      |
| Standard | 30-day free trial,<br>then purchase<br>required | x                    | x                     |                                      |
| Premium  | 30-day free trial,<br>then purchase<br>required | X                    | x                     | x                                    |

Table 1: Available editions and licenses for Automation Builder

Refer to our website to get details about the license model, the features of the editions and the latest license information. <u>new.abb.com/plc/automationbuilder/platform/software</u>

Activate a license

Automation Builder software must be installed successfully.

- PC is connected to the internet.
- 1. Start Automation Builder.
  - ⇒ A licensing wizard starts and guides you through the licensing procedure.
- 2. Enter user information.

In case of future support requests, your registration details enable ABB support team to handle your questions quickly.

3. Select [OK].

| ann ann ann    | annananan            | non Sie                                   | THE REAL PROPERTY IN THE REAL PROPERTY INTERNAL PROPERTY INTERNAL PROPERTY INTERNAL | un minimini minimini minimini minimi minimi minimi minimi minimi minimi minimi minimi minimi minimi minimi mini<br>Secolar secolar secolar secolar secolar secolar secolar secolar secolar secolar secolar secolar secolar secolar s |   |
|----------------|----------------------|-------------------------------------------|----------------------------------------------------------------------------------------------------|----------------------------------------------------------------------------------------------------|---|
| DDDDDD         |                      |                                           | No IT                                                                                                    |                                                                                                    |   |
|                |                      |                                           | ANE                                                                                                    |                                                                                                    | T |
|                |                      |                                           |                                                                                                    |                                                                                                    |   |
|                |                      | La la la la la la la la la la la la la la | PININ                                                                                                    | lifeed king N                                                                                                    |   |
| C I have an a  | ctivation key        |                                           |                                                                                                    |                                                                                                    |   |
| ·              | <u></u>              |                                           |                                                                                                    |                                                                                                    |   |
| C I want to ac | tivate a trial licen | se (valid for 30                          | days).                                                                                                    |                                                                                                    |   |
| I want to ac   | tivate a basic lice  | ense (free of cha                         | irge).                                                                                                    |                                                                                                    |   |
| C I want to co | ntinue an offline a  | ectivation. Impor                         | t an activation i                                                                                                    | response file.                                                                                                    |   |
|                |                      |                                           |                                                                                                    |                                                                                                    |   |
|                |                      |                                           |                                                                                                    |                                                                                                    |   |

- 4. Enable the basic license.
- 5. Select [Next].

| ABB License Manager                             | ×             |
|-------------------------------------------------|---------------|
|                                                 |               |
|                                                 |               |
| Please select your license lock mode.           |               |
| PC locked: single PC license                    |               |
| O Portable: portable license, locked to a USB s | tick          |
| V Refresh I                                     | st            |
|                                                 |               |
|                                                 |               |
|                                                 |               |
|                                                 | Next > Cancel |

6. Enable the single PC license and select [Next].

| ABB License Manager                                                | ×             |
|--------------------------------------------------------------------|---------------|
|                                                                    |               |
| Your activation request will be transfered to an ABB license serve | r now.        |
| Online activation. Requires an internet connection.                |               |
| Offline activation. Requires another PC with internet connection   | n.            |
|                                                                    |               |
|                                                                    | Next > Cancel |

- 7. Enable online activation and select [Next].
  - ⇒ License activation procedure starts. A successfully ended licensing procedure ends with a success message.

- 8. Select [OK] to end the wizard.
  - $\Rightarrow$  Automation Builder license is activated and starts.

### 5.2.3 Set-up communication parameters in windows

To set-up the communication between the PC and the PLC, e.g., for downloading the compiled program, you have to set-up the communication parameters.

The IP address of your PC must be in the same class as the IP address of the CPU.

The factory setting of the IP address of the CPU is 192.168.0.10.

The IP address of your PC should be 192.168.0.X. Avoid X = 10 in order to prevent an IP conflict with the CPU.

Subnet mask should be 255.255.255.0.

# Change the IP address

- 1. Open Windows **Control Panel**. Click *"Network and Internet* → *Network and Sharing Center"*.
- 2. Click Change adapter settings.

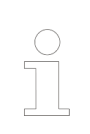

If using existing network with several devices, please pay attention on given network rules or contact your system administrator.

3. Right-click Local Area Connection (Ethernet) and select Properties.

| Local Area Connection Properties                                                                                                    | × |  |  |  |  |  |  |
|----------------------------------------------------------------------------------------------------|---|--|--|--|--|--|--|
| Networking Sharing                                                                                                    |   |  |  |  |  |  |  |
| Connect using:                                                                                                    |   |  |  |  |  |  |  |
| Intel(R) 82579LM Gigabit Network Connection                                                                                                    |   |  |  |  |  |  |  |
| Configure                                                                                                    |   |  |  |  |  |  |  |
| This connection uses the following items:                                                                                                    |   |  |  |  |  |  |  |
| <ul> <li>QoS Packet Scheduler</li> <li>File and Printer Sharing for Microsoft Networks</li> <li>Internet Protocol Version 6 (TCP/IPv6)</li> <li>Internet Protocol Version 4 (TCP/IPv4)</li> <li>Link-Layer Topology Discovery Mapper I/O Driver</li> <li>Link-Layer Topology Discovery Responder</li> </ul> |   |  |  |  |  |  |  |
| Install Uninstall Properties                                                                                                    |   |  |  |  |  |  |  |
| Install         Uninstall         Properties           Description         Transmission Control Protocol/Internet Protocol. The default wide area network protocol that provides communication across diverse interconnected networks.                                                                      |   |  |  |  |  |  |  |
| OK Cancel                                                                                                    |   |  |  |  |  |  |  |

4. Double-click Internet Protocol Version 4 (TCP/IPv4).

| Internet Protocol Version 4 (TCP/IP)                                                                                                    | <li>/4) Properties</li> | <u>?</u> × |  |  |  |  |  |  |
|----------------------------------------------------------------------------------------------------|-------------------------|------------|--|--|--|--|--|--|
| General                                                                                                    |                         |            |  |  |  |  |  |  |
| You can get IP settings assigned automatically if your network supports<br>this capability. Otherwise, you need to ask your network administrator<br>for the appropriate IP settings. |                         |            |  |  |  |  |  |  |
| O Obtain an IP address automatical                                                                                                    | lly                     |            |  |  |  |  |  |  |
| Use the following IP address:                                                                                                    |                         |            |  |  |  |  |  |  |
| IP address:                                                                                                    | 192.168.0.9             |            |  |  |  |  |  |  |
| Subnet mask:                                                                                                    | 255 . 255 . 255 . 0     |            |  |  |  |  |  |  |
| Default gateway:                                                                                                    |                         |            |  |  |  |  |  |  |
| C Obtain DN5 server address autor                                                                                                    | natically               |            |  |  |  |  |  |  |
| └                                                                                                    | lresses:                |            |  |  |  |  |  |  |
| Preferred DNS server:                                                                                                    |                         |            |  |  |  |  |  |  |
| Alternate DNS server:                                                                                                    |                         |            |  |  |  |  |  |  |
| Validate settings upon exit                                                                                                    | Advanced.               | •          |  |  |  |  |  |  |
|                                                                                                    | OK Can                  | cel        |  |  |  |  |  |  |

5. Enter your desired IP address and subnet mask.

# 5.3 Hardware AC500-eCo V3

# 5.3.1 Configuration for example projects

The example projects require a AC500-eCo V3 CPU. The onboard I/O channels are used. The visualization example is running on CPUs as of PM5032-T-ETH.

| Table | 2: Modules | s for example | e projects to | get started | with AC500 | V3 PLC |
|-------|------------|---------------|---------------|-------------|------------|--------|
|       |            |               |               |             |            |        |

| Product name | Туре | First project |
|--------------|------|---------------|
| PM5032-T-ETH | CPU  | x             |

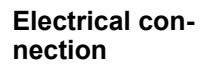

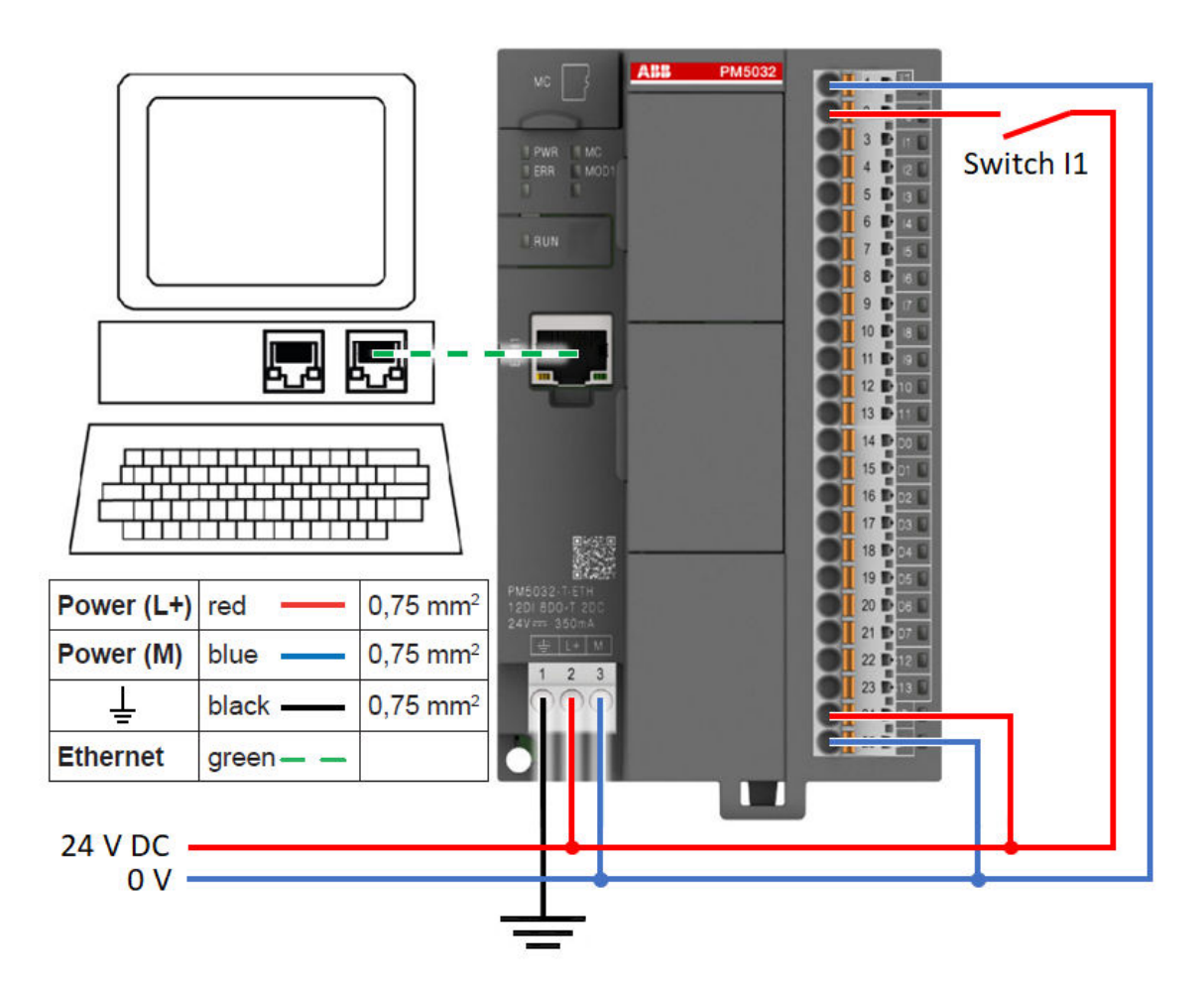

# 5.3.2 System assembly, construction and connection

### NOTICE!

#### Avoidance of electrostatic charging

- PLC devices and equipment is sensitive to electrostatic discharge, which can cause internal damage and affect normal operation. Observe the following rules when handling the system:
  - Touch a grounded object to discharge potential static.
  - Wear an approved grounding wrist strap.
  - Do not touch connectors or pins on component boards.
  - Do not touch circuit components inside the equipment.
  - If available, use a static-safe workstation.
  - When not in use, store the equipment in appropriate static-safe packaging.

You can mount AC500 PLC either to DIN rail or to a metal plate. Here, we recommend to mount on DIN rail.

- 1. Snap the terminal base onto DIN rail.
- 2. If needed, remove option covers from the CPU and insert option boards.
- 3. If needed, snap the additional I/O modules onto DIN rail and slide them on the rail to establish the I/O bus connection.

4. The terminal blocks are not included in the scope of delivery. The terminal blocks have to be ordered separetellly according to the CPU type and the type of terminal blocks needed (screw or spring technology).

Insert terminal blocks for power and I/O connection to CPU, options and I/O modules.

- 5. Make the sensor/actuator wire connections according to the dedicated electronic module you want to use. Provide external process power supply as required.
- 6. Connect a programming cable (Ethernet cable between ETH port of CPU and PC with engineering software).

# 5.4 Example project

The following steps show how to set-up an application project and configure the hardware. A simple logic is used as example to introduce in programming and commissioning of the PLC. The workflow for creation of a visualization is explained, as well as how to set-up a webserver for visualization.

### 5.4.1 Preconditions

- Automation Builder is installed and licensed as, at least, basic edition.
- AC500 V3 CPU is assembled and connected to the PC.

# 5.4.2 Create, set-up and save your AC500 V3 project

#### 5.4.2.1 Create a project

1. Launch Automation Builder either out of the desktop icon or out of the Windows menu.

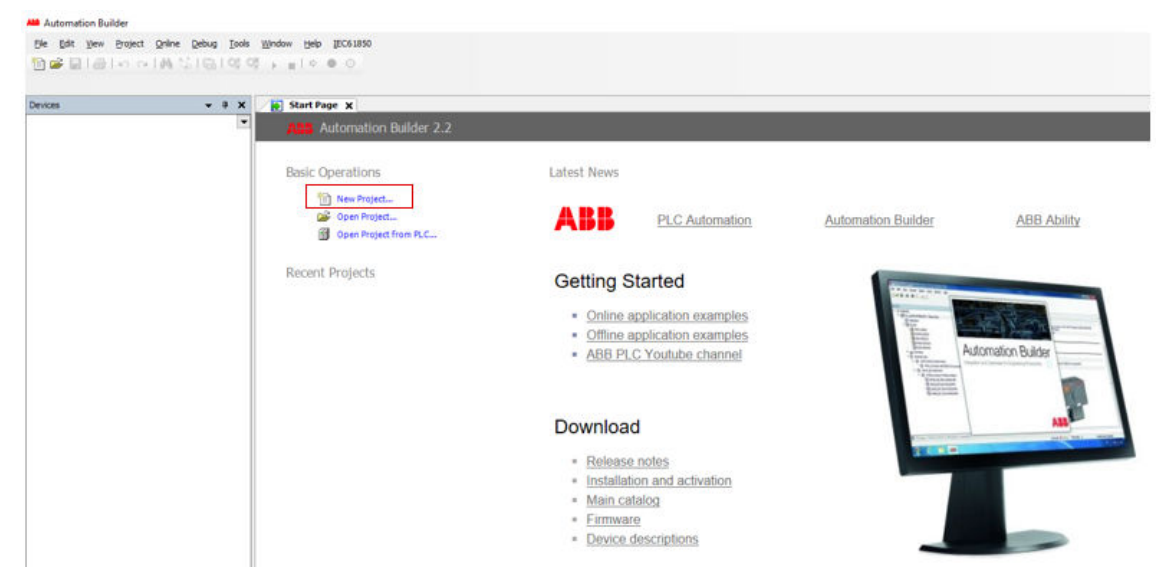

2. Select "New Project" or go to menu "File → New Project".

| 管 New Project                      | ×                                           |
|------------------------------------|---------------------------------------------|
| Categories                         | Templates<br>AC500 project<br>Empty project |
|                                    |                                             |
|                                    |                                             |
| A project containing one AC500 PLC |                                             |
| Name<br>Location                   | ~                                           |
|                                    | OK Cancel                                   |

- 3. Select *"Projects"*.
- 4. Select "AC500 project".
- 5. Fill in project name.
- 6. Choose a location to save the project to.
- 7. Select "OK".
- 8. Select "PLC AC500 V3".
- 9. Select the CPU according to your hardware set-up.

| New project                                                |                                           |                   |  |
|------------------------------------------------------------|-------------------------------------------|-------------------|--|
| Object path:<br>C:\Users\Test\Documents\F<br>Object name:  | Project.project                           |                   |  |
| Categories                                                 | ✓ Search object name                      |                   |  |
| <ul> <li>PLC - AC500 V2</li> <li>PLC - AC500 V3</li> </ul> | Name                                      | Short Description |  |
| Close this dialog after each Reset filter                  | h transac 🔲 Display all versions<br>Add P | LC Close          |  |

10. Select "Add PLC" to add the CPU to your application.

#### 5.4.2.2 Create folders in the device tree

To optimize the project readability, you will create different folders to group similar objects. The folder names are exemplary. Because the device tree view follows an alphabetical order, we use number prefixes to determine the order.

| Devices                         |          | <b>→</b> ₽ X   |
|---------------------------------|----------|----------------|
| Project                         |          | •              |
| 🖹 🗍 PLC_AC500_V3                |          |                |
|                                 |          |                |
| 🗄 🗔 Application                 | Ba       | Conv           |
| Colored_30                      |          | Сору           |
| 10, ha                          | Ē        | Paste          |
| · Carp Interfaces               | *        | Cut            |
| <ul> <li>Ordnard_RTC</li> </ul> | $\times$ | Delete         |
|                                 |          | Rename         |
|                                 | æ        | Properties     |
|                                 |          | Add object     |
|                                 |          | Update objects |
|                                 | <u>ک</u> | Add Folder     |

- 1. Right-click "Application".
- 2. Select "Add Folder".

| Add Folder | <b>×</b>                |
|------------|-------------------------|
|            | Folder name:<br>10 POUs |
|            | OK Cancel               |

3. Type in "10 POUs". This is a name example. Here, the intention is to see this folder as a last one.

The folder "10 POUs" is for program organization units (POU). POUs are objects of type program, function or function block that are used to create a user program.

#### 5.4.2.3 Save the project

ABB Project.project\* - Automation Builder 2.4 - Premium

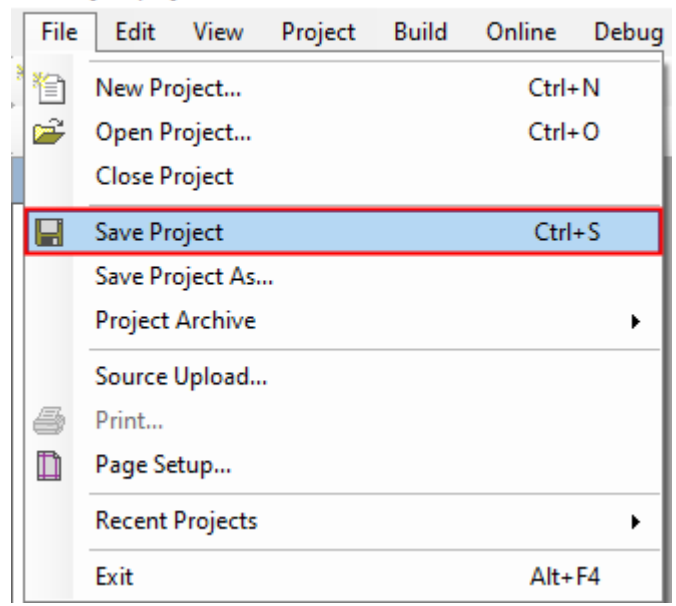

▷ Select menu "File → Save Project".
 Alternatively, select the save icon II in the tool bar.
 Alternatively, press [Ctrl] + [S].

# 5.4.3 Configure the onboard I/O channels

5.4.3.1 Onboard I/O variable mapping

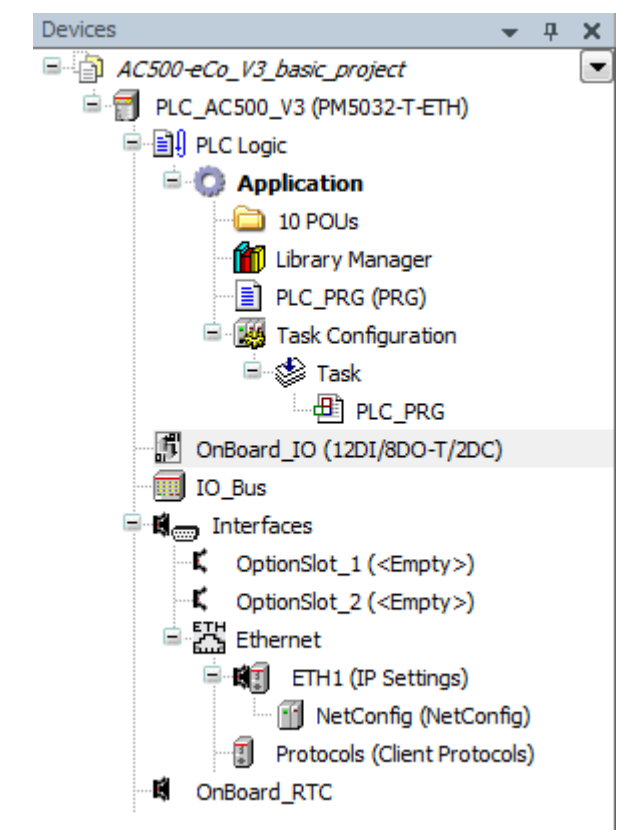

1. Double-click "OnBoard\_IO" in the device tree.

| 12DI/8DO-T/2DC Parameters Find        |                                                  |         | Filter Show all              |         |      |
|---------------------------------------|--------------------------------------------------|---------|------------------------------|---------|------|
| 12D1/8D0-T/2DC I/0 Mapping Variable   |                                                  | Mapping | Channel                      | Address | Туре |
| □201/800-1/200 1/0 Happing            | inputs 24 VDC                                    |         |                              |         |      |
| 12DI/8D0-T/2DC IEC Objects            |                                                  |         | Slower inputs                | %IB0    | BYTE |
|                                       | •                                                |         | Digital input DI0            | %IX0.0  | BOOL |
| I/O mapping list 🛛 🖓                  | •                                                |         | Digital input DI1            | %IX0.1  | BOOL |
|                                       | •                                                |         | Digital input DI2            | %IX0.2  | BOOL |
| ¥                                     | •                                                |         | Digital input DI3            | %IX0.3  | BOOL |
| 🚔 🏠                                   |                                                  |         | Fast inputs                  | %IB1    | BYTE |
|                                       | •                                                |         | Digital input DI4            | %IX1.0  | BOOL |
|                                       | •                                                |         | Digital input DI5            | %IX1.1  | BOOL |
|                                       | •                                                |         | Digital input DI6            | %IX1.2  | BOOL |
| · · · · · · · · · · · · · · · · · · · | •                                                |         | Digital input DI7            | %IX1.3  | BOOL |
| 😑 🍟                                   |                                                  |         | Standard inputs              | %IB2    | BYTE |
| · · · · · · · · · · · · · · · · · · · | •                                                |         | Digital input DI8            | %IX2.0  | BOOL |
|                                       | •                                                |         | Digital input DI9            | %IX2.1  | BOOL |
|                                       | •                                                |         | Digital input DI 10          | %IX2.2  | BOOL |
|                                       |                                                  |         | Digital input DI11           | %IX2.3  | BOOL |
| 🖹 🚞 Digital                           | outputs 24 VDC / 0,5A transistor                 |         |                              |         |      |
| 🖨 <sup>5</sup> ø                      |                                                  |         | Slower outputs               | %QB0    | BYTE |
|                                       | •                                                |         | Digital output DO0           | %QX0.0  | BOOL |
|                                       | •                                                |         | Digital output DO1           | %QX0.1  | BOOL |
|                                       | •                                                |         | Digital output DO2           | %QX0.2  | BOOL |
|                                       | •                                                |         | Digital output DO3           | %QX0.3  | BOOL |
| 🚔 - 🍢                                 |                                                  |         | Fast outputs                 | %QB1    | BYTE |
|                                       | •                                                |         | Digital output DO4           | %QX1.0  | BOOL |
|                                       | •                                                |         | Digital output DO5           | %QX1.1  | BOOL |
|                                       | •                                                |         | Digital output DO6           | %QX1.2  | BOOL |
|                                       | •                                                |         | Digital output DO7           | %QX1.3  | BOOL |
| 🖻 😳 Digital                           | configurable In/outputs 24 VDC / 0,5A transistor |         |                              |         |      |
| 🚔                                     |                                                  |         | Digital inputs - Transistor  | %IB3    | BYTE |
|                                       |                                                  |         | Digital input DC12           | %IX3.0  | BOOL |
| ×                                     | •                                                |         | Digital input DC13           | %IX3.1  | BOOL |
| 🗎 🍢                                   |                                                  |         | Digital outputs - Transistor | %QB2    | BYTE |
|                                       |                                                  |         | Digital output DC12          | %QX2.0  | BOOL |
|                                       |                                                  |         | Digital output DC13          | %QX2.1  | BOOL |

 $\Rightarrow$  A tab opens in the editor view.

- 2. Select "12DI/8DO-T/2DC I/O Mapping".
  - ⇒ Here, you will map variable names (symbols) for the channels you will need in the program.

The suggested name convention is based on "Hungarian notation". A name prefix is describing variable type: e.g., "x" = variable of type BOOL, "w" = WORD, "i" = INT (integer) etc. This increases the code readability and is helpful for program analysis.

#### 5.4.3.1.1 Handle the digital input variables

| - | OnBoard_IO 🗙               |      |                         |      |          |                   |   |              |            |
|---|----------------------------|------|-------------------------|------|----------|-------------------|---|--------------|------------|
|   | 12DI/8DO-T/2DC Parameters  | Find | Filte                   | er S | Show all |                   | • | 🕈 Add FB for | IO Channel |
|   | 12DI/8DO-T/2DC I/O Mapping | Var  | iable                   |      | Mapping  | Channel           |   | Address      | Туре       |
|   |                            |      | 쳘 Digital inputs 24 VDC |      |          |                   |   |              |            |
|   | 12DI/8DO-T/2DC IEC Objects |      | 🖶 - 🍬                   |      |          | Slower inputs     |   | %IB0         | BYTE       |
|   |                            |      | w 🗤 🗤 xDI_00_OnBoard_IO | _10  | **       | Digital input DI0 |   | %IX0.0       | BOOL       |
|   | I/O mapping list           |      |                         |      |          | Digital input DI1 |   | %IX0.1       | BOOL       |
|   |                            |      | 🍫                       |      |          | Digital input DI2 |   | %IX0.2       | BOOL       |
|   |                            |      | <b>*</b> ø              |      |          | Digital input DI3 |   | %IX0.3       | BOOL       |

1. Open the list of the digital inputs.

2. Fill in the variable names:

| Channel           | Туре | Variable             |
|-------------------|------|----------------------|
| Digital input DI0 | BOOL | xDI_00_OnBoard_IO_I0 |

### 5.4.3.1.2 Handle the digital output variables

| 12DI/8DO-T/2DC Parameters   | Find                                    | Filter Sho            | w all   |                    | - 🕂 Add FB for | IO Channe |
|-----------------------------|-----------------------------------------|-----------------------|---------|--------------------|----------------|-----------|
| 12DI/8DO-T/2DC I/O Mapping  | Variable                                |                       | Mapping | Channel            | Address        | Туре      |
| 1201/000 i/200 i/0 httpping | 💷 📴 Digital inputs 24 VI                | DC                    |         |                    |                |           |
| 12DI/8D0-T/2DC IEC Objects  | 🖹 🗀 Digital outputs 24                  | VDC / 0,5A transistor |         |                    |                |           |
| · · ·                       | <b>*</b> @                              |                       |         | Slower outputs     | %QB0           | BYTE      |
| I/O mapping list            | 🍢 xStartDrill                           | ing1                  | *       | Digital output DO0 | %QX0.0         | BOOL      |
|                             | <b>*</b> ø                              |                       |         | Digital output DO1 | %QX0.1         | BOOL      |
|                             | - **                                    |                       |         | Digital output DO2 | %QX0.2         | BOOL      |
|                             | - · · · · · · · · · · · · · · · · · · · |                       |         | Digital output DO3 | %QX0.3         | BOOL      |
|                             | 🖻 🍢                                     |                       |         | Fast outputs       | %QB1           | BYTE      |
|                             | <b>*</b> ø                              |                       |         | Digital output DO4 | %QX1.0         | BOOL      |
|                             | <b>*</b> ø                              |                       |         | Digital output DO5 | %QX1.1         | BOOL      |
|                             | **                                      |                       |         | Digital output DO6 | %QX1.2         | BOOL      |
|                             | <b>*</b> @                              |                       |         | Digital output DO7 | %QX1.3         | BOOL      |

- 1. Open the list of the digital outputs.
- 2. Fill in the variable names:

| Channel            | Туре | Variable        |
|--------------------|------|-----------------|
| Digital output DO0 | BOOL | xStartDrilling1 |

# 5.4.4 Programming and compiling

#### 5.4.4.1 Task configuration

A task is a time unit in the processing of a user program (IEC application), which defines by parameters the way and the speed the CPU is executing the user program.

For this project you will use only one cycling task.

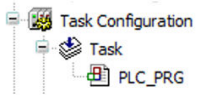

In the device tree, you see the objects *"Task configuration"* and *"Task"*. Both created automatically with the project.

For this project you will use only one cycling task.

- Double-click *"Task"* in the device tree.
  - $\Rightarrow$  A tab opens in the editor view.

For this project you will use only one cyclic task. Keep the default settings for the task.

| 😵 Task 🗙                                                                |  |
|-------------------------------------------------------------------------|--|
| Configuration                                                           |  |
|                                                                         |  |
| Priority ( 016 ): 15                                                    |  |
| Type                                                                    |  |
| Cyclic      Interval (e.g. t#200ms): 10                                 |  |
|                                                                         |  |
| Watchdog                                                                |  |
| ☑ Enable                                                                |  |
| Time (e.o. ±#200me); t#20ms                                             |  |
|                                                                         |  |
| Sensitivity: 1                                                          |  |
|                                                                         |  |
|                                                                         |  |
| 💠 Add Call 🗙 Remove Call 📝 Change Call 🐨 Move Up 🔅 Move Down 芦 Open POU |  |
| POU Comment                                                             |  |
| DLC_PRG                                                                 |  |
|                                                                         |  |

 Priority
 This is how the CPU prioritizes the task, when more than one task is defined. Priority 0...15 = realtime tasks, priority 16 = non-realtime task.

 Type
 In the CPU you can run tasks dependent on the demands of the process

 Interval
 For cyclic tasks you can set the cyclical execution time. It is usually set in milliseconds with IEC time syntax

 Watchdog
 To keep track of the time it takes to complete the task

Calls You can call in one or more program POUs in one single task

#### 5.4.4.2 Main program PLC\_PRG

In the default task configuration, there is one call of a POU (program organization unit) i.e. "PLC\_PRG".

In your project the "PLC\_PRG" will become a main program containing calls to other programs (POUs) which you will create one by one.

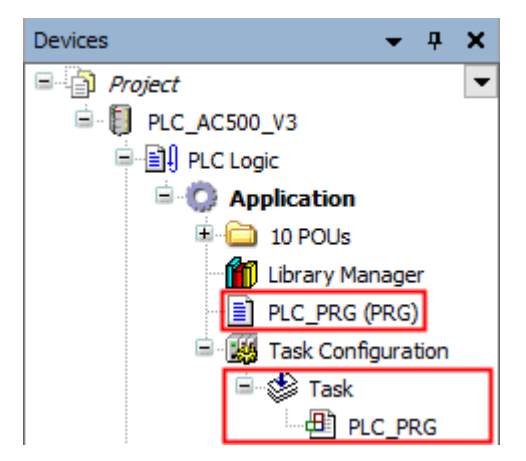

The PLC\_PRG POU has been defined by default in ST (structured text) editor. Keep this setting because of good visibility of the instructions at a glance and good handling for troubleshooting.

To optimize the project readability, you will work with the previously created folder "10 POUs" and add the created subroutines (POUs) to this folder. The subroutines will be created in FBD (function block diagram) editor.

### 5.4.4.3 Boolean logic "NOT"

#### 5.4.4.3.1 Application example "driller"

Recognizing of a driller by a photo sensor. "TRUE" input signal from sensor indicates that a driller is broken. If driller has been found correct, then start drilling.

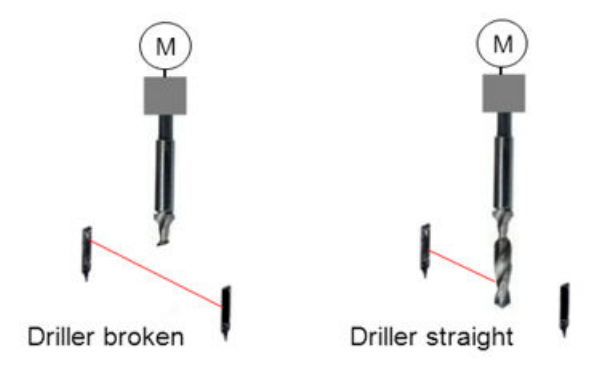

#### Table 3: Required behavior

| Signal from photo sensor | Required signal of motor ON |
|--------------------------|-----------------------------|
| FALSE                    | TRUE                        |
| TRUE                     | FALSE                       |

#### Table 4: Hardware set-up

| Element        | HW channel    | Symbol                   | Description  |
|----------------|---------------|--------------------------|--------------|
| Switch I1      | OnBoard_IO_I0 | xDI_00_OnBoard_IO_<br>I0 | Photo sensor |
| LED output DO0 | OnBoard_IO_O0 | xStartDrilling1          | Motor on     |

#### 5.4.4.3.2 Implementation

#### Create a new program POU in the project

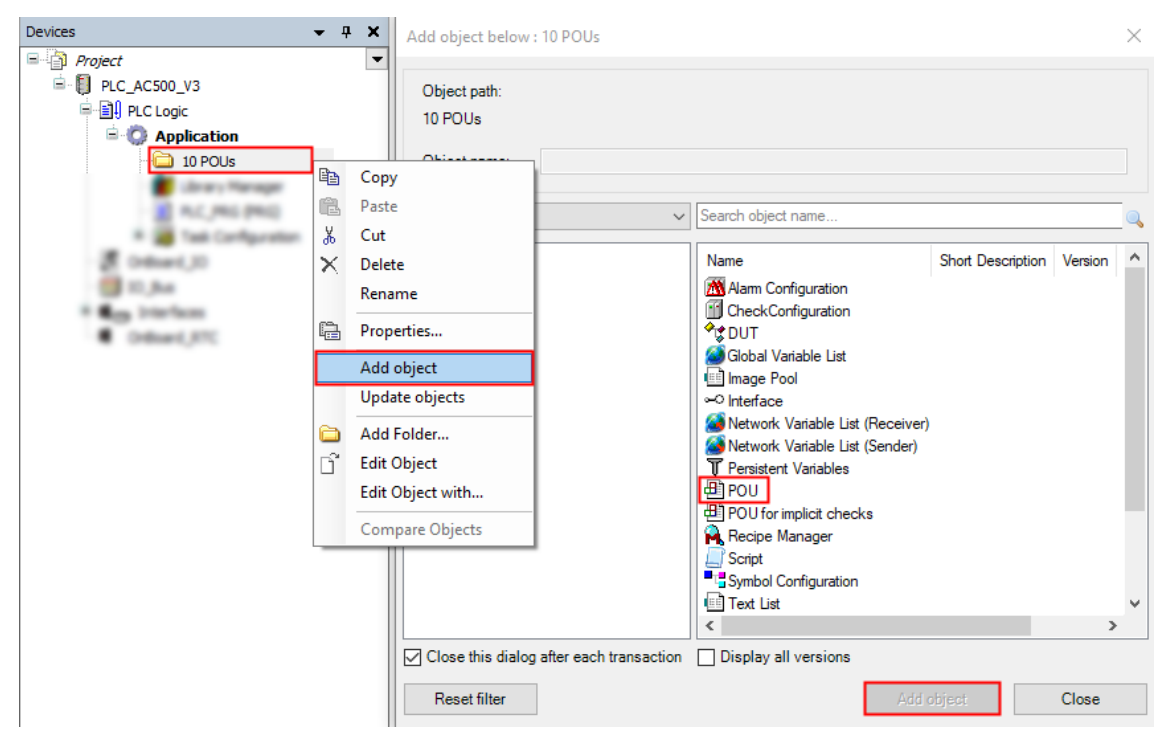

- 1. Right-click "10 POUs".
- 2. Select "Add object".
- 3. Select "POU".
- 4. Select "Add object".

| Add POU                          | ×            |
|----------------------------------|--------------|
| Create a new POU (Program Organi | zation Unit) |
| Name                             |              |
| _01_Assignment_NOT               |              |
| Туре                             |              |
| Program                          |              |
| O Function block                 |              |
| Extends                          |              |
| Implements                       |              |
| Final Abstract                   |              |
| Accessspecifier                  |              |
|                                  | $\sim$       |
| Method implementation language   |              |
| Function Block Diagram (FBD)     | $\sim$       |
|                                  |              |
| Return type                      |              |
|                                  |              |
| Implementation language          |              |
| Function Block Diagram (FBD)     | ~            |
|                                  |              |
| bbA                              | Cancel       |
|                                  |              |

- 5. Enter "\_01\_Assignment\_NOT".
- 6. Select "Program".
- 7. Select "Function Block Diagram (FBD)".
- 8. Select "Add".
  - $\Rightarrow$  POU has been added.

#### Assign the hardware DI signals to local variables

1. Double-click POU"\_01\_Assignement\_NOT" in the device tree.

|     | _Assignment_NOT 🗙 🗸 🗸      | ToolBox       | •               | <b>ņ</b> | × |
|-----|----------------------------|---------------|-----------------|----------|---|
| 1   | PROGRAM _01_Assignment_NOT | 😑 Gener       | al              |          |   |
| 2   | VAR                        |               | Network         |          |   |
| 3   | END_VAR                    |               | Box             |          |   |
| 4   |                            |               | Box with EN/ENO |          |   |
|     |                            | -Val          | Assignment      |          |   |
|     |                            | ->            | Jump            |          |   |
|     |                            | - <b>4</b> re | r Return        |          |   |
|     |                            | **            | Input           |          |   |
|     | 100 % 🕅                    | τ.            | Branch          |          |   |
| 1 1 |                            | - 52          | Execute         |          |   |
| ₽.  | Start here                 | 🗄 Boole       | an Operators    |          |   |

- 2. Select *"Assignment"* from the ToolBox.
- 3. Drag and drop "Assignment" into the "Start here" field in network "1".

| _01_Assignment_N | хто       |                                                     |                                 |                   |            |                              |
|------------------|-----------|-----------------------------------------------------|---------------------------------|-------------------|------------|------------------------------|
| 1 PROGRAM _01_   | Assignmen | nt_NOT                                              |                                 |                   |            |                              |
| 2 VAR            |           |                                                     |                                 |                   |            |                              |
| 3 END_VAR        | 1         | input Assistant                                     |                                 |                   |            |                              |
| 4                |           | Text Search Categories                              |                                 |                   |            |                              |
|                  |           | Variables                                           | Name                            | Туре              | Address    | Origin                       |
|                  |           | Keywords                                            |                                 | Library           |            | DiagTypes, 1.2.4.1 (         |
|                  |           |                                                     | AC500 Ethernet                  | Library           |            | Ethernet, 1.2.0.5 (ABB)      |
|                  |           |                                                     |                                 | Library           |            | Io, 1.2.0.1 (ABB)            |
| 1                |           |                                                     | AC500_IoDrvOnboardIO            | Library           |            | IoDrvOnboardIO, 1.0          |
|                  |           |                                                     | - () AC500_Pm                   | Library           |            | Pm, 1.2.4.1 (ABB)            |
| 222              | ??        |                                                     | BPLog                           | Library           |            | Breakpoint Logging F         |
|                  |           |                                                     | 🕮 🙆 Io Config_Globals           | VAR_GLOBAL        |            |                              |
|                  |           |                                                     | 🗐 🧭 🚺 Io Config_Globals_Mapping | VAR_GLOBAL        |            |                              |
|                  |           |                                                     | xDI_00_OnBoard_IO_I0            | BOOL              | %IX0.0     | OnBoard_IO                   |
|                  |           |                                                     | xStartDrilling1                 | BOOL              | %QX0.0     | OnBoard_IO                   |
|                  |           |                                                     | IoStandard                      | Library           |            | IoStandard, 3.5.15.0         |
|                  |           | Structured view                                     |                                 |                   | Filter Nor | ne 🔻                         |
|                  |           | Documentation                                       |                                 | √ Insert with arg | guments 🔲  | Insert with namespace prefix |
|                  |           | xDI_00_OnBoard_IO_I<br>(VAR_GLOBAL)<br>OnBoard_IO : | 0 AT %IX0.0: BOOL;              |                   |            |                              |
|                  |           | L                                                   |                                 |                   |            | OK Cancel                    |

- 4. Select "???" on the left side of the assignment, then select "...".
- 5. Open the "Io Config\_Globals\_Mapping" mapping list and select "xDI\_00\_OnBoard\_IO\_I0".
- 6. Select "OK" to add this variable to the left side of the assignment connector.

| 1 | xDI_00_OnBoard_I0_I0             | xDrillerBroken1         |                |
|---|----------------------------------|-------------------------|----------------|
|   | Auto Declare                     |                         | <b>—</b> ×     |
|   | Scope<br>VAR 💌                   | Name<br>xDrillerBroken1 | Type<br>BOOL V |
|   | Object01_Assignment_NOT [Applica | Initialization          | Address        |
|   | Flags                            | Comment                 |                |
|   | CONSTANT<br>RETAIN<br>PERSISTENT |                         | *<br>*         |
|   |                                  |                         | OK Cancel      |

- 7. Select "???" on the right side of the assignment connector and mark the "???".
- 8. Create a new local variable by typing in "xDrillerBroken1" which will replace the "???".
- 9. Press [Enter].
  - ⇒ *"Auto Declare"* opens.

You see the written variable name and the data type BOOL. The scope is "VAR". It means it is a local variable within this POU.

10. Select *"OK"* to accept the entries.

|                                                       | • | ToolBox 👻 🕂 🗙                                                                                           |
|-------------------------------------------------------|---|----------------------------------------------------------------------------------------------------|
| 1 PROGRAM _01_Assignment_NOT                          | ¥ | 🗆 General                                                                                               |
| <pre>2 VAR 3 xDrillerBroken1: BOOL; 4 END_VAR 5</pre> |   | P Network<br>Bρx<br>Bρx<br>B A new empty network<br>-vee Assignment<br>→ Jump<br>der Return             |
| 100 %                                                 |   | <sup>≪4</sup> Input                                                                                     |
| xDI_00_OnBoard_I0_I0 xDrillerBroken1                  |   | <ul> <li>Execute</li> <li>Boolean Operators</li> <li>Math Operators</li> <li>Other Operators</li> </ul> |

- 11. Drag and drop "*Network*" from the ToolBox to the down-arrow of network 1.
  - $\Rightarrow$  You added a network "2" below network 1.

#### Add assignments and a Boolean NOT to the DO signals

- 1. Add an assingment from the ToolBox.
- 2. Type in or copy & paste "xDrillerBroken1" to the left side of the instruction line.
- 3. Select "???" on the right side of the instruction line, then select "...".
  - ⇒ *"Input Assistant"* opens.

| xt Search Categories | (i )                           |                      |                              |                       |
|----------------------|--------------------------------|----------------------|------------------------------|-----------------------|
| ariables             | <ul> <li>Name</li> </ul>       | Туре                 | Address                      | Or                    |
|                      | # 43 ACMIL,Disphare            | Library .            |                              | Day Turns             |
|                      | # ED ACCOULDMANNE              | 10000                |                              | Charter, a            |
|                      | # 43 ACMIL_16                  | Library .            |                              | 86.2.2                |
|                      | # El actiti, indevolutionediti | Library .            |                              |                       |
|                      | # ED AC301_Pm                  | all way              |                              | Ph. 12                |
|                      | * O Application                | Application          |                              |                       |
|                      | # E3 BPLog                     | Library              |                              | Postpart              |
|                      | 🖲 💓 to Carifig, Shidada        | 100,0000             |                              |                       |
|                      | IoConfig_Globals_Mapping       | VAR_GLOBAL           |                              |                       |
|                      | - 9 all. 60 Colloand, 30 . 8   |                      |                              |                       |
|                      | xStartDrilling1                | BOOL                 | %QX0.0                       | OnBo                  |
|                      | * EF tothershed                | 10000                |                              | And the second second |
|                      | * D visibleriting              | 1000                 |                              |                       |
|                      | * D rudercardigher             | COMPANY.             |                              | and the second        |
|                      | * U radienation                |                      |                              |                       |
| 26 19 1              | <                              |                      | 73                           | >                     |
| ☐ Structured view    |                                | Filt                 | Insert with namespace prefix |                       |
|                      |                                | nsert with arguments |                              |                       |
| cumentation          | 0.0 800.                       |                      |                              |                       |
| (action)             |                                |                      |                              |                       |
| ribuard_30           |                                |                      |                              |                       |
|                      |                                |                      |                              |                       |
|                      |                                |                      |                              |                       |
|                      |                                |                      |                              |                       |
|                      |                                |                      |                              |                       |

- 4. In the "IoConfig\_Globals\_ Mapping" variable list, select "xStartDrilling1".
- 5. Select *"OK"* to close the dialog.

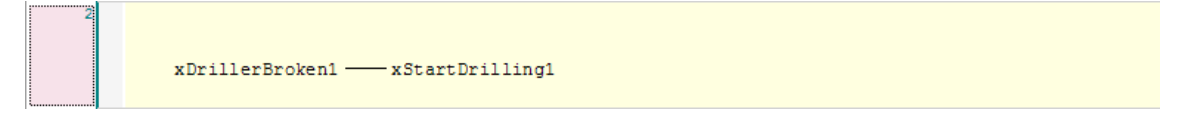
| xbrillerbrokeni |          | Сору             |
|-----------------|----------|------------------|
|                 | e        | Paste            |
|                 | X        | Cut              |
|                 | $\times$ | Delete           |
|                 | <b>1</b> | Insert Box       |
|                 | -        | Insert Empty Box |
|                 | -VAR     | Insert Assignmen |
|                 | ->       | Insert Jump      |
|                 | -        | Insert Return    |
|                 | -0       | Negation         |
|                 | -14      | Edge Detection   |

- 6. Right-click the center of assignment pin.
- 7. Select "Negation" to add a negation to the assignment.

xDrillerBroken1 — XStartDrilling1

# Call the POU in the PLC\_PRG

| Devices 👻 🗸                      | ) | ¢ | PLC_PRG X         |
|----------------------------------|---|---|-------------------|
| Project                          | ŀ | • | 1 PROGRAM PLC_PRG |
| E PLC AC500 V3                   |   |   | 2 VAR             |
|                                  |   |   | 3 END_VAR         |
| 🖹 💮 Application                  |   |   |                   |
| 🗐 🗀 10 POUs                      |   |   |                   |
|                                  |   |   |                   |
| 🗂 📶 Library Manager              |   |   |                   |
| PLC_PRG (PRG)                    |   |   |                   |
| # 📷 Task Canfiguration           |   |   |                   |
| Colored 3D                       |   |   |                   |
| () 10. but                       |   |   |                   |
| · Can brieferer                  |   |   |                   |
| <ul> <li>Ordinard ATC</li> </ul> |   |   |                   |
|                                  |   |   |                   |

- 1. Double-click "PLC\_PRG".
- 2. Select the first line in "PLC\_PRG" and press [F2].
  - ⇒ *"Input Assistant"* opens.

| it Assistant          |                     |                      |                         |       |
|-----------------------|---------------------|----------------------|-------------------------|-------|
| ext Search Categories |                     |                      |                         |       |
| /ariables             | Name                | Туре                 | Origin                  |       |
| Module Calls          | Hard AC500_Ethernet | Library              | Ethernet, 1.2.0.5 (ABB) |       |
| instance Calls        | Image: AC500_Io     | Library              | Io, 1.2.1.1 (ABB)       |       |
| Function Blocks       | AC500_Pm            | Library              | Pm, 1.2.5.2 (ABB)       |       |
| (eywords              | Application         | Application          |                         |       |
| Conversion Operators  | 🖻 🚞 10 POUs         |                      |                         |       |
|                       | 1_01_Assignment_NOT | PROGRAM              |                         |       |
|                       |                     | Library              | Breakpoint Logging F    |       |
|                       | In Contract         | Library              | 10Standard, 3.5.15.0    |       |
|                       | The Standard        | Library              | Standard, 3.5.15.0 (    |       |
| Structured view       |                     |                      |                         |       |
| cumentation           | ∏ Ir                | nsert with arguments | Insert with namespace   | prefi |
| ROGRAM _01_Assignm    | ent_NOT             |                      |                         |       |
|                       |                     |                      |                         |       |
|                       |                     |                      |                         |       |
|                       |                     |                      |                         |       |
|                       |                     |                      |                         |       |
|                       |                     |                      |                         |       |
|                       |                     |                      |                         |       |
|                       |                     |                      |                         |       |
|                       |                     |                      | OK Ca                   | ance  |

- 3. Select "Module Calls".
- 4. Open "Application".
- 5. Open "10 POUs" and select "\_01\_Assignment\_NOT".
- 6. Select *"OK"* to close the dialog.

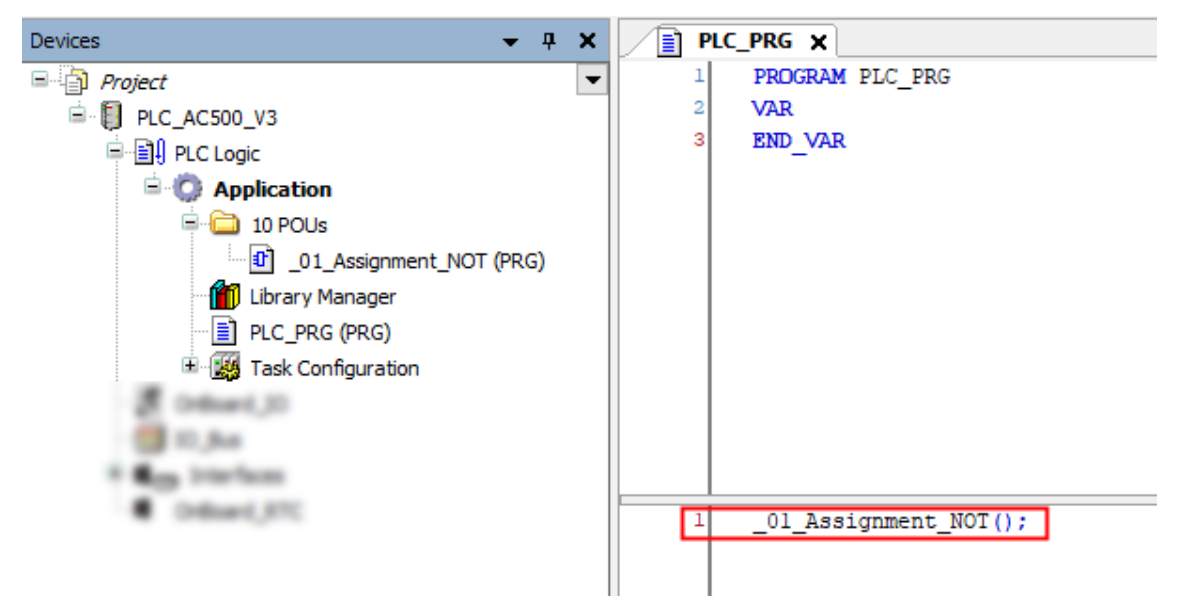

#### 5.4.4.3.3 Compile the project

Before logging-in to the CPU, you need to compile the complete code without any errors.

| File Edit View Project | Build Online Debug Tools Window Help         |
|------------------------|----------------------------------------------|
| 🎦 🚔 🔚   🎒   🗠 🖂 👫 I    | Build [PLC_AC500_V3]         F11             |
| •                      | Rebuild [PLC_AC500_V3]                       |
| Devices                | Generate code [PLC_AC500_V3]                 |
| Project                | Generate runtime system files [PLC_AC500_V3] |
| 🖹 🗍 PLC_AC500_V3       | Clean [PLC_AC500_V3]                         |
| PLC Logic              | Clean all                                    |

Select menu "Build → Generate code".  $\triangleright$ 

> ⇒ The result of the compiling is shown in the *"Messages"* field at the bottom of the screen.

If you skip the compiling and select "Login", the Automation Builder will automatically trigger compiling in advance to logging-in.

#### 5.4.4.3.4 Save the project

| 1 | Pr   | oject.pro | ject* - A | utomation | Builder 2 | .4 - Premi | um           |
|---|------|-----------|-----------|-----------|-----------|------------|--------------|
|   | File | Edit      | View      | Project   | Build     | Online     | Debug        |
| 2 | 1    | New Pr    | oject     |           |           | Ctrl+      | ۰N           |
|   | 2    | Open P    | roject    |           |           | Ctrl+      | 0            |
|   |      | Close P   | roject    |           |           |            |              |
|   |      | Save Pr   | oject     |           |           | Ctrl       | +S           |
|   |      | Save Pr   | oject As. |           |           |            |              |
|   |      | Project   | Archive   |           |           |            | - <b>-</b> + |
|   |      | Source    | Upload    |           |           |            |              |
|   | 6    | Print     |           |           |           |            |              |
|   |      | Page Se   | etup      |           |           |            |              |
|   |      | Recent    | Projects  |           |           |            | •            |
|   |      | Exit      |           |           |           | Alt+       | F4           |

 $\triangleright$ Select menu "File → Save Project".

> Alternatively, select the save icon 🖬 in the tool bar. Alternatively, press [Ctrl] + [S].

#### 5.4.5 Set-up the communication gateway

 $\checkmark$ IP is configured properly & Chapter 5.2.3 "Set-up communication parameters in windows" on page 18.

| Devices               | •  | - <b>д х</b>                       |
|-----------------------|----|------------------------------------|
| Project               |    | <b>•</b>                           |
| PLC_AC500_V3          |    | Communication Settings             |
| # Others, 10          |    | Source Download                    |
| 🗐 10,8a               | B) | Сору                               |
| and the second second | e  | Paste                              |
|                       | Ж  | Cut                                |
|                       | X  | Delete                             |
|                       |    | Rename                             |
|                       | Ē. | Properties                         |
|                       |    | Add object                         |
|                       |    | Update objects                     |
|                       |    | Add Folder                         |
|                       | ß  | Edit Object                        |
|                       |    | Edit Object with                   |
|                       |    | Compare Objects                    |
|                       |    | Export +                           |
|                       |    | Runtime Licensing                  |
|                       |    | Simulation [PLC_AC500_V3]          |
|                       |    | Reset Origin Device [PLC_AC500_V3] |
|                       |    | Check configuration                |

CPU and PC are connected with an Ethernet cable.

- 1. In the Automation Builder device tree right-click "PLC\_AC500\_V3".
- 2. Select "Communication Settings".

| Communication Setting | places, ACM, N     | $\times$ |  |  |  |  |  |  |  |  |  |
|-----------------------|--------------------|----------|--|--|--|--|--|--|--|--|--|
| IP Address            | 192 . 168 . 0 . 10 |          |  |  |  |  |  |  |  |  |  |
| Use advanced settings |                    |          |  |  |  |  |  |  |  |  |  |
| Advanced Se           | sttings            |          |  |  |  |  |  |  |  |  |  |
|                       |                    |          |  |  |  |  |  |  |  |  |  |
| (j)                   | OK Cance           | 1        |  |  |  |  |  |  |  |  |  |

3. Keep the default value in the IP address of the CPU or type in the current IP address, if differs.

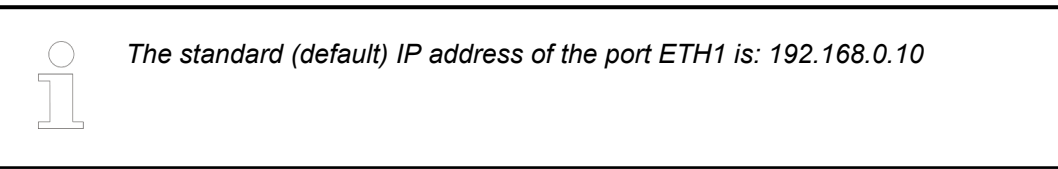

- 4. Select "OK" to implement the IP address.
- **Network scan** If you need to scan the network for the CPU or if you have multiple CPUs on the same network.
  - 1. Right-click "*PLC\_AC500\_V3*" in the device tree.
  - 2. Select "Communication Settings".

| IP Address   | 192 . 168 . 0 . 10 |  |
|--------------|--------------------|--|
| Use advanced | settings           |  |
| Advan        | ed Settings        |  |

- 3. Select "...".
  - ⇒ "Pick IP Address for "PLC\_AC500\_V3"" opens.

| Pick IP Ad | dress for | 'PLC_AC500_V3' |        |               |           |            |                    | _     |        | ×   |
|------------|-----------|----------------|--------|---------------|-----------|------------|--------------------|-------|--------|-----|
| Ab         | ort scan  | Extende        | d Scan |               |           |            |                    |       |        |     |
| MAC add    | dress     | Device name    | Port   | Serial number | Device ID | IP Address | Config. IP Address | Devic | е Туре |     |
|            |           |                |        |               |           |            |                    |       |        |     |
|            |           |                |        |               |           |            |                    |       |        |     |
|            |           |                |        |               |           |            |                    |       |        |     |
|            |           |                |        |               |           |            |                    |       |        |     |
|            |           |                |        |               |           |            |                    |       |        |     |
|            |           |                |        |               |           |            |                    |       |        |     |
| Scanning   |           |                |        |               |           |            |                    |       |        |     |
|            |           |                |        |               |           |            |                    | OK    | Can    | cel |

The automatic scan runs.

The results will appear in this field.

4. Select the CPU in the field and select "OK" to implement the needed communications gateway.

**Check communication settings** If you need to check the communications settings or if you want to see more information about the current selected CPU.

| Devices 👻 🕈 🕇                                                      | C                      |                        |                          |   |                                |
|--------------------------------------------------------------------|------------------------|------------------------|--------------------------|---|--------------------------------|
| S V3 Baisc Project<br>⇒ m PLC_AC500_V3 (PM5630-2ETH - TB5620-2ETH) | Communication Settings | Scan network Gateway 🕶 | Device •                 |   |                                |
| PLC Logic     G Application                                        | PLC Settings           |                        |                          |   | 1000                           |
| # 🛄 01 - POUs<br># 🚞 02 - GVLs                                     | Version information    |                        |                          |   |                                |
|                                                                    | Statistics             |                        | 100 M 100 M              |   | ··· •                          |
| Ciagnosis     Library Manager                                      | Files                  |                        | Gateway                  | ~ | 192.168.0.10                   |
| Task Configuration                                                 | Log                    |                        | IP-Address:<br>localhost |   | Press ENTER to set active path |
|                                                                    | PLC Shell              |                        | Port:<br>1217            |   |                                |
|                                                                    | Users and Groups       |                        |                          |   |                                |
| • • • •                                                            | Access Rights          |                        |                          |   |                                |
|                                                                    | Symbol Rights          |                        |                          |   |                                |
|                                                                    | PM5630-2ETH Hardware   |                        |                          |   |                                |

- 1. Double-click "PLC\_AC500\_V3" in the device tree.
- 2. Select "Communication Settings".
  - $\Rightarrow$  The selected IP address is shown.
- 3. If the IP address is not visible, enter the IP address manually.
- 4. To test the connection and/or to see the CPU information press *[Enter]* or click on the black dot next to the PLC picture.

# 5.4.6 AC500 V3 firmware installation and update

The PLC firmware can be updated via Automation Builder.

This is also necessary for commissioning AC500-eCo V3 CPUs.

A very new CPU has no pre-installed firmware. To guarantee the authenticity of delivered AC500 firmware, V3 CPUs are delivered with a boot loader only. You need to download a valid firmware to the CPU. After download, the functionality of the CPU is given.

- An Automation Builder project with an AC500 V3 CPU is open.
- CPU is in "stop" mode without firmware.
- $\Box$  The power LED is ON.

- $\checkmark$ For new modules: IP address is set. (The default IP address is 192.168.0.10)
- 1. Double-click CPU "PLC\_AC500\_V3".

#### 2. Select "Version information".

| All Project1.project* - Automation Builder 2.4 - Premiu | m                                      |                       |                 |                    |          |                   |                  |        |         |                        |  |
|---------------------------------------------------------|----------------------------------------|-----------------------|-----------------|--------------------|----------|-------------------|------------------|--------|---------|------------------------|--|
| File Edit View Project Build Unline L                   | Debug lools BACNet Windo               | w Help                |                 |                    |          |                   |                  |        |         |                        |  |
|                                                         |                                        | ~ •                   | 0               |                    |          |                   |                  |        |         |                        |  |
| Devices 👻 🕂 🗙                                           | PLC_AC500_V3 X                         |                       |                 |                    |          |                   |                  |        |         |                        |  |
| Project1     Project1     PLC_AC500_V3 (PM5032-T-ETH)   | Communication Settings                 |                       | Update Firmware |                    |          |                   |                  |        |         |                        |  |
| PLC Logic                                               | PLC Settings                           | PLC                   |                 |                    |          |                   |                  |        |         |                        |  |
| Library Manager                                         | Version information                    |                       | Name            | Firmware Type      | State    | Firmware Version  | Required Version | Date   | Build   | Info                   |  |
| PLC_PRG (PRG)                                           |                                        | •                     | PM5032-T-ETH    | CPUFW              | 8        | 3.0.0.0           | 3.4.0.251_BETA-3 |        |         | Update required.       |  |
| E Task Configuration                                    | Statistics                             |                       | PM5032-T-ETH    | UpdateFW           | *        | 3.4.0.78          | 3.4.0.78_BETA-2  |        |         | Device firmware is new |  |
| 🖻 🥩 Task                                                |                                        |                       | PM5032-T-ETH    | BootFW             | *        | 3.4.0.23          | 3.4.0.23_BETA-1  |        |         | Device firmware is new |  |
| ····면 PLC_PRG                                           | Files                                  |                       |                 |                    |          |                   |                  |        |         |                        |  |
| IO_Bus                                                  | Log                                    |                       |                 |                    |          |                   |                  |        |         |                        |  |
| □ iii Interfaces If OptionSlot_1 ( <empty>)</empty>     | PLC Shell                              | Communication modules |                 |                    |          |                   |                  |        |         |                        |  |
| OptionSlot_2 ( <empty>)     Ethernet</empty>            | Users and Groups                       |                       | Interface Cou   | pler Name Device 1 | iumber D | ate Firmware Type | State Firmware V | ersion | Require | d Versions Info        |  |
| ETH1 (IP Settings)                                      | Access Rights                          |                       |                 |                    |          |                   |                  |        |         |                        |  |
| Protocols (Client Protocols)     OnBoard_RTC            | Symbol Rights                          |                       |                 |                    |          |                   |                  |        |         |                        |  |
|                                                         | PM5032-T-ETH Hardware                  |                       |                 |                    |          |                   |                  |        |         |                        |  |
|                                                         | Messages - Total 0 error(s), 0 warning | s), 0 mess            | age(s)          |                    |          |                   |                  | _      |         |                        |  |

3. Select [Update Firmware].

⇒

- ⇒ While the update process is running, the RUN and ERR LEDs are toggling, i.e., they are flashing alternating.
- 4. Wait for the PLC to finish the update.

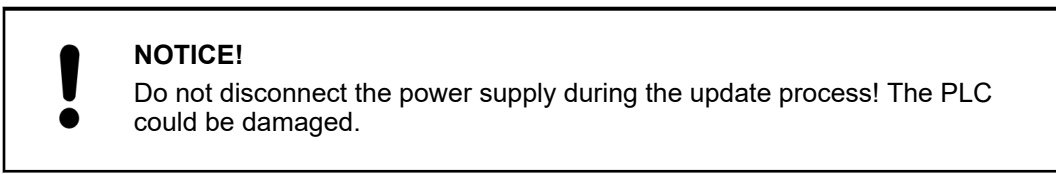

5. If necessary, refresh the version information by switching to another tab and back. Successful firmware update:

| AND Designation states and the states of the states of the |                                   |           |                  |                   |          |                |                  |                |       |                 |           |  |
|----------------------------------------------------------------------------------------------------|-----------------------------------|-----------|------------------|-------------------|----------|----------------|------------------|----------------|-------|-----------------|-----------|--|
| Project I.project - Automation Builder 2.4 - Premit                                                                                                    | Jm                                |           |                  |                   |          |                |                  |                |       |                 |           |  |
| File Edit View Project Build Online                                                                                                    | Debug lools BACNet                | Window    | Help             |                   |          |                |                  |                |       |                 |           |  |
| 🎦 🚰 🖶   😂   요 요   🖊 🍇   🗏 개 개 가                                                                                                    | i 🖷 📑 📟 👒 🧠                       |           | • • •            |                   |          |                |                  |                |       |                 |           |  |
|                                                                                                    |                                   |           |                  |                   |          |                |                  |                |       |                 |           |  |
| Devices 👻 🕈 🗙                                                                                                    | PLC_AC500_V3 🗙                    |           |                  |                   |          |                |                  |                |       |                 |           |  |
| Project1                                                                                                    |                                   |           |                  |                   |          |                |                  |                |       |                 |           |  |
| PLC_AC500_V3 (PM5032-T-ETH)                                                                                                    | Communication Settings            |           | Update Firmw     | are               |          |                |                  |                |       |                 |           |  |
| E III PLC Logic                                                                                                    | RIC Settings                      |           |                  |                   |          |                |                  |                |       |                 |           |  |
| Application                                                                                                    | T EC Settings                     |           | Name             | Firmware Type     | State    | Firmware Versi | ion Required Ver | sion Date      | Build | Info            |           |  |
| 📶 Library Manager                                                                                                    | Version information               |           | PMS022.T.ETH     | CRUEW             | Otote    | 2 4 0 251 RET  | A-2 2.4.0.251 RE | TA-2           | Dalia | 1110            |           |  |
| PLC_PRG (PRG)                                                                                                    | Statistics                        |           | PM5032-T-CTT     |                   | <u> </u> | 3.4.0.70       | A-5 5.4.0.251_0E | 14-5           |       | Davies from a   |           |  |
| iask Configuration                                                                                                    |                                   |           | PH0032-1-CTT     | Opulater W        |          | 3.4.0.78       | 3.4.0.78_DET     | H-2            |       | Device firmware | is newer. |  |
|                                                                                                    | Files                             |           | PM5032-1-ETH     | BOOT              | ~~       | 3.4.0.23       | 3.4.0.23_BET     | A-1            |       | Device firmware | is newer. |  |
| OnBoard TO (12DI/8DO-T/2DC)                                                                                                    | Thes                              |           |                  |                   |          |                |                  |                |       |                 |           |  |
| IO Bus                                                                                                    | Log                               |           |                  |                   |          |                |                  |                |       |                 |           |  |
| 🗐 🛍 🚃 Interfaces                                                                                                    |                                   |           |                  |                   |          |                |                  |                |       |                 |           |  |
| CoptionSlot_1 ( <empty>)</empty>                                                                                                    | PLC Shell                         | Comm      | unication module | s                 |          |                |                  |                |       |                 |           |  |
| CoptionSlot_2 ( <empty>)</empty>                                                                                                    | Users and Courses                 |           | Interface Co     | oupler Name Devic | e Number | Date Firmwar   | re Type State    | Firmware Versi | on Re | quired Versions | Info      |  |
| Ethernet                                                                                                    | Users and Groups                  |           |                  |                   |          |                |                  |                |       |                 |           |  |
| ETH1 (IP Settings)                                                                                                    | Access Rights                     |           |                  |                   |          |                |                  |                |       |                 |           |  |
| NetConfig (NetConfig)                                                                                                    |                                   |           |                  |                   |          |                |                  |                |       |                 |           |  |
| Protocols (Client Protocols)                                                                                                    | Symbol Rights                     |           |                  |                   |          |                |                  |                |       |                 |           |  |
| Unboard_RTC                                                                                                    | DUCOD T CTUUM                     |           |                  |                   |          |                |                  |                |       |                 |           |  |
|                                                                                                    | PM5052-1-ETH Haruware             |           |                  |                   |          |                |                  |                |       |                 |           |  |
|                                                                                                    | I                                 |           |                  |                   |          |                |                  |                |       |                 |           |  |
|                                                                                                    | Messages - Total 0 error(s), 0 wa | rning(s), | 0 message(s)     |                   |          |                |                  |                |       |                 |           |  |
|                                                                                                    |                                   |           |                  |                   |          |                |                  |                |       |                 |           |  |

Behavior of LEDs during firmware update

- CPU without firmware, only the power LED is on.
- While the firmware update process is running, the RUN and ERR LEDs are toggling, i.e., they are flashing alternating.

| LED         | LED flashes   | Status          |
|-------------|---------------|-----------------|
| RUN and ERR | Toggling      | Update pending  |
| RUN         | Flashing slow | Done successful |
| ERR         | Flashing slow | Done failed     |

- CPU with installed firmware, only the power LED is on.
- If the CPU is running, then the RUN LED is on.
- If the CPU is in STOP mode, the RUN LED is off.

# 5.4.7 Log-in to CPU and download the program

Logging-in to the CPU will load the project into the AC500 V3 CPU. The first log-in will also load the hardware set-up.

| Ele Edit View Project Build                                                           | Qnli         | ne Debug Tools Window Hel           | p [EC61850 |          |                          |                    |     |                    |   |
|---------------------------------------------------------------------------------------|--------------|-------------------------------------|------------|----------|--------------------------|--------------------|-----|--------------------|---|
| 🎦 📽 🖬 I 🚳 I o o i M 1                                                                 | 05           | Login [PLC_AC500_V3] A              | Nt+F8      |          |                          |                    |     |                    |   |
|                                                                                       | 9            | Logout [PLC_AC500_V3] Ct            | trl+F8     |          |                          |                    |     |                    |   |
| Devices                                                                               |              | Create boot application [PLC_AC500  | 0_V3]      | ľ        |                          |                    |     |                    |   |
| - 💮 V3 Baisc Project                                                                  | $\mathbb{N}$ | Logoff current device user          |            |          |                          |                    |     |                    |   |
| B PLC_AC500_V3 (PM5630-2                                                              |              | Download                            |            |          |                          |                    |     |                    |   |
| PLC Logic                                                                             |              | Online Change                       |            |          |                          |                    |     |                    |   |
| Application                                                                           |              | Source download to connected device | ce         | -        |                          |                    |     |                    |   |
| 🖲 🗀 02 - GVLs                                                                         | 1            | Download Manager                    |            | Automati | on Builder               |                    |     |                    | × |
| 😂 04 - VISUs                                                                          |              | Reset warm [PLC_AC500_V3]           |            |          |                          |                    |     |                    |   |
| 05 - SYMs                                                                             |              | Reset cold [PLC_AC500_V3]           |            |          | Application 'Application | on' does not evist |     | 500 V3' Do you wan | + |
| Library Manage                                                                        |              | Reset origin [PLC_AC500_V3]         |            |          | to create it and proce   | eed with downloa   | id? | 100_10.00 you wan  |   |
| E Task Configura                                                                      | RG           |                                     |            |          |                          |                    |     |                    |   |
| <ul> <li>■ IO_Bus</li> <li>■ IM_m Interfaces</li> <li>■ IM_m Extension_Bus</li> </ul> |              |                                     |            |          | [                        | Yes                | No  | Details.           |   |

- 1. In the Automation Builder menu select "Online → Login [PLC\_AC500\_V3]".
  - ⇒ A pop-up will appear.
- 2. Select "Yes" to download the application to the AC500V3 CPU.

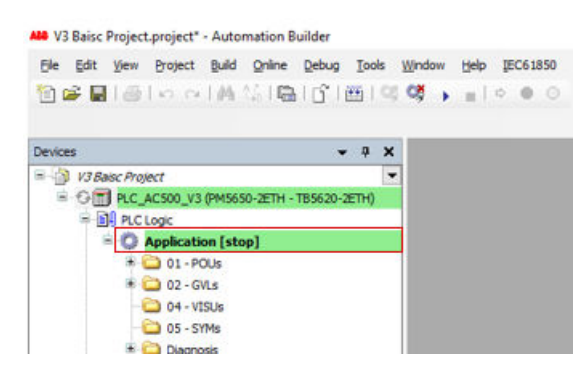

 $\Rightarrow$  PLC is in "stop" mode.

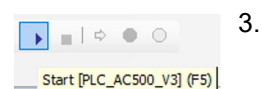

- Start the PLC & Chapter 5.4.8.1 "Start the program execution" on page 45.
- Generally, if the CPU is in "run" mode, i.e. in program execution mode, a download will always cause the mode change to "stop". In stop mode the CPU is not controlling the system!

Always, after selecting the "Login" command, read carefully the dialog box text to ensure that you are aware of the CPU's behavior after the command confirmation.

By default, a download generates following actions in the CPU:

- The project is stored in the RAM memory.
- The project is stored in the flash EEPROM, if boot application was created.

### 5.4.8 Test the program

#### 5.4.8.1 Start the program execution

- You are logged in the CPU.
- An executable project is loaded to the CPU.
- The CPU is in "stop" mode.

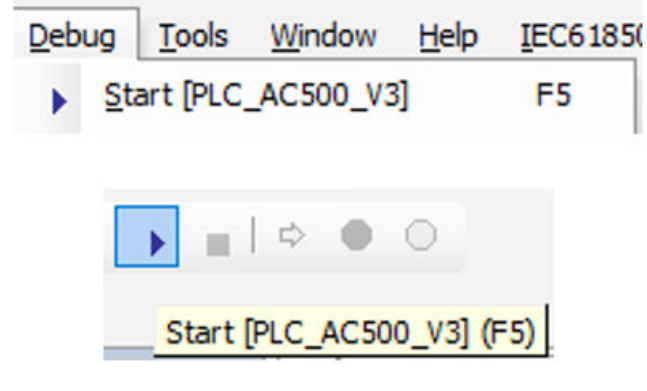

▷ Select menu "Debug → Start [PLC\_AC500\_V3]".
 Alternatively, select the "start" icon in the tool bar.
 Alternatively, press [F5].

#### 5.4.8.2 Test the function

 $\triangleright$  Operate the switch I1 and observe:

- The LEDs of the relevant onboard I/O inputs and outputs.
- The online status of inputs and outputs within the POU.

| 00-eCo V3 basic project          | jg Unboard_10 x            |                                                                 |         |                              |           |      |               |               |      |             |
|----------------------------------|----------------------------|-----------------------------------------------------------------|---------|------------------------------|-----------|------|---------------|---------------|------|-------------|
| PLC_AC500_V3 (PM5032-T-ETH)      | 12DI/8D0-T/2DC Parameters  | Find Filter Show all • 🖶 Add FB for IO Channel * Go to Instance |         |                              |           |      | ce            |               |      |             |
| PLC Logic                        |                            | Variable                                                        | Mapping | Channel                      | Address   | Type | Default Value | Current Value | Unit | Description |
| Application [run]                | 12DI/8DO-T/2DC I/O Mapping | E- Digital inputs 24 VDC                                        |         |                              |           |      |               |               |      |             |
| 🗀 10 POUs                        |                            |                                                                 |         | Slower innute                | 96180     | BYTE |               |               |      |             |
| 👘 Library Manager                | 12D1/8D0-1/2DC IEC Objects | W VDI 00 OpBoard IO 10                                          | ×       | Digital input DT0            | 96100.0   | BOOL |               | TRUE          |      |             |
| PLC_PRG (PRG)                    | I/O manning list           | * X01_00_0100010_10_10                                          | ~       | Digital input DI1            | 96TV0_1   | BOOL |               | into c        |      |             |
| 😑 💹 Task Configuration           | yo mapping lise            |                                                                 |         | Digital input DI2            | 961V0.2   | ROOL |               |               |      |             |
| 🖻 🥩 Task                         |                            |                                                                 |         | Digital input D12            | %TV0.2    | ROOL |               |               |      |             |
| PLC_PRG                          |                            |                                                                 |         | Fact inpute                  | 96TR 1    | BYTE |               |               |      |             |
| OnBoard_IO (12DI/8DO-T/2DC)      |                            |                                                                 |         | Digital input DT4            | 96101     | BOOL |               |               |      |             |
| IO_Bus                           |                            |                                                                 |         | Digital input DIS            | 96191.1   | BOOL |               |               |      |             |
| interfaces                       |                            |                                                                 |         | Digital input DI6            | %IX1.2    | BOOL |               |               |      |             |
| CoptionSlot_1 ( <empty>)</empty> |                            |                                                                 |         | Digital input DI7            | 96TX 1 3  | BOOL |               |               |      |             |
| CoptionSlot_2 ( <empty>)</empty> |                            |                                                                 |         | Standard inputs              | %IR2      | BYTE |               |               |      |             |
| Ethernet                         |                            |                                                                 |         | Digital input DIS            | 96122.0   | BOOL |               |               |      |             |
| 🗏 😏 🛤 ETH1 (IP Settings)         |                            |                                                                 |         | Digital input DI9            | 9612.0    | BOOL |               |               |      |             |
| - 😌 😭 NetConfig (NetConfig)      |                            |                                                                 |         | Digital input DI 10          | %IX2.2    | BOOL |               |               |      |             |
| 😔 🕘 Web_Server (Web Server)      |                            |                                                                 |         | Digital input DI11           | %TX2 3    | BOOL |               |               |      |             |
| Protocols (Client Protocols)     |                            | Digital outputs 24 VDC / 0.54 transistor                        |         | orgital input of 11          | 702/12/10 | 0002 |               |               |      |             |
| ConBoard_RTC                     |                            | B-50                                                            |         | Slower outputs               | %OB0      | BYTE |               |               |      |             |
|                                  |                            | StartDriling1                                                   |         | Digital output DO0           | %OX0.0    | BOOL |               | FALSE         |      |             |
|                                  |                            |                                                                 |         | Digital output DO1           | %OX0.1    | BOOL |               |               |      |             |
|                                  |                            |                                                                 |         | Digital output DO2           | %OX0.2    | BOOL |               |               |      |             |
|                                  |                            |                                                                 |         | Digital output DO3           | %OX0.3    | BOOL |               |               |      |             |
|                                  |                            | i                                                               |         | Fast outputs                 | %QB1      | BYTE |               |               |      |             |
|                                  |                            |                                                                 |         | Digital output DO4           | %QX1.0    | BOOL |               |               |      |             |
|                                  |                            | - <b>N</b>                                                      |         | Digital output DO5           | %QX1.1    | BOOL |               |               |      |             |
|                                  |                            |                                                                 |         | Digital output DO6           | %QX1.2    | BOOL |               |               |      |             |
|                                  |                            |                                                                 |         | Digital output DO7           | %QX1.3    | BOOL |               |               |      |             |
|                                  |                            | Digital configurable In/outputs 24 VDC / 0,5A transistor        |         |                              | -         |      |               |               |      |             |
|                                  |                            | ÷.**                                                            |         | Digital inputs - Transistor  | %IB3      | BYTE |               |               |      |             |
|                                  |                            | -*                                                              |         | Digital input DC12           | %IX3.0    | BOOL |               |               |      |             |
|                                  |                            | · · · · · · · · · · · · · · · · · · ·                           |         | Digital input DC13           | %IX3.1    | BOOL |               |               |      |             |
|                                  |                            | ÷-*                                                             |         | Digital outputs - Transistor | %QB2      | BYTE |               |               |      |             |
|                                  |                            | *>                                                              |         | Digital output DC12          | %QX2.0    | BOOL |               |               |      |             |
|                                  |                            | - <b>N</b>                                                      |         | Digital output DC12          | 860V2 1   | ROOI |               |               |      |             |

#### 5.4.8.3 Stop the program execution

- You are logged in the CPU.
- An executable project is loaded to the CPU.
- The CPU is in "run" mode.

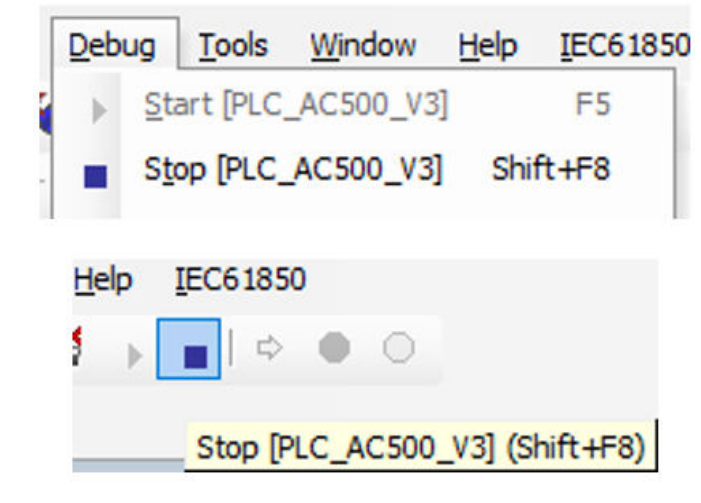

▷ Select menu "Debug → Stop [PLC\_AC500\_V3]"
 Alternatively, select the "stop" icon in the tool bar.
 Alternatively, press [Shift] + [F8].

# 5.4.9 Set-up visualization

#### 5.4.9.1 Add the VisualizationManager

| Devices                                                                                                    |        | <b>-</b> 4 X              | Add object below : Application           |                      |                   |         | ×            |
|----------------------------------------------------------------------------------------------------|--------|---------------------------|------------------------------------------|----------------------|-------------------|---------|--------------|
| Project                                                                                                    |        | -                         |                                          |                      |                   |         |              |
| PLC_AC500_V3                                                                                                    |        |                           | Object path:                             |                      |                   |         |              |
| PLC Logic                                                                                                    |        |                           | PLC_AC500_V3\Plc Logic\Application       |                      |                   |         |              |
| Application                                                                                                    |        | Сору                      | Object serves                            |                      |                   |         |              |
|                                                                                                    | na.    | Paste                     | Object name.                             |                      |                   |         |              |
| R.C. MIL (MIL)                                                                                                    | X      | Cut                       | integration                              | Search object name   |                   |         |              |
| <ul> <li>Task Configuration</li> </ul>                                                                                                    | ×      | Delete                    | alegones v                               | Search object hame   |                   |         |              |
| and the second second s | $\cap$ | Rename                    | Generic objects                          | Name                 | Short Description | Version | Order Number |
| (III 10.0as                                                                                                    |        | Kenume                    |                                          | image Pool           |                   |         |              |
| · Contractions                                                                                                    |        | Properties                | Scripting                                | Text List            |                   |         |              |
| <ul> <li>OtherLPC</li> </ul>                                                                                                    | Γ      | Add object                | Visualization                            | Visualization        | 7                 |         |              |
|                                                                                                    |        | Update objects            | 1                                        |                      | -                 |         |              |
|                                                                                                    |        | Add Folder                |                                          |                      |                   |         |              |
|                                                                                                    | ĥ      | Edit Obiect               |                                          |                      |                   |         |              |
|                                                                                                    |        | Edit Object with          |                                          |                      |                   |         |              |
|                                                                                                    |        | Common Obiente            | -                                        |                      |                   |         |              |
|                                                                                                    |        | Compare Objects           | _                                        |                      |                   |         |              |
|                                                                                                    |        | Export •                  |                                          |                      |                   |         |              |
|                                                                                                    | СŞ     | Login [PLC_AC500_V3]      |                                          |                      |                   |         |              |
|                                                                                                    |        | Reset Warm [PLC_AC500_V3] |                                          | <                    |                   |         | >            |
|                                                                                                    |        | Reset Cold [PLC_AC500_V3] | Close this dialog after each transaction | Display all versions |                   |         |              |
|                                                                                                    | _      |                           |                                          |                      |                   | -       |              |
|                                                                                                    |        |                           | Reset filter                             |                      | Add object        |         | Close        |
|                                                                                                    |        |                           |                                          |                      |                   | _       |              |

- 1. Right-click *"Application"* in the device tree.
- 2. Select "Add object".
- 3. Select "VisualizationManager".
- 4. Select "Add object" to add the VisualizationManager to the project.
  - ⇒ Dialog "Add Visualization Manager" opens.

| Name:                |                                                                                    |
|----------------------|------------------------------------------------------------------------------------|
| VisualizationManager |                                                                                    |
| Symbol libraries     | Active                                                                             |
| A visualization sym  | bol library is a CODESYS library with<br>ical objects. If the visualization symbol |

5. Select "Add".

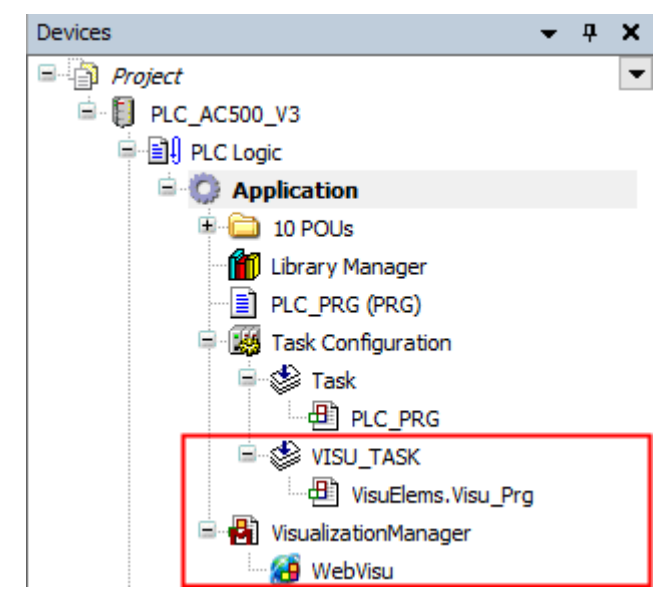

⇒ You added the objects *"VisualizationManager"* and *"VISU-TASK"* to the device tree.

#### 5.4.9.2 Set-up the VisualizationManager

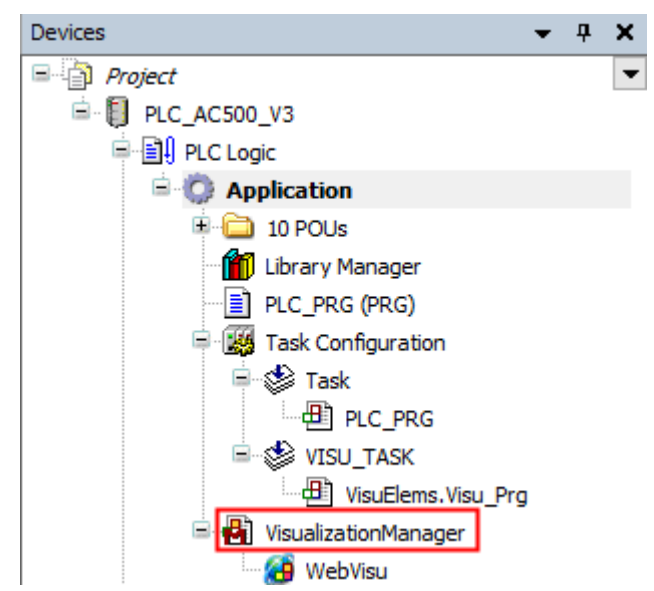

- 1. Double-click VisualizationManager in the device tree.
  - $\Rightarrow$  A tab opens in the editor view.

| Devices 👻 🕈 🗙                                                                                                    | VisualizationManager 🗙                                                                                                    |
|----------------------------------------------------------------------------------------------------|----------------------------------------------------------------------------------------------------|
| Devices           Project         PLC_AC500_V3         PLC_Logic         PLC_Logic         PLC_DIC         PLC_DIC         PLC_LOGIC         PLC_DIC         PLC_DIC         PLC_PRG         PLC_PRG         PLC_PRG         PLC_PRG         PLC_PRG         PLC_PRG         PLC_PRG         PLC_PRG         PLC_PRG         PLC_PRG         PLC_PRG         PLC_PRG                                                                                                    | VisualizationManager       X         Settings       Dialog Settings       Default Hotkeys         General Settings       Use unicodestrings       Dialog Settings         Use currentVisu variable       Preview: Support client animations and overlay of r         Style Settings       Selected style <none>         Display all versions (for exp         Preview</none> |
| Issk Configuration         Image: Task         Image: Task | Preview                                                                                                    |

| VisualizationManager X                                                                                                    |                                                                                                    |
|----------------------------------------------------------------------------------------------------|----------------------------------------------------------------------------------------------------|
| 🖶 Settings 🕘 Dialog Settings 🗔 Default Hotkeys 🚇 Visualizations 😫 User Management   😭 Font Set                                                                                                    | tings                                                                                                    |
| General Settings Use unicodestrings Use CurrentVisu variable Preview: Support client animations and overlay of native elements Style Settings Selected style Default, 3.5.14.0 (3S-Smart Software Solutions GmbH)  Preview Button Radiobutton Radiobutton (1,INDEX) (2,INDEX) (2,INDEX) (2,INDEX) (1,000 (0,000 (0,000 | Additional Settings<br>Additional Settings<br>Activate multitouch handling<br>Activate semi-transparent drawing<br>Activate standard keyboard handling<br>Plaint disabled elements grayed out<br>Call after visu initialization<br>Program or function call, e.g. VisuTrit();<br>Advanced<br>Visible<br>Memory Settings<br>Size of Memory for Visu (initial value)<br>Size of Memory for Visu (initial value)<br>Size of Paintbuffer (per Client, initial value)<br>Size of Paintbuffer (per Client, initial value)<br>Size of Paintbuffer (per Client, initial value)<br>File Transfer Mode<br>Transfer visualization files to the PLC<br>Use local visualization files<br>Client Settings<br>Maximum number of visualization clients<br>100 |
| Language Settings                                                                                                    | 7                                                                                                    |
| Selected Joli Andre Ell                                                                                                    | 1                                                                                                    |

- 2. Select "Settings".
- 3. Open the drop-down menu "Selected style".
- 4. Select "Default, x.x.x" (exemplary).
- 5. Open the drop-down menu "Selected language".
- 6. Select "en" for English language in the visualization.
- 7. Enable "Visible" for advanced settings.
- 8. Keep the file transfer to enable the visualization on the PLC (mandatory for web server function  $\Leftrightarrow$  *Chapter 5.4.11 "Enable web visualization" on page 58*).

#### 5.4.9.3 Save the project

All Project.project\* - Automation Builder 2.4 - Premium

| File | Edit     | View      | Project | Build | Online | Debug |
|------|----------|-----------|---------|-------|--------|-------|
|      | New Pro  | oject     |         |       | Ctrl+  | ٠N    |
| 2    | Open Pr  | oject     |         |       | Ctrl+  | 0     |
|      | Close Pr | roject    |         |       |        |       |
|      | Save Pro | oject     |         |       | Ctrl   | +S    |
|      | Save Pro | oject As. |         |       |        |       |
|      | Project  | Archive   |         |       |        | - +   |
|      | Source   | Jpload    |         |       |        |       |
| 6    | Print    |           |         |       |        |       |
|      | Page Se  | tup       |         |       |        |       |
|      | Recent   | Projects  |         |       |        | •     |
|      | Exit     |           |         |       | Alt+   | F4    |

▷ Select menu *"File → Save Project"*.

Alternatively, select the save icon 🖬 in the tool bar.

Alternatively, press [Ctrl] + [S].

# 5.4.10 Create visualization

#### 5.4.10.1 Add a folder for visualization screens

| Devices                         |              | <b>-</b> ₽ X   |
|---------------------------------|--------------|----------------|
| Project                         |              | •              |
| 🖻 🗍 PLC_AC500_V3                |              |                |
|                                 |              |                |
| 🗉 😳 Application                 | Do.          | 6              |
| Colored 3D                      | 벽발           | Сору           |
| 10.ha                           | Ē            | Paste          |
| # Carp Interfaces               | Ж            | Cut            |
| <ul> <li>Ordnard_RTC</li> </ul> | $\mathbf{X}$ | Delete         |
|                                 |              | Rename         |
|                                 | æ            | Properties     |
|                                 |              | Add object     |
|                                 |              | Update objects |
|                                 | <b>C</b>     | Add Folder     |

- 1. Right-click "Application" in the device tree.
- 2. Select "Add Folder".

| Add Folder | -                        | × |
|------------|--------------------------|---|
|            | Folder name:<br>02 VISUs | ] |
|            | OK Cancel                | ] |

- 3. Type in "02 VISUs".
- 4. Select *"OK"* to add the folder.

# 5.4.10.2 Add a screen for "\_01\_Assignment\_NOT" POU

| Devices                                                                                        |    | <b>→</b> ↓ ×                          | Add object below :                                  | 02 VISUs               |                                                                  |                   |         | $\times$ |
|------------------------------------------------------------------------------------------------|----|---------------------------------------|-----------------------------------------------------|------------------------|------------------------------------------------------------------|-------------------|---------|----------|
| Project     Project     Pro_AC500_V3     PLC_AC500_V3     PLC_Logic     PLC_Digic     O2 VISUs |    | Сору                                  | Object path:<br>02 VISUs<br>Object name:            |                        |                                                                  |                   |         | •        |
| 💼 Unary Hanager                                                                                | e  | Paste                                 | Categories                                          | ~                      | Search object name                                               |                   |         |          |
| E Schertung                                                                                    | ×  | Cut<br>Delete<br>Rename<br>Properties | Generic objects<br>IEC61131-3<br>Other<br>Scripting |                        | Name Image Pool On Interface Interface Interface                 | Short Description | Version | ^        |
| · Con Distriction                                                                              |    | Add object                            | VISUAIIZALIOT                                       |                        | Network Variable List (Sender)                                   |                   |         |          |
| • Office(17)                                                                                   |    | Update objects                        |                                                     |                        | POU POU                                                          |                   |         |          |
|                                                                                                |    | Add Folder                            |                                                     |                        | POU for implicit checks                                          |                   |         |          |
|                                                                                                | D' | Edit Object<br>Edit Object with       |                                                     |                        | Script<br>Symbol Configuration                                   |                   |         |          |
|                                                                                                |    |                                       |                                                     |                        | Trace Trace Trend Recording Manager Unit Conversion Usualization |                   | >       | *        |
|                                                                                                |    |                                       | Close this dialog                                   | after each transaction | Display all versions                                             | object            | Close   |          |

- 1. Right-click "02 VISUs".
- 2. Select "Add object".
- 3. Select object "Visualization".
- 4. Select [OK].

| Add Visualization              | $\times$ |
|--------------------------------|----------|
| Creates a visualization object |          |
| Name:<br>PLC_VISU              |          |
|                                |          |
|                                |          |
|                                |          |
|                                |          |
|                                |          |
| Add                            | Cancel   |

- 5. Type in "PLC\_VISU".
- 6. Select "Add".
  - $\Rightarrow$  A tab opens in the editor view.

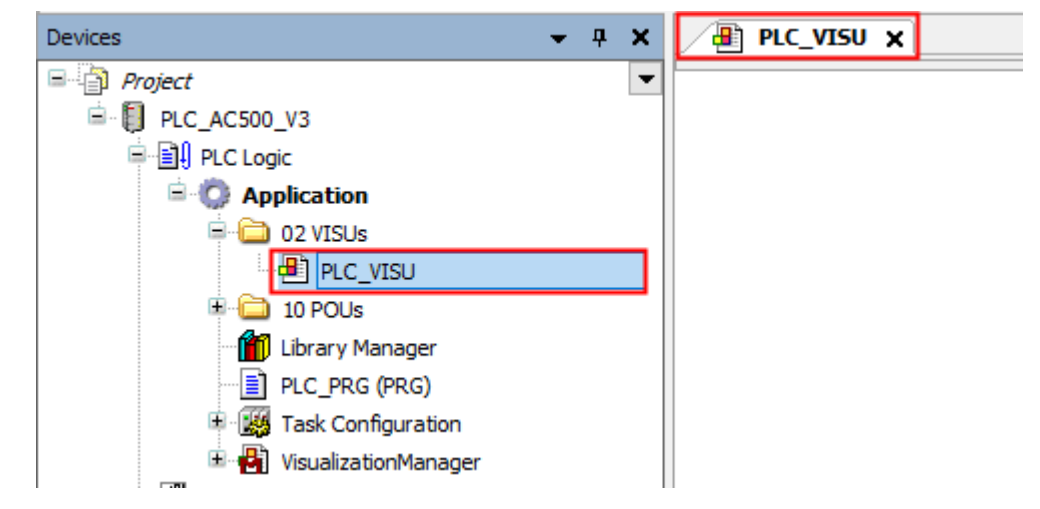

Fig. 2: PLC\_VISU\_tab

The name "PLC\_VISU" has been chosen, because it is the default name for a home screen in a web visualization.

If you have more than one visualization object in your project, it will be useful to choose another name, e.g. "\_01\_Assignment\_NOT\_v". And to choose "PLC\_VISU" as a home screen to access all available visualization screens.

The name of a visualization object can be modified afterwards.

#### 5.4.10.3 Creating and configuring of visualization

#### 5.4.10.3.1 Change background color

- 1. Double-click *"PLC\_VISU"* in the device tree.
  - $\Rightarrow$  A tab opens in the editor view.

| Devices                  | <b>→</b> ₽ X | / <b>@</b>   | PLC_VISU X              |
|--------------------------|--------------|--------------|-------------------------|
| Project                  | -            |              |                         |
| 🖻 🚺 PLC_AC500_V3         |              |              | Create Global Text List |
| 🗏 🗐 PLC Logic            |              |              | Order                   |
| 🖹 💮 Application          |              |              |                         |
| 🖨 🚞 02 VISUs             |              |              | Alignment •             |
| PLC_VISU                 |              |              | Group                   |
| 🗉 🗀 10 POUs              |              | 100          | Unaroup                 |
| 🔤 🎁 Library Manager      |              | 20,260%      |                         |
| PLC_PRG (PRG)            |              |              | Frame Selection         |
| Task Configuration       |              |              | Background              |
| 🗉 🛃 VisualizationManager |              | - <b>1</b> 4 | Multiply visu element   |
|                          |              |              |                         |

- 2. Right-click anywhere on the "PLC\_VISU" editor page.
- 3. Select "Background".

| Background     |                                                 | × |
|----------------|-------------------------------------------------|---|
| Color Settings |                                                 |   |
| 🔽 Use color    | (255,255,255)                                   | ◄ |
| Image Settings | Black<br>White<br>Lightgray<br>Gray<br>Darkgray |   |
|                | Orange                                          |   |

| Background     |           | ×        |
|----------------|-----------|----------|
| Color Settings | Lightgray | <b>•</b> |
| Image Settings |           |          |
|                | ОК        | Cancel   |

- 4. Enable the check box "Use Color".
  - $\Rightarrow$  This enables the drop-down menu.
- 5. Select a color, e.g., "Lightgray".
- 6. Select [OK] to add the color to "PLC\_VISU".

#### 5.4.10.3.2 Add a screen title

1. Double-click on *"PLC\_VISU"* in the device tree.

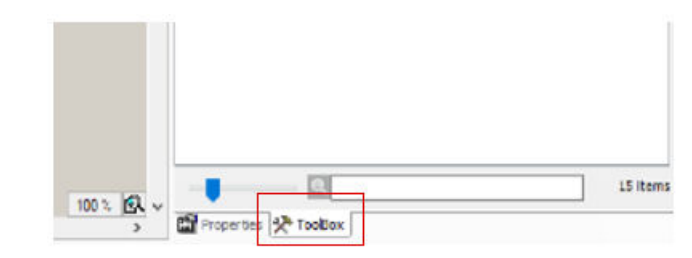

#### 2. Select "ToolBox".

| PIC_VISU X (a) _01_Assignment_INOT_v                      | TooBox                                                                                    | ¥ 9                                                                                                    |
|-----------------------------------------------------------|-------------------------------------------------------------------------------------------|----------------------------------------------------------------------------------------------------|
| 🖾 Interface Editor 🔲 Hotixeys Configuration 🔠 Elementaist | 📓   📷   🗩                                                                                 |                                                                                                    |
| 1 VAL_IN_OFT                                              | Basic Commo<br>Measuremont controls<br>Special controls Date<br>Label Cambo bo<br>integer | Alarm manager<br>LangeSwitchesElemaps<br>(Inne control ImageFolicitalogs<br>(Inne control Carager Colliano)<br>(Inne control Carager Colliano)<br>(Inne control Carager Colli |
|                                                           | Button Group bo                                                                           | Table Text field                                                                                                    |

- 3. Select "Common controls".
- 4. Drag and drop *"Label"* to the page.

| PLC_VISU X                                       |                          |
|--------------------------------------------------|--------------------------|
| 🖽 Interface Editor 🔲 Hotkeys Configuration 🔢 Ele | mentlist                 |
| 1 VAR_IN_OUT<br>2<br>3 END_VAR                   |                          |
|                                                  | ▲ ▼                      |
|                                                  |                          |
|                                                  | Start drilling condition |

5. Type in "Start drilling condition".

#### 5.4.10.3.3 Further lines and labels

1. Double-click on *"PLC\_VISU"* in the device tree.

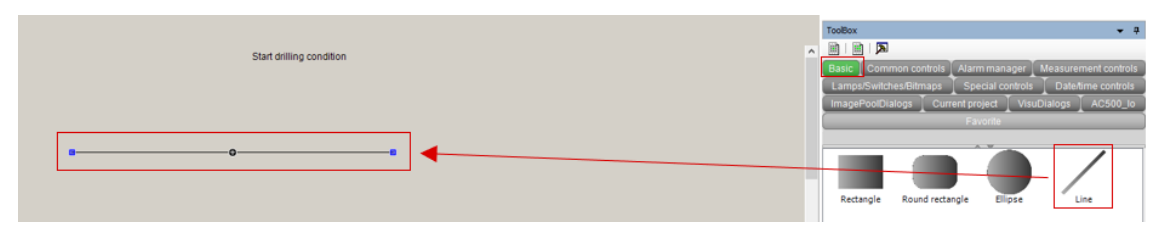

- 2. Select "ToolBox".
- 3. Select "Basic".
- 4. Drag and drop the line. Then drag the line to the needed length.

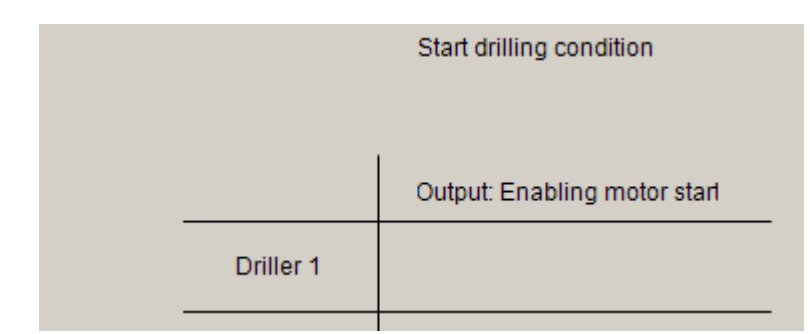

5. Follow the same procedure to create the other shapes and labels.

#### 5.4.10.3.4 Lamp element for signal indication

1. Double-click on *"PLC\_VISU"* in the device tree.

|                              | ToolBox |                      |                    | <b>▼</b> #           |
|------------------------------|---------|----------------------|--------------------|----------------------|
| Start drilling condition     |         |                      |                    |                      |
|                              | Basic   | Common controls      | Alarm manager 🚶    | Measurement controls |
|                              | Lamps   | /Switches/Bitmaps    | Special controls   | Date/time controls   |
|                              | Imagef  | PoolDialogs 📘 Currer | nt project 📘 Visul | Dialogs 🚺 AC500_lo   |
|                              |         |                      | Favorite           |                      |
| Output: Enabling motor starl |         |                      |                    |                      |
| Driller 1                    | ļ       | <u>b</u>             |                    | $\bigcirc$           |
|                              | Image s | witcher Lamp         | Dip switch         | Power switch         |

- 2. Select "ToolBox".
- 3. Select "Lamps/Switches/Bitmaps".
- 4. Drag and drop *"Lamp"* to the screen.
- 5. Adapt the size, if required.

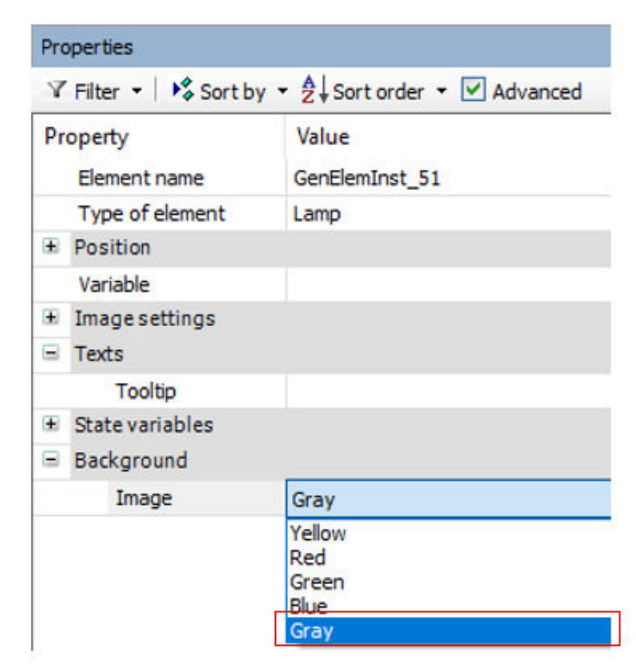

6. Under *"Image"*, select *"Gray"*.

| Property        | Value         |
|-----------------|---------------|
| Element name    | GenElemInst_2 |
| Type of element | Lamp          |
| Position        |               |
| x               | 395           |
| Y               | 186           |
| Width           | 70            |
| Height          | 70            |
| Variable        |               |
| Texts           |               |
|                 |               |

7. Double-click on "Variable" and select "..." to select a variable from the list.

| O Application     Solution     Solution | Application<br>VAR_GLOBAL<br>VAR_GLOBAL |                                         |                                                                                                    |
|----------------------------------------------------------------------------------------------------|-----------------------------------------|-----------------------------------------|----------------------------------------------------------------------------------------------------|
| <ul> <li>IoConfig_Globals</li> <li>IoConfig_Globals_Mapping</li> <li>xDI_08_DA501_11</li> </ul>                                                                                                    | VAR_GLOBAL<br>VAR_GLOBAL                |                                         |                                                                                                    |
| IoConfig_Globals_Mapping       IoConfig_Globals_Mapping       IoConfig_Globals_Mapping       IoConfig_Globals_Mapping                                                                                                    | VAR_GLOBAL                              |                                         |                                                                                                    |
| <pre> * xDI_08_DA501_I1</pre>                                                                                                    |                                         |                                         |                                                                                                    |
|                                                                                                    | BOOL                                    | %DX1.0                                  |                                                                                                    |
| xStartDrilling1                                                                                                    | BOOL                                    | %QX6.0                                  |                                                                                                    |
|                                                                                                    |                                         |                                         |                                                                                                    |
|                                                                                                    |                                         |                                         |                                                                                                    |
|                                                                                                    |                                         |                                         |                                                                                                    |
|                                                                                                    |                                         |                                         |                                                                                                    |
|                                                                                                    |                                         |                                         |                                                                                                    |
|                                                                                                    |                                         |                                         |                                                                                                    |
|                                                                                                    |                                         |                                         |                                                                                                    |
| <                                                                                                    |                                         |                                         | >                                                                                                    |
|                                                                                                    | Filte                                   | (i None                                 | `                                                                                                    |
|                                                                                                    | Insert with arguments                   | Insert with namespace                   | e prefix                                                                                                    |
|                                                                                                    |                                         |                                         |                                                                                                    |
| BOOL;                                                                                                    |                                         |                                         |                                                                                                    |
|                                                                                                    |                                         |                                         |                                                                                                    |
|                                                                                                    |                                         |                                         |                                                                                                    |
|                                                                                                    |                                         |                                         |                                                                                                    |
|                                                                                                    |                                         |                                         |                                                                                                    |
|                                                                                                    | BOOL;                                   | Filte<br>Insert with arguments<br>BOOL; | Filter: None Filter: None Filte |

- 8. Under "loConfig\_Globals\_Mapping", select "xStartDrilling1".
- 9. Select [OK].

#### 5.4.10.3.5 Compile the project

Before logging-in to the CPU, you need to compile the complete code without any errors.

| File Edit View Project | Build                           | Online     | Debug       | Tools    | Window      | Help  |
|------------------------|---------------------------------|------------|-------------|----------|-------------|-------|
| 🛅 🚔 🔛   🎒   🗠 🖂   🗛    | Build [PLC_AC500_V3]         F1 |            |             |          |             |       |
| Þ                      | Rebuild [PLC_AC500_V3]          |            |             |          |             |       |
| Devices                | G                               | enerate co | de [PLC_A   | C500_V3] |             |       |
| Project                | G                               | enerate ru | ntime syste | em files | . [PLC_AC50 | 0_V3] |
| 🖻 🗍 PLC_AC500_V3       | С                               | lean [PLC_ | AC500_V3]   |          |             |       |
| ∓ 🗐 🕴 PLC Logic        | с                               | lean all   |             |          |             |       |

- ▷ Select menu "Build → Generate code".
  - ⇒ The result of the compiling is shown in the *"Messages"* field at the bottom of the screen.

If you skip the compiling and select *"Login"*, the Automation Builder will automatically trigger compiling in advance to logging-in.

#### 5.4.10.3.6 Save the project

ARB Project.project\* - Automation Builder 2.4 - Premium

| File | Edit    | View                 | Project | Build | Online | Debug |  |  |
|------|---------|----------------------|---------|-------|--------|-------|--|--|
| 1    | New Pr  | oject                |         |       | Ctrl+N |       |  |  |
| 1    | Open P  | Open Project Ctrl+ C |         |       |        |       |  |  |
|      | Close P | roject               |         |       |        |       |  |  |
|      | Save Pr | oject                |         |       | Ctrl   | +S    |  |  |
|      | Save Pr | oject As.            |         |       |        |       |  |  |
|      | Project | Archive              |         |       |        | •     |  |  |
|      | Source  | Upload               |         |       |        |       |  |  |
| 6    | Print   |                      |         |       |        |       |  |  |
|      | Page Se | tup                  |         |       |        |       |  |  |
|      | Recent  | Projects             |         |       |        | •     |  |  |
|      | Exit    |                      |         |       | Alt+   | F4    |  |  |

▷ Select menu "File → Save Project".
 Alternatively, select the save icon II in the tool bar.
 Alternatively, press [Ctrl] + [S].

#### 5.4.10.4 Loading the project to the CPU

- 1. Download the project to the CPU 🖏 as described in Chapter 5.4.7, on page 44.
- 2. Check the notification window at the end of the download. In case of message "Boot parameters were changed. These changes will be applied after reboot", a reboot of the CPU is required after creation of the boot project.

| Automa                                                                                                    | ation Builder | $\times$ |  |  |  |  |
|----------------------------------------------------------------------------------------------------|---------------|----------|--|--|--|--|
| Notification from target:<br>Boot parameters were changed. These changes will be applied after reboot.<br>CAUTION: Please create boot project before !!!* |               |          |  |  |  |  |
|                                                                                                    | OK            | ils      |  |  |  |  |

#### 5.4.10.5 Test the program

> Operate the switches and observe the visualization screen.

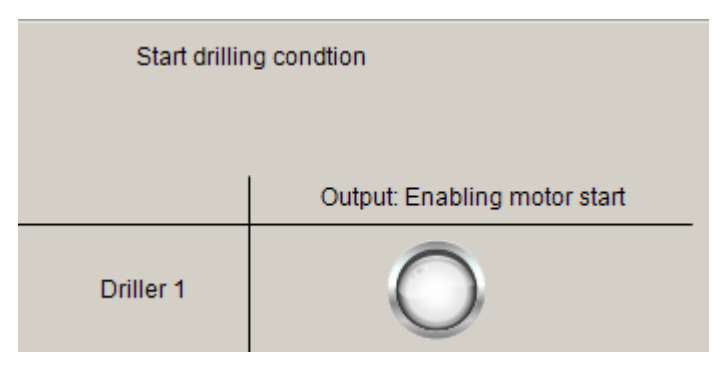

# 5.4.11 Enable web visualization

### 5.4.11.1 Add a web server object to the device tree

Ethernet ports can be configured for web server protocol. This description deals with ETH1 configuration for the webserver

| Devices                | •                | , д <b>х</b>                                                          | Add object below                                         | : ETH1                    |                                                                                                    |                   |                                                                           | $\times$   |
|------------------------|------------------|-----------------------------------------------------------------------|----------------------------------------------------------|---------------------------|----------------------------------------------------------------------------------------------------|-------------------|---------------------------------------------------------------------------|------------|
| Project                |                  | •                                                                     | Object path:<br>PLC_AC500_V3<br>Object name:             | \Interfaces\Ethernet\ETH1 | 1                                                                                                    |                   |                                                                           | 0          |
| · · · ·                |                  |                                                                       | Categories                                               | ~                         | Search object name                                                                                                    |                   |                                                                           | Q          |
| Ethernet               |                  |                                                                       | Ethemet proto                                            | cols                      | Name                                                                                                    | Short Description | Version                                                                   | Order Numb |
| ₽ <mark>₩3</mark> ETH1 | °<br>a<br>X<br>₩ | Copy<br>Paste<br>Cut<br>Delete<br>Rename<br>Propertie                 | s                                                        |                           | FTP Server     Modbus TCP/IP Server     Modbus TCP/IP Server     ModConfig     OPC UA Server     Script     SNTP Server     Web Server |                   | 3.4.0.0<br>3.4.0.0<br>3.4.0.0<br>3.4.0.0<br>3.4.0.0<br>3.4.0.0<br>3.4.0.0 |            |
|                        | Cĩ               | Update o<br>Scan For<br>Add Fold<br>Edit Obje<br>Edit Obje<br>Compare | bjects<br>Devices<br>ler<br>ect<br>ect with<br>e Objects | g after each transaction  | <     Display all versions                                                                                                    | Add object        |                                                                           | ><br>Close |

- 1. Right-click *"ETH1"* in the device tree.
- 2. Select "Add object".
- 3. Select "Web Server".

- 4. Select "Add object".
  - $\Rightarrow$  You added and activated a web server on Ethernet port 1 on the AC500 V3 CPU.

#### 5.4.11.2 Set-up the web server

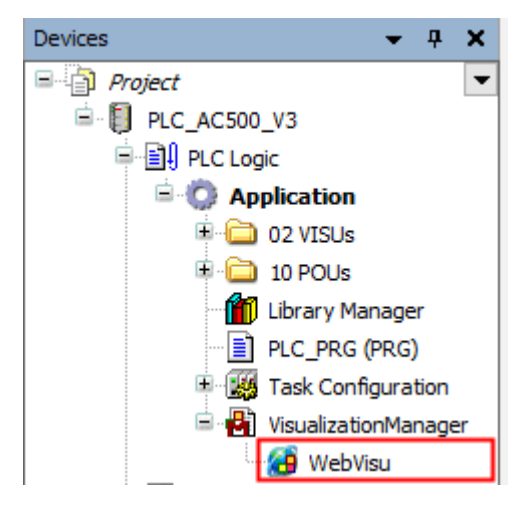

1. Double-click *"WebVisu"* in the device tree.

| 🙆 WebVisu 🗙                       |                          | Input Assistant           |          |                         |                 | ×              |
|-----------------------------------|--------------------------|---------------------------|----------|-------------------------|-----------------|----------------|
| Start visualization               |                          | Text Search Categories    |          |                         |                 |                |
| Name of .htm file                 | webvisu                  | Visualizations(Project)   | Name     | Type                    | Address         | Origin         |
|                                   | 🗹 Use as default page    | Visualizations(Libraries) | PLC_VISU |                         |                 |                |
| Update rate (ms)                  | 200                      |                           |          |                         |                 |                |
| Default communication buffer size | 50000                    |                           |          |                         |                 |                |
| Scaling Options                   | Show Used Visualizations |                           |          |                         |                 |                |
| Fixed     Isotropic               | Anisotropic              |                           |          |                         |                 |                |
| Client width                      | 1280                     |                           |          |                         |                 |                |
| Client height                     | 1024                     |                           |          |                         |                 |                |
| Descentation Options              |                          |                           |          |                         |                 |                |
| Antialiased drawing               |                          |                           |          |                         |                 |                |
| Default Text Input                |                          |                           | <        |                         |                 | >              |
| Input with                        | Touchscreen ~            | Structured view           |          |                         |                 |                |
|                                   |                          |                           |          |                         |                 |                |
|                                   |                          | Documentation             |          | ✓ Insert with arguments | Insert with nar | nespace prefix |
|                                   |                          |                           |          |                         |                 |                |
|                                   |                          |                           |          |                         |                 |                |
|                                   |                          |                           |          |                         |                 |                |
|                                   |                          |                           |          |                         |                 |                |
|                                   |                          |                           |          |                         |                 |                |
|                                   |                          |                           |          |                         |                 |                |
|                                   |                          |                           |          |                         |                 |                |
|                                   |                          |                           |          |                         | OK              | Cancel         |

- 2. Under "Start Visualization", select "...".
  - ⇒ A list opens.
- 3. Select the "PLC\_VISU" screen from the list.
- 4. Keep all further settings with default values.

| 🧉 WebVisu 🗙                       |                          |
|-----------------------------------|--------------------------|
| Obstationalization                |                          |
| Start visualization               |                          |
| Name of .htm file                 | webvisu                  |
|                                   | 🗹 Use as default page    |
| Update rate (ms)                  | 200                      |
| Default communication buffer size | 50000                    |
|                                   |                          |
| Scaling Options                   | Show Used Visualizations |
|                                   | Aninatrania              |
|                                   | () Anisotropic           |
| Use scaling options for dialogs   |                          |
| Client width                      | 1280                     |
| Client height                     | 1024                     |
| Presentation Options              |                          |
| Antialiased drawing               |                          |
| Default Text Input                |                          |
| Input with                        | Touchscreen $\vee$       |
|                                   |                          |

5. Select the link "Show used visualizations".

| 🖉 WebVisu 🛛 📳 VisualizationManager 🗙 |                             |                 |                  |       |  |  |  |  |
|--------------------------------------|-----------------------------|-----------------|------------------|-------|--|--|--|--|
| 📳 s                                  | ettings 🕂 Dialog Settings 💷 | Default Hotkeys | 📳 Visualizations | 읦 Use |  |  |  |  |
| Nam                                  | ie                          | WebVisu         | Number of Instar | nces  |  |  |  |  |
|                                      | Default behaviour           |                 |                  |       |  |  |  |  |
|                                      | Visualizations              |                 |                  |       |  |  |  |  |
|                                      | PLC_VISU                    | <b>~</b>        |                  |       |  |  |  |  |
| Ð                                    | Dialogs                     |                 |                  |       |  |  |  |  |

⇒ The VisualizationManager editor and there the tab *"Visualizations"* opens. All screens and dialog elements created in the project are visible.

Here, you can select which screens are enabled or disabled for web visualization.

If you want to select another screen as a start visualization, you must modify the adequate parameter in the webvisu.htm file: <code><param\_name="STARTVISU" value="PLC\_VISU"></code>

| → This PC → System (C:) | > Program Files (x86) > ABB | > AutomationBuilde | er → CODESYS | > 2.3.9.55 > | Visu |
|-------------------------|-----------------------------|--------------------|--------------|--------------|------|
| Name _                  | Date                        | Туре               | Size         | Tags         |      |
| 💿 webvisu.htm           | 28.04.2010 14:10            | Chrome HTML Do     | 2 KB         |              |      |

#### 5.4.11.3 Compile the project

Before logging-in to the CPU, you need to compile the complete code without any errors.

| File Edit View Project | Build Online Debug Tools Window Help         |
|------------------------|----------------------------------------------|
| 🖹 🚔 🔚 🕼 🗠 🖂 🕅          | Build [PLC_AC500_V3]         F11             |
| P                      | Rebuild [PLC_AC500_V3]                       |
| Devices                | Generate code [PLC_AC500_V3]                 |
| Project                | Generate runtime system files [PLC_AC500_V3] |
| 🖹 🗍 PLC_AC500_V3       | Clean [PLC_AC500_V3]                         |
| ⊞                      | Clean all                                    |

- ▷ Select menu "Build → Generate code".
  - ⇒ The result of the compiling is shown in the *"Messages"* field at the bottom of the screen.

If you skip the compiling and select *"Login"*, the Automation Builder will automatically trigger compiling in advance to logging-in.

#### 5.4.11.4 Save the project

All Project.project\* - Automation Builder 2.4 - Premium

| File | Edit    | View      | Project | Build | Online | Debug |  |  |
|------|---------|-----------|---------|-------|--------|-------|--|--|
| 1    | New Pr  | oject     |         |       | Ctrl+N |       |  |  |
| 1    | Open P  | roject    |         |       | Ctrl+O |       |  |  |
|      | Close P | roject    |         |       |        |       |  |  |
|      | Save Pr | oject     |         |       | Ctrl   | +S    |  |  |
|      | Save Pr | oject As. |         |       |        |       |  |  |
|      | Project | Archive   |         |       |        | •     |  |  |
|      | Source  | Upload    |         |       |        |       |  |  |
| 6    | Print   |           |         |       |        |       |  |  |
|      | Page Se | etup      |         |       |        |       |  |  |
|      | Recent  | Projects  |         |       |        | •     |  |  |
|      | Exit    |           |         |       | Alt+   | F4    |  |  |

▷ Select menu "File → Save Project".
 Alternatively, select the save icon II in the tool bar.
 Alternatively, press [Ctrl] + [S].

#### 5.4.11.5 Loading the project to the CPU

- 1. Download the project to the CPU 🖏 as described in Chapter 5.4.7, on page 44.
- 2. Check the notification window at the end of the download. In case of message "Boot parameters were changed. These changes will be applied after reboot", a reboot of the CPU is required after creation of the boot project.

| Automat                                                                                                    | tion Builder | $\times \mid$ |  |  |
|----------------------------------------------------------------------------------------------------|--------------|---------------|--|--|
| Notification from target:<br>"Boot parameters were changed. These changes will be applied after reboot.<br>CAUTION: Please create boot project before !!!" |              |               |  |  |
|                                                                                                    | OK           |               |  |  |

#### 5.4.11.6 Create a boot project

By default, after project download, the boot project is created automatically.

#### 5.4.11.7 Rebooting the CPU

▷ Reboot the CPU by switching OFF and ON the power supply. (The parameter for webserver activation is a boot pamater which is loaded during boot of the CPU)

#### 5.4.11.8 Test the web visualization

- You have downloaded the project and created the boot project.
- The CPU has been rebooted.
- You are logged in.
- CPU is in "stop" mode.
- 1. Start the project execution, e.g., from the tool bar.

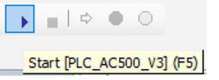

- 2. Launch an internet browser.
- Type in the URL field: <u>http://192.168.0.10/webvisu.htm</u>.
   192.168.0.10 is the IP address of CPU's ETH1 port.
  - /webvisu.htm is the default htm file.
    - $\Rightarrow$  Web visualization will be loaded.

The start screen "PLC\_VISU" is displayed in a responsive view.

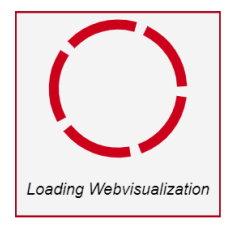

| Start drilling condtion |                              |  |  |  |  |  |
|-------------------------|------------------------------|--|--|--|--|--|
|                         |                              |  |  |  |  |  |
|                         | Output: Enabling motor start |  |  |  |  |  |
| Driller 1               | 0                            |  |  |  |  |  |

- 4. Test the function by operating switch I1.
- 5. Test the results for responsive view by changing the web browser window size.

# 5.4.12 Reset the CPU

**Reset values** In some cases, it could be required to do a CPU reset, e.g., for resetting of counter values, parameters etc.

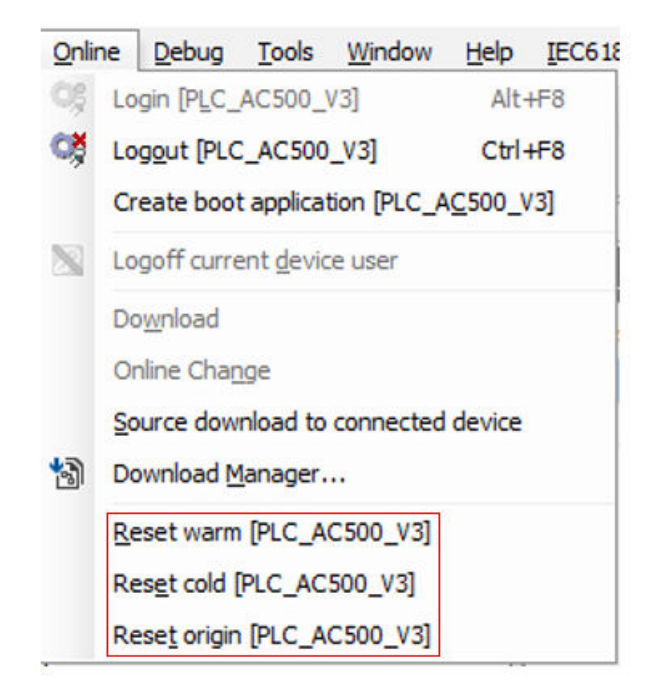

Fig. 3: Reset commands in "Online" menu

| Reset<br>warm   | All variables are reset, except RETAIN PERSISTENT variables.                                                                                                    |
|-----------------|----------------------------------------------------------------------------------------------------|
| Reset cold      | Causes initialization of all variables, except PERSISTENT variables. By recom-<br>mended creation of remanent variables always with both properties: PERSISI-<br>TENT and RETAIN, this command resets all variables, except PERSISTENT<br>RETAIN variables. |
| Reset<br>origin | All variables and the application project are reset.                                                                                                    |

| Table 5: Behavior of variables of type VAR (local or global) and variables of type PERSISTEN | Т |
|----------------------------------------------------------------------------------------------|---|
| RETAIN                                                                                       |   |

|                                      | VAR            | VAR PERSISTENT RETAIN |
|--------------------------------------|----------------|-----------------------|
| After online command "Online change" | no change      | no change             |
| After online command "Download"      | initialization | no change             |
| After online command "Reset warm"    | initialization | no change             |
| After online command "Reset cold"    | initialization | no change             |
| After online command "Reset origin"  | initialization | initialization        |
| After power supply off               | initialization | no change             |

**Complete reset** of the CPU thereby erasing the application from the RAM and flash EEPROM do the following.

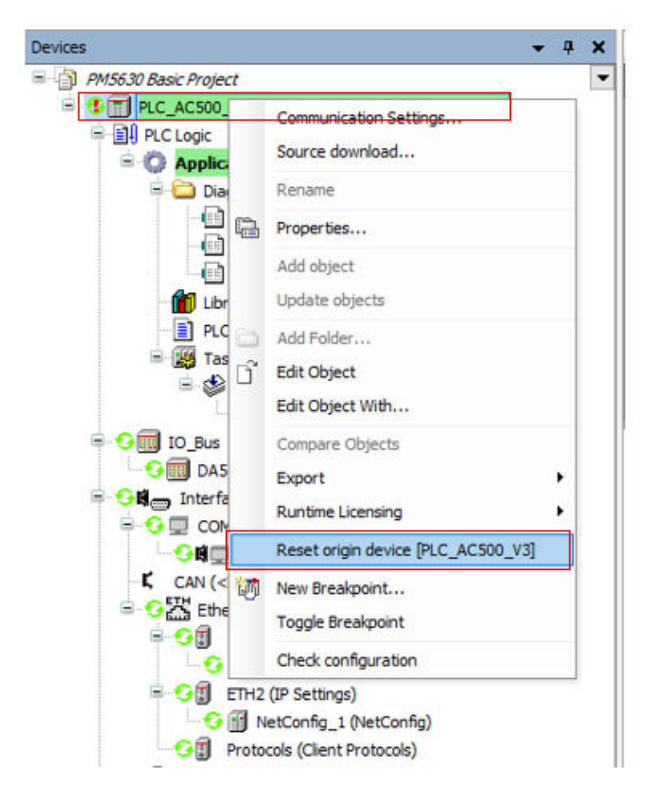

- 1. Right-click the station object "*PLC\_AC500\_V3*" in the device tree.
- 2. Select "Reset origin device [station name]".
  - ⇒ The application is completely erased from the CPU (complete project from all memory areas).

# 5.5 Further information on our AC500 portfolio

- PLC homepage: <u>abb.com/plc</u>
- PLC catalog as PDF: <u>to.abb/SZTxDTqG</u>, and also as <u>flipbook</u>
- The manual for Automation Builder and all AC500 products is available via Automation Builder. Go to menu *"Help* → *Contents"*, the manual will open.

# 6 Device specifications

ProcessorThis chapter lists all AC500-eCo V3 processor modules and its accessories. It contains its<br/>device specifications like technical data and installation information.

# 6.1 Processor modules

# 6.1.1 PM50xx

The following table lists all AC500-eCo V3 CPUs with their most important properties.

| Procesor<br>modules | Global user<br>memory                                                                           | Configurable input/output | Digital<br>inputs | Digital out-<br>puts | Power<br>supply | Ethernet<br>interfaces | Option<br>slots |
|---------------------|-------------------------------------------------------------------------------------------------|---------------------------|-------------------|----------------------|-----------------|------------------------|-----------------|
| PM5012-T-ETH        | 1 MB<br>thereof<br>256 kB for<br>user pro-<br>gram code<br>and data<br>dynamically<br>allocated | -                         | 6                 | 4 (Tran-<br>sistor)  | 24 V DC         | 1                      | 1               |
| PM5012-R-ETH        | 1 MB<br>thereof<br>256 kB for<br>user pro-<br>gram code<br>and data<br>dynamically<br>allocated | -                         | 6                 | 4 (Relay)            | 24 V DC         | 1                      | 1               |
| PM5032-T-ETH        | 2 MB<br>thereof<br>512 kB for<br>user pro-<br>gram code<br>and data<br>dynamically<br>allocated | 2 (Transistor)            | 12                | 8 (Tran-<br>sistor)  | 24 V DC         | 1                      | 2               |
| PM5032-R-ETH        | 2 MB<br>thereof<br>512 kB for<br>user pro-<br>gram code<br>and data<br>dynamically<br>allocated | 2 (Transistor)            | 12                | 6 (Relay)            | 24 V DC         | 1                      | 2               |

**I/O modules** Information about I/O modules can be found in the <u>complete documentation for AC500-eCo V3</u> on our website.

| PM5052-T-ETH          | 4 MB<br>thereof<br>768 kB for<br>user pro-<br>gram code<br>and data<br>dynamically<br>allocated | 2 (Transistor) | 12 | 8 (Tran-<br>sistor) | 24 V DC | 1 | 3 |
|-----------------------|-------------------------------------------------------------------------------------------------|----------------|----|---------------------|---------|---|---|
| PM5052-R-ETH          | 4 MB<br>thereof<br>768 kB for<br>user pro-<br>gram code<br>and data<br>dynamically<br>allocated | 2 (Transistor) | 12 | 6 (Relay)           | 24 V DC | 1 | 3 |
| PM5072-T-2ETH         | 8 MB<br>thereof 1 MB<br>for user pro-<br>gram code<br>and data<br>dynamically<br>allocated      | 2 (Transistor) | 12 | 8 (Tran-<br>sistor) | 24 V DC | 2 | 3 |
| PM5072-<br>T-2ETHW *) | 8 MB<br>thereof 1 MB<br>for user pro-<br>gram code<br>and data<br>dynamically<br>allocated      | 2 (Transistor) | 12 | 8 (Tran-<br>sistor) | 24 V DC | 2 | 3 |

\*) W = wide temperature

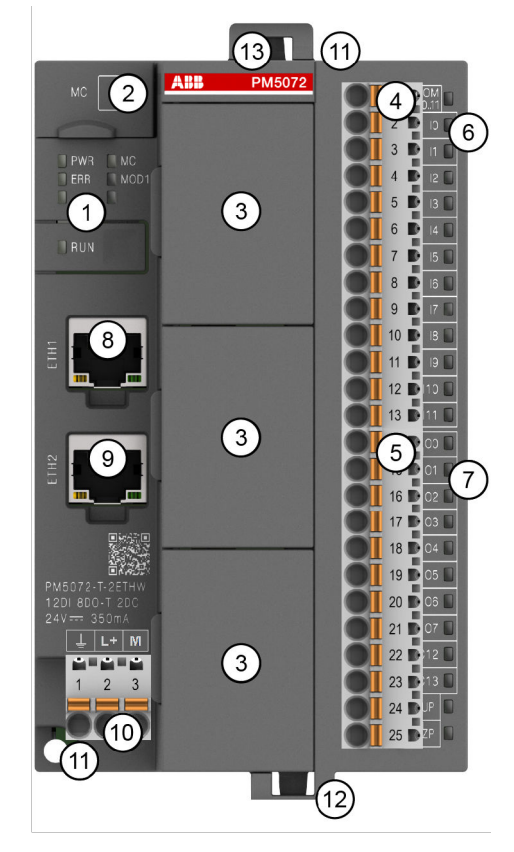

#### Fig. 4: Example: PM5072-T-2ETH

- 1 5 LEDs to display the states of the processor module (Power, Error, Run, MC, MOD1)
- 2 Micro memory card slot
- 3 Option board cover for option board slot
- 4 13-pin terminal block for I/O connectors
- 5 12-pin terminal block for I/O connectors
- 6 12 LEDs to display the states of the signals
- 7 10 LEDs to display the states of the signals
- 8 RJ45 female connector for Ethernet1 connection
- 9 RJ45 female connector for Ethernet2 connection
- 10 3-pin terminal block for power supply 24 V DC
- 11 2 holes for wall-mounting with screws
- 12 Cable binding
- 13 Cable binding accessory on the top of the housing (optional)

| $\bigcirc$ |
|------------|
| 57         |
|            |

The processor module is shown with pluggable terminal blocks. These terminal blocks must be ordered separately.

The cable binding accessory on the top of the housing is optional. Please use TA5301-CFA accessory.

#### 6.1.1.1 Short description

The processor modules PM50xx series are the central units of AC500-eCo V3 PLC. Their main characteristics are:

- Power supply 24 V DC
- I/O bus (not for PM5012-x-ETH)
- Real time clock (PM5012-x-ETH needs additional RTC option board)
- Option slots for extension on the CPU (1 for PM5012-x-ETH, 2 for PM5032-x-ETH, 3 for PM5052-x-ETH and PM5072-T-2ETH)
- 6 digital inputs (PM5012-x-ETH), 12 digital inputs (PM5032-x-ETH, PM5052-x-ETH, PM5072-T-2ETH)
- 4 transistor outputs (PM5012-T-ETH), 8 transistor outputs (PM5032-T-ETH, PM5052-T-ETH, PM5072-T-2ETH)
- 4 relay outputs (PM5012-R-ETH), 6 relay outputs (PM5032-R-ETH, PM5052-R-ETH)
- 2 configurable digital inputs/outputs (not for PM5012-x-ETH)

The various processor module variants differ in the following characteristics:

- Type of the digital outputs (transistor or relays)
- Ethernet interface one or two independent interfaces

All processor module variants include a micro memory card slot.

Details and technical data are provided in the technical data section *Chapter 6.1.1.8 "Technical data" on page 97.* 

6.1.1.2 Assortment

| Processor<br>module | Glob<br>al<br>user<br>mem<br>ory<br>for<br>(PRO<br>G/<br>DAT<br>A/<br>WEB<br>) | Allocated<br>global<br>user<br>memory<br>for user<br>program<br>code and<br>data | Cycle<br>time for<br>1000<br>instructio<br>ns [ns] | Numer<br>digital<br>inputs | Number<br>digital<br>outputs | Type of<br>digital<br>outputs | Config-<br>urable<br>digital<br>inputs/<br>outputs | Number<br>of option<br>board<br>slots | Max.<br>number<br>of I/O<br>modules<br>on I/O-<br>bus                 |                                                                       |
|---------------------|--------------------------------------------------------------------------------|----------------------------------------------------------------------------------|----------------------------------------------------|----------------------------|------------------------------|-------------------------------|----------------------------------------------------|---------------------------------------|-----------------------------------------------------------------------|-----------------------------------------------------------------------|
| PM5012-T-<br>ETH    | 1 MB                                                                           | 256 kB                                                                           | Binary: 20<br>Word: 50                             | 6                          | 4                            | Tran-<br>sistor               | -                                                  | 1                                     | -                                                                     |                                                                       |
| PM5012-<br>R-ETH    | 1 MB                                                                           | 256 kB                                                                           | Floating:<br>600                                   | 6                          | 4                            | Relay                         | -                                                  | 1                                     | -                                                                     |                                                                       |
| PM5032-T-<br>ETH    | 2 MB                                                                           | 512 kB                                                                           |                                                    |                            | 12                           | 8                             | Tran-<br>sistor                                    | 2                                     | 2                                                                     | 10 with<br>max. 128<br>KB<br>inputs/<br>128kB<br>outputs<br>variables |
| PM5032-<br>R-ETH    | 2 MB                                                                           | 512 kB                                                                           |                                                    | 12                         | 6                            | Relay                         | 2                                                  | 2                                     | 10 with<br>max. 128<br>KB<br>inputs/<br>128kB<br>outputs<br>variables |                                                                       |
| PM5052-T-<br>ETH    | 4 MB                                                                           | 768 kB                                                                           |                                                    | 12                         | 8                            | Tran-<br>sistor               | 2                                                  | 3                                     | 10                                                                    |                                                                       |

| Processor<br>module | Glob<br>al<br>user<br>mem<br>ory<br>for<br>(PRO<br>G/<br>DAT<br>A/<br>WEB<br>) | Allocated<br>global<br>user<br>memory<br>for user<br>program<br>code and<br>data | Cycle<br>time for<br>1000<br>instructio<br>ns [ns] | Numer<br>digital<br>inputs | Number<br>digital<br>outputs | Type of<br>digital<br>outputs | Config-<br>urable<br>digital<br>inputs/<br>outputs | Number<br>of option<br>board<br>slots | Max.<br>number<br>of I/O<br>modules<br>on I/O-<br>bus |
|---------------------|--------------------------------------------------------------------------------|----------------------------------------------------------------------------------|----------------------------------------------------|----------------------------|------------------------------|-------------------------------|----------------------------------------------------|---------------------------------------|-------------------------------------------------------|
| PM5052-<br>R-ETH    | 4 MB                                                                           | 768 kB                                                                           |                                                    | 12                         | 6                            | Relay                         | 2                                                  | 3                                     | 10                                                    |
| PM5072-<br>T-2ETH   | 8 MB                                                                           | 1 MB                                                                             |                                                    | 12                         | 8                            | Tran-<br>sistor               | 2                                                  | 3                                     | 10                                                    |
| PM5072-<br>T-2ETHW  | 8 MB                                                                           | 1 MB                                                                             |                                                    | 12                         | 8                            | Tran-<br>sistor               | 2                                                  | 3                                     | 10                                                    |

#### 6.1.1.3 Connections and interfaces

I/O bus

| C |  |
|---|--|
| 5 |  |
|   |  |

The I/O bus is not available for PM5012-T-ETH and PM5012-R-ETH. I/O channel extension using option board slot only.

The I/O bus is the I/O data bus for the I/O modules. Through this bus, I/O and diagnosis data are transferred between the processor module and the I/O modules. Up to 10 I/O modules for PM5032-x-ETH (but with a limit of 128kB input/ 128kB output variables) and 10 I/O modules for PM5052-x-ETH and PM5072-T-2ETH can be added.

# **Option slots**Depending on the processor module variants, additional option board can be connected to the<br/>option slot to extend the feature of the processor module.

**Serial interface** RS232 communication interface is available by using option board:

 TA5141-RS232I (isolated)
 Chapter 6.2.4 "TA5141-RS232I - RS-232 serial adapter isolated option board" on page 125

RS485 communication interface is available by using option boards:

- TA5142-RS485I (isolated)
   Chapter 6.2.5 "TA5142-RS485I RS-485 serial adapter isolated option board" on page 128
- TA5142-RS485 (non isolated)
   Chapter 6.2.6 "TA5142-RS485 RS-485 serial adapter non isolated option board" on page 134

**Ethernet inter-** The Ethernet interface is carried out via a RJ45 jack. **face** 

| Interface | Pin    | Description  |                  |  |  |
|-----------|--------|--------------|------------------|--|--|
| 1 8       | 1      | Tx+          | Transmit Data +  |  |  |
|           | 2      | Tx-          | Transmit Data -  |  |  |
|           | 3      | Rx+          | Receive Data +   |  |  |
|           | 4      | NC           | Not connected    |  |  |
|           | 5      | NC           | Not connected    |  |  |
|           | 6      | Rx-          | Receive Data -   |  |  |
|           | 7      | NC           | Not connected    |  |  |
|           | 8      | NC           | Not connected    |  |  |
|           | Shield | Cable shield | Functional earth |  |  |

Table 6: Pin assignment of the Ethernet interface

### 6.1.1.4 Power supply

The processor modules PM50xx can be connected to the 24 V DC supply voltage via a removable 3-pin spring terminal block or a 3-pin screw terminal block.

Table 7: Removable terminal block for the supply voltage 24 V DC

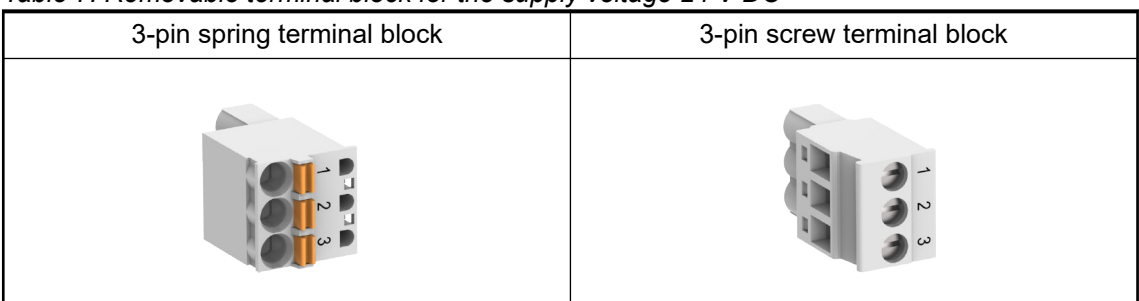

The terminal block is available as a set for AC500-eCo V3 processor modules.

| Basic CPU (PM5012           | ?) | Standard CPUs (PM5032, PM5052) and |             |  |
|-----------------------------|----|------------------------------------|-------------|--|
|                             |    | Pro CPUs (PM5072)                  |             |  |
| Spring type Screw type      |    | Spring type                        | Screw type  |  |
| TA5211-TSPF-B TA5211-TSCL-B |    | TA5212-TSPF                        | TA5212-TSCL |  |

Further information on the terminal blocks concerning power supply and onboard inputs/outputs are provided under *Chapter 6.3.3 "Pluggable connectors for screw and spring connection" on page 149.* 

Pin assignment

| Pin Assignment                        | Pin | Label | Function | Description                                 |
|---------------------------------------|-----|-------|----------|---------------------------------------------|
|                                       | 1   | Ŧ     | FE       | Functional earth                            |
|                                       | 2   | L+    | +24 V DC | Positive pin of the<br>power supply voltage |
| $\bigcirc \bigcirc \bigcirc \bigcirc$ | 3   | М     | 0 V      | Negative pin of the power supply voltage    |
| Terminal block<br>inserted            |     |       |          |                                             |

Faulty wiring on power supply terminals

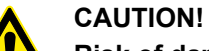

Risk of damaging the AC500-eCo V3 processor module and the connected modules!

Voltages > 30 V DC might damage the processor module and the connected modules.

Make sure that the supply voltage never exceeds 30 V DC.

#### 6.1.1.5 State LEDs and operating elements

**RUN/STOP** The processor modules, PM50xx series, have a RUN/STOP button. By pressing the RUN/STOP button, the processer modules switch between RUN mode and STOP mode. By long-pressing RUN/STOP button during the processor module power on phase, the processor module will be in MOD1.

**State LEDs** The processor modules PM50xx indicate their states of operation via 5 LEDs located on the upper left side of the processor module.

| LED | State                           | Color  | LED = ON                                 | LED = OFF                                    | LED flashing                                                                                                    |
|-----|---------------------------------|--------|------------------------------------------|----------------------------------------------|----------------------------------------------------------------------------------------------------|
| PWR | Power supply                    | Green  | Power supply<br>present                  | Power supply<br>missing                      | -                                                                                                    |
| MC  | Micro memory<br>card indication | Yellow | Micro memory<br>card is in the<br>socket | Micro memory<br>card is not in<br>the socket | Micro memory<br>card is in<br>read/write<br>state: any file<br>on card is<br>opened,<br>means activity<br>on card |

| LED  | State                  | Color  | LED = ON                                  | LED = OFF                                                                                                    | LED flashing                                                                                                    |
|------|------------------------|--------|-------------------------------------------|----------------------------------------------------------------------------------------------------|----------------------------------------------------------------------------------------------------|
| ERR  | Error indica-<br>tion  | Red    | An error<br>occurred                      | No errors or<br>only warnings<br>encountered<br>(E4 errors).<br>The LED<br>behavior for<br>the error<br>classes 2 to 4<br>is configu-<br>rable. | Fast flashing<br>(4 Hz) dis-<br>plays together<br>with the RUN<br>LED a cur-<br>rently running<br>firmware-<br>upgrade or<br>writing data to<br>the Flash-<br>EPROM. Slow<br>flashing (1<br>Hz) alone dis-<br>plays shut-<br>down of<br>Request To<br>Send.<br>Medium<br>flashing (2<br>Hz) alone dis-<br>plays at start<br>of PLC if<br>reboot after<br>watchdog. |
| MOD1 | Mode 1 indi-<br>cation | Yellow | Processor<br>module is in<br>mode 1 state | Processor<br>module is not<br>in mode 1<br>state                                                                                                | -                                                                                                    |
| RUN  | state                  | Green  | Processor<br>module is in<br>state RUN    | Processor<br>module is in<br>state STOP                                                                                                    | Fast flashing<br>(4 Hz):<br>The processor<br>module is<br>reading/<br>writing data<br>from/to the<br>memory card.<br>If the ERR-<br>LED is also                                                                                                    |
|      |                        |        |                                           |                                                                                                    | flashing, data<br>is being<br>written to the<br>Flash-<br>EPROM.                                                                                                    |
| LED                                   | State        | Color  | LED = ON     | LED = OFF    | LED flashing                                                                                                    |
|---------------------------------------|--------------|--------|--------------|--------------|----------------------------------------------------------------------------------------------------|
|                                       |              |        |              |              | Slow flashing<br>(1 Hz):                                                                                          |
|                                       |              |        |              |              | The firmware<br>update from<br>the memory<br>card has been<br>completed<br>successfully                           |
|                                       |              |        |              |              | or                                                                                                    |
|                                       |              |        |              |              | Boot project is<br>being<br>updated.                                                                              |
|                                       |              |        |              |              | Slow flashing<br>(0.5 Hz)<br>together with                                                                        |
|                                       |              |        |              |              | MOD1 LED<br>ON:                                                                                                   |
|                                       |              |        |              |              | Mode1: Boot<br>project is not<br>loaded.                                                                          |
| Two LEDs<br>below "ERR"<br>and "MOD1" | Configurable | Yellow | Configurable | Configurable | Additional two<br>LEDs are<br>reserved and<br>can be con-<br>trolled from<br>IEC user code<br>with FB<br>PmLedSet |

**User configurable LEDs** The AC500-eCo V3 processor module also provides 2 LEDs below the state LEDs which can be used by user and driven by an application.

> The LEDs can be used into a project and controlled using special function blocks which are contained in the PM AC500 library. The POU is PmLedSet located in folder LED control.

I/O LEDs The processor module provides up to 10 LEDs (PM5012-x-ETH), 20 LEDs (PM5032-R-ETH, PM5052-R-ETH), or 22 LEDs (PM5032-T-ETH, PM5052-T-ETH, PM5072-T-2ETH) to display the states of the inputs and outputs.

| Processor<br>module | LED    | State                | Color  | LED = ON     | LED = OFF     |
|---------------------|--------|----------------------|--------|--------------|---------------|
| PM5012-x-ETH        | 1015   | Digital input        | Yellow | Input is ON  | Input is OFF  |
|                     | O0O3   | Transistor<br>output | Yellow | Output is ON | Output is OFF |
|                     | NO0NO3 | Relay output         | Yellow | Output is ON | Output is OFF |
| PM5032-x-ETH        | 10111  | Digital input        | Yellow | Input is ON  | Input is OFF  |
| PM5052-x-ETH        | 0007   | Transistor<br>output | Yellow | Output is ON | Output is OFF |
|                     | NO0NO5 | Relay output         | Yellow | Output is ON | Output is OFF |

| Processor<br>module | LED      | State                                      | Color  | LED = ON              | LED = OFF              |
|---------------------|----------|--------------------------------------------|--------|-----------------------|------------------------|
|                     | C12, C13 | Digital configu-<br>rable input/<br>output | Yellow | Input/Output<br>is ON | Input/Output is<br>OFF |
| PM5072-T-2ETH       | 10111    | Digital input                              | Yellow | Input is ON           | Input is OFF           |
| PM5072-<br>T-2ETHW  | 0007     | Transistor<br>output                       | Yellow | Output is ON          | Output is OFF          |
|                     | C12, C13 | Digital configu-<br>rable input/<br>output | Yellow | Input/Output<br>is ON | Input/Output is<br>OFF |

# Ethernet state LEDs

### Table 8: State LEDs at Ethernet connector

| LED      | Color  | OFF         | ON   | Flashing |
|----------|--------|-------------|------|----------|
| Activity | Yellow | No activity |      | Activity |
| Link     | Green  | No link     | Link |          |

### 6.1.1.6 Diagnosis

The AC500 processor module can display various errors according to the error classes. The following error classes are possible. The reaction of the processor module is different for each type of error.

| Error class                   | Туре               | Description                                                                                                    | Example                                                                       |
|-------------------------------|--------------------|----------------------------------------------------------------------------------------------------|-------------------------------------------------------------------------------|
| E1<br>ERR-LED is ON           | Fatal error        | A safe function of the oper-<br>ating system is no longer<br>guaranteed.                                                                                                    | Checksum error in the<br>system Flash or RAM<br>error                         |
| E2<br>ERR-LED is ON           | Severe error       | The operating system is<br>functioning without prob-<br>lems, but the error-free pro-<br>cessing of the user pro-<br>gram is no longer<br>guaranteed.                            | Checksum error in the<br>user Flash, independent<br>of the task duration      |
| E3<br>ERR-LED is<br>ON/OFF *) | Light error        | It depends on the applica-<br>tion if the user program<br>should be stopped by the<br>operating system or not.<br>The user should determine<br>which reaction is neces-<br>sary. | Flash could not be pro-<br>grammed, I/O module<br>has failed                  |
| E4<br>ERR-LED is<br>ON/OFF *) | Warning            | Error in the periphery (e.g.<br>I/O) which may show an<br>impact in the future. The<br>user should determine<br>which reaction is neces-<br>sary.                                | Short-circuit at an I/O<br>module, the battery is run<br>down or not inserted |
| *) The behaviour if           | the ERR-LED lights | up at error classes E3 or E4                                                                                                    | is configurable.                                                              |

Occurred errors can be displayed with the commands diagshow all in the PLC-Browser of Automation Builder software.

# 6.1.1.7 Onboard I/Os

The AC500-eCo V3 processor modules have onboard I/Os which provide several functionalities. According to the CPU type, the number or the functionality of the onboard I/Os can be different.

#### 6.1.1.7.1 Intended purpose

Table 9: Numbers and types of the onboard I/Os

| Processor module | No. and type of dig-<br>ital inputs | No. and type of dig-<br>ital outputs | No. and type of con-<br>figurable inputs/<br>outputs |
|------------------|-------------------------------------|--------------------------------------|------------------------------------------------------|
| PM5012-T-ETH     | 6                                   | 4                                    | None                                                 |
|                  | 24 V DC                             | 0.5 A max., transistor               |                                                      |
|                  | (one isolation group)               | (one isolation group)                |                                                      |
| PM5012-R-ETH     | 6                                   | 4                                    | None                                                 |
|                  | 24 V DC                             | 2 A max., relay                      |                                                      |
|                  | (one isolation group)               | (two isolation groups)               |                                                      |
| PM5032-T-ETH     | 12                                  | 8                                    | 2                                                    |
|                  | 24 V DC                             | 0.5 A max., transistor               | 24 V DC input or                                     |
|                  | (one isolation group)               | (one isolation group)                | 0.5 A max., transistor output                        |
|                  |                                     |                                      | (one isolation group)                                |
| PM5032-R-ETH     | 12                                  | 6                                    | 2                                                    |
|                  | 24 V DC                             | 2 A max., relay                      | 24 V DC input or                                     |
|                  | (one isolation group)               | (two isolation groups)               | 0.5 A max., transistor output                        |
|                  |                                     |                                      | (one isolation group)                                |
| PM5052-T-ETH     | 12                                  | 8                                    | 2                                                    |
|                  | 24 V DC                             | 0.5 A max., transistor               | 24 V DC input or                                     |
|                  | (one isolation group)               | (one isolation group)                | 0.5 A max., transistor output                        |
|                  |                                     |                                      | (one isolation group)                                |
| PM5052-R-ETH     | 12                                  | 6                                    | 2                                                    |
|                  | 24 V DC                             | 2 A max., relay                      | 24 V DC input or                                     |
|                  | (one isolation group)               | (two isolation groups)               | 0.5 A max., transistor output                        |
|                  |                                     |                                      | (one isolation group)                                |

| Processor module | No. and type of dig-<br>ital inputs | No. and type of dig-<br>ital outputs | No. and type of con-<br>figurable inputs/<br>outputs |
|------------------|-------------------------------------|--------------------------------------|------------------------------------------------------|
| PM5072-T-2ETH    | 12                                  | 8                                    | 2                                                    |
|                  | 24 V DC                             | 0.5 A max., transistor               | 24 V DC input or                                     |
|                  | (one isolation group)               | (one isolation group)                | 0.5 A max., transistor output                        |
|                  |                                     |                                      | (one isolation group)                                |
| PM5072-T-2ETHW   | 12                                  | 8                                    | 2                                                    |
|                  | 24 V DC                             | 0.5 A max., transistor               | 24 V DC input or                                     |
|                  | (one isolation group)               | (one isolation group)                | 0.5 A max., transistor output                        |
|                  |                                     |                                      | (one isolation group)                                |

# 6.1.1.7.2 Functionality

| Parameter                       | Value                                                                                                    |              |                                                                                                    |                                                                                                    |  |  |
|---------------------------------|----------------------------------------------------------------------------------------------------|--------------|----------------------------------------------------------------------------------------------------|----------------------------------------------------------------------------------------------------|--|--|
|                                 | PM5012-T-ETH                                                                                                    | PM5012-R-ETH | PM5032-T-ETH                                                                                                    | PM5032-R-ETH                                                                                                    |  |  |
|                                 |                                                                                                    |              | PM5052-T-ETH                                                                                                    | PM5052-R-ETH                                                                                                    |  |  |
|                                 |                                                                                                    |              | PM5072-<br>T-2ETH(W)                                                                                                    |                                                                                                    |  |  |
| Digital inputs                  | 6                                                                                                    | •            | 12                                                                                                    | -                                                                                                    |  |  |
| Functionality of digital inputs | 6 DI fast input 24<br>kHz)                                                                                                    | VDC (max. 5  | 4 DI fast input 24<br>kHz)                                                                                                    | VDC (max. 200                                                                                                    |  |  |
| (encoder, fast                  | usable as                                                                                                    |              | usable as                                                                                                    |                                                                                                    |  |  |
| counter, counter,<br>interrupt) | <ul> <li>6 DI 24 V DC standard</li> <li>2 channel 5 kHz encoder with<br/>frequency measurement or</li> <li>2 channel 5 kHz encoder with<br/>frequency measurement and<br/>with touch/reset using standard<br/>DI or</li> <li>2 fast counter (5 kHz)</li> <li>4 DI as interrupt input with 1<br/>dedicated interrupt task and<br/>input information</li> </ul> |              | <ul> <li>4 DI 24 V DC</li> <li>4 fast counter</li> <li>2 A/B encoder<br/>frequency mea</li> <li>2 full A/B encoder<br/>kHz) with frequency<br/>ment and with<br/>standard highs</li> <li>1 full A/B encoder<br/>with frequency<br/>and optional w<br/>using 2 touch/<br/>A/B encoder 0</li> </ul> | standard or<br>(100 kHz) or<br>(200 kHz) with<br>asurement or<br>oders 0 and 1 (200<br>Jency measure-<br>touch/reset using<br>speed (5 kHz) DI<br>oder 0 (200 kHz)<br>measurement<br>vith touch/reset<br>sync inputs with |  |  |
|                                 |                                                                                                    |              |                                                                                                    | 4 DI fast input 24 V DC (5 kHz)                                                                                                    |  |  |
|                                 |                                                                                                    |              | usable as                                                                                                    |                                                                                                    |  |  |
|                                 |                                                                                                    |              | • 4 DI 24 V DC standard or                                                                                                    |                                                                                                    |  |  |
|                                 |                                                                                                    |              | <ul> <li>4 DI as interrupt input with 1<br/>dedicated interrupt task and<br/>input information</li> <li>4 touch/sync inputs with A/B<br/>encoder 0 or 1</li> </ul>                                                                                                    |                                                                                                    |  |  |
|                                 |                                                                                                    |              | 4 standard DI 24                                                                                                    | V DC                                                                                                    |  |  |
| Digital outputs                 | 4                                                                                                    |              | 8                                                                                                    | 6                                                                                                    |  |  |

| Parameter                        | Value                                                                                                    |                      |                                                                                                    |                      |
|----------------------------------|----------------------------------------------------------------------------------------------------|----------------------|----------------------------------------------------------------------------------------------------|----------------------|
|                                  | PM5012-T-ETH                                                                                                    | PM5012-R-ETH         | PM5032-T-ETH                                                                                                    | PM5032-R-ETH         |
|                                  |                                                                                                    |                      | PM5052-T-ETH                                                                                                    | PM5052-R-ETH         |
|                                  |                                                                                                    |                      | PM5072-<br>T-2ETH(W)                                                                                                    |                      |
| Functionality of digital outputs | 4 fast output<br>DO-T                                                                                                    | <b>4 DO-R</b>        | 4 fast output<br>DO-T                                                                                                    | 6 DO-R               |
|                                  | 24 V DC/0.5 A<br>(max. 5 kHz)                                                                                                    | AC 2A in 2<br>groups | 24 V DC (100<br>kHz)                                                                                                    | AC 2A in 2<br>groups |
|                                  | usable as                                                                                                    |                      | usable as                                                                                                    |                      |
|                                  | <ul> <li>4 DO-T<br/>24 V DC/0.5 A<br/>or</li> <li>4 PWM<br/>Note: The<br/>speed must<br/>be limited<br/>below 100<br/>Hz. The low<br/>speed PWM<br/>can be used<br/>for heating<br/>control.</li> <li>4 limit switch</li> </ul> |                      | <ul> <li>4 DO-T 24 V<br/>DC/0.5 A</li> <li>4 limit/ switch<br/>outputs for<br/>encoder/<br/>counter or</li> <li>4 PWM (30<br/>kHz, with 8<br/>bit resolution,<br/>1 µs dead-<br/>time and<br/>maximum<br/>duty 95 %) or</li> <li>2 PTO (200<br/>kHz)<br/>CW/CCW or<br/>Pulse/Direc-<br/>tion</li> <li>4 PTO<br/>(PWM) 100<br/>kHz Pulse/<br/>Direction<br/>using<br/>standard<br/>output</li> </ul> |                      |
|                                  |                                                                                                    |                      | 4 fast output<br>DO-T                                                                                                    |                      |
|                                  |                                                                                                    |                      | 24 V DC/0.5 A (5<br>kHz) (max. 5<br>kHz)                                                                                                    |                      |
|                                  |                                                                                                    |                      | usable as                                                                                                    |                      |
|                                  |                                                                                                    |                      | <ul> <li>4 DO-T 24 V<br/>DC/0.5 A</li> <li>4 limit/ switch<br/>outputs for<br/>encoder/<br/>counter or</li> <li>4 PWM<br/>Note: The<br/>speed must<br/>be limited<br/>below 100<br/>Hz. The low<br/>speed PWM<br/>can be used<br/>for heating<br/>control.</li> </ul>                                                                                                    |                      |

| Parameter                                   | Value                |              |                      |                                                                                                    |  |
|---------------------------------------------|----------------------|--------------|----------------------|----------------------------------------------------------------------------------------------------|--|
|                                             | PM5012-T-ETH         | PM5012-R-ETH | PM5032-T-ETH         | PM5032-R-ETH                                                                                                    |  |
|                                             |                      |              | PM5052-T-ETH         | PM5052-R-ETH                                                                                                    |  |
|                                             |                      |              | PM5072-<br>T-2ETH(W) |                                                                                                    |  |
| Digital inputs/<br>outputs,<br>configurable | -                    | -            | 2                    | 2                                                                                                    |  |
| Functionality of                            | -                    | -            | 2 DC 24 V DC         | 2 DC 24 V DC                                                                                                    |  |
| digital inputs/                             |                      |              | • 2 standard         | usable as                                                                                                    |  |
| configurable                                |                      |              | l/Os<br>configurable | <ul> <li>2 DC<br/>standard (DI<br/>24 V DC or<br/>DO-T) or</li> <li>2 PWM (30<br/>kHz) or</li> <li>1 PTO (200<br/>kHz) as<br/>Pulse/Direc-<br/>tion or<br/>CW/CCW</li> </ul> |  |
| LED displays                                | For signal states    |              |                      |                                                                                                    |  |
| Internal power<br>supply                    | Via processor module |              |                      |                                                                                                    |  |
| External power supply                       | Via UP and ZP ter    | minal        |                      |                                                                                                    |  |

### 6.1.1.7.3 Electrical connection

### WARNING!

Risk of death by electric shock!

Hazardous voltages can be present at the terminals of the module.

Make sure that all voltage sources (supply voltage and process supply voltage) are switched off before you begin with operations at the system.

# NOTICE!

### Risk of damaging the PLC modules!

The PLC modules must not be removed while the plant is connected to a power supply.

Make sure that all voltage sources (supply and process voltage) are switched off before you

- connect or disconnect any signal or terminal block
- remove or replace a module.

### NOTICE!

### Risk of damaging the PLC modules!

Overvoltages and short circuits might damage the PLC modules.

- Make sure that all voltage sources (supply voltage and process supply voltage) are switched off before you begin with operations at the system.
  - Never connect any voltages or signals to reserved terminals (marked with ---). Reserved terminals may carry internal voltages.

| $\bigcirc$ |   |
|------------|---|
|            |   |
|            | 1 |

When replacing a processor module, it is recommended to mark each wire connected to the onboard I/O terminal block before disconnecting it. This should make sure that the wires can be reconnected in the same order.

The electrical connection is carried out by using removable 12-pin and 13-pin terminal blocks.

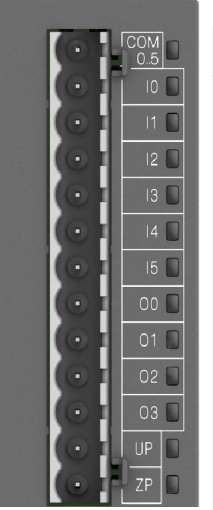

| Terminal | Signal | Description                                       |
|----------|--------|---------------------------------------------------|
| 1        | COM 05 | Input common for digital input signals DI0 to DI5 |
| 2        | 10     | Digital input signal DI0 (5 kHz)                  |
| 3        | 11     | Digital input signal DI1 (5 kHz)                  |
| 4        | 12     | Digital input signal DI2 (5 kHz)                  |
| 5        | 13     | Digital input signal DI3 (5 kHz)                  |
| 6        | 14     | Digital input signal DI4 (5 kHz)                  |
| 7        | 15     | Digital input signal DI5 (5 kHz)                  |
| 8        | 00     | Digital output signal DO0 (5 kHz)                 |
| 9        | O1     | Digital output signal DO1 (5 kHz)                 |
| 10       | O2     | Digital output signal DO2 (5 kHz)                 |
| 11       | O3     | Digital output signal DO3 (5 kHz)                 |
| 12       | UP     | Process supply voltage UP +24 V DC                |
| 13       | ZP     | Process supply voltage ZP 0 V DC                  |

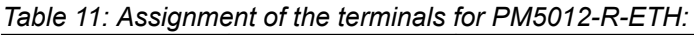

| Terminal | Signal | Description                                       |
|----------|--------|---------------------------------------------------|
| 1        | COM 05 | Input common for digital input signals DI0 to DI5 |
| 2        | 10     | Digital input signal DI0 (5 kHz)                  |
| 3        | 11     | Digital input signal DI1 (5 kHz)                  |
| 4        | 12     | Digital input signal DI2 (5 kHz)                  |
| 5        | 13     | Digital input signal DI3 (5 kHz)                  |
| 6        | 14     | Digital input signal DI4 (5 kHz)                  |
| 7        | 15     | Digital input signal DI5 (5 kHz)                  |
| 8        | NO0    | Normally-open relay contact of the output NO0     |
| 9        | NO1    | Normally-open relay contact of the output NO1     |
| 10       | R01    | Output common for signals NO0 to NO1              |

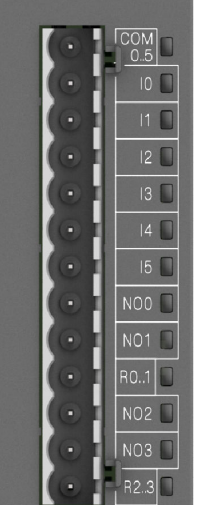

| Terminal | Signal | Description                                   |  |  |
|----------|--------|-----------------------------------------------|--|--|
| 11       | NO2    | Normally-open relay contact of the output NO2 |  |  |
| 12       | NO3    | Normally-open relay contact of the output NO3 |  |  |
| 13       | R23    | Output common for signals NO2 to NO3          |  |  |

| $( \odot $  | ł | COM<br>0.11 |
|-------------|---|-------------|
| $( \odot )$ | ł | 10          |
| $(\odot$    |   | 11          |
| (0)         |   | 12 🔲        |
| $(\odot)$   |   | 13 🔲        |
| (0)         |   | 14          |
| 0           |   | 15          |
| 6           |   | 16          |
| No.         |   |             |
|             |   |             |
| 0           | 1 | 18          |
| $( \odot )$ |   | 19 🔲        |
| $( \odot )$ | ł | 110         |
| $(\odot)$   |   | 111         |
| $( \odot )$ |   | 00          |
| $( \odot )$ | F | 01          |
| $( \odot $  |   | 02 🔲        |
| $(\odot$    |   | 03 🔲        |
| $( \odot )$ |   | 04 🔲        |
| (0)         |   | 05 🔲        |
| 0           |   | 06 🔲        |
| 0           |   | 07          |
| 6           |   | 012         |
| 6           |   | 013         |
|             |   |             |
| 0           |   |             |
| $(\odot)$   |   | ZP          |

| Table 12: Assignment of the terminals for PM5032-T-ETH, PM5052-T-ETH and PM507. | 2- |
|---------------------------------------------------------------------------------|----|
| T-2ETH(W):                                                                      |    |

| Terminal | Signal  | Description                                        |
|----------|---------|----------------------------------------------------|
| 1        | COM 011 | Input common for digital input signals DI0 to DI11 |
| 2        | 10      | Digital input signal DI0 (5 kHz)                   |
| 3        | l1      | Digital input signal DI1 (5 kHz)                   |
| 4        | 12      | Digital input signal DI2 (5 kHz)                   |
| 5        | 13      | Digital input signal DI3 (5 kHz)                   |
| 6        | 14      | Digital input signal DI4 (100 kHz)                 |
| 7        | 15      | Digital input signal DI5 (100 kHz)                 |
| 8        | 16      | Digital input signal DI6 (100 kHz)                 |
| 9        | 17      | Digital input signal DI7 (100 kHz)                 |
| 10       | 18      | Digital input signal DI8                           |
| 11       | 19      | Digital input signal DI9                           |
| 12       | 110     | Digital input signal DI10                          |
| 13       | l11     | Digital input signal DI11                          |
| 14       | 00      | Digital output signal DO0 (5 kHz)                  |
| 15       | O1      | Digital output signal DO1 (5 kHz)                  |
| 16       | O2      | Digital output signal DO2 (5 kHz)                  |
| 17       | O3      | Digital output signal DO3 (5 kHz)                  |
| 18       | O4      | Digital output signal DO4 (100 kHz)                |
| 19       | O5      | Digital output signal DO5 (100 kHz)                |
| 20       | O6      | Digital output signal DO6 (100 kHz)                |
| 21       | 07      | Digital output signal DO7 (100 kHz)                |
| 22       | C12     | Digital input/output signal configurable DC12      |
| 23       | C13     | Digital input/output signal configurable DC13      |
| 24       | UP      | Process supply voltage UP +24 V DC                 |
| 25       | ZP      | Process supply voltage ZP 0 V DC                   |

| DM<br>011 | Terminal | Signal  | Description                                                                      |  |  |
|-----------|----------|---------|----------------------------------------------------------------------------------|--|--|
| 10        | 1        | COM 011 | Input common for digital input signals DI0 to DI11                               |  |  |
| 12        | 2        | 10      | Digital input signal DI0 (5 kHz)                                                 |  |  |
| 13        | 3        | 11      | Digital input signal DI1 (5 kHz)                                                 |  |  |
| 14        | 4        | 12      | Digital input signal DI2 (5 kHz)                                                 |  |  |
|           | 5        | 13      | Digital input signal DI3 (5 kHz)                                                 |  |  |
| 17        | 6        | 14      | Digital input signal DI4 (100 kHz)                                               |  |  |
| 18        | 7        | 15      | Digital input signal DI5 (100 kHz)                                               |  |  |
| 19        | 8        | 16      | Digital input signal DI6 (100 kHz)                                               |  |  |
| 10        | 9        | 17      | Digital input signal DI7 (100 kHz)                                               |  |  |
|           | 10       | 18      | Digital input signal DI8                                                         |  |  |
| 01        | 11       | 19      | Digital input signal DI9                                                         |  |  |
| D2        | 12       | 110     | Digital input signal DI10                                                        |  |  |
| 0.2       | 13       | l11     | Digital input signal DI11                                                        |  |  |
| 04        | 14       | NO0     | Normally-open relay contact of the output NO0                                    |  |  |
| 05 🔲      | 15       | NO1     | Normally-open relay contact of the output NO1                                    |  |  |
| 35        | 16       | NO2     | Normally-open relay contact of the output NO2                                    |  |  |
| 3         | 17       | R02     | Output common for signals NO0 to NO2                                             |  |  |
| P         | 18       | NO3     | Normally-open relay contact of the output NO3                                    |  |  |
| P         | 19       | NO4     | Normally-open relay contact of the output NO4                                    |  |  |
|           | 20       | NO5     | Normally-open relay contact of the output NO5                                    |  |  |
|           | 21       | R35     | Output common for signals NO3 to NO5                                             |  |  |
|           | 22       | C12     | Digital input/output signal configurable DC12 (100 kHz, if configured as output) |  |  |
|           | 23       | C13     | Digital input/output signal configurable DC13 (100 kHz, if configured as output) |  |  |
|           | 24       | UP      | Process supply voltage UP +24 V DC                                               |  |  |
|           | 25       | ZP      | Process supply voltage ZP 0 V DC                                                 |  |  |

Table 13: Assignment of the terminals for PM5032-R-ETH and PM5052-R-ETH:

Block diagrams The following block diagram shows the internal structure of the onboard I/Os.

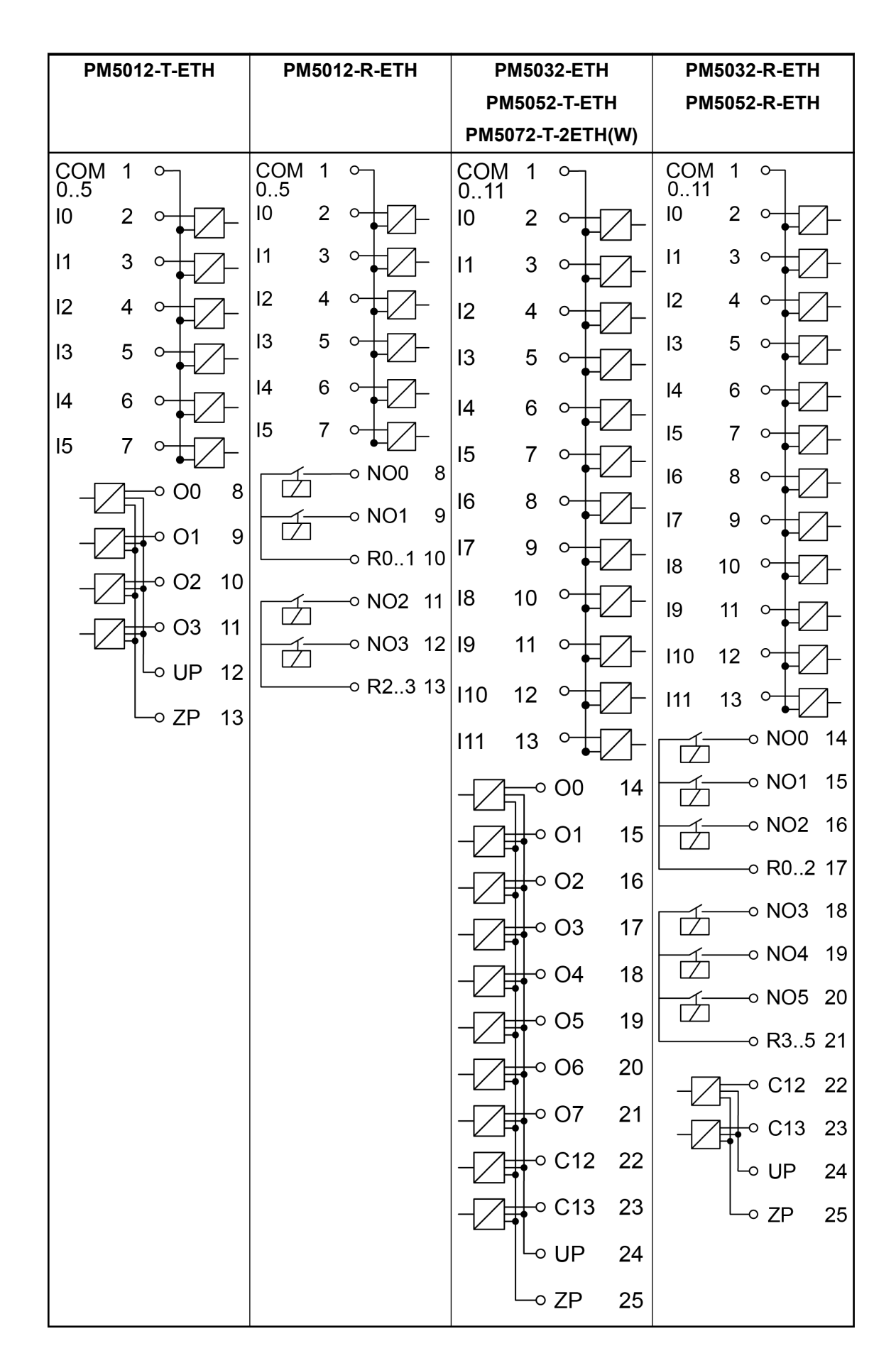

### Connection of the digital inputs

The digital inputs can be used as source inputs or as sink inputs.

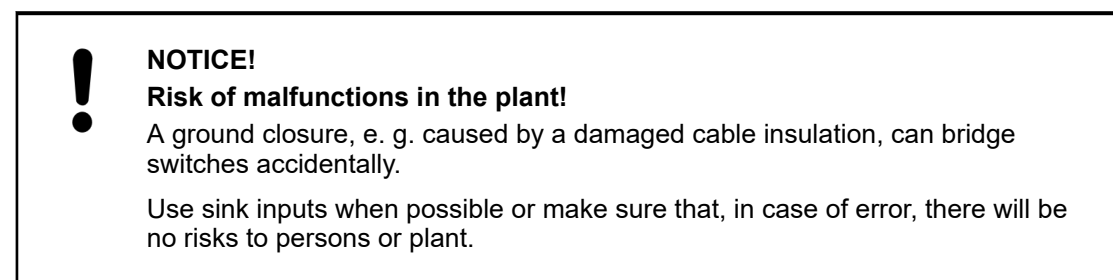

The following figure shows the electrical connection of the digital inputs to the PM50xx processor modules:

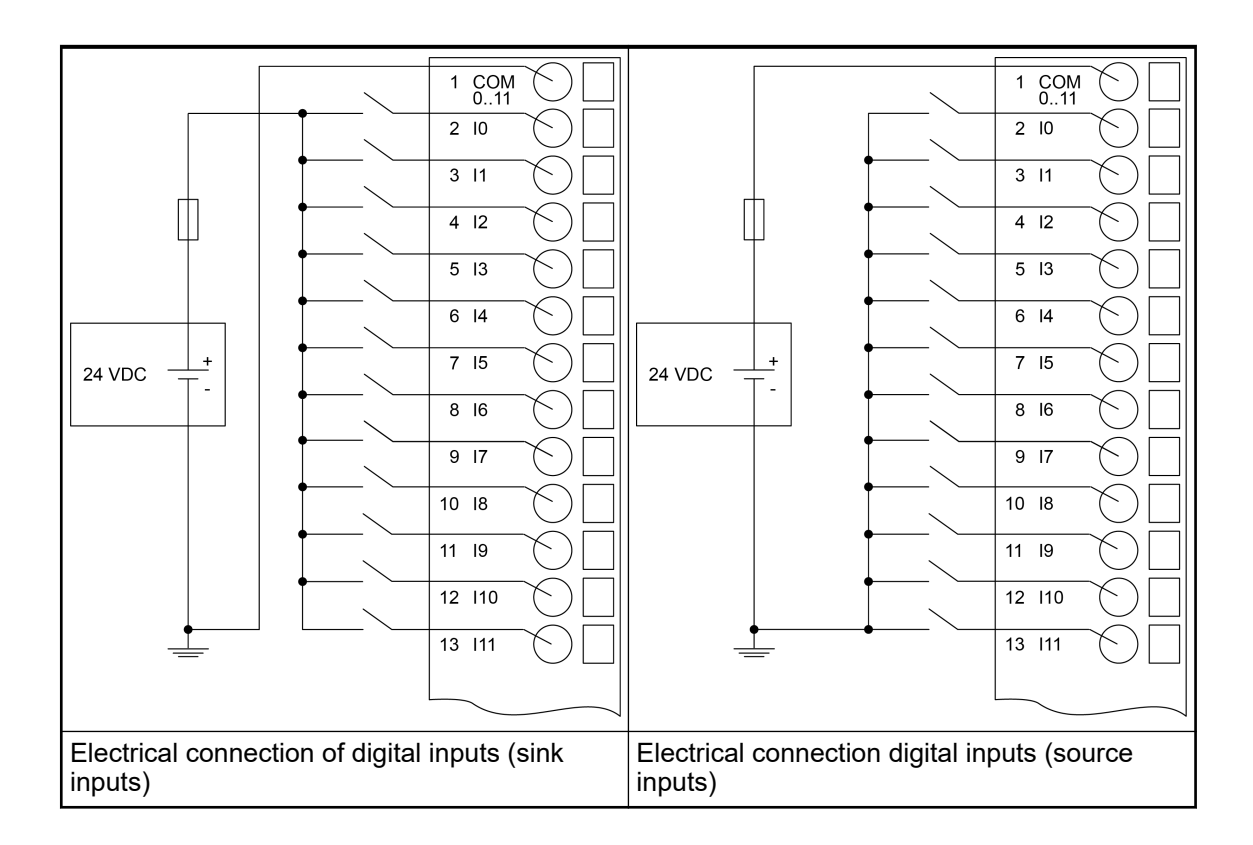

### Connection of the digital transistor outputs (PM50xx-T-ETH only)

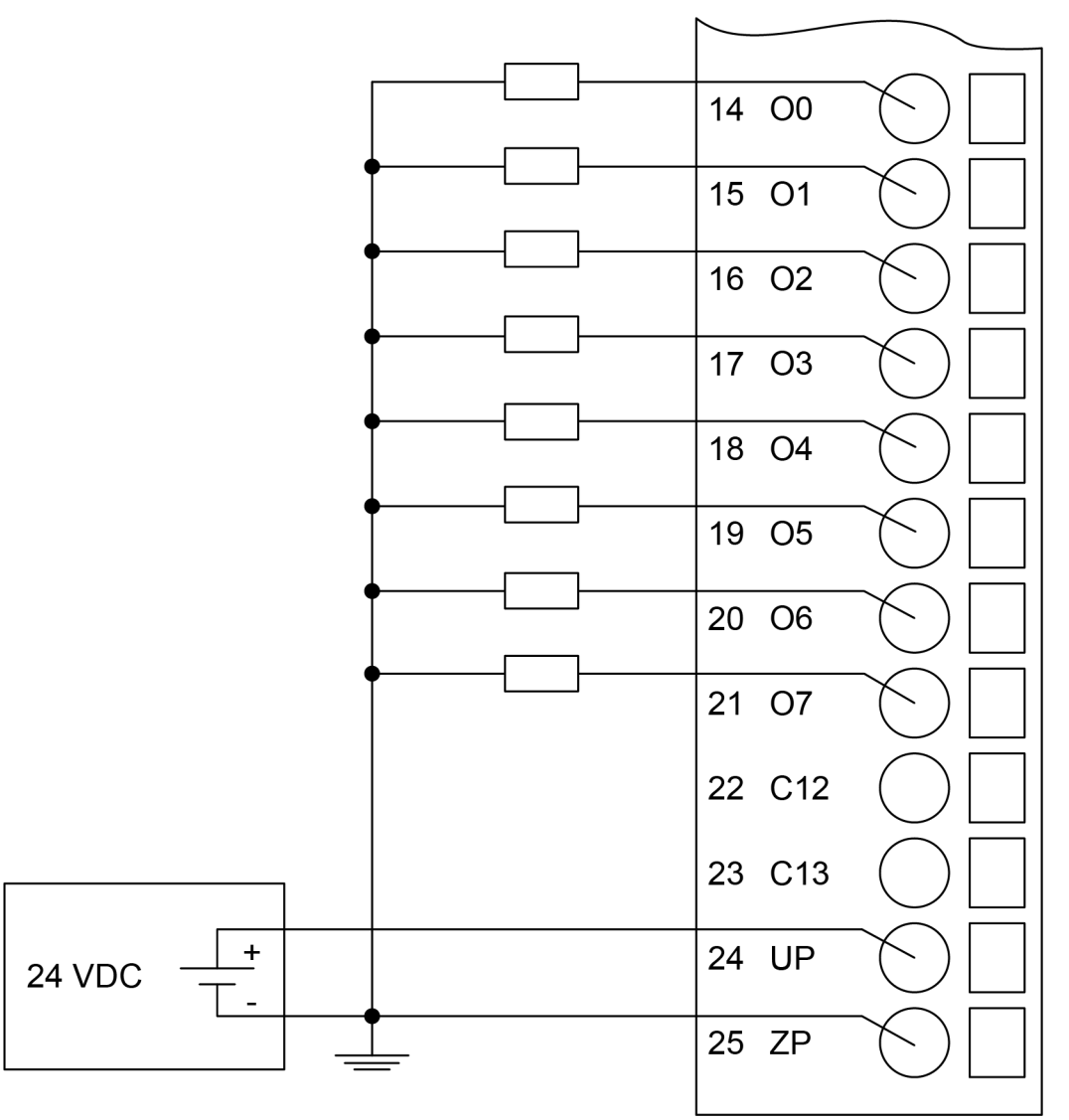

Fig. 5: Electrical connection of digital transistor outputs

# CAUTION!

### Risk of damaging the processor module!

The outputs are not protected against short circuit and overload.

- Never short-circuit or overload the outputs.
- Never connect the outputs to other voltages.
- Use an external 3 A fast protection fuse for the outputs.

### Connection of the digital relay outputs (PM50xx-R-ETH only)

The following figures show the electrical connection of the digital relay outputs to the processor modules:

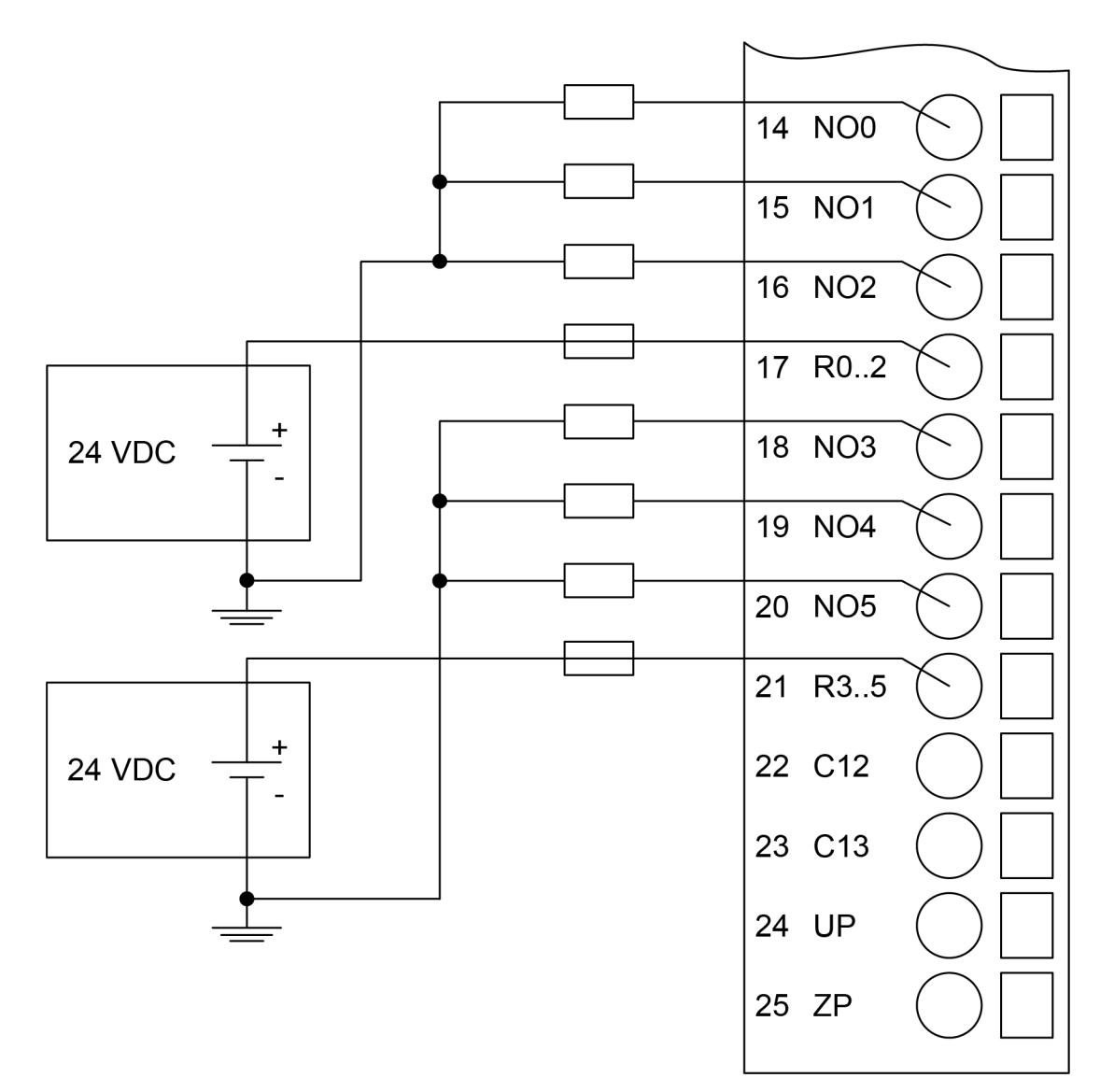

Fig. 6: Electrical connection of digital relay outputs (24 VDC)

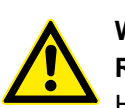

# WARNING!

Risk of death by electric shock!

Hazardous voltages can be present at the terminals of the module.

Make sure that all voltage sources (supply voltage and process supply voltage) are switched off before you begin with operations at the system.

# WARNING!

### For screw terminals only: Danger of death by electric shock!

The IP 20 protection degree is only provided if all terminal screws are tightened.

Tighten all screws of unused load terminals of relay outputs if voltages > 24 V are connected to the relay group.

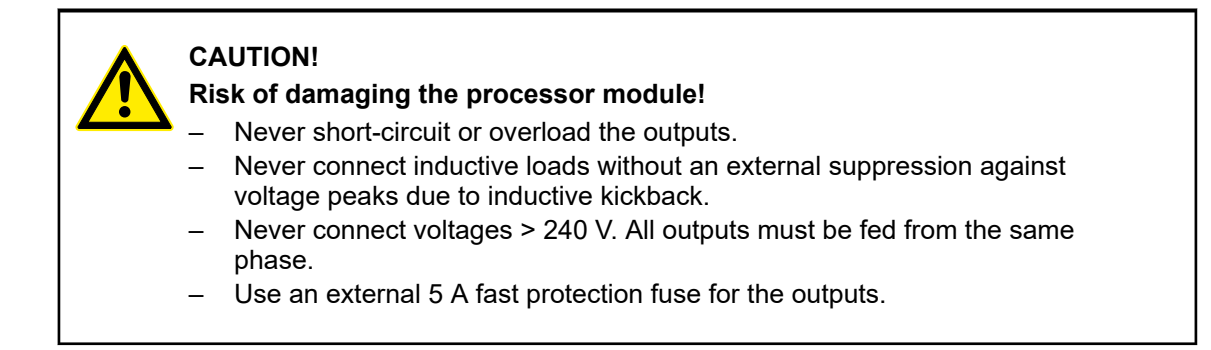

### 6.1.1.7.4 Internal data exchange

| Parameter               | Value      |
|-------------------------|------------|
| Digital inputs (bytes)  | On request |
| Digital outputs (bytes) | On request |

### 6.1.1.7.5 I/O configuration

The configuration data of the onboard I/Os is stored in the processor modules PM50xx. See PLC configuration:

#### 6.1.1.7.6 Parameterization

For information about parameterization, refer to the description for onboard I/Os for processor modules PM50xx. See PLC configuration: and

### 6.1.1.7.7 Diagnosis

| Class    | Comp    | Dev     | Mod    | Ch      | Err        | PS501 PLC Browser                                                                                                    | <- Di                      | splay in                                                                                             |
|----------|---------|---------|--------|---------|------------|----------------------------------------------------------------------------------------------------|----------------------------|----------------------------------------------------------------------------------------------------|
| Class    | Inter-  | Device  | Module | Channel | Error-     | Error message                                                                                                    |                            | Remedy                                                                                               |
|          | face    |         |        |         | Identifier |                                                                                                    |                            |                                                                                                    |
| Errors f | or Onbo | ard I/O |        | •       | •          |                                                                                                    |                            |                                                                                                    |
| Light er | rors    |         |        |         |            |                                                                                                    |                            |                                                                                                    |
| 3        | 8       | 255     | 2      | 0       | 3          | MaxWaitRun for onboard<br>module has expired, wher<br>is put into RUN state                                                                | I/O<br>n PLC               | Reboot and try it<br>again. If the error<br>still exists, replace<br>processor module<br>for testing |
| 3        | 8       | 255     | 3      | 0       | 26         | Invalid configuration of on<br>I/O module, e. g. 2 input of<br>nels are configured as fas<br>counter and interrupt input<br>the same time. | board<br>han-<br>t<br>t at | Correct PLC con-<br>figuration                                                                       |
| Warning  | gs      |         |        |         |            |                                                                                                    |                            |                                                                                                    |

| Class | Comp   | Dev    | Mod    | Ch      | Err        | PS501 PLC Browser                                                                                                    | <- Di                         | splay in                           |
|-------|--------|--------|--------|---------|------------|----------------------------------------------------------------------------------------------------|-------------------------------|------------------------------------|
| Class | Inter- | Device | Module | Channel | Error-     | Error message                                                                                                    |                               | Remedy                             |
|       | face   |        |        |         | Identifier |                                                                                                    |                               |                                    |
| 4     | 8      | 1      | 2      | 1       | 2          | Invalid configuration value for<br>PWM channel. Frequency /<br>cycletime for the PWM channel<br>of the 8DI+6DO and 8DI+6DO<br>+2AI+1AO module are common<br>and if both channels are config-<br>ured for PWM, the frequency of<br>the second channel must be set<br>to 0. |                               | Correct frequency                  |
| 4     | 8      | 1      | 2      | 01      | 4          | PWM channel frequency or cycle time too high                                                                                                    |                               | Correct frequency<br>or cycle time |
| 4     | 8      | 1      | 2      | 01      | 7          | PWM channel frequency or cycle time too low                                                                                                    |                               | Correct frequency<br>or cycle time |
| 4     | 8      | 1      | 2      | 0       | 52         | Frequency on interrupt inp<br>too high and interrupt eve<br>are missed                                                                                                    | out pin<br>nts                | Correct frequency                  |
| 4     | 8      | 255    | 2      | 0       | 26         | PLC was put into RUN sta<br>although a configuration e<br>present, because parame<br>Run on config fault is set t<br>YES                                                                                                    | ate,<br>error is<br>ter<br>to | Correct PLC con-<br>figuration     |
| 4     | 8      | 255    | 0      | 0       | 43         | Unspecified or internal err occured                                                                                                    | or                            | Replace pro-<br>cessor module      |

# 6.1.1.7.8 Displays

| Table | 14. | States | of the | I/Os |
|-------|-----|--------|--------|------|
| rabie | 17. | States |        | 103  |

| LED | Status                               | Color  | LED = ON                          | LED = OFF                          |
|-----|--------------------------------------|--------|-----------------------------------|------------------------------------|
| 1   | Digital input                        | yellow | Input is ON                       | Input is OFF                       |
| 0   | Digital transistor output            | yellow | Output is ON                      | Output is OFF                      |
| NO  | Digital relay output                 | yellow | Relay contact is<br>closed        | Relay contact is open              |
| С   | Digital configurable<br>input/output | yellow | Configured input/<br>output is ON | Configured input/<br>output is OFF |

# 6.1.1.7.9 Technical data

## Technical data of the digital inputs

| Parameter                                      | Value                          |
|------------------------------------------------|--------------------------------|
| Number of channels per module                  | 12 transistor inputs (24 V DC) |
| Distribution of the channels into groups       | 1 group for 12 channels        |
| Galvanic isolation                             | Yes, per group                 |
| Connections of the channels I0 to I11          | Terminals 2 to 13              |
| Reference potential for the channels I0 to I11 | Terminal 1                     |

| Para                                                                 | ameter                         | Value                                                                                                    |                      |
|----------------------------------------------------------------------|--------------------------------|----------------------------------------------------------------------------------------------------|----------------------|
| Indication of the input signals                                      |                                | 1 yellow LED per channel; the LED is ON<br>when the input signal is high (signal 1)<br>and the module's logic is in operation |                      |
| Inpu                                                                 | t type according to EN 61131-2 | Type 1 source                                                                                                    | Type 1 sink          |
| Inpu                                                                 | t signal range                 | -24 V DC                                                                                                    | +24 V DC             |
| Sign                                                                 | al 0                           | -5 V+3 V                                                                                                    | -3 V+5 V             |
| Und                                                                  | efined signal                  | -15 V 5 V                                                                                                    | +5 V+15 V            |
| Sign                                                                 | al 1                           | -30 V15 V                                                                                                    | +15 V+30 V           |
| Ripp                                                                 | le with signal 0               | Within -5 V+3 V                                                                                                    | Within -3 V+5 V      |
| Ripple with signal 1                                                 |                                | Within -30 V15 V                                                                                                    | Within +15 V+30<br>V |
| Inpu                                                                 | t current per channel          |                                                                                                    | 1                    |
|                                                                      | Input voltage +24 V            | Typ. 4.6 mA                                                                                                    |                      |
|                                                                      | Input voltage +5 V             | Typ. 0.8 mA                                                                                                    |                      |
|                                                                      | Input voltage +15 V            | > 2.5 mA                                                                                                    |                      |
|                                                                      | Input voltage +30 V            | < 8 mA                                                                                                    |                      |
| Max. permissible leakage current (at 2-wire prox-<br>imity switches) |                                | 1 mA                                                                                                    |                      |
| Inpu                                                                 | t delay (0->1 or 1->0)         | On request                                                                                                    |                      |
| Max                                                                  | . cable length                 |                                                                                                    |                      |
|                                                                      | Shielded                       | 500 m                                                                                                    |                      |
|                                                                      | Unshielded                     | 300 m                                                                                                    |                      |

### Technical data of the fast counter inputs

For AC500 devices the function "fast counter" is available in S500 I/O modules as of firmware version V1.3.

For AC500-eCo V3 devices the function "fast counter" is available in onboard I/Os of PM50xx.

The AC500-eCo V3 processor modules with onboard I/Os provide some special functionality on the digital inputs or digital outputs. Fast counter, encoder inputs, interrupt inputs or PWM/PTO outputs are available depending on the device used.

The fast counter functionality can be activated within the onboard I/O configuration.

The fast counter can work in pulse/direction mode or A/B track counter mode.

The pulse/direction counter detects the rising edge of the counter input. It will increase or decrease the count value (depending on the direction input) at every rising edge.

The A/B track counter is used to count the signal from an encoder.

The counter can count with quad phases. In the following the behavior of the A/B track counter is described.

Further information:

Operating modes of the fast counter:

Configurarion of the fast counter:

| Para | ameter         | PM5012-T-ETH | PM5012-R-ETH | PM5032-T-ETH<br>PM5052-T-ETH<br>PM5072-<br>T-2ETH | PM5032-R-<br>ETH<br>PM5052-R-<br>ETH |
|------|----------------|--------------|--------------|---------------------------------------------------|--------------------------------------|
| Fast | counter        |              |              |                                                   |                                      |
|      | Useable inputs | 2            | 2            | 4                                                 | 4                                    |
|      | Fast input     | DI4 DI5      | DI4 DI5      | -                                                 | -                                    |
|      | max. 5 kHz     |              |              |                                                   |                                      |
|      | Fast input,    | -            | -            | DI4 DI7                                           | DI4 DI7                              |
|      | max. 100 kHz   |              |              |                                                   |                                      |

# Technical data of the interrupt inputs

| Para  | ameter         | PM5012-T-ETH | PM5012-R-ETH | PM5032-T-ETH<br>PM5052-T-ETH<br>PM5072-<br>T-2ETH | PM5032-R-<br>ETH<br>PM5052-R-<br>ETH |
|-------|----------------|--------------|--------------|---------------------------------------------------|--------------------------------------|
| Inter | Interrupt      |              |              |                                                   |                                      |
|       | Useable inputs | 4            | 4            | 4                                                 | 4                                    |
|       | Fast input     | DI0 DI3      | DI0 DI3      | DI0 DI3                                           | DI0 DI3                              |
|       | max. 5 kHz     |              |              |                                                   |                                      |

# Technical data of the Touch/Reset inputs

| Parameter   |     | PM5012-T-ETH | PM5012-R-ETH | PM5032-T-ETH<br>PM5052-T-ETH<br>PM5072-<br>T-2ETH | PM5032-R-<br>ETH<br>PM5052-R-<br>ETH       |
|-------------|-----|--------------|--------------|---------------------------------------------------|--------------------------------------------|
| Touch/Reset |     |              |              |                                                   |                                            |
| Useable inp | uts | -            | -            | 4<br>together with<br>dedicated<br>encoder        | 4<br>together with<br>dedicated<br>encoder |

| Para | ameter                      | PM5012-T-ETH | PM5012-R-ETH | PM5032-T-ETH<br>PM5052-T-ETH<br>PM5072-<br>T-2ETH                                                           | PM5032-R-<br>ETH<br>PM5052-R-<br>ETH                                                                        |
|------|-----------------------------|--------------|--------------|----------------------------------------------------------------------------------------------------|----------------------------------------------------------------------------------------------------|
|      | Fast input<br>max. 5 kHz    | -            | -            | DI0 DI3                                                                                                    | DI0 DI3                                                                                                    |
|      | Fast input,<br>max. 100 kHz | -            | -            | DI6 DI7<br>When using the<br>A/B encoder on<br>DI04DI05 and<br>the Touch/<br>Reset inputs on<br>fast inputs | DI6 DI7<br>When using the<br>A/B encoder on<br>DI04DI05 and<br>the Touch/<br>Reset inputs on<br>fast inputs |

# Technical data of the digital transistor outputs

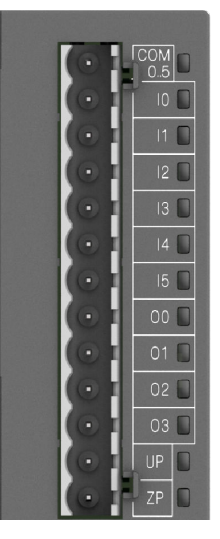

| Tab                                                   | Table 15: PM5012-T-ETH                      |                                                                                   |  |  |
|-------------------------------------------------------|---------------------------------------------|-----------------------------------------------------------------------------------|--|--|
| Parameter                                             |                                             | Value                                                                             |  |  |
| Number of channels per module                         |                                             | 4 transistor outputs (24 V DC, 0.5 A max.)                                        |  |  |
| Dis                                                   | stribution of the channels into groups      | 1 group of 4 channels                                                             |  |  |
| Ga                                                    | Ivanic isolation                            | Yes, per group                                                                    |  |  |
| Со                                                    | nnection of the channels O0 to O3           | Terminals 8 to 11                                                                 |  |  |
| Со                                                    | mmon power supply voltage                   | Terminals 12 (+24 V DC, signal name UP)<br>and 13 (0 V DC, signal name ZP)        |  |  |
| Re                                                    | ference potential for the channels O0 to O7 | Terminal 13 (minus pole of the process voltage, name ZP)                          |  |  |
| Ind                                                   | lication of the output signals              | 1 yellow LED per channel; the LED is on when the output signal is high (signal 1) |  |  |
| Wa                                                    | ay of operation                             | Non-latching type                                                                 |  |  |
| Mir                                                   | n. output voltage at signal 1               | UP - 0.1 V                                                                        |  |  |
| Ou                                                    | tput delay (max. at rated load)             |                                                                                   |  |  |
|                                                       | 0 to 1                                      | On request                                                                        |  |  |
|                                                       | 1 to 0                                      | On request                                                                        |  |  |
| Ra                                                    | ted protection fuse (per group)             | 3 A                                                                               |  |  |
| Ou                                                    | tput current                                |                                                                                   |  |  |
|                                                       | Rated current per channel (max.)            | 0.5 A at UP 24 V DC                                                               |  |  |
|                                                       | Rated current per group (max.)              | 2 A                                                                               |  |  |
|                                                       | Rated current (all channels together, max.) | 2 A                                                                               |  |  |
| La                                                    | mp load (max.)                              | 5 W                                                                               |  |  |
| Max. leakage current with signal 0                    |                                             | On request                                                                        |  |  |
| Demagnetization when inductive loads are switched off |                                             | Must be performed externally according to driven load specification               |  |  |
| Sw                                                    | ritching Frequencies                        |                                                                                   |  |  |
|                                                       | With inductive loads                        | Max. 0.5 Hz                                                                       |  |  |
|                                                       | With lamp loads                             | Max. 1 Hz at max. 5 W                                                             |  |  |
|                                                       |                                             |                                                                                   |  |  |

| Parameter                             |                                    | Value        |
|---------------------------------------|------------------------------------|--------------|
| Sh                                    | ort-circuit-proof / Overload-proof | No           |
| Ov                                    | verload message                    | No           |
| Output current limitation             |                                    | No           |
| Resistance to feedback against 24 VDC |                                    | No           |
| Connection of 2 outputs in parallel   |                                    | Not possible |
| Max. cable length                     |                                    |              |
|                                       | Shielded                           | 500 m        |
|                                       | Unshielded                         | 150 m        |

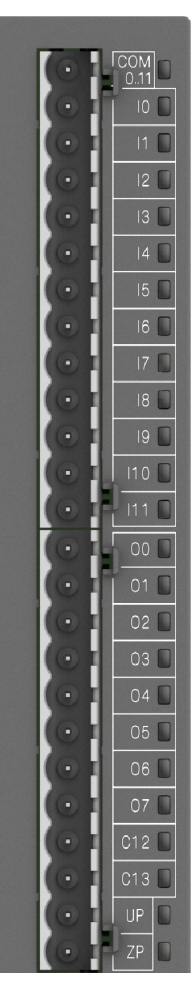

| Table 16: PM5032-T-ETH, PM5072-T-2ETH and PM5072-T-2ETHW |                                                                                   |  |  |
|----------------------------------------------------------|-----------------------------------------------------------------------------------|--|--|
| Parameter                                                | Value                                                                             |  |  |
| Number of channels per module                            | 8 transistor outputs (24 V DC, 0.5 A max.)                                        |  |  |
| Distribution of the channels into groups                 | 1 group of 8 channels                                                             |  |  |
| Galvanic isolation                                       | Yes, per group                                                                    |  |  |
| Connection of the channels O0 to O7                      | Terminals 14 to 21                                                                |  |  |
| Common power supply voltage                              | Terminals 24 (+24 V DC, signal name UP)<br>and 25 (0 V DC, signal name ZP)        |  |  |
| Reference potential for the channels O0 to O7            | Terminal 25 (minus pole of the process voltage, name ZP)                          |  |  |
| Indication of the output signals                         | 1 yellow LED per channel; the LED is on when the output signal is high (signal 1) |  |  |
| Way of operation                                         | Non-latching type                                                                 |  |  |
| Min. output voltage at signal 1                          | UP - 0.1 V                                                                        |  |  |
| Output delay (max. at rated load)                        |                                                                                   |  |  |
| 0 to 1                                                   | On request                                                                        |  |  |
| 1 to 0                                                   | On request                                                                        |  |  |
| Rated protection fuse (per group)                        | On request                                                                        |  |  |
| Output current                                           |                                                                                   |  |  |
| Rated current per channel (max.)                         | 0.5 A at UP 24 V DC                                                               |  |  |
| Rated current per group (max.)                           | 4 A                                                                               |  |  |
| Rated current (all channels together, max.)              | 4 A                                                                               |  |  |
| Lamp load (max.)                                         | 5 W                                                                               |  |  |
| Max. leakage current with signal 0                       | 0.5 mA                                                                            |  |  |
| Demagnetization when inductive loads are switched off    | Must be performed externally according to driven load specification               |  |  |
| Switching Frequencies                                    |                                                                                   |  |  |
| With inductive loads                                     | Max. 0.5 Hz                                                                       |  |  |
| With lamp loads                                          | Max. 1 Hz at max. 5 W                                                             |  |  |
| Short-circuit-proof / Overload-proof                     | No                                                                                |  |  |
| Overload message                                         | No                                                                                |  |  |
| Output current limitation                                | No                                                                                |  |  |
| Resistance to feedback against 24 VDC                    | No                                                                                |  |  |
| Connection of 2 outputs in parallel                      | Not possible                                                                      |  |  |

| Parameter         |            | Value |
|-------------------|------------|-------|
| Max. cable length |            |       |
|                   | Shielded   | 500 m |
|                   | Unshielded | 150 m |

# Technical data of the digital relay outputs

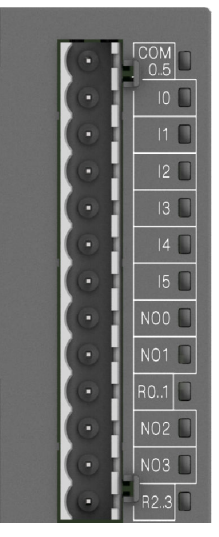

| Tab                                                   | Table 17: PM5012-R-ETH                            |                                                                                      |  |  |
|-------------------------------------------------------|---------------------------------------------------|--------------------------------------------------------------------------------------|--|--|
| Ра                                                    | rameter                                           | Value                                                                                |  |  |
| Nu                                                    | mber of channels per module                       | 4 normally-open relay outputs                                                        |  |  |
| Distribution of the channels into groups              |                                                   | 2 groups for 2 channels                                                              |  |  |
| Ga                                                    | Ivanic isolation                                  | Yes, per group                                                                       |  |  |
| Со                                                    | nnection of the channels NO0 to NO1               | Terminals 8 to 9                                                                     |  |  |
| Со                                                    | nnection of the channels NO2 to NO3               | Terminals 11 to 12                                                                   |  |  |
| Re<br>to                                              | ference potential R01 for the channels NO0<br>NO1 | Terminal 10                                                                          |  |  |
| Re<br>to                                              | ference potential R23 for the channels NO2 NO3    | Terminal 13                                                                          |  |  |
| Re                                                    | lay output voltage                                |                                                                                      |  |  |
|                                                       | Rated value                                       | 24 V DC or                                                                           |  |  |
|                                                       |                                                   | 100 V AC240 V AC (-15 %, +10 %)                                                      |  |  |
|                                                       |                                                   | 50Hz/60 Hz (-6 %, +4 %)                                                              |  |  |
|                                                       | Range                                             | 5 to 30 V DC or 5 to 250 V AC                                                        |  |  |
| Inc                                                   | lication of the output signals                    | 1 yellow LED per channel; the LED is on when the output signal is high (signal 1)    |  |  |
| Wa                                                    | ay of operation                                   | Non-latching type                                                                    |  |  |
| Οι                                                    | itput delay                                       |                                                                                      |  |  |
|                                                       | 0 to 1                                            | Typ. 10 ms                                                                           |  |  |
|                                                       | 1 to 0                                            | Typ. 10 ms                                                                           |  |  |
| Ra                                                    | ted protection fuse                               | On request                                                                           |  |  |
| Οι                                                    | Itput current                                     |                                                                                      |  |  |
|                                                       | Rated current per channel (max.)                  | 2.0 A (24 V DC, 100 VAC240 V AC, resist-<br>ance, general use and pilot duty)        |  |  |
|                                                       | Rated current per group (max.)                    | 6 A                                                                                  |  |  |
|                                                       | Rated current (all channels together, max.)       | 12 A                                                                                 |  |  |
| La                                                    | mp load (max.)                                    | 200 W (240 V AC), 30 W (24 V DC)                                                     |  |  |
| Demagnetization when inductive loads are switched off |                                                   | External demagnetization measures must be implemented when switching inductive loads |  |  |
| Sp                                                    | ark suppression with inductive AC loads           | Must be performed externally according to driven load specification                  |  |  |
| Sw                                                    | vitching frequencies                              |                                                                                      |  |  |
|                                                       | With resistive loads                              | Max. 1 Hz                                                                            |  |  |
|                                                       | With inductive loads                              | On request                                                                           |  |  |
|                                                       | With lamp loads                                   | Max. 1 Hz                                                                            |  |  |
|                                                       |                                                   |                                                                                      |  |  |

| Ра                                     | rameter                                 | Value                                                         |  |
|----------------------------------------|-----------------------------------------|---------------------------------------------------------------|--|
| Short-circuit-proof / Overload-proof   |                                         | No, should be provided by an external fuse or circuit breaker |  |
| Ra                                     | ited protection fuse (for each channel) | 5 A fast                                                      |  |
| Ov                                     | /erload message                         | No                                                            |  |
| Output current limitation              |                                         | No                                                            |  |
| Resistance to feedback against 24 V DC |                                         | No                                                            |  |
| Connection of 2 outputs in parallel    |                                         | Not possible                                                  |  |
| Life time of relay contacts (cycles)   |                                         | 100,000 at rated load                                         |  |
| Ma                                     | ax. cable length                        |                                                               |  |
|                                        | Shielded                                | 500 m                                                         |  |
|                                        | Unshielded                              | 150 m                                                         |  |

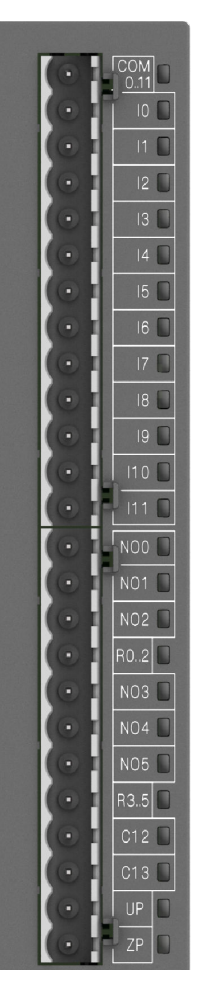

| Tab                              | Table 18: PM5032-R-ETH and PM5052-R-ETH           |                                                                                                    |  |  |
|----------------------------------|---------------------------------------------------|----------------------------------------------------------------------------------------------------|--|--|
| Ра                               | rameter                                           | Value                                                                                                    |  |  |
| Nu                               | mber of channels per module                       | 6 normally-open relay outputs                                                                                                    |  |  |
| Dis                              | stribution of the channels into groups            | 2 groups for 3 channels                                                                                                    |  |  |
| Ga                               | Ivanic isolation                                  | Yes, per group                                                                                                    |  |  |
| Со                               | nnection of the channels NO0 to NO2               | Terminals 14 to 16                                                                                                    |  |  |
| Co                               | nnection of the channels NO3 to NO5               | Terminals 18 to 20                                                                                                    |  |  |
| Re<br>to l                       | ference potential R02 for the channels NO0<br>NO2 | Terminal 17                                                                                                    |  |  |
| Re<br>to l                       | ference potential R35 for the channels NO3<br>NO5 | Terminal 21                                                                                                    |  |  |
| Re                               | lay output voltage                                |                                                                                                    |  |  |
|                                  | Rated value                                       | 24 V DC or                                                                                                    |  |  |
|                                  |                                                   | 100 V AC240 V AC (-15 %, +10 %)                                                                                                    |  |  |
|                                  |                                                   | 50Hz/60 Hz (-6 %, +4 %)                                                                                                    |  |  |
|                                  | Range                                             | 5 to 30 V DC or 5 to 250 V AC                                                                                                    |  |  |
| Indication of the output signals |                                                   | 1 yellow LED per channel; the LED is on<br>when the output signal is high (signal 1) and<br>the module is powered through the I/O bus |  |  |
| Wa                               | ay of operation                                   | Non-latching type                                                                                                    |  |  |
| Ou                               | tput delay                                        |                                                                                                    |  |  |
|                                  | 0 to 1                                            | Typ. 10 ms                                                                                                    |  |  |
|                                  | 1 to 0                                            | Typ. 10 ms                                                                                                    |  |  |
| Ra                               | ted protection fuse                               | On request                                                                                                    |  |  |
| Ou                               | tput current                                      |                                                                                                    |  |  |
|                                  | Rated current per channel (max.)                  | 2.0 A (24 V DC, 100 VAC240 V AC, resist-<br>ance, general use and pilot duty)                                                         |  |  |
|                                  | Rated current per group (max.)                    | 6 A                                                                                                    |  |  |
|                                  | Rated current (all channels together, max.)       | 12 A                                                                                                    |  |  |
| La                               | mp load (max.)                                    | 200 W (240 V AC), 30 W (24 V DC)                                                                                                    |  |  |
| De<br>sw                         | magnetization when inductive loads are itched off | External demagnetization measures must be implemented when switching inductive loads.                                                 |  |  |
|                                  |                                                   |                                                                                                    |  |  |

#### 2021/06/29

| Ра                | rameter                                 | Value                                                               |  |
|-------------------|-----------------------------------------|---------------------------------------------------------------------|--|
| Sp                | ark suppression with inductive AC loads | Must be performed externally according to driven load specification |  |
| Sw                | vitching frequencies                    |                                                                     |  |
|                   | With resistive loads                    | Max. 1 Hz                                                           |  |
|                   | With inductive loads                    | On request                                                          |  |
|                   | With lamp loads                         | Max. 1 Hz                                                           |  |
| Sh                | ort-circuit-proof / Overload-proof      | No, should be provided by an external fuse or circuit breaker       |  |
| Ra                | ted protection fuse (for each channel)  | 5 A fast                                                            |  |
| Ov                | erload message                          | No                                                                  |  |
| Οι                | tput current limitation                 | No                                                                  |  |
| Re                | sistance to feedback against 24 V DC    | No                                                                  |  |
| Co                | nnection of 2 outputs in parallel       | Not possible                                                        |  |
| Lif               | e time of relay contacts (cycles)       | 100,000 at rated load                                               |  |
| Max. cable length |                                         |                                                                     |  |
|                   | Shielded                                | 500 m                                                               |  |
|                   | Unshielded                              | 150 m                                                               |  |

# Technical data of the limit switch outputs

| Parameter    |                 | PM5012-T-ETH | PM5012-R-ETH | PM5032-T-ETH<br>PM5052-T-ETH<br>PM5072-<br>T-2ETH | PM5032-R-<br>ETH<br>PM5052-R-<br>ETH |
|--------------|-----------------|--------------|--------------|---------------------------------------------------|--------------------------------------|
| Limit switch |                 |              |              |                                                   |                                      |
|              | Useable outputs | 4            | -            | 8                                                 | 2                                    |
|              | Fast output     | DO0 DO3      | -            | DO0 DO3                                           | -                                    |
|              | max. 5 kHz      |              |              |                                                   |                                      |
|              | Fast output,    | -            | -            | DO4 DO7                                           | DC12 DC13                            |
|              | max. 100 kHz    |              |              |                                                   |                                      |

# Technical data of the PTO outputs

| Parameter |                 | PM5012-T-ETH | PM5012-R-ETH | PM5032-T-ETH<br>PM5052-T-ETH<br>PM5072-<br>T-2ETH | PM5032-R-<br>ETH<br>PM5052-R-<br>ETH |
|-----------|-----------------|--------------|--------------|---------------------------------------------------|--------------------------------------|
| РТО       |                 |              |              |                                                   |                                      |
|           | Useable outputs | -            | -            | 4                                                 | 1                                    |
|           |                 |              |              |                                                   | pair of output                       |

| Para | ameter       | PM5012-T-ETH | PM5012-T-ETH PM5012-R-ETH |                                                                                           | PM5032-R-<br>ETH |  |
|------|--------------|--------------|---------------------------|-------------------------------------------------------------------------------------------|------------------|--|
|      |              |              |                           | PM5052-1-ETH<br>PM5072-                                                                   | PM5052-R-<br>ETH |  |
|      | Fast output, | -            | -                         | DO4 DO7                                                                                   | DC12 DC13        |  |
|      | max. 100 kHz |              |                           | For 2 PTO 200<br>kHz Pulse/<br>Direction or<br>Cc/Ccw modes<br>as pair of out-<br>puts    |                  |  |
|      |              |              |                           | DO4 DO7<br>as 4 PTO Pulse<br>outputs / Direc-<br>tion using fast<br>output 5kHz<br>DO0DO3 |                  |  |

# Technical data of the PWM outputs

| Parameter |                 | PM5012-T-ETH | PM5012-R-ETH | PM5032-T-ETH<br>PM5052-T-ETH<br>PM5072-<br>T-2ETH | PM5032-R-<br>ETH<br>PM5052-R-<br>ETH |
|-----------|-----------------|--------------|--------------|---------------------------------------------------|--------------------------------------|
| PWM       |                 |              |              |                                                   |                                      |
|           | Useable outputs | 4            | -            | 8                                                 | 2                                    |
|           | Fast output     | DO0 DO3      | -            | DO0 DO3                                           | -                                    |
|           | max. 5 kHz      |              |              |                                                   |                                      |
|           | Fast output,    | -            | -            | DO4 DO7                                           | DC12 DC13                            |
|           | max. 100 kHz    |              |              |                                                   |                                      |

# 6.1.1.7.10 Ordering data

Table 19: Processor modules for AC500-eCo V3

| Part no.           | Description                                                                                                    | Product life cycle phase *) |
|--------------------|----------------------------------------------------------------------------------------------------|-----------------------------|
| 1SAP 122 600 R0072 | PM5012-T-ETH, AC500-eCo V3 pro-<br>cessor module, programmable logic<br>controller 1 MB, 6DI/4DO-Transistor,<br>Ethernet, 24 V DC, option slot            | Active                      |
| 1SAP 122 700 R0072 | PM5012-R-ETH, AC500-eCo V3 pro-<br>cessor module, programmable logic<br>controller 1 MB, 6DI/4DO-Relay,<br>Ethernet, 24 V DC, option slot                 | Active                      |
| 1SAP 123 400 R0072 | PM5032-T-ETH, AC500-eCo V3 pro-<br>cessor module, programmable logic<br>controller 2 MB,<br>12DI/8DO-Transistor/2DC, Ethernet,<br>24 V DC, 2 option slots | Active                      |

| Part no.           | Description                                                                                                    | Product life cycle phase *) |
|--------------------|----------------------------------------------------------------------------------------------------|-----------------------------|
| 1SAP 123 500 R0072 | PM5032-R-ETH, AC500-eCo V3 pro-<br>cessor module, programmable logic<br>controller 2 MB,<br>12DI/6DO-Relay/2DC, Ethernet,<br>24 V DC, 2x option slots                             | Active                      |
| 1SAP 124 000 R0072 | PM5052-T-ETH, AC500-eCo V3 pro-<br>cessor module, programmable logic<br>controller 4 MB,<br>12DI/8DO-Transistor/2DC, Ethernet,<br>24 V DC, 3 option slots                         | Active                      |
| 1SAP 124 100 R0072 | PM5052-R-ETH, AC500-eCo V3 pro-<br>cessor module, programmable logic<br>controller 4 MB,<br>12DI/6DO-Relay/2DC, Ethernet,<br>24 V DC, 3 option slots                              | Active                      |
| 1SAP 124 500 R0073 | PM5072-T-2ETH, AC500-eCo V3 pro-<br>cessor module, programmable logic<br>controller 8 MB,<br>12DI/8DO-Transistor/2DC, 2x<br>Ethernet, 24 V DC, 3 option slots                     | Active                      |
| 1SAP 124 400 R0073 | PM5072-T-2ETHW, AC500-eCo V3<br>processor module, programmable<br>logic controller 8 MB,<br>12DI/8DO-Transistor/2DC, 2x<br>Ethernet, 24 V DC, 3 option slots,<br>wide temperature | Active                      |
|                    |                                                                                                    |                             |

\*) Modules in lifecycle Classic are available from stock but not recommended for planning and commissioning of new installations.

### Table 20: Accessories for AC500-eCo V3

| Part no.           | Description                                                                                                    |
|--------------------|----------------------------------------------------------------------------------------------------|
| 1SAP 187 000 R0001 | TA5101-4DI: AC500, digital input module option board, 4DI 24 V<br>DC, spring/cable front terminal 3.50 mm pitch                             |
| 1SAP 187 000 R0002 | TA5105-4DOT: AC500, digital output module option board, 4DO-T<br>24 V DC / 0.5 A, spring/cable front terminal 3.50 mm pitch                 |
| 1SAP 187 000 R0003 | TA5110-2DI2DOT: AC500, digital in/output module option board, 2DI 24 V DC, 2DO-T 24 V DC / 0.5 A, spring/cable front terminal 3.50 mm pitch |
| 1SAP 187 200 R0001 | TA5130-KNXPB: AC500, KNX address switch option board, 1 push button                                                                         |
| 1SAP 187 200 R0002 | TA5131-RTC:AC500, real-time clock without battery, option board for AC500-eCo V3 Basic CPU                                                  |
| 1SAP 187 300 R0001 | TA5141-RS232I: AC500, RS-232 serial adapter isolated option board, spring/cable front terminal 3.50 mm pitch                                |
| 1SAP 187 300 R0002 | TA5142-RS485I: AC500, RS-485 serial adapter isolated option board, spring/cable front terminal 3.50 mm pitch                                |
| 1SAP 187 300 R0003 | TA5142-RS485: AC500, RS-485 serial adapter non isolated option board, spring/cable front terminal 3.50 mm pitch                             |

| Part no.           | Description                                                                                                    |  |
|--------------------|----------------------------------------------------------------------------------------------------|--|
| 1SAP 187 400 R0001 | TA5211-TSCL-B: screw terminal block set for AC500-eCo V3 CPU<br>Basic                                                                                                    |  |
|                    | screw front, cable side 5.00 mm pitch                                                                                                    |  |
|                    | <ul> <li>1 removable 3-pin terminal block for power supply</li> <li>1 removable 13-pin terminal block for I/O connectors</li> </ul>                                                               |  |
| 1SAP 187 400 R0002 | TA5211-TSPF-B: spring terminal block set for AC500-eCo V3 CPU<br>Basic                                                                                                    |  |
|                    | spring front, cable front 5.00 mm pitch                                                                                                    |  |
|                    | <ul> <li>1 removable 3-pin terminal block for power supply</li> <li>1 removable 13-pin terminal block for I/O connectors</li> </ul>                                                               |  |
| 1SAP 187 400 R0004 | TA5212-TSCL: screw terminal block set for AC500-eCo V3 Standard and Pro CPU                                                                                                    |  |
|                    | screw front, cable side 5.00 mm pitch                                                                                                    |  |
|                    | <ul> <li>1 removable 3-pin terminal block for power supply</li> <li>1 removable 13-pin terminal block for I/O connectors</li> <li>1 removable 12-pin terminal block for I/O connectors</li> </ul> |  |
| 1SAP 187 400 R0005 | TA5212-TSPF: spring terminal block set for AC500-eCo V3<br>Standard and Pro CPU                                                                                                    |  |
|                    | spring front, cable front 5.00 mm pitch                                                                                                    |  |
|                    | <ul> <li>1 removable 3-pin terminal block for power supply</li> <li>1 removable 13-pin terminal block for I/O connectors</li> <li>1 removable 12-pin terminal block for I/O connectors</li> </ul> |  |
| 1SAP 187 600 R0001 | TA5400-SIM: input simulator (for CPU testing), 6 switches                                                                                                    |  |
| 1SAP 180 100 R0002 | MC5102 - Micro memory card with SD adapter                                                                                                    |  |
| 1SAP 182 800 R0001 | TA543: screw mounting accessory, 20 pieces per packing unit                                                                                                    |  |
| 1SAP 187 500 R0003 | TA5301-CFA: cable fixing part accessory, 20 pieces per packing unit                                                                                                    |  |
| Spare parts        |                                                                                                    |  |
| 1SAP 187 400 R0012 | TA5220-SPF5: spring terminal block, removable, 5-pin, spring front, cable front, 6 pieces per packing unit                                                                                        |  |
| 1SAP 187 400 R0013 | TA5220-SPF6: spring terminal block, removable, 6-pin, spring front, cable front, 6 pieces per packing unit                                                                                        |  |
| 1SAP 187 400 R0014 | TA5220-SPF7: spring terminal block, removable, 7-pin, spring front, cable front, 6 pieces per packing unit                                                                                        |  |
| 1SAP 187 400 R0015 | TA5220-SPF8: spring terminal block, removable, 8-pin, spring front, cable front, 6 pieces per packing unit                                                                                        |  |
| 1SAP 187 500 R0001 | TA5300-CVR: option board cover, removable plastic part, 6 pieces per packing unit                                                                                                    |  |

### 6.1.1.8 Technical data

The system data of AC500-eCo V3 apply & Chapter 6.4 "System data AC500-eCo V3" on page 154

Only additional details are therefore documented below.

# General data

| Para  | Parameter                                   |                                  | Value         |               |               |  |
|-------|---------------------------------------------|----------------------------------|---------------|---------------|---------------|--|
|       |                                             | PM5012                           | PM5032        | PM5052        | PM5072        |  |
| Pow   | er supply                                   | 24 V DC                          |               |               |               |  |
| Con   | nection of power supply                     | Via remova                       | able 3-pin te | rminal        |               |  |
| Curr  | ent consumption from power supply (max.)    |                                  |               |               |               |  |
|       | Transistor version                          | 200 mA                           | 340 mA        | 400 mA        | 420 mA        |  |
|       | Relay version                               | 200 mA                           | 340 mA        | 400 mA        | -             |  |
| Inrus | Inrush current at nominal voltage           |                                  | t             |               |               |  |
| Req   | Required fuse                               |                                  | On request    |               |               |  |
| Max   | . power dissipation within the processor mo | odule                            |               |               |               |  |
|       | Transistor version                          | On<br>request                    | On<br>request | On<br>request | On<br>request |  |
|       | Relay version                               | On<br>request                    | On<br>request | On<br>request | -             |  |
| Proc  | essor module interfaces                     | RS485/RS232 (optional), Ethernet |               |               |               |  |
|       |                                             | -                                | I/O bus       |               |               |  |
| Weig  | Weight                                      |                                  |               |               |               |  |
|       | Transistor version                          | 280 g                            | 300 g         |               | 360 g         |  |
|       | Relay version                               | 330 g                            | 350 g         |               | -             |  |
| Mou   | nting position                              | Horizontal or vertical           |               |               |               |  |

### **Detailed data**

| Pa                                                 | Parameter                                                     |                                                                                                    | Value         |            |               |  |
|----------------------------------------------------|---------------------------------------------------------------|----------------------------------------------------------------------------------------------------|---------------|------------|---------------|--|
|                                                    |                                                               | PM5012                                                                                                    | PM5032        | PM5052     | PM5072        |  |
| Global user program memory for (PROG/<br>DATA/WEB) |                                                               | 1 MB                                                                                                    | 2 MB          | 4 MB       | 8 MB          |  |
|                                                    | Thereof user program code / data memory dynamically allocated |                                                                                                    | 512 kB        | 768 kB     | 1 MB          |  |
|                                                    | Thereof user web server memory for web visualization max.     | no web                                                                                                    | 1.5 MB        | 3.2 MB     | 7 MB          |  |
|                                                    | User data memory saved in FLASH                               | 8 kB                                                                                                    | 32 kB         | 32 kB 1    |               |  |
|                                                    | VAR_RETAIN persistent                                         | 4 kB                                                                                                    | 16 kB 36 kB   |            | 36 kB         |  |
| %MB data                                           |                                                               | 4 kB                                                                                                    | 16 kB 64 kB   |            |               |  |
| Da                                                 | ta buffering                                                  | FRAM memory without battery                                                                                                    |               |            |               |  |
| Re<br>(no                                          | al-time clock (RTC)<br>battery, supercap)                     | Optional<br>with<br>TA5131-<br>RTC                                                                                                    | Built in      |            |               |  |
| Min. retention time for RTC / accuracy in s/day    |                                                               | On<br>request                                                                                                    | On<br>request | On request | On<br>request |  |
| Programming languages                              |                                                               | <ul> <li>Instruction List (IL)</li> <li>Function Block Diagram (FBD)</li> <li>Ladder Diagram (LD)</li> <li>Sequential Function Chart (SFC)</li> <li>Structured Text (ST)</li> <li>Continuous Function Chart (CFC)</li> </ul> |               |            | ;)<br>C)      |  |

| Ра              | Parameter Value                          |            |             |              |            |
|-----------------|------------------------------------------|------------|-------------|--------------|------------|
|                 |                                          | PM5012     | PM5032      | PM5052       | PM5072     |
| Су              | Cycle time per instructions (minimum)    |            | PM5032      | PM5052       | PM5072     |
|                 | Binary                                   | 20 ns      | •           |              | •          |
|                 | Word                                     | 50 ns      |             |              |            |
|                 | Floating point                           | 600 ns     |             |              |            |
| Pro             | ogram execution                          | PM5012     | PM5032      | PM5052       | PM5072     |
|                 | Cyclic min. configurable                 | 10 ms      | 5 ms        | 2 ms         | 1 ms       |
|                 | Time-controlled                          | Yes        | •           |              | •          |
|                 | Multitasking                             | Yes        |             |              |            |
|                 | Interruption                             | Yes        |             |              |            |
| LE              | Ds                                       | Power, Err | or, Run, MC | , MOD1, Stat | es of I/Os |
| RUN/STOP button |                                          | Yes        |             |              |            |
| Pro             | otection of the user program by password | On request |             |              |            |
| Us              | able accessories                         | On request | t           |              |            |

| Data of I/Os                                 | PM5012-x-ETH                                          | PM5032-x-ETH                                                                             | PM5052-x-ETH              | PM5072-T-2ETH                    |  |
|----------------------------------------------|-------------------------------------------------------|------------------------------------------------------------------------------------------|---------------------------|----------------------------------|--|
| Onboard digital in                           | outs                                                  |                                                                                          | ·                         | ·                                |  |
| Channels 6 12                                |                                                       |                                                                                          |                           |                                  |  |
|                                              | (incl. 2 counter<br>inputs 5 kHz and<br>4 interrupts) | (incl. 4 fast counte<br>inputs (5 kHz), 4 s                                              | 00 kHz), 4 counter        |                                  |  |
| Signal voltage                               | 24 V DC type 1                                        | •                                                                                        |                           |                                  |  |
| Onboard digital ou                           | itputs                                                |                                                                                          |                           |                                  |  |
| Type of digital                              | PM5012-T-ETH:                                         | PM5032-T-ETH:                                                                            | PM5052-T-ETH:             | PM5072-T-2ETH:                   |  |
| outputs                                      | Transistor                                            | Transistor                                                                               | Transistor                | Transistor                       |  |
|                                              | PM5012-R-ETH:                                         | PM5032-R-ETH:                                                                            | PM5052-R-ETH:             | -                                |  |
|                                              | Relay                                                 | Relay                                                                                    | Relay                     |                                  |  |
| Channels for                                 | 4                                                     | 8                                                                                        |                           |                                  |  |
| transistor version                           | (5 kHz standard<br>and PWM)                           | (incl. 4 fast outputs for standard or 4 PWM/2 PTC (100 kHz), 4 standard outputs (5 kHz)) |                           |                                  |  |
| Channels digital                             | -                                                     | 2                                                                                        |                           | 2                                |  |
| input/output con-<br>figurable               |                                                       | Relay version:                                                                           |                           | Transistor ver-                  |  |
| (valid for both                              |                                                       | The DC channels                                                                          | can be used as            | sion:                            |  |
| PLC version                                  |                                                       | digital inputs/output                                                                    | 0 kHz) or standard<br>uts | The DC channels can only be used |  |
| sistor)                                      |                                                       | Transistor version:                                                                      | :                         | as standard dig-                 |  |
|                                              |                                                       | The DC channels can only be used                                                         |                           | ital inputs/outputs              |  |
| Rated voltage<br>transistor                  | 24 V DC                                               |                                                                                          | · ·                       |                                  |  |
| Nominal current<br>per transistor<br>channel | 0.5 A resistive                                       |                                                                                          |                           |                                  |  |

| Data of I/Os                                          | PM5012-x-ETH                                                               | PM5032-x-ETH                                                      | PM5052-x-ETH                                  | PM5072-T-2ETH                                      |  |  |
|-------------------------------------------------------|----------------------------------------------------------------------------|-------------------------------------------------------------------|-----------------------------------------------|----------------------------------------------------|--|--|
| Channels for<br>relay version                         | 4                                                                          | 6                                                                 |                                               | -                                                  |  |  |
| Rated voltage<br>relay                                | 240 V AC                                                                   |                                                                   |                                               | -                                                  |  |  |
| Nominal current per relay channel                     | 2 A resistive                                                              | 2 A resistive -                                                   |                                               |                                                    |  |  |
| Analog inputs                                         | Optional                                                                   |                                                                   |                                               |                                                    |  |  |
| Analog outputs                                        | Optional                                                                   |                                                                   |                                               |                                                    |  |  |
| Number of option board slots                          | 1                                                                          | 2                                                                 | 3                                             | 3                                                  |  |  |
| Usage of option<br>board                              | Each slot can be u<br>board for serial int<br>several slot per CF          | ised for all type of e<br>erface or digital/ana<br>PU.            | existing option board<br>alog I/O extension o | ds, same option<br>an be used on                   |  |  |
|                                                       | Note: RTC option                                                           | board is only for PN                                              | 15012 possible.                               |                                                    |  |  |
| KNX address<br>switch                                 | No                                                                         |                                                                   |                                               | TA5130-KNXPB<br>only on 1 slot                     |  |  |
| Real-time clock<br>(RTC)                              | TA5131-RTC                                                                 | No                                                                |                                               |                                                    |  |  |
| Serial interface                                      | TA5141-RS232I, T                                                           | A5142-RS485/TA5                                                   | 142-RS485I                                    |                                                    |  |  |
| Digital in/out<br>channels                            | TA5101-4DI, TA51                                                           | 05-4DOT, TA5110-                                                  | 2DI2DOT                                       |                                                    |  |  |
| Analog in/out<br>channels                             | TA5120-2AI-UI, TA5122-2AI-TC, TA5123-2AI-RTD, TA5126-2AO-UI                |                                                                   |                                               |                                                    |  |  |
| Max. number of<br>I/O modules on<br>I/O bus           | 0                                                                          | 10                                                                |                                               |                                                    |  |  |
| Digital inputs                                        | Onboard I/O only                                                           | 128 B                                                             | 1 kB                                          |                                                    |  |  |
| Digital outputs                                       |                                                                            | 128 B                                                             | 1 kB                                          |                                                    |  |  |
| Number of<br>decentralized<br>inputs and out-<br>puts | Number of Depending on the fieldbus used decentralized inputs and out-     |                                                                   |                                               |                                                    |  |  |
| Internal interfaces                                   | 1                                                                          |                                                                   |                                               |                                                    |  |  |
| Serial COMx                                           | Optional, use a<br>dedicated serial<br>interface option<br>board (up to 1) | Optional, use a dedicated serial interface option board (up to 3) |                                               | dicated serial<br>bard (up to 3)                   |  |  |
|                                                       | Modbus RTU Mas                                                             | ter/Slave, ASCII                                                  |                                               |                                                    |  |  |
| Ethernet inter-<br>face RJ45                          | 1 2<br>Independent with<br>switch function-<br>ality                       |                                                                   |                                               | 2<br>Independent with<br>switch function-<br>ality |  |  |
| Ethernet func-<br>tions                               | Programming, TCI<br>listed below                                           | P/IP, UDP/IP, DHCF                                                | P, PING, network va                           | riables, and other                                 |  |  |
| Modbus TCP/IP                                         | Yes                                                                        | Yes                                                               | Yes                                           | Yes                                                |  |  |
| client/server                                         | 8/3                                                                        | 13 / 8                                                            | 20 / 10                                       | 30 / 15                                            |  |  |
| SNTP client/<br>server                                | No                                                                         | Yes                                                               |                                               |                                                    |  |  |

| Data of I/Os                             | PM5012-x-ETH                          | PM5032-x-ETH        | PM5052-x-ETH | PM5072-T-2ETH                       |
|------------------------------------------|---------------------------------------|---------------------|--------------|-------------------------------------|
| HTTPs and Web-                           | No                                    | Yes                 | Yes          | Yes                                 |
| Visu                                     |                                       | 1                   | 2            | 4                                   |
| number of con-<br>nections               |                                       |                     |              |                                     |
| FTPs                                     | No                                    | Yes                 | Yes          |                                     |
| number of con-<br>nections               |                                       | 1                   | 2            |                                     |
| OPC UA server                            | No                                    | Yes                 | Yes          | Yes                                 |
| number of free<br>tags                   |                                       | 125                 | 250          | 1000                                |
| MQTT and JSON<br>library                 | No                                    | Yes                 |              |                                     |
| OPC DA server Yes                        |                                       |                     |              |                                     |
| IEC 60870-5-104                          | No                                    |                     |              | Yes                                 |
| telecontrol pro-<br>tocol                |                                       |                     |              |                                     |
| Licensed protocols                       | s (runtime protocol                   | per CPU)            |              |                                     |
| BACnet IP B-BC                           | -BC No Yes (max. 10 object variat     |                     |              | Yes (max. 1000<br>object variables) |
| KNXIP                                    | No Yes (max. 1000<br>object variables |                     |              | Yes (max. 1000<br>object variables) |
| IEC 61850 MMS<br>server/goose<br>pub/sub | No                                    |                     |              | Yes (max. 1000<br>data attributes)  |
| EthernetIP<br>adapter/scanner            | No                                    | Yes (in preparation | ı)           |                                     |

# 6.1.1.9 Ordering Data

Table 21: Processor modules for AC500-eCo V3

| Part no.           | Description                                                                                                    | Product life cycle phase *) |
|--------------------|----------------------------------------------------------------------------------------------------|-----------------------------|
| 1SAP 122 600 R0072 | PM5012-T-ETH, AC500-eCo V3 pro-<br>cessor module, programmable logic<br>controller 1 MB, 6DI/4DO-Transistor,<br>Ethernet, 24 V DC, option slot            | Active                      |
| 1SAP 122 700 R0072 | PM5012-R-ETH, AC500-eCo V3 pro-<br>cessor module, programmable logic<br>controller 1 MB, 6DI/4DO-Relay,<br>Ethernet, 24 V DC, option slot                 | Active                      |
| 1SAP 123 400 R0072 | PM5032-T-ETH, AC500-eCo V3 pro-<br>cessor module, programmable logic<br>controller 2 MB,<br>12DI/8DO-Transistor/2DC, Ethernet,<br>24 V DC, 2 option slots | Active                      |

| Part no.           | Description                                                                                                    | Product life cycle phase *) |
|--------------------|----------------------------------------------------------------------------------------------------|-----------------------------|
| 1SAP 123 500 R0072 | PM5032-R-ETH, AC500-eCo V3 pro-<br>cessor module, programmable logic<br>controller 2 MB,<br>12DI/6DO-Relay/2DC, Ethernet,<br>24 V DC, 2x option slots                             | Active                      |
| 1SAP 124 000 R0072 | PM5052-T-ETH, AC500-eCo V3 pro-<br>cessor module, programmable logic<br>controller 4 MB,<br>12DI/8DO-Transistor/2DC, Ethernet,<br>24 V DC, 3 option slots                         | Active                      |
| 1SAP 124 100 R0072 | PM5052-R-ETH, AC500-eCo V3 pro-<br>cessor module, programmable logic<br>controller 4 MB,<br>12DI/6DO-Relay/2DC, Ethernet,<br>24 V DC, 3 option slots                              | Active                      |
| 1SAP 124 500 R0073 | PM5072-T-2ETH, AC500-eCo V3 pro-<br>cessor module, programmable logic<br>controller 8 MB,<br>12DI/8DO-Transistor/2DC, 2x<br>Ethernet, 24 V DC, 3 option slots                     | Active                      |
| 1SAP 124 400 R0073 | PM5072-T-2ETHW, AC500-eCo V3<br>processor module, programmable<br>logic controller 8 MB,<br>12DI/8DO-Transistor/2DC, 2x<br>Ethernet, 24 V DC, 3 option slots,<br>wide temperature | Active                      |
|                    |                                                                                                    |                             |

\*) Modules in lifecycle Classic are available from stock but not recommended for planning and commissioning of new installations.

### Table 22: Accessories for AC500-eCo V3

| Part no.           | Description                                                                                                    |
|--------------------|----------------------------------------------------------------------------------------------------|
| 1SAP 187 000 R0001 | TA5101-4DI: AC500, digital input module option board, 4DI 24 V<br>DC, spring/cable front terminal 3.50 mm pitch                             |
| 1SAP 187 000 R0002 | TA5105-4DOT: AC500, digital output module option board, 4DO-T<br>24 V DC / 0.5 A, spring/cable front terminal 3.50 mm pitch                 |
| 1SAP 187 000 R0003 | TA5110-2DI2DOT: AC500, digital in/output module option board, 2DI 24 V DC, 2DO-T 24 V DC / 0.5 A, spring/cable front terminal 3.50 mm pitch |
| 1SAP 187 200 R0001 | TA5130-KNXPB: AC500, KNX address switch option board, 1 push button                                                                         |
| 1SAP 187 200 R0002 | TA5131-RTC:AC500, real-time clock without battery, option board for AC500-eCo V3 Basic CPU                                                  |
| 1SAP 187 300 R0001 | TA5141-RS232I: AC500, RS-232 serial adapter isolated option board, spring/cable front terminal 3.50 mm pitch                                |
| 1SAP 187 300 R0002 | TA5142-RS485I: AC500, RS-485 serial adapter isolated option board, spring/cable front terminal 3.50 mm pitch                                |
| 1SAP 187 300 R0003 | TA5142-RS485: AC500, RS-485 serial adapter non isolated option board, spring/cable front terminal 3.50 mm pitch                             |

| Part no.           | Description                                                                                                    |
|--------------------|----------------------------------------------------------------------------------------------------|
| 1SAP 187 400 R0001 | TA5211-TSCL-B: screw terminal block set for AC500-eCo V3 CPU<br>Basic                                                                                                    |
|                    | screw front, cable side 5.00 mm pitch                                                                                                    |
|                    | <ul> <li>1 removable 3-pin terminal block for power supply</li> <li>1 removable 13-pin terminal block for I/O connectors</li> </ul>                                                               |
| 1SAP 187 400 R0002 | TA5211-TSPF-B: spring terminal block set for AC500-eCo V3 CPU<br>Basic                                                                                                    |
|                    | spring front, cable front 5.00 mm pitch                                                                                                    |
|                    | <ul> <li>1 removable 3-pin terminal block for power supply</li> <li>1 removable 13-pin terminal block for I/O connectors</li> </ul>                                                               |
| 1SAP 187 400 R0004 | TA5212-TSCL: screw terminal block set for AC500-eCo V3 Standard and Pro CPU                                                                                                    |
|                    | screw front, cable side 5.00 mm pitch                                                                                                    |
|                    | <ul> <li>1 removable 3-pin terminal block for power supply</li> <li>1 removable 13-pin terminal block for I/O connectors</li> <li>1 removable 12-pin terminal block for I/O connectors</li> </ul> |
| 1SAP 187 400 R0005 | TA5212-TSPF: spring terminal block set for AC500-eCo V3<br>Standard and Pro CPU                                                                                                    |
|                    | spring front, cable front 5.00 mm pitch                                                                                                    |
|                    | <ul> <li>1 removable 3-pin terminal block for power supply</li> <li>1 removable 13-pin terminal block for I/O connectors</li> <li>1 removable 12-pin terminal block for I/O connectors</li> </ul> |
| 1SAP 187 600 R0001 | TA5400-SIM: input simulator (for CPU testing), 6 switches                                                                                                    |
| 1SAP 180 100 R0002 | MC5102 - Micro memory card with SD adapter                                                                                                    |
| 1SAP 182 800 R0001 | TA543: screw mounting accessory, 20 pieces per packing unit                                                                                                    |
| 1SAP 187 500 R0003 | TA5301-CFA: cable fixing part accessory, 20 pieces per packing unit                                                                                                    |
| Spare parts        |                                                                                                    |
| 1SAP 187 400 R0012 | TA5220-SPF5: spring terminal block, removable, 5-pin, spring front, cable front, 6 pieces per packing unit                                                                                        |
| 1SAP 187 400 R0013 | TA5220-SPF6: spring terminal block, removable, 6-pin, spring front, cable front, 6 pieces per packing unit                                                                                        |
| 1SAP 187 400 R0014 | TA5220-SPF7: spring terminal block, removable, 7-pin, spring front, cable front, 6 pieces per packing unit                                                                                        |
| 1SAP 187 400 R0015 | TA5220-SPF8: spring terminal block, removable, 8-pin, spring front, cable front, 6 pieces per packing unit                                                                                        |
| 1SAP 187 500 R0001 | TA5300-CVR: option board cover, removable plastic part, 6 pieces per packing unit                                                                                                    |

# 6.2 Option boards

# 6.2.1 TA5101-4DI - Digital input module option board

- 4 digital inputs 24 V DC (I0 to I3) in 1 group
- Module-wise electrically isolated

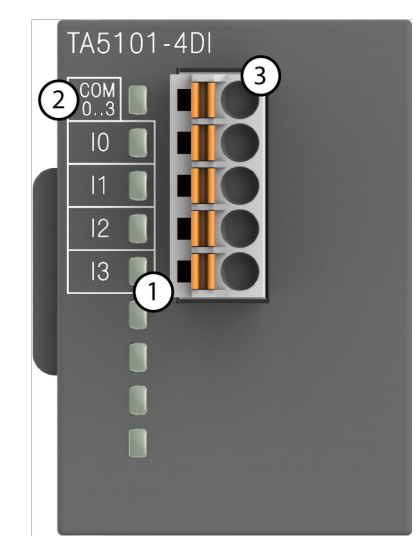

- 1 4 yellow LEDs to display the signal states of the inputs I0 to I3
- 2 Allocation of signal name
- 3 5-pin terminal block for input signals

### 6.2.1.1 Intended purpose

The device is used as an optional I/O extension module for AC500-eCo V3 CPUs (PM50x2).

The inputs are group-wise electrically isolated from each other.

All other circuitry of the module is electrically isolated from the inputs.

### 6.2.1.2 Functionality

| Parameter             | Value                       |
|-----------------------|-----------------------------|
| LED displays          | For signal states           |
| Internal power supply | Via internal CPU connection |
| External power supply | Not necessary               |

### 6.2.1.3 Electrical connection

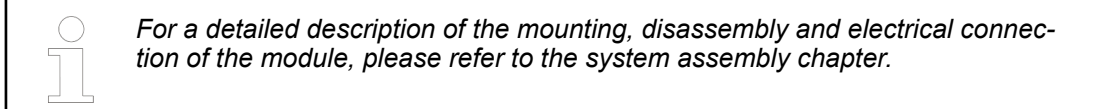

The electrical connection is carried out by using a removable 5-pin terminal block. For more information, please refer to the chapter terminal blocks for AC500-eCo V3 system. The terminal blocks are included in the module's scope of delivery and additional terminal blocks as spare parts can be ordered separately.

The following block diagram shows the internal construction of the digital inputs:

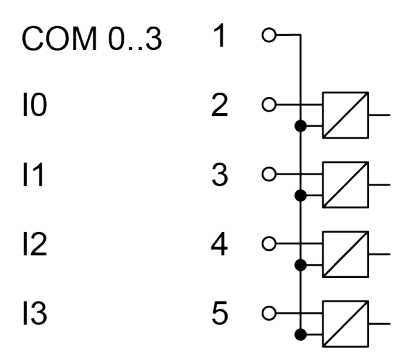

| Table 23: Assignment of the term | nals: |
|----------------------------------|-------|
|----------------------------------|-------|

| Terminal | Signal | Description                       |
|----------|--------|-----------------------------------|
| 1        | COM 03 | Input common for signals I0 to I3 |
| 2        | 10     | Input signal I0                   |
| 3        | 11     | Input signal I1                   |
| 4        | 12     | Input signal I2                   |
| 5        | 13     | Input signal I3                   |

The internal power supply voltage for the module's circuitry is carried out via the connection to CPU. Thus, the current consumption from 24 V DC power supply at the terminals L+ and M of the CPU module increases by 10 mA per TA5101-4DI.

An external power supply connection is not needed.

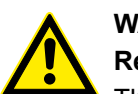

# WARNING!

### Removal/Insertion under power

The devices are not designed for removal or insertion under power. Because of unforeseeable consequences, it is not allowed to plug or unplug devices with the power being ON.

Make sure that all voltage sources (supply and process voltage) are switched off before you

- connect or disconnect any signal or terminal block
- remove, mount or replace a module.

Disconnecting any powered devices while energized in a hazardous location could result in an electric arc, which could create a flammable ignition resulting in fire or explosion.

Make sure that power is removed and that the area has been thoroughly checked to ensure that flammable materials are not present prior to proceeding.

The devices must not be opened when in operation. The same applies to the network interfaces.

# NOTICE!

### Risk of damaging the PLC modules!

Overvoltages and short circuits might damage the PLC modules.

- Make sure that all voltage sources (supply voltage and process supply voltage) are switched off before you begin with operations at the system.
- Never connect any voltages or signals to reserved terminals (marked with "NC"). Reserved terminals may carry internal voltages.

The digital inputs can be used as source inputs or as sink inputs.

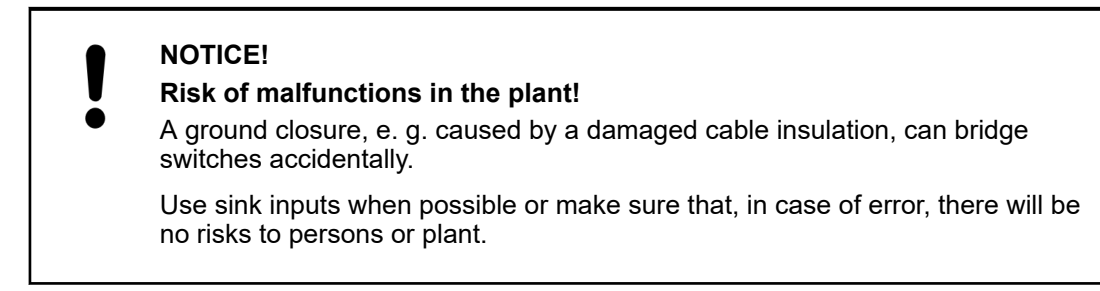

The following figure shows the electrical connection of the digital input module TA5101-4DI:

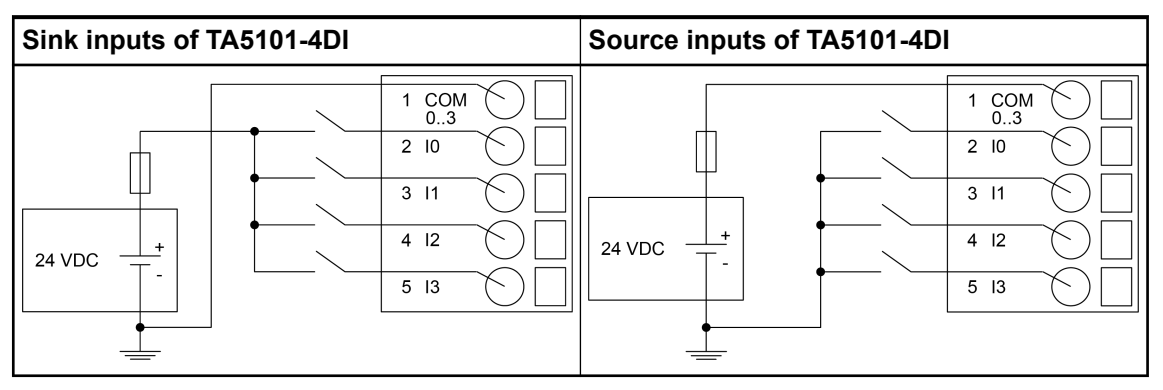

The module provides several diagnosis functions, see Diagnosis & Chapter 6.2.1.6 "Diagnosis" on page 107.

The meaning of the LEDs is described in the section State LEDs *Chapter 6.2.1.7 "State LEDs" on page 108.* 

#### 6.2.1.4 I/O configuration

The module itself does not store configuration data. It receives its parameterization data from the CPU module during power-up of the system.

Hence, replacing optional modules is possible without any re-parameterization via software.

#### 6.2.1.5 Parameterization

The arrangement of the parameter data is performed with Automation Builder software.

The parameter data directly influences the functionality of modules.

For non-standard applications, it is necessary to adapt the parameters to your system configuration.

| Name                               | Value    | Internal | Internal        | Default   | Min. | Max.  | EDS Slot            |
|------------------------------------|----------|----------|-----------------|-----------|------|-------|---------------------|
|                                    |          | Value    | Value ,<br>Type |           |      |       | Index               |
| Module ID                          | Internal | 6105     | WORD            | 6105      | 0    | 65535 | xx01                |
|                                    |          |          |                 | 0x17D9    |      |       |                     |
| Ignore                             | No       | 0        | BYTE            | No (0x00) |      |       |                     |
| module                             | Yes      | 1        |                 |           |      |       |                     |
| Parameter<br>length <sup>1</sup> ) | Internal | 1 - CPU  | BYTE            | 0         | 0    | 255   | xx02 <sup>2</sup> ) |

<sup>1</sup>) the module has no additional user-configurable parameters

<sup>2</sup>) Value is hexadecimal: HighByte is slot (xx: 0...7), LowByte is index (1...n) GSD file:

| Ext_User_Prm_Data_Len =      | 0x03              |
|------------------------------|-------------------|
| Ext_User_Prm_Data_Const(0) = | 0xDA, 0x17, 0x00; |

### 6.2.1.6 Diagnosis

| Class       | Comp           | Dev            | Mod            | Ch      | Err                 | PS501<br>PLC<br>Browser          | <- Display | in                    |
|-------------|----------------|----------------|----------------|---------|---------------------|----------------------------------|------------|-----------------------|
| Class       | Interface      | Device         | Module         | Channel | Error<br>Identifier | Error message Rem                |            | Remedy                |
|             | <sup>1</sup> ) | <sup>2</sup> ) | <sup>3</sup> ) | 4)      |                     |                                  |            |                       |
| Module erro | Module error   |                |                |         |                     |                                  |            |                       |
| 3           | 14             | 110            | 31             | 31      | 19                  | Checksum error in the I/O module |            | Replace<br>I/O module |
|             | 11 / 12        | ADR            | 110            |         |                     |                                  |            |                       |
| 3           | 14             | 110            | 31             | 31      | 43                  | Internal error in the            |            | Replace               |
|             | 11 / 12        | ADR            | 110            |         |                     | module                           |            | I/O module            |
| 3           | 14             | 110            | 31             | 31      | 9                   | Overflow diagnosis<br>buffer     |            | Restart               |
|             | 11 / 12        | ADR            | 110            |         |                     |                                  |            |                       |
| 3           | 14             | 110            | 31             | 31      | 26                  | Parameter error                  |            | Check<br>master       |
|             | 11 / 12        | ADR            | 110            |         |                     |                                  |            |                       |

Remarks:

| 1) | In AC500 the following interface identifier applies:       |  |  |  |
|----|------------------------------------------------------------|--|--|--|
|    | 14 = I/O bus, 11 = COM1 (e.g. CS31 bus), 12 = COM2.        |  |  |  |
|    | The PNIO diagnosis block does not contain this identifier. |  |  |  |
| 2) | With "Device" the following allocation applies:            |  |  |  |
|    | 31 = module itself,                                        |  |  |  |
|    | 110 = decentralized communication interface module 110,    |  |  |  |
|    | ADR = hardware address (e. g. of the DC551-CS31)           |  |  |  |

| 3) | With "Module" the following allocation applies depending on the master:           |  |  |  |  |
|----|-----------------------------------------------------------------------------------|--|--|--|--|
|    | Module error: I/O bus or PNIO: 31 = module itself; COM1/COM2: 110 = expansion 110 |  |  |  |  |
| 4) | In case of module errors, with channel "31 = module itself" is output.            |  |  |  |  |

# 6.2.1.7 State LEDs

| LED         | State         | Color  | LED = OFF    | LED = ON    |
|-------------|---------------|--------|--------------|-------------|
| Inputs I0I3 | Digital input | Yellow | Input is OFF | Input is ON |

### 6.2.1.8 Technical data

The system data of AC500-eCo V3 apply & Chapter 6.4 "System data AC500-eCo V3" on page 154

Only additional details are therefore documented below.

| Pa                                                                                 | irameter                                | Value                                                                                                    |  |  |
|------------------------------------------------------------------------------------|-----------------------------------------|----------------------------------------------------------------------------------------------------|--|--|
| Galvanic isolation                                                                 |                                         | Yes, between the input group and the rest of the module                                                               |  |  |
|                                                                                    | Isolated groups                         | 1 (4 channels per group)                                                                                              |  |  |
| Current consumption from 24 V DC power supply at the L+ and M terminals of the CPU |                                         | Ca. 10 mA                                                                                                    |  |  |
| Ma                                                                                 | ax. power dissipation within the module | 0.8 W                                                                                                    |  |  |
| Weight                                                                             |                                         | Ca. 110 g                                                                                                    |  |  |
| Mounting position                                                                  |                                         | Horizontal or vertical                                                                                                |  |  |
| Cooling                                                                            |                                         | The natural convection cooling must not be hin-<br>dered by cable ducts or other parts in the<br>switch-gear cabinet. |  |  |

### 6.2.1.8.1 Technical data of the digital inputs

| Parameter                                     | Value                                                                                                    |             |  |
|-----------------------------------------------|----------------------------------------------------------------------------------------------------|-------------|--|
| Number of channels per module                 | 4 inputs 24 V DC                                                                                                    |             |  |
| Distribution of the channels into groups      | 1 (4 channels per group)                                                                                                    |             |  |
| Connections of the channels I0 to I3          | Terminals 2 to 5                                                                                                    |             |  |
| Reference potential for the channels I0 to I3 | Terminal 1 (plus or negative pole of the process supply voltage, signal name COM 03)                                                |             |  |
| Indication of the input signals               | 1 yellow LED per channel; the LED is ON when the input signal is high (signal 1). The module is powered through the CPU connection. |             |  |
| Monitoring point of input indicator           | LED is part of the input circuitry                                                                                                  |             |  |
| Input type according to EN 61131-2            | Type 1 source                                                                                                    | Type 1 sink |  |
| Input signal range                            | -24 V DC                                                                                                    | +24 V DC    |  |
| Parameter                                                       |                          | Value     |            |  |  |
|-----------------------------------------------------------------|--------------------------|-----------|------------|--|--|
|                                                                 | Signal 0                 | -5 V+3 V  | -3 V+5 V   |  |  |
|                                                                 | Undefined signal         | -15 V5 V  | +5 V+15 V  |  |  |
|                                                                 | Signal 1                 | -30 V15 V | +15 V+30 V |  |  |
| In                                                              | put current per channel  |           |            |  |  |
|                                                                 | Input voltage 24 V       | Typ. 5 mA |            |  |  |
|                                                                 | Input voltage 5 V        | Typ. 1 mA |            |  |  |
|                                                                 | Input voltage 14 V       |           |            |  |  |
|                                                                 | Input voltage 15 V       | < 3 mA    |            |  |  |
|                                                                 | Input voltage 27 V       |           |            |  |  |
|                                                                 | Input voltage 30 V       | < 7 mA    |            |  |  |
| Max. permissible leakage current (at 2-wire proximity switches) |                          | 1 mA      |            |  |  |
| In                                                              | put delay (0->1 or 1->0) | Typ. 8 ms |            |  |  |
| Input data length                                               |                          | 1 byte    |            |  |  |
| Max. cable length                                               |                          |           |            |  |  |
| Shielded                                                        |                          | 500 m     |            |  |  |
| Unshielded                                                      |                          | 300 m     |            |  |  |

#### 6.2.1.9 Ordering data

| Part no.                  | Description                                                                                                    | Product life cycle phase *) |
|---------------------------|----------------------------------------------------------------------------------------------------|-----------------------------|
| 1SAP 187 000 R0001        | TA5101-4DI: AC500, digital input<br>module option board, 4DI 24 V DC,<br>spring/cable front terminal 3.50 mm<br>pitch | Active                      |
| Spare parts               |                                                                                                    |                             |
| 1SAP 187 400 R0012<br>**) | TA5220-SPF5: spring terminal block,<br>removable, 5-pin, spring front, cable<br>front, 6 pieces per packing unit      | Active                      |

\*) Modules in lifecycle Classic are available from stock but not recommended for planning and commissioning of new installations.

\*\*) The needed spring terminal block is always delivered with the option board.

The terminal block listed in the table is for spare part only if needed.

#### 6.2.2 TA5105-4DOT - Digital output module option board

- 4 digital outputs 24 V DC (O0 to O3) in 1 group
- Module-wise electrically isolated

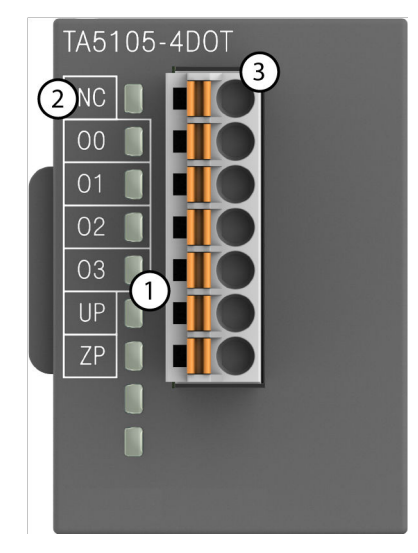

- 1 4 yellow LEDs to display the signal states of the inputs O0 to O3
- 2 Allocation of signal name
- 3 7-pin terminal block for output signals

#### 6.2.2.1 Intended purpose

The device is used as an optional I/O extension module for AC500-eCo V3 CPUs (PM50x2).

The outputs are group-wise electrically isolated from each other.

All other circuitry of the module is electrically isolated from the outputs.

#### 6.2.2.2 Functionality

| Parameter             | Value                                                        |
|-----------------------|--------------------------------------------------------------|
| LED displays          | For signal states                                            |
| Internal power supply | Via internal CPU connection                                  |
| External power supply | Via the terminals ZP and UP (process supply voltage 24 V DC) |

#### 6.2.2.3 Electrical connection

For a detailed description of the mounting, disassembly and electrical connection of the module, please refer to the system assembly chapter.

The electrical connection is carried out by using a removable 7-pin terminal block. For more information, please refer to the chapter terminal blocks for AC500-eCo V3 system. The terminal blocks are included in the module's scope of delivery and additional terminal blocks as spare parts can be ordered separately.

The following block diagram shows the internal construction of the digital outputs:

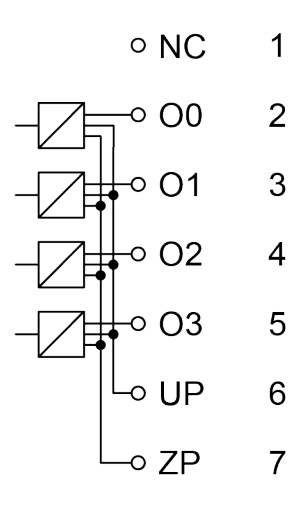

Table 24: Assignment of the terminals:

| Terminal | Signal | Description                        |
|----------|--------|------------------------------------|
| 1        | NC     | Not connected                      |
| 2        | O0     | Output signal O0                   |
| 3        | O1     | Output signal O1                   |
| 4        | O2     | Output signal O2                   |
| 5        | O3     | Output signal O3                   |
| 6        | UP     | Process supply voltage UP +24 V DC |
| 7        | ZP     | Process supply voltage ZP 0 V DC   |

The internal power supply voltage for the module's circuitry is carried out via the connection to CPU. Thus, the current consumption from 24 V DC power supply at the terminals L+ and M of the CPU module increases by 10 mA per TA5105-4DOT.

The external power supply connection is carried out via the UP (+24 V DC) and ZP (0 V DC) terminals.

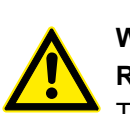

#### WARNING!

#### Removal/Insertion under power

The devices are not designed for removal or insertion under power. Because of unforeseeable consequences, it is not allowed to plug or unplug devices with the power being ON.

Make sure that all voltage sources (supply and process voltage) are switched off before you

- connect or disconnect any signal or terminal block
- remove, mount or replace a module.

Disconnecting any powered devices while energized in a hazardous location could result in an electric arc, which could create a flammable ignition resulting in fire or explosion.

Make sure that power is removed and that the area has been thoroughly checked to ensure that flammable materials are not present prior to proceeding.

The devices must not be opened when in operation. The same applies to the network interfaces.

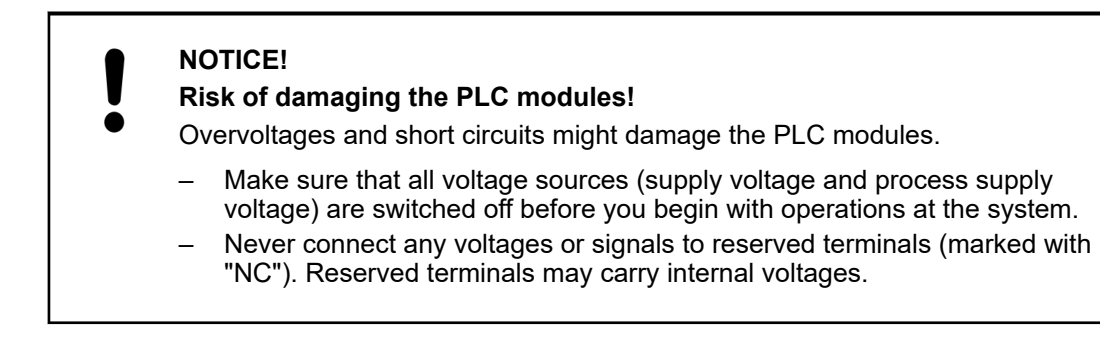

The following figure shows the electrical connection of the digital output module TA5105-4DOT:

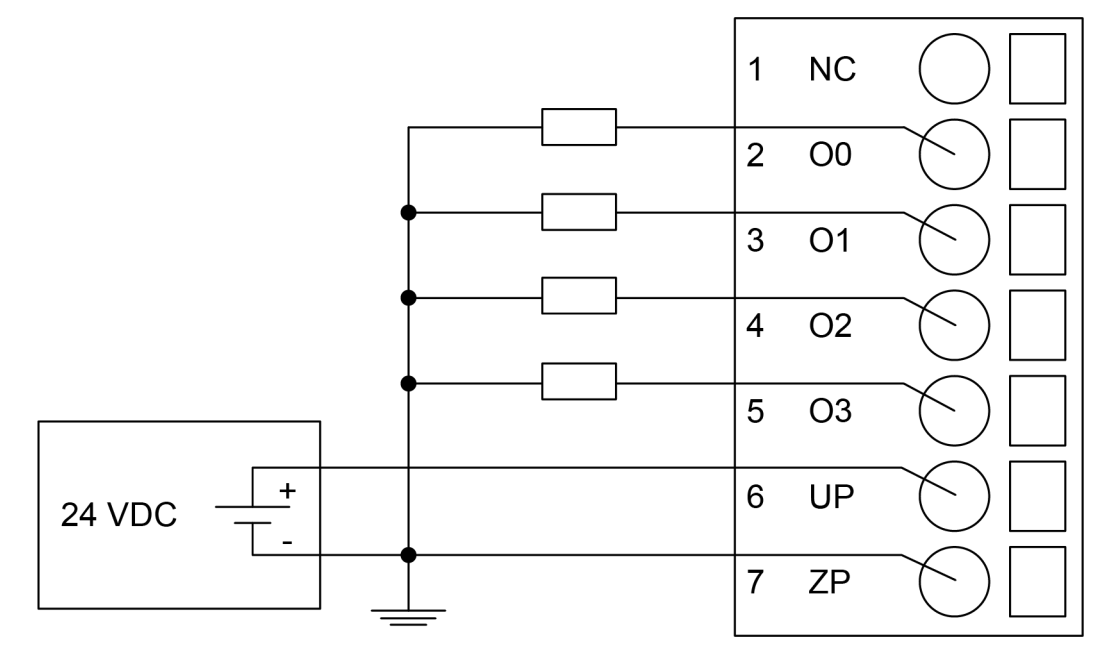

#### NOTICE!

#### Risk of malfunctions in the plant!

Only if L+/M of the CPU is available and the outputs are already configured in the AB program, then as soon as the UP/ZP is available, the outputs will switch on.

This must be considered in the planning of the application.

#### NOTICE!

#### Risk of damaging the I/O module!

The outputs are not protected against short circuits and overload.

- Never short-circuit or overload the outputs.
- Never connect the outputs to other voltages.
- Use an external 3 A fast-protection fuse for the outputs.

The module provides several diagnosis functions, see Diagnosis & *Chapter 6.2.2.6 "Diagnosis"* on page 113.

The meaning of the LEDs is described in the section State LEDs & *Chapter 6.2.2.7 "State LEDs" on page 114.* 

#### 6.2.2.4 I/O configuration

The module itself does not store configuration data. It receives its parameterization data from the CPU module during power-up of the system.

Hence, replacing optional modules is possible without any re-parameterization via software.

#### 6.2.2.5 Parameterization

The arrangement of the parameter data is performed with Automation Builder software.

The parameter data directly influences the functionality of modules.

For non-standard applications, it is necessary to adapt the parameters to your system configuration.

| Name                | Value     | Internal<br>Value   | Internal<br>Value ,<br>Type | Default        | Min. | Max.  | EDS Slot<br>Index   |
|---------------------|-----------|---------------------|-----------------------------|----------------|------|-------|---------------------|
| Module ID           | Internal  | 6105 <sup>1</sup> ) | WORD                        | 6120<br>0x17E8 | 0    | 65535 | xx01                |
| lgnore<br>module    | No<br>Yes | 0<br>1              | BYTE                        | No (0x00)      |      |       |                     |
| Parameter<br>length | Internal  | 1 - CPU             | BYTE                        | 0              | 0    | 255   | xx02 <sup>2</sup> ) |

<sup>1</sup>) with CS31 and addresses smaller than 70, the value is increased by 1

<sup>2</sup>) Value is hexadecimal: HighByte is slot (xx: 0...7), LowByte is index (1...n) GSD file:

| Ext_User_Prm_Data_Len =      | 0x03              |
|------------------------------|-------------------|
| Ext_User_Prm_Data_Const(0) = | 0xE9, 0x17, 0x00; |

#### 6.2.2.6 Diagnosis

| Class       | Comp      | Dev            | Mod    | Ch      | Err                 | PS501<br>PLC<br>Browser          | <- Display | 'n         |
|-------------|-----------|----------------|--------|---------|---------------------|----------------------------------|------------|------------|
| Class       | Interface | Device         | Module | Channel | Error<br>Identifier | Error mess                       | age        | Remedy     |
|             | 1)        | <sup>2</sup> ) | 3)     | 4)      |                     |                                  |            |            |
| Module erro | or        |                | ·      | ·       |                     |                                  |            |            |
| 3           | 14        | 110            | 31     | 31      | 19                  | Checksum error in the I/O module |            | Replace    |
|             | 11 / 12   | ADR            | 110    |         |                     |                                  |            | I/O module |
| 3           | 14        | 110            | 31     | 31      | 43                  | Internal erro                    | or in the  | Replace    |
|             | 11 / 12   | ADR            | 110    |         |                     | module                           |            | I/O module |
| 3           | 14        | 110            | 31     | 31      | 9                   | Overflow dia                     | agnosis    | Restart    |
|             | 11 / 12   | ADR            | 110    |         |                     | butter                           |            |            |

| Class | Comp           | Dev            | Mod            | Ch      | Err                 | PS501<br>PLC<br>Browser | <- Display | in     |
|-------|----------------|----------------|----------------|---------|---------------------|-------------------------|------------|--------|
| Class | Interface      | Device         | Module         | Channel | Error<br>Identifier | Error mess              | age        | Remedy |
|       | <sup>1</sup> ) | <sup>2</sup> ) | <sup>3</sup> ) | 4)      |                     |                         |            |        |
| 3     | 14             | 110            | 31             | 31      | 26                  | Parameter e             | error      | Check  |
|       | 11 / 12        | ADR            | 110            | 1       |                     |                         |            | master |

Remarks:

| 1) | In AC500 the following interface identifier applies:                              |
|----|-----------------------------------------------------------------------------------|
|    | 14 = I/O bus, 11 = COM1 (e.g. CS31 bus), 12 = COM2.                               |
|    | The PNIO diagnosis block does not contain this identifier.                        |
| 2) | With "Device" the following allocation applies:                                   |
|    | 31 = module itself,                                                               |
|    | 110 = decentralized communication interface module 110,                           |
|    | ADR = hardware address (e. g. of the DC551-CS31)                                  |
| 3) | With "Module" the following allocation applies depending on the master:           |
|    | Module error: I/O bus or PNIO: 31 = module itself; COM1/COM2: 110 = expansion 110 |
| 4) | In case of module errors, with channel "31 = module itself" is output.            |

#### 6.2.2.7 State LEDs

| LED          | State          | Color  | LED = OFF     | LED = ON                                                                                                    |
|--------------|----------------|--------|---------------|----------------------------------------------------------------------------------------------------|
| Outputs O0O3 | Digital output | Yellow | Output is OFF | Output is ON                                                                                                    |
|              |                |        |               | (The output<br>voltage (normally<br>24 VDC) is only<br>displayed if UP/ZP<br>and L+/M (supply<br>voltages for the<br>module) are<br>switched ON) |

#### 6.2.2.8 Technical data

The system data of AC500-eCo V3 apply & Chapter 6.4 "System data AC500-eCo V3" on page 154

Only additional details are therefore documented below.

| Parameter                 | Value                                                       |
|---------------------------|-------------------------------------------------------------|
| Process supply voltage UP |                                                             |
| Connections               | Terminal 6 for UP (+24 V DC) and terminal 7 for ZP (0 V DC) |

| Para                                                                           | meter                               | Value                                                                                                    |
|--------------------------------------------------------------------------------|-------------------------------------|----------------------------------------------------------------------------------------------------|
|                                                                                | Rated value                         | 24 V DC                                                                                                    |
|                                                                                | Current consumption via UP terminal | 5 mA + max. 0.5 A per output                                                                                          |
|                                                                                | Max. ripple                         | 5 %                                                                                                    |
|                                                                                | Inrush current                      | 0.000002 A <sup>2</sup> s                                                                                             |
|                                                                                | Protection against reversed voltage | Yes                                                                                                    |
|                                                                                | Rated protection fuse for UP        | Recommended; the outputs must be protected by an 3 A fast fuse                                                        |
| Current consumption from 24 V DC power supply at the L+/M terminals of the CPU |                                     | Ca. 10 mA                                                                                                    |
| Galva                                                                          | anic isolation                      | Yes, between the output group and the rest of the module                                                              |
| Isola                                                                          | ted groups                          | 1 (4 channels per group)                                                                                              |
| Surg                                                                           | e-voltage (max.)                    | 35 V DC for 0.5 s                                                                                                    |
| Max.                                                                           | power dissipation within the module | 0.5 W                                                                                                    |
| Weig                                                                           | ht                                  | Ca. 115 g                                                                                                    |
| Mour                                                                           | nting position                      | Horizontal or vertical                                                                                                |
| Cooli                                                                          | ing                                 | The natural convection cooling must not be hin-<br>dered by cable ducts or other parts in the<br>switch-gear cabinet. |

### 6.2.2.8.1 Technical data of the digital outputs

| Parameter                                    | Value                                                                              |
|----------------------------------------------|------------------------------------------------------------------------------------|
| Number of channels per module                | 4 transistor outputs (24 V DC, 0.5 A max.)                                         |
| Distribution of the channels into group      | s 1 (4 channels per group)                                                         |
| Connection of the channels O0 to O3          | Terminals 2 to 5                                                                   |
| Common power supply voltage                  | Terminal 6 (positive pole of the process voltage, signal name UP)                  |
| Reference potential for the channels C<br>O3 | 00 to Terminal 7 (negative pole of the process voltage, signal name ZP)            |
| Indication of the output signals             | 1 yellow LED per channel; the LED is on when the output signal is high (signal 1). |
|                                              | Only internal logic is powered from CPU.                                           |
|                                              | Outputs are powered from UP/ZP terminals.                                          |
| Way of operation                             | Non-latching type                                                                  |
| Min. output voltage at signal 1              | UP - 0.1 V                                                                         |
| Output delay (max. at rated load)            |                                                                                    |
| 0 to 1                                       | 50 μs                                                                              |
| 1 to 0                                       | 200 μs                                                                             |
| Output data length                           | 1 byte                                                                             |
| Output current                               |                                                                                    |
| Rated current per channel (max               | .) 0.5 A at UP 24 VDC                                                              |
| Rated current per group (max.)               | 2 A (4 channels * 0.5 A)                                                           |

| Parameter                                             | Value                                                               |  |  |
|-------------------------------------------------------|---------------------------------------------------------------------|--|--|
| Lamp load (max.)                                      | 5 W                                                                 |  |  |
| Max. leakage current with signal 0                    | 0.5 mA                                                              |  |  |
| Output type                                           | Non-protected                                                       |  |  |
| Protection type                                       | External fuse on each channel                                       |  |  |
| Rated protection fuse (for each channel)              | 3 A fast                                                            |  |  |
| Demagnetization when inductive loads are switched off | Must be performed externally according to driven load specification |  |  |
| Switching Frequencies                                 |                                                                     |  |  |
| With inductive loads                                  | Max. 0.5 Hz                                                         |  |  |
| With lamp loads                                       | Max. 11 Hz at max. 5 W                                              |  |  |
| Short-circuit-proof / Overload-proof                  | No                                                                  |  |  |
| Overload message                                      | No                                                                  |  |  |
| Output current limitation                             | No                                                                  |  |  |
| Resistance to feedback against 24 V<br>DC             | No                                                                  |  |  |
| Connection of 2 outputs in parallel                   | Not possible                                                        |  |  |
| Max. cable length                                     |                                                                     |  |  |
| Shielded                                              | 500 m                                                               |  |  |
| Unshielded                                            | 150 m                                                               |  |  |

#### 6.2.2.9 Ordering data

| Part no.                  | Description                                                                                                    | Product life cycle phase *) |
|---------------------------|----------------------------------------------------------------------------------------------------|-----------------------------|
| 1SAP 187 000 R0002        | TA5105-4DOT: AC500, digital output<br>module option board, 4DO-T 24 VDC /<br>0.5 A, spring/cable front terminal 3.50<br>mm pitch | Active                      |
| Spare parts               |                                                                                                    |                             |
| 1SAP 187 400 R0014<br>**) | TA5220-SPF7: spring terminal block,<br>removable, 7-pin, spring front, cable<br>front, 6 pieces per packing unit                 | Active                      |

\*) Modules in lifecycle Classic are available from stock but not recommended for planning and commissioning of new installations.

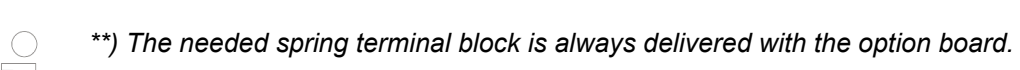

The terminal block listed in the table is for spare part only if needed.

#### 6.2.3 TA5110-2DI2DOT - Digital input/output module option board

- 2 digital inputs 24 V DC (I0 to I1) in 1 group
- 2 digital transistor outputs 24 V DC (O0 to O1) in 1 group
- Group-wise electrically isolated

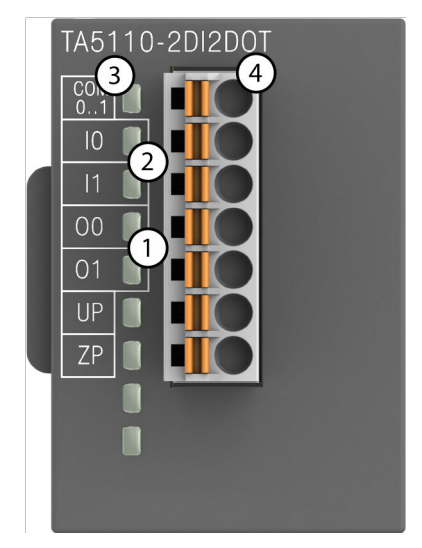

- 1 2 yellow LEDs to display the signal states of the outputs O0 to O1
- 2 2 yellow LEDs to display the signal states of the inputs I0 to I1
- 3 Allocation of signal name
- 4 7-pin terminal block for input/output signals

#### 6.2.3.1 Intended purpose

The device is used as an optional I/O extension module for AC500-eCo V3 CPUs (PM50x2).

The inputs and outputs are group-wise electrically isolated from each other.

All other circuitry of the module is electrically isolated from the inputs.

#### 6.2.3.2 Functionality

| Parameter             | Value                                                 |
|-----------------------|-------------------------------------------------------|
| LED displays          | For signal states                                     |
| Internal power supply | Via internal CPU connection                           |
| External power supply | Via the terminals ZP and UP (process voltage 24 V DC) |

#### 6.2.3.3 Electrical connection

For a detailed description of the mounting, disassembly and electrical connection of the module, please refer to the system assembly chapter.

The electrical connection is carried out by using a removable 7-pin terminal block. For more information, please refer to the chapter terminal blocks for AC500-eCo V3 system. The terminal blocks are included in the module's scope of delivery and additional terminal blocks as spare parts can be ordered separately.

The following block diagram shows the internal construction of the digital inputs and outputs:

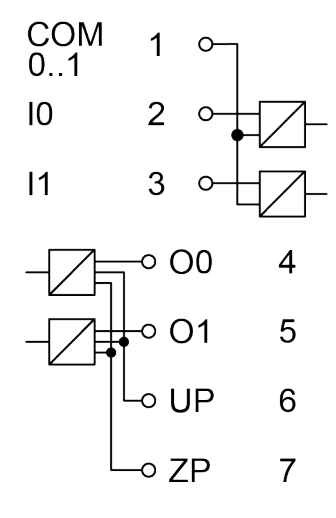

Table 25: Assignment of the terminals:

| Terminal | Signal | Description                        |  |
|----------|--------|------------------------------------|--|
| 1        | COM 01 | Input common for signals I0 to I1  |  |
| 2        | 10     | Input signal I0                    |  |
| 3        | 11     | Input signal I1                    |  |
| 4        | O0     | Output signal O0                   |  |
| 5        | O1     | Output signal O1                   |  |
| 6        | UP     | Process supply voltage UP +24 V DC |  |
| 7        | ZP     | Process supply voltage ZP 0 V DC   |  |

The internal power supply voltage for the module's circuitry is carried out via the connection to CPU. Thus, the current consumption from 24 V DC power supply at the terminals L+ and M of the CPU module increases by 10 mA per TA5110-2DI2DOT.

The external power supply connection is carried out via the UP (+24 V DC) and ZP (0 V DC) terminals.

#### WARNING!

#### Removal/Insertion under power

The devices are not designed for removal or insertion under power. Because of unforeseeable consequences, it is not allowed to plug or unplug devices with the power being ON.

Make sure that all voltage sources (supply and process voltage) are switched off before you

- connect or disconnect any signal or terminal block
- remove, mount or replace a module.

Disconnecting any powered devices while energized in a hazardous location could result in an electric arc, which could create a flammable ignition resulting in fire or explosion.

Make sure that power is removed and that the area has been thoroughly checked to ensure that flammable materials are not present prior to proceeding.

The devices must not be opened when in operation. The same applies to the network interfaces.

#### NOTICE!

#### Risk of damaging the PLC modules!

Overvoltages and short circuits might damage the PLC modules.

- Make sure that all voltage sources (supply voltage and process supply voltage) are switched off before you begin with operations at the system.
- Never connect any voltages or signals to reserved terminals (marked with "NC"). Reserved terminals may carry internal voltages.

The digital inputs can be used as source inputs or as sink inputs.

#### NOTICE!

#### Risk of malfunctions in the plant!

A ground closure, e. g. caused by a damaged cable insulation, can bridge switches accidentally.

Use sink inputs when possible or make sure that, in case of error, there will be no risks to persons or plant.

The following figure shows the electrical connection for inputs of the digital input/output module TA5110-2DI2DOT:

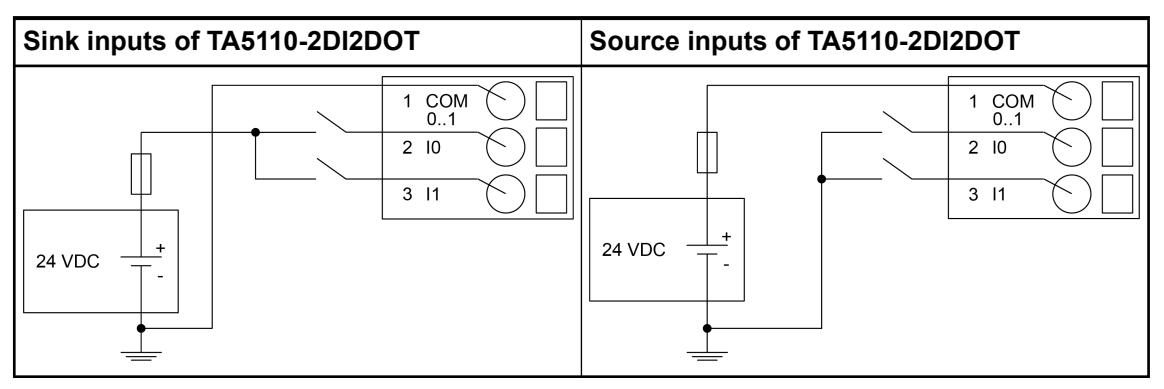

The following figure shows the electrical connection for outputs of the digital input/output module TA5110-2DI2DOT:

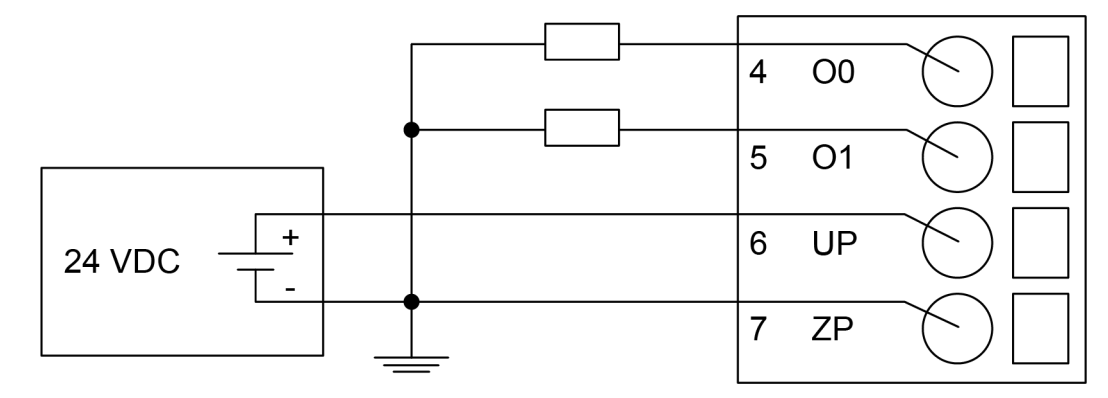

#### NOTICE!

#### Risk of malfunctions in the plant!

Only if L+/M of the CPU is available and the outputs are already configured in the AB program, then as soon as the UP/ZP is available, the outputs will switch on.

This must be considered in the planning of the application.

# NOTICE! Risk of damaging the I/O module! The outputs are not protected against short circuits and overload. Never short-circuit or overload the outputs. Never connect the outputs to other voltages. Use an external 3 A fast-protection fuse for the outputs.

The module provides several diagnosis functions, see Diagnosis & *Chapter 6.2.3.6 "Diagnosis"* on page 121.

The meaning of the LEDs is described in the section State LEDs & *Chapter 6.2.3.7 "State LEDs" on page 122.* 

#### 6.2.3.4 I/O configuration

The module itself does not store configuration data. It receives its parameterization data from the CPU module during power-up of the system.

Hence, replacing optional modules is possible without any re-parameterization via software.

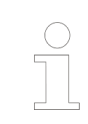

If the external power supply voltage via UP/ZP terminals fails, the I/O module loses its configuration data. The whole station has to be switched off and on again to re-configure the module.

#### 6.2.3.5 Parameterization

The arrangement of the parameter data is performed with Automation Builder software.

The parameter data directly influences the functionality of modules.

For non-standard applications, it is necessary to adapt the parameters to your system configuration.

| Name                | Value    | Internal            | Internal        | Default   | Min. | Max.  | EDS Slot            |
|---------------------|----------|---------------------|-----------------|-----------|------|-------|---------------------|
|                     |          | Value               | Value ,<br>Type |           |      |       | Index               |
| Module ID           | Internal | 6135 <sup>1</sup> ) | WORD            | 6135      | 0    | 65535 | xx01                |
|                     |          |                     |                 | 0x17F7    |      |       |                     |
| Ignore              | No       | 0                   | BYTE            | No (0x00) |      |       |                     |
| module              | Yes      | 1                   |                 |           |      |       |                     |
| Parameter<br>length | Internal | 1                   | BYTE            | 0         | 0    | 255   | xx02 <sup>2</sup> ) |

<sup>1</sup>) with CS31 and addresses smaller than 70, the value is increased by 1

<sup>2</sup>) Value is hexadecimal: HighByte is slot (xx: 0...7), LowByte is index (1...n) GSD file:

| Ext_User_Prm_Data_Len =      | 0x03               |
|------------------------------|--------------------|
| Ext_User_Prm_Data_Const(0) = | 0xF8, 0x17, 0x00,\ |
| (0) =                        | 0x01;              |

#### 6.2.3.6 Diagnosis

| Class       | Comp           | Dev            | Mod    | Ch      | Err                 | PS501<br>PLC<br>Browser         | <- Display | in                    |  |
|-------------|----------------|----------------|--------|---------|---------------------|---------------------------------|------------|-----------------------|--|
| Class       | Interface      | Device         | Module | Channel | Error<br>Identifier | Error mess                      | age        | Remedy                |  |
|             | <sup>1</sup> ) | <sup>2</sup> ) | 3)     | 4)      |                     |                                 |            |                       |  |
| Module erro | or             |                |        |         |                     |                                 |            |                       |  |
| 3           | 14             | 110            | 31     | 31      | 19                  | Checksum error in the           |            | Replace<br>I/O module |  |
|             | 11 / 12        | ADR            | 110    |         |                     | I/O module                      |            |                       |  |
| 3           | 14             | 110            | 31     | 31      | 43                  | I3 Internal error in the module | Replace    |                       |  |
|             | 11 / 12        | ADR            | 110    |         |                     |                                 |            | I/O module            |  |
| 3           | 14             | 110            | 31     | 31      | 9                   | 9 Overflow diagnosis            |            | Restart               |  |
|             | 11 / 12        | ADR            | 110    |         |                     |                                 | buffer     |                       |  |
| 3           | 14             | 110            | 31     | 31      | 26                  | Parameter error                 |            | Check                 |  |
|             | 11 / 12        | ADR            | 110    |         |                     |                                 |            |                       |  |

Remarks:

| <sup>1</sup> ) | In AC500 the following interface identifier applies:                              |
|----------------|-----------------------------------------------------------------------------------|
|                | 14 = I/O bus, 11 = COM1 (e.g. CS31 bus), 12 = COM2.                               |
|                | The PNIO diagnosis block does not contain this identifier.                        |
| <sup>2</sup> ) | With "Device" the following allocation applies:                                   |
|                | 31 = module itself,                                                               |
|                | 110 = decentralized communication interface module 110,                           |
|                | ADR = hardware address (e. g. of the DC551-CS31)                                  |
| <sup>3</sup> ) | With "Module" the following allocation applies depending on the master:           |
|                | Module error: I/O bus or PNIO: 31 = module itself; COM1/COM2: 110 = expansion 110 |
| <sup>4</sup> ) | In case of module errors, with channel "31 = module itself" is output.            |

#### 6.2.3.7 State LEDs

| LED          | State          | Color  | LED = OFF     | LED = ON     |
|--------------|----------------|--------|---------------|--------------|
| Inputs I0I1  | Digital input  | Yellow | Input is OFF  | Input is ON  |
| Outputs O0O1 | Digital output | Yellow | Output is OFF | Output is ON |

#### 6.2.3.8 Technical data

The system data of AC500-eCo V3 apply  $\stackrel{\scriptstyle{\scriptstyle{(5)}}}{\scriptstyle{\rightarrow}}$  *Chapter 6.4 "System data AC500-eCo V3" on page 154* 

Only additional details are therefore documented below.

| Parameter                                |                                                                          | Value                                                                                                    |  |
|------------------------------------------|--------------------------------------------------------------------------|----------------------------------------------------------------------------------------------------|--|
| Proce                                    | ess supply voltage UP                                                    |                                                                                                    |  |
| Connections                              |                                                                          | Terminal 6 for UP (+24 V DC) and ter-<br>minal 7 for ZP (0 VDC)                                                     |  |
|                                          | Rated value                                                              | 24 V DC                                                                                                    |  |
|                                          | Current consumption via UP terminal                                      | 5 mA + max. 0.5 A per output                                                                                        |  |
|                                          | Max. ripple                                                              | 5 %                                                                                                    |  |
|                                          | Inrush current                                                           | 0.000002 A <sup>2</sup> s                                                                                           |  |
|                                          | Protection against reversed voltage                                      | Yes                                                                                                    |  |
|                                          | Rated protection fuse for UP                                             | Recommended; the outputs must be pro-<br>tected by an 3 A fast fuse                                                 |  |
| Curre<br>at the                          | ent consumption from 24 V DC power supply<br>E L+/M terminals of the CPU | Ca. 10 mA                                                                                                    |  |
| Galvanic isolation                       |                                                                          | Yes, between the input group and the output group and the rest of the module                                        |  |
| Isolated groups                          |                                                                          | 2 groups (1 group for 2 input channels, 1 group for 2 output channels)                                              |  |
| Surg                                     | e-voltage (max.)                                                         | 35 V DC for 0.5 s                                                                                                   |  |
| Max. power dissipation within the module |                                                                          | 0.7 W                                                                                                    |  |
| Weight                                   |                                                                          | ca. 120 g                                                                                                    |  |
| Mounting position                        |                                                                          | Horizontal or vertical                                                                                              |  |
| Cooling                                  |                                                                          | The natural convection cooling must not<br>be hindered by cable ducts or other parts<br>in the switch-gear cabinet. |  |

#### 6.2.3.8.1 Technical data of the digital inputs

| Parameter                                     | Value                  |
|-----------------------------------------------|------------------------|
| Number of channels per module                 | 2                      |
| Distribution of the channels into groups      | 1 group for 2 channels |
| Connections of the channels I0 to I1          | Terminals 2 to 3       |
| Reference potential for the channels I0 to I1 | Terminal 1             |

| Parameter                                                       |                                | Value                                                                                  |             |  |
|-----------------------------------------------------------------|--------------------------------|----------------------------------------------------------------------------------------|-------------|--|
| Indication of the input signals                                 |                                | 1 yellow LED per channel; the<br>LED is ON when the input signal<br>is high (signal 1) |             |  |
| Monite                                                          | oring point of input indicator | LED                                                                                    |             |  |
|                                                                 |                                | It is not part of input circuit (its controlled by processor side, not process side)   |             |  |
| Input                                                           | type according to EN 61131-2   | Type 1 source                                                                          | Type 1 sink |  |
| Input                                                           | signal range                   | -24 V DC                                                                               | +24 V DC    |  |
| Signa                                                           | 10                             | -5 V+3 V                                                                               | -3 V+5 V    |  |
| Undef                                                           | ined signal                    | -15 V+ 5 V                                                                             | +5 V+15 V   |  |
| Signal 1                                                        |                                | -30 V15 V                                                                              | +15 V+30 V  |  |
| Ripple                                                          | e with signal 0                | -5 V+3 V                                                                               | -3 V+5 V    |  |
| Ripple with signal 1                                            |                                | -30 V15 V                                                                              | +15 V+30 V  |  |
| Input current per channel                                       |                                |                                                                                        |             |  |
|                                                                 | Input voltage +24 V            | Typ. 5 mA                                                                              | Typ. 5 mA   |  |
|                                                                 | Input voltage +5 V             | Typ. 1 mA                                                                              | Typ. 1 mA   |  |
|                                                                 | Input voltage +15 V            | < 3 mA                                                                                 |             |  |
|                                                                 | Input voltage +30 V            | < 7 mA                                                                                 | < 7 mA      |  |
| Max. permissible leakage current (at 2-wire proximity switches) |                                | 1 mA                                                                                   |             |  |
| Input delay (0->1 or 1->0)                                      |                                | Typ. 8 ms                                                                              |             |  |
| Input data length                                               |                                | 1 byte                                                                                 |             |  |
| Max.                                                            | cable length                   |                                                                                        |             |  |
|                                                                 | Shielded                       | 500 m                                                                                  |             |  |
|                                                                 | Unshielded                     | 300 m                                                                                  | 300 m       |  |

#### 6.2.3.8.2 Technical data of the digital outputs

| Parameter                                      | Value                                                                                                    |
|------------------------------------------------|----------------------------------------------------------------------------------------------------|
| Number of channels per module                  | 2 transistor outputs (24 V DC, 0.5 A max.)                                                                                        |
| Distribution of the channels into groups       | 1 group of 2 channels                                                                                                    |
| Connection of the channels O0 to O1            | Terminals 4 to 5                                                                                                    |
| Reference potential for the channels O0 to O17 | Terminal 7 (negative pole of the process voltage, name ZP)                                                                        |
| Common power supply voltage                    | Terminal 6 (positive pole of the process voltage, name UP)                                                                        |
| Indication of the output signals               | 1 yellow LED per channel; the LED is on<br>when the output signal is high (signal 1)<br>and the module is powered via the I/O bus |
| Monitoring point of output indicator           | Controlled together with transistor                                                                                               |
| Way of operation                               | Non-latching type                                                                                                    |
| Min. output voltage at signal 1                | UP - 0.1 V                                                                                                    |

| Parameter                                             |                                             | Value                                                               |  |
|-------------------------------------------------------|---------------------------------------------|---------------------------------------------------------------------|--|
| Output                                                | delay                                       |                                                                     |  |
|                                                       | 0 to 1                                      | 50 μs                                                               |  |
|                                                       | 1 to 0                                      | 200 μs                                                              |  |
| Output                                                | data length                                 | 1 byte                                                              |  |
| Output                                                | current                                     |                                                                     |  |
|                                                       | Rated current per channel (max.)            | 0.5 A at UP 24 V DC                                                 |  |
|                                                       | Rated current per group (max.)              | 1 A                                                                 |  |
|                                                       | Rated current (all channels together, max.) | 1 A                                                                 |  |
|                                                       | Lamp load (max.)                            | 5 W                                                                 |  |
|                                                       | Max. leakage current with signal 0          | 0.5 mA                                                              |  |
| Output                                                | type                                        | Non-protected                                                       |  |
| Protecti                                              | on type                                     | External fuse on each channel                                       |  |
| Rated p                                               | rotection fuse (for each channel)           | 3 A fast                                                            |  |
| Demagnetization when inductive loads are switched off |                                             | Must be performed externally according to driven load specification |  |
| Switchir                                              | ng Frequencies                              |                                                                     |  |
|                                                       | With inductive loads                        | Max. 0.5 Hz                                                         |  |
|                                                       | With lamp loads                             | Max. 11 Hz at max. 5 W                                              |  |
| Short-ci                                              | rcuit-proof / Overload-proof                | No                                                                  |  |
|                                                       | Overload message                            | No                                                                  |  |
| Output current limitation                             |                                             | No                                                                  |  |
| Resistance to feedback against 24 VDC                 |                                             | No                                                                  |  |
| Connection of 2 outputs in parallel                   |                                             | Not possible                                                        |  |
| Max. ca                                               | ble length                                  |                                                                     |  |
|                                                       | Shielded                                    | 500 m                                                               |  |
|                                                       | Unshielded                                  | 150 m                                                               |  |

#### 6.2.3.9 Ordering data

| Part no.                                                                                                    | Description                                                                                                    | Product life cycle phase *) |  |
|----------------------------------------------------------------------------------------------------|----------------------------------------------------------------------------------------------------|-----------------------------|--|
| 1SAP 187 000 R0003                                                                                                    | TA5110-2DI2DOT: AC500, digital in/<br>output module option board, 2DI 24 V<br>DC, 2DO-T 24 VDC / 0.5 A, spring/<br>cable front terminal 3.50 mm pitch | Active                      |  |
| Spare parts                                                                                                    |                                                                                                    |                             |  |
| 1SAP 187 400 R0014TA5220-SPF7: spring terminal block,<br>removable, 7-pin, spring front, cable<br>front, 6 pieces per packing unitActive |                                                                                                    |                             |  |
| *) Modules in lifecycle Classic are available from stock but not recommended                                                             |                                                                                                    |                             |  |

\*) Modules in lifecycle Classic are available from stock but not recommended for planning and commissioning of new installations.

\*\*) The needed spring terminal block is always delivered with the option board.

The terminal block listed in the table is for spare part only if needed.

#### 6.2.4 TA5141-RS232I - RS-232 serial adapter isolated option board

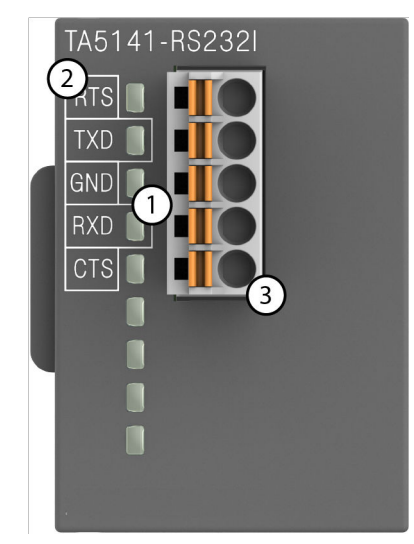

- 1 2 LEDs for communication state display (TxD and RxD)
- 2 Allocation of signal name
- 3 5-pin terminal block for communication interface

#### 6.2.4.1 Intended purpose

Serial communication option board TA5141-RS232I is equipped with 1 RS-232 serial interface with handshake.

#### 6.2.4.2 Electrical connection

#### 6.2.4.2.1 Serial interfaces

NOTICE! Damage to the serial communication interface by using 5-pin terminal block of the TA5101-4DI! If the 5-pin terminal block of the TA5101-4DI option board is plugged into a serial communication option board TA5141-RS232I, TA5142-RS485I or TA5142-RS485, the communication interface will be damaged by the 24 V. Please do not confuse the 5-pin terminal block of the TA5101-4DI with the 5-pin terminal block for serial communication interface of TA5141-RS232I, TA5142-RS485I or TA5142-RS485.

| Serial interface | Pin | Signal | Description                              |
|------------------|-----|--------|------------------------------------------|
|                  | 1   | RTS    | Request To Send                          |
|                  |     |        | DCE is ready to accept data from the DTE |
|                  | 2   | TxD    | Transmit data (output)                   |
| 3                | 3   | GND    | Common Ground                            |
| 4                | 4   | RxD    | Receive data (input)                     |
| 5                | 5   | CTS    | Clear To Send (input)                    |
|                  |     |        | DCE is ready to accept data from the DTE |

#### **Cable length**

The maximum possible cable length of a serial connection subnet within a segment depends on the transmission rate.

RS-232 for point-to-point connection:

| Parameter            | Value                      |  |
|----------------------|----------------------------|--|
| Transmission rate    | 9.6 kbit/s to 115.2 kbit/s |  |
| Maximum cable length | On request                 |  |

#### 6.2.4.3 State LEDs

| Signal | Color  | State         | Description  |
|--------|--------|---------------|--------------|
| TxD    | Yellow | ON (blinking) | Transmitting |
| RxD    | Yellow | ON (blinking) | Receiving    |

#### 6.2.4.4 Technical data

The system data of AC500-eCo V3 apply & Chapter 6.4 "System data AC500-eCo V3" on page 154

Only additional details are therefore documented below.

| Parameter                   | Value                                                                                              |
|-----------------------------|----------------------------------------------------------------------------------------------------|
| Protocol                    | Programmable with Automation Builder e.g.<br>Modbus RTU / CAA SerialCom via serial inter-<br>faces |
| Interface                   | Serial interface                                                                                   |
| Serial interface standard   | EIA RS-232                                                                                         |
| Potential separation        | Yes, from the CPU, 500 V DC                                                                        |
| Serial interface parameters | Configurable via software                                                                          |
| Modes of operation          | Data exchange                                                                                      |
| Transmission rate           | 9.6 kbit/s to 115.2 kbit/s                                                                         |
| Protocol                    | Programmable                                                                                       |

| Parameter                                                       | Value                       |
|-----------------------------------------------------------------|-----------------------------|
| Interface connector                                             | 5-pin terminal block, male  |
| Usable CPUs                                                     | PM50x2                      |
| Ambient temperature                                             | see:                        |
|                                                                 | System data AC500-eCo V3    |
| Internal power supply                                           | Via internal CPU connection |
| Additional current consumption from 24 V DC power supply at CPU | Max. 25 mA                  |
| Weight                                                          | Ca. 150 g                   |

#### 6.2.4.5 Ordering data

| Part no.                  | Description                                                                                                    | Product life cycle phase *) |
|---------------------------|----------------------------------------------------------------------------------------------------|-----------------------------|
| 1SAP 187 300 R0001        | TA5141-RS232I: AC500, RS-232<br>serial adapter isolated option board,<br>spring/cable front terminal, 3.50 mm<br>pitch            | Active                      |
| Spare parts               |                                                                                                    |                             |
| 1SAP 187 400 R0012<br>**) | TA5220-SPF5: spring terminal block,<br>removable, 5-pin, spring front, cable<br>front, 3.5 mm pitch, 6 pieces per<br>packing unit | Active                      |

\*) Modules in lifecycle Classic are available from stock but not recommended for planning and commissioning of new installations.

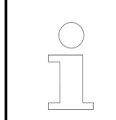

\*\*) The needed spring terminal block is always delivered with the option board.

The terminal block listed in the table is for spare part only if needed.

#### 6.2.5 TA5142-RS485I - RS-485 serial adapter isolated option board

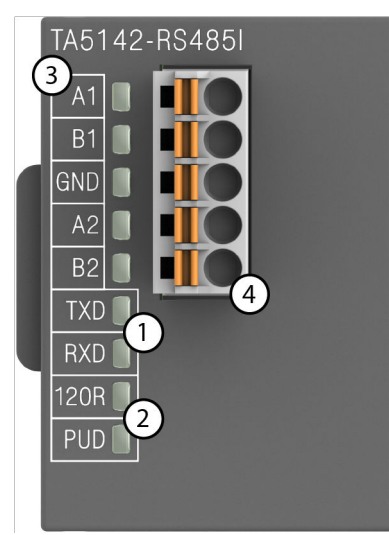

- 1 2 LEDs for communication state display (TxD and RxD)
- 2 2 LEDs for termination state display
- 3 Allocation of signal name
- 4 5-pin terminal block for communication interface

#### 6.2.5.1 Intended purpose

Serial communication option board TA5142-RS485I is equipped with 1 RS-485 (2-wire halfduplex) serial interface which can be used for communication via Modbus RTU or CAA SerialCom.

Bus terminations are built-in and configurable.

#### 6.2.5.2 Electrical connection

#### 6.2.5.2.1 Seriel interfaces

| ! | NOTICE!<br>Damage to the serial communication interface by using 5-pin terminal<br>block of the TA5101-4DI!                                                                                                    |
|---|----------------------------------------------------------------------------------------------------|
|   | If the 5-pin terminal block of the TA5101-4DI option board is plugged into a serial communication option board TA5141-RS232I, TA5142-RS485I or TA5142-RS485, the communication interface will be damaged by the 24 V. |
|   | Please do not confuse the 5-pin terminal block of the TA5101-4DI with the 5-pin terminal block for serial communication interface of TA5141-RS232I, TA5142-RS485I or TA5142-RS485.                                    |

| Serial interface | Pin | Signal |
|------------------|-----|--------|
|                  | 1   | A1     |
|                  | 2   | B1     |
|                  | 3   | GND    |
| 3                | 4   | A2     |
| 4                | 5   | B2     |
| 5                |     |        |
|                  |     |        |

#### Protocols

| No. | Protocol      | Description                                                   |
|-----|---------------|---------------------------------------------------------------|
| 1   | Modbus        | Modbus RTU, master or slave                                   |
| 2   | CAA SerialCom | Support for blocks contained in the CAA_SerialCom.lib library |

#### **Bus cable**

| Bus line                      |                                                                                                    |  |
|-------------------------------|----------------------------------------------------------------------------------------------------|--|
| Construction                  | 2 cores, twisted, with common shield                                                                                                    |  |
| Conductor cross section       | > 0.22 mm² (24 AWG)                                                                                                    |  |
| Twisting rate                 | > 10 per meter (symmetrically twisted)                                                                                                    |  |
| Core insulation               | Polyethylene (PE)                                                                                                    |  |
| Resistance per core           | < 100 Ω/km                                                                                                    |  |
| Characteristic impedance      | ca. 120 Ω (100 Ω150 Ω)                                                                                                    |  |
| Capacitance between the cores | < 55 nF/km (if higher, the max. bus length must be reduced)                                                                                                    |  |
| Terminating resistors         | 120 $\Omega$ ¼ W at both line ends                                                                                                    |  |
| Remarks                       | Commonly used telephone cables with PE insulation and a core diameter of $> 0.8$ mm are usually sufficient.                                                                   |  |
|                               | Cables with PVC core insulation and core diameter of 0.8 mm can be used up to a length of approx. 250 m. In this case, the bus terminating resistor is approx. 100 $\Omega$ . |  |

#### Cable length

The maximum possible cable length of a serial connection subnet within a segment depends on the transmission rate.

RS-485 for point-to-point or bus connection:

| Parameter            | Value                      |
|----------------------|----------------------------|
| Transmission rate    | 9.6 kbit/s to 115.2 kbit/s |
| Maximum cable length | On request                 |

#### **Bus termination**

The line ends of the bus segment must be equipped with bus termination resistors. These resistors are integrated in the module TA5142-RS485I. The pull-up and pull-down settings must also be made on the circuit board of the module.

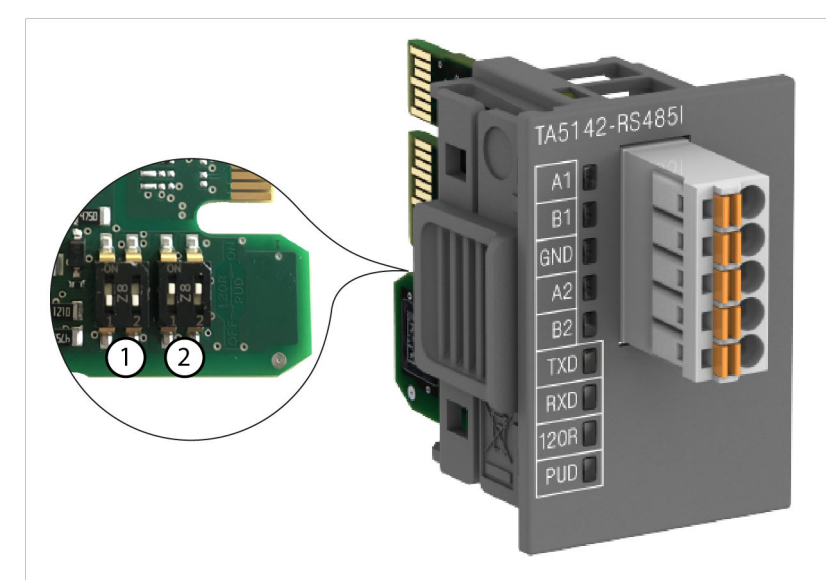

- 1 Termination resistance settings
- 2 Pull-up and pull-down settings

The configuration is shown in the table below:

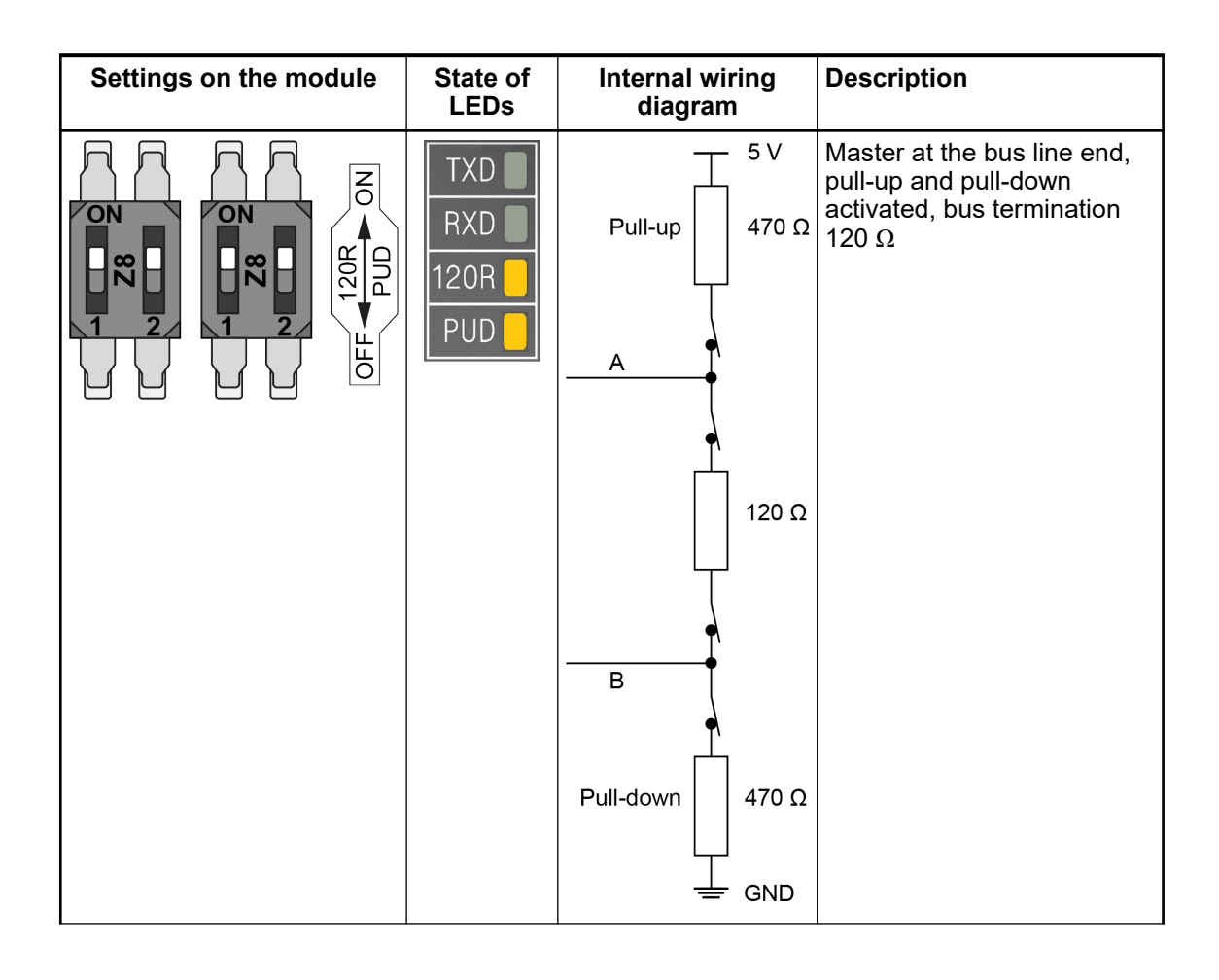

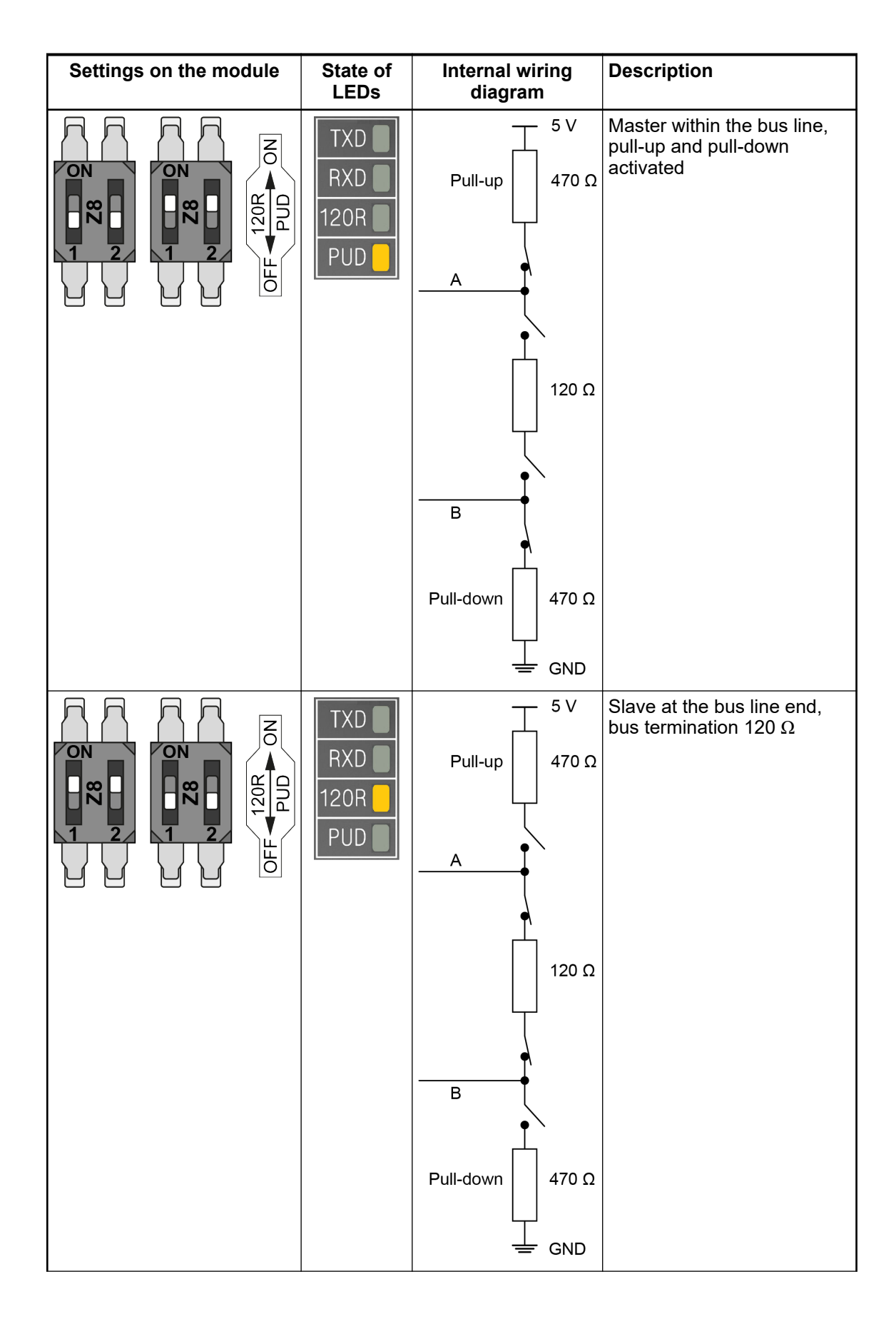

| Settings on the module | State of<br>LEDs          | Internal wiring<br>diagram                                                                 | Description               |
|------------------------|---------------------------|--------------------------------------------------------------------------------------------|---------------------------|
|                        | TXD<br>RXD<br>120R<br>PUD | Pull-up $5V$<br>Pull-up $470 \Omega$<br>120 $\Omega$<br>B<br>Pull-down $470 \Omega$<br>GND | Slave within the bus line |

#### 6.2.5.3 State LEDs

|                 | Signal | Color  | State         | Description         |
|-----------------|--------|--------|---------------|---------------------|
|                 | TxD    | Yellow | ON (blinking) | Transmitting        |
|                 | RxD    | Yellow | ON (blinking) | Receiving           |
| RXD 🔄           | 120R   | Yellow | ON            | Bus termination     |
| 120R 📗<br>PUD 📗 | PUD    | Yellow | ON            | Pull-up / Pull-down |

#### 6.2.5.4 Technical data

The system data of AC500-eCo V3 apply the Chapter 6.4 "System data AC500-eCo V3" on page 154

Only additional details are therefore documented below.

| Parameter | Value                                                                                            |
|-----------|--------------------------------------------------------------------------------------------------|
| Protocol  | Programmable with Automation Builder e.g.<br>Modbus RTU / CAA_SerialCom via serial<br>interfaces |
| Interface | Serial interface                                                                                 |

| Parameter                                                       | Value                       |
|-----------------------------------------------------------------|-----------------------------|
| Serial interface standard                                       | EIA RS-485                  |
| Potential separation                                            | Yes, from the CPU, 500 V DC |
| Serial interface parameters                                     | Configurable via software   |
| Modes of operation                                              | Data exchange               |
| Transmission rate                                               | 9.6 kbit/s to 115.2 kbit/s  |
| Protocol                                                        | Programmable                |
| Interface connector                                             | 5-pin terminal block, male  |
| Usable CPUs                                                     | PM50x2                      |
| Ambient temperature                                             | see:                        |
|                                                                 | System data AC500-eCo V3    |
| Internal power supply                                           | Via internal CPU connection |
| Additional current consumption from 24 V DC power supply at CPU | Max. 25 mA                  |
| Weight                                                          | Ca. 150 g                   |

#### 6.2.5.5 Ordering data

| Part no.                  | Description                                                                                                    | Product life cycle phase *) |  |
|---------------------------|----------------------------------------------------------------------------------------------------|-----------------------------|--|
| 1SAP 187 300 R0002        | TA5142-RS485I: AC500, RS-485<br>serial adapter isolated option board,<br>spring/cable front terminal, 3.50 mm<br>pitch            | Active                      |  |
| Spare parts               |                                                                                                    |                             |  |
| 1SAP 187 400 R0012<br>**) | TA5220-SPF5: spring terminal block,<br>removable, 5-pin, spring front, cable<br>front, 3.5 mm pitch, 6 pieces per<br>packing unit | Active                      |  |

\*) Modules in lifecycle Classic are available from stock but not recommended for planning and commissioning of new installations.

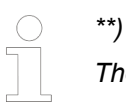

\*\*) The needed spring terminal block is always delivered with the option board. The terminal block listed in the table is for spare part only if needed.

#### 6.2.6 TA5142-RS485 - RS-485 serial adapter non isolated option board

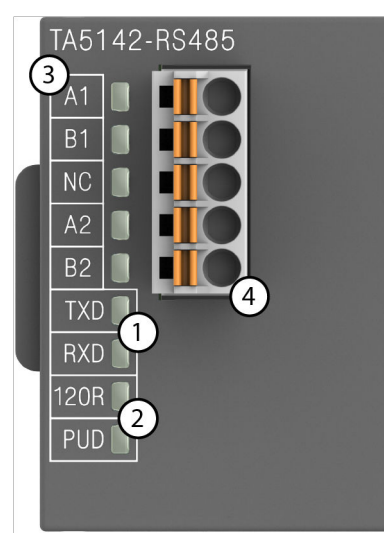

- 1 2 LEDs for communication state display (TxD and RxD)
- 2 2 LEDs for termination state display
- 3 Allocation of signal name
- 4 5-pin terminal block for communication interface

#### 6.2.6.1 Intended purpose

Serial communication option board TA5142-RS485 is equipped with 1 RS-485 (2-wire halfduplex) serial interface which can be used for communication via Modbus RTU or CAA SerialCom.

Bus terminations are built-in and configurable.

#### 6.2.6.2 Electrical connection

#### 6.2.6.2.1 Seriel interfaces

| I | NOTICE!<br>Damage to the serial communication interface by using 5-pin terminal<br>block of the TA5101-4DI!                                                                                                    |
|---|----------------------------------------------------------------------------------------------------|
|   | If the 5-pin terminal block of the TA5101-4DI option board is plugged into a serial communication option board TA5141-RS232I, TA5142-RS485I or TA5142-RS485, the communication interface will be damaged by the 24 V. |
|   | Please do not confuse the 5-pin terminal block of the TA5101-4DI with the 5-pin terminal block for serial communication interface of TA5141-RS232I, TA5142-RS485I or TA5142-RS485.                                    |

| Serial interface | Pin | Signal             |
|------------------|-----|--------------------|
|                  | 1   | A1                 |
|                  | 2   | B1                 |
|                  | 3   | NC (not connected) |
| 3                | 4   | A2                 |
|                  | 5   | B2                 |
| 5                |     |                    |
|                  |     |                    |

#### Protocols

| No. | Protocol      | Description                                                   |
|-----|---------------|---------------------------------------------------------------|
| 1   | Modbus        | Modbus RTU, master or slave                                   |
| 2   | CAA SerialCom | Support for blocks contained in the CAA_SerialCom.lib library |

#### **Bus cable**

| Bus line                      |                                                                                                    |  |  |
|-------------------------------|----------------------------------------------------------------------------------------------------|--|--|
| Construction                  | 2 cores, twisted, with common shield                                                                                                    |  |  |
| Conductor cross section       | > 0.22 mm² (24 AWG)                                                                                                    |  |  |
| Twisting rate                 | > 10 per meter (symmetrically twisted)                                                                                                    |  |  |
| Core insulation               | Polyethylene (PE)                                                                                                    |  |  |
| Resistance per core           | < 100 Ω/km                                                                                                    |  |  |
| Characteristic impedance      | ca. 120 Ω (100 Ω150 Ω)                                                                                                    |  |  |
| Capacitance between the cores | < 55 nF/km (if higher, the max. bus length must be reduced)                                                                                                    |  |  |
| Terminating resistors         | 120 $\Omega$ ¼ W at both line ends                                                                                                    |  |  |
| Remarks                       | Commonly used telephone cables with PE insulation and a core diameter of $> 0.8$ mm are usually sufficient.                                                                   |  |  |
|                               | Cables with PVC core insulation and core diameter of 0.8 mm can be used up to a length of approx. 250 m. In this case, the bus terminating resistor is approx. 100 $\Omega$ . |  |  |

#### Cable length

The maximum possible cable length of a serial connection subnet within a segment depends on the transmission rate.

RS-485 for point-to-point or bus connection:

| Parameter            | Value                      |
|----------------------|----------------------------|
| Transmission rate    | 9.6 kbit/s to 115.2 kbit/s |
| Maximum cable length | On request                 |

#### **Bus termination**

The line ends of the bus segment must be equipped with bus termination resistors. These resistors are integrated in the module TA5142-RS485. The pull-up and pull-down settings must also be made on the circuit board of the module.

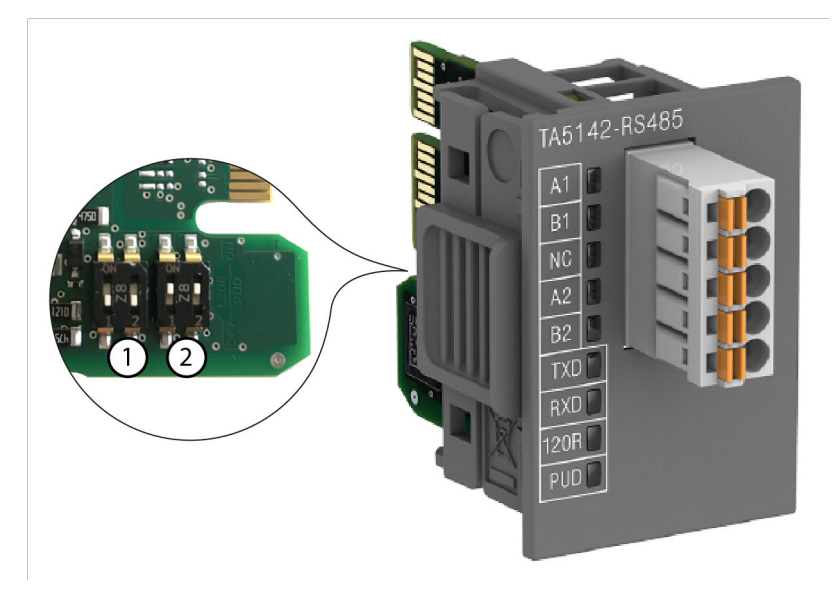

- 1 Termination resistance settings
- 2 Pull-up and pull-down settings

The configuration is shown in the table below:

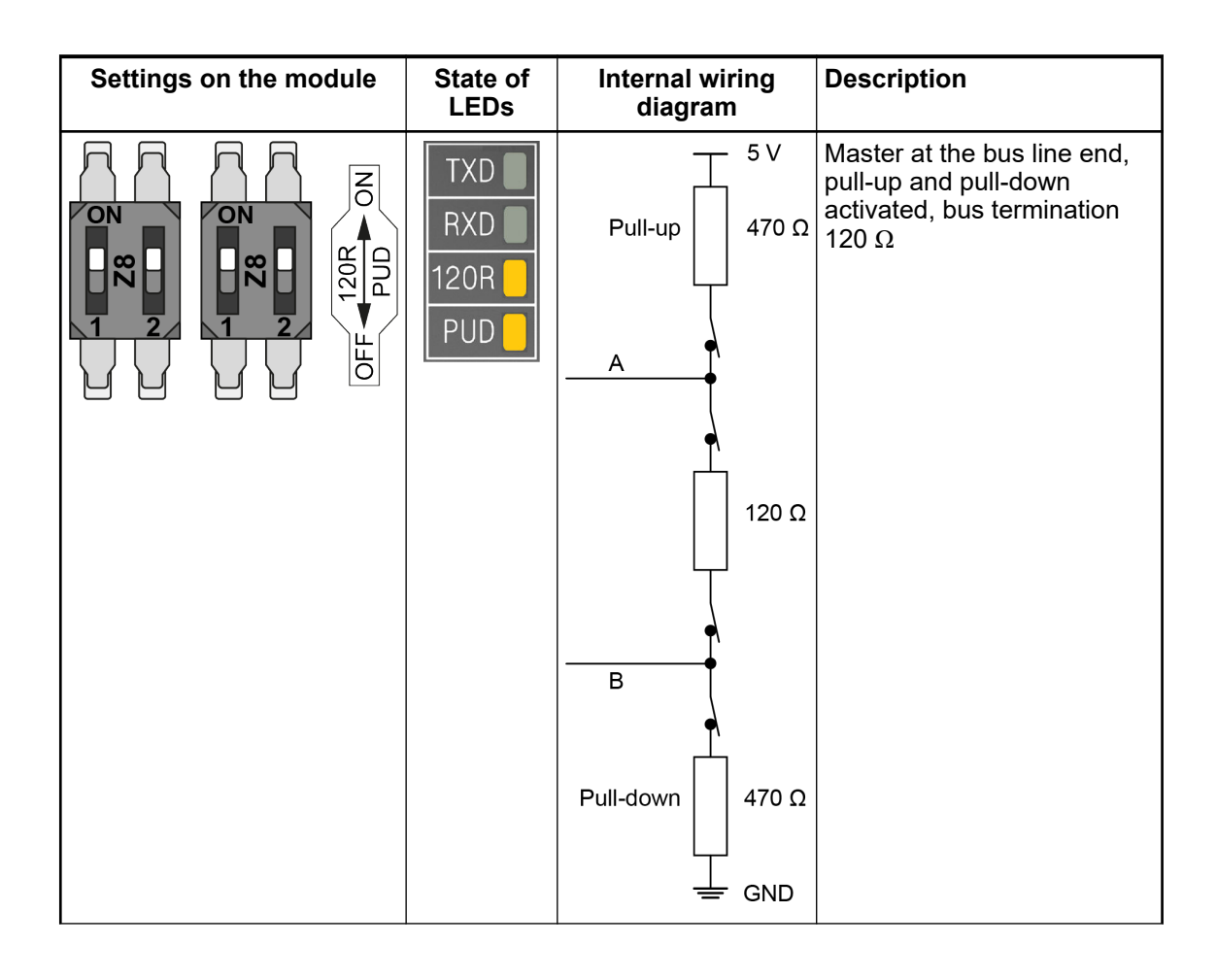

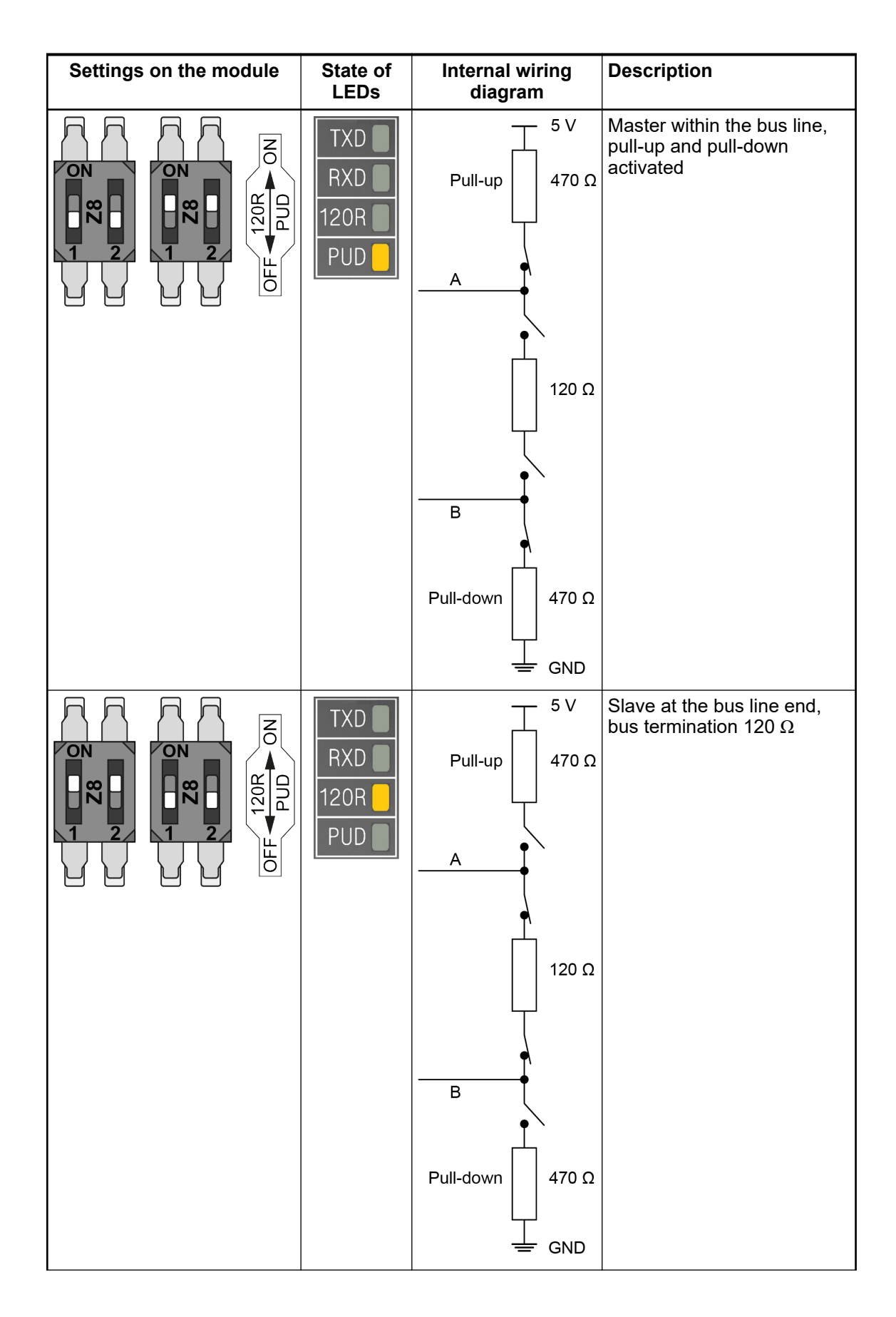

| Settings on the module | State of Internal wiring<br>LEDs diagram |                                                                                                   | Description               |
|------------------------|------------------------------------------|---------------------------------------------------------------------------------------------------|---------------------------|
|                        | TXD<br>RXD<br>120R<br>PUD                | Pull-up $5V$<br>Pull-up $470 \Omega$<br>A<br>$120 \Omega$<br>B<br>Pull-down $470 \Omega$<br>= GND | Slave within the bus line |

#### 6.2.6.3 State LEDs

|       | Signal | Color  | State         | Description         |
|-------|--------|--------|---------------|---------------------|
|       | TxD    | Yellow | ON (blinking) | Transmitting        |
|       | RxD    | Yellow | ON (blinking) | Receiving           |
| RXD 🗌 | 120R   | Yellow | ON            | Bus termination     |
| 120R  | PUD    | Yellow | ON            | Pull-up / Pull-down |

#### 6.2.6.4 Technical data

The system data of AC500-eCo V3 apply the Chapter 6.4 "System data AC500-eCo V3" on page 154

Only additional details are therefore documented below.

| Parameter | Value                                                                                            |
|-----------|--------------------------------------------------------------------------------------------------|
| Protocol  | Programmable with Automation Builder e.g.<br>Modbus RTU / CAA_SerialCom via serial<br>interfaces |
| Interface | Serial interface                                                                                 |

| Parameter                                                       | Value                        |
|-----------------------------------------------------------------|------------------------------|
| Serial interface standard                                       | EIA RS-485                   |
| Potential separation                                            | No                           |
| Serial interface parameters                                     | Configurable via software    |
| Modes of operation                                              | Programming or data exchange |
| Transmission rate                                               | 9.6 kbit/s to 115.2 kbit/s   |
| Protocol                                                        | Programmable                 |
| Interface connector                                             | 5-pin terminal block, male   |
| Usable CPUs                                                     | PM50x2                       |
| Ambient temperature                                             | see:                         |
|                                                                 | System data AC500-eCo V3     |
| Internal power supply                                           | Via internal CPU connection  |
| Additional current consumption from 24 V DC power supply at CPU | Max. 25 mA                   |
| Weight                                                          | Ca. 150 g                    |

#### 6.2.6.5 Ordering data

| Part no. Description                                                                                                    |                                                                                                    | Product life cycle phase *) |
|----------------------------------------------------------------------------------------------------|----------------------------------------------------------------------------------------------------|-----------------------------|
| 1SAP 187 300 R0003                                                                                                    | TA5142-RS485: AC500, RS-485 serial<br>adapter non isolated option board,<br>spring/cable front terminal, 3.50 mm<br>pitch | Active                      |
| Spare parts                                                                                                    |                                                                                                    |                             |
| 1SAP 187 400 R0012<br>**) TA5220-SPF5: spring terminal block,<br>removable, 5-pin, spring front, cable<br>front, 3.5 mm pitch, 6 pieces per<br>packing unit |                                                                                                    | Active                      |

\*) Modules in lifecycle Classic are available from stock but not recommended for planning and commissioning of new installations.

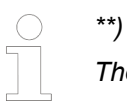

\*\*) The needed spring terminal block is always delivered with the option board. The terminal block listed in the table is for spare part only if needed. 6.2.7 TA5131-RTC option board for real time clock

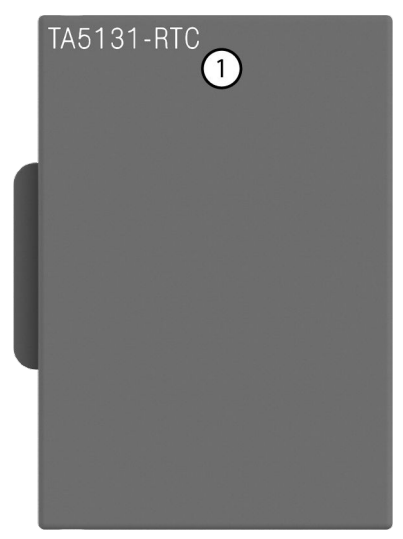

1 TA5131-RTC option board

#### 6.2.7.1 Intended purpose

 This option board is only for the basic CPUs PM5012-T-ETH and PM5012-R-ETH.

 All other AC500-eCo V3 CPUs have the real-time clock already integrated.

 Information can be found in the chapter system technology: see

#### 6.2.7.2 Functionality

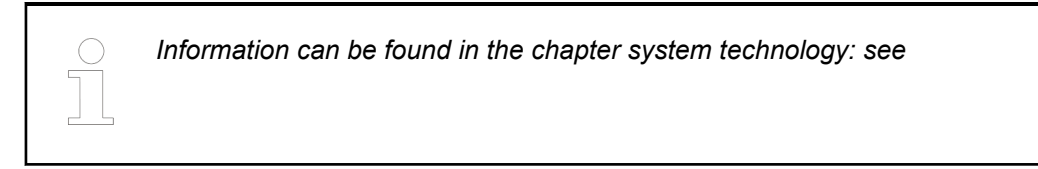

#### 6.2.7.3 Ordering data

| Part no.                      | Description                                                                                      | Product life cycle phase *) |  |
|-------------------------------|--------------------------------------------------------------------------------------------------|-----------------------------|--|
| 1SAP 187 200 R0002            | TA5131-RTC:AC500, real-time clock<br>without battery, option board for<br>AC500-eCo V3 Basic CPU | Active                      |  |
| *) Modules ir<br>for planning | n lifecycle Classic are available from stoo<br>and commissioning of new installations.           | ck but not recommended      |  |

#### 6.2.8 TA5130-KNXPB option board for KNX address switch

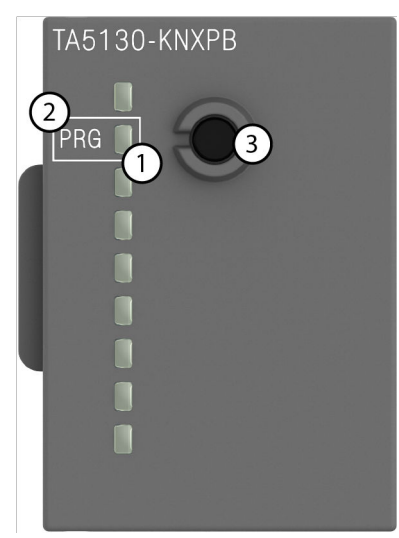

- 1 State LED
- 2 Allocation of signal name
- 3 Connector

#### 6.2.8.1 Intended purpose

This option board is only intended to be used with PM5072-T-2ETH(W). This option board can only be used once on one slot at a time! The option board is not supported by other AC500-eCo V3 PLCs.

Information can be found in the chapter system technology: see

#### 6.2.8.2 Functionality

Information can be found in the chapter system technology: see

#### 6.2.8.3 Ordering data

| Part no.           | Description                                                               | Product life cycle phase *) |
|--------------------|---------------------------------------------------------------------------|-----------------------------|
| 1SAP 187 200 R0001 | TA5130-KNXPB: AC500, KNX<br>address switch option board, 1 push<br>button | Active                      |

\*) Modules in lifecycle Classic are available from stock but not recommended for planning and commissioning of new installations.

#### 6.3 Accessories

#### 6.3.1 MC5102 - micro memory card with micro memory card adapter

- Secure digital card
- Solid state flash memory storage

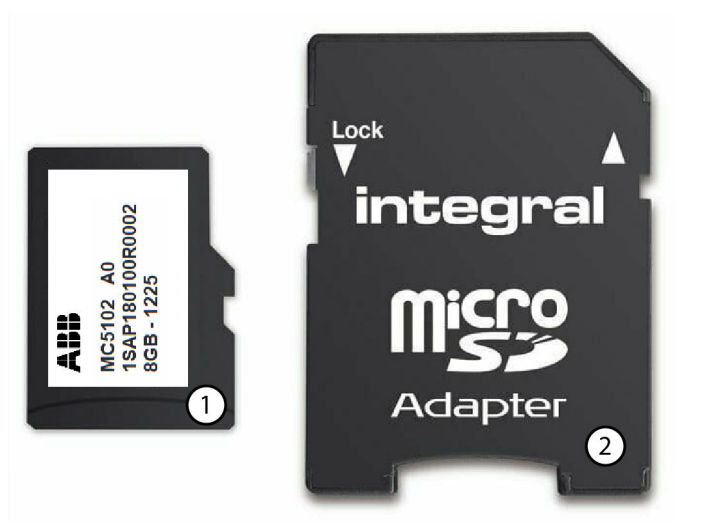

- 1 Micro memory card
- 2 Micro memory card adapter

# Memory card overview

All AC500-eCo V3 processor modules have a micro memory card slot.

All other processor modules (AC500 V2, AC500-eCo V2 and AC500 V3) have a memory card slot.

When using the micro memory card for memory card slots in SD size, the supplied micro memory card adapter is required.

Using MC5102 memory card with AC500 V2 or AC500-eCo V2 requires the firmware as of 2.5.x.

| Properties and applications |                      | MC502 <sup>1</sup> ) | MC5102                                  |                                      | MC5141             |
|-----------------------------|----------------------|----------------------|-----------------------------------------|--------------------------------------|--------------------|
|                             |                      |                      | without micro<br>memory card<br>adapter | with micro<br>memory card<br>adapter |                    |
| Memory card x -             |                      | х                    |                                         |                                      |                    |
| Micro m                     | nemory card          | -                    | x                                       |                                      | -                  |
| AC500                       | V2                   |                      |                                         |                                      |                    |
|                             | Standard application | х                    | -                                       | х                                    | (x) <sup>3</sup> ) |
|                             | XC application       | х                    | -                                       | -                                    | х                  |
| AC500                       | V3                   |                      |                                         |                                      |                    |

| Properties and applications |                       | MC502 <sup>1</sup> ) | MC5102                                  |                                      | MC5141             |
|-----------------------------|-----------------------|----------------------|-----------------------------------------|--------------------------------------|--------------------|
|                             |                       |                      | without micro<br>memory card<br>adapter | with micro<br>memory card<br>adapter |                    |
|                             | Standard application  | x                    | -                                       | х                                    | (x) <sup>3</sup> ) |
|                             | XC application        | x                    | -                                       | -                                    | x                  |
| AC500-                      | eCo V2 <sup>2</sup> ) |                      |                                         |                                      |                    |
|                             | Standard application  | x                    | -                                       | х                                    | -                  |
| AC500-                      | eCo V3                |                      |                                         |                                      |                    |
|                             | Standard application  | -                    | x                                       | -                                    | -                  |

<sup>1</sup>) The memory card MC5102 is in status Classic. Modules in lifecycle Classic are available from stock but not recommended for planning and commissioning of new installations.

<sup>2</sup>) A MC503 memory card adapter is required for AC500-eCo V2 processor modules.

<sup>3</sup>) It is possible to use the MC5141 memory card, but the MC5102 memory card is preferred.

PurposeThe MC5102 micro memory card is prohibited for XC applications. The MC5102 micro memory<br/>card can only be used for standard applications with AC500 V3 or AC500-eCo V3.

The micro memory card is used to back-up user data and store user programs or project source codes as well as to update the internal CPU firmware. The processor modules can be operated with and without micro memory card.

Processor modules are supplied without micro memory card. It therefore must be ordered separately.

The micro memory card can be read on a PC with a standard memory card reader. Processor modules are equipped with a memory card reader.

For AC500 V3 the MC5102 micro memory card has to be used **with** the micro memory card adapter for memory card slot.

For AC500-eCo V3 processor modules the MC5102 micro memory card has to be used **without** the micro memory card adapter. All AC500-eCo V3 processor modules have a micro memory card slot.

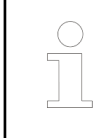

The micro memory card has a write protect switch. In the position "LOCK", the card can only be read.

The use of other micro memory cards than MC5102 micro memory card is prohibited. ABB is not responsible nor liable for consequences resulting from use of unapproved memory cards.

| Extension of the        | Memory cards contain firmware and application.                                              |
|-------------------------|---------------------------------------------------------------------------------------------|
| memory card<br>function | Visualizations and all related objects (like text lists) are also added to the memory card. |
|                         | Export boot project and firmware to the memory card .                                       |

## Insert the micro AC500-eCo V3 memory card

Unpack the micro memory card and insert it into the micro memory card slot of the processor module PM50xx until locked:

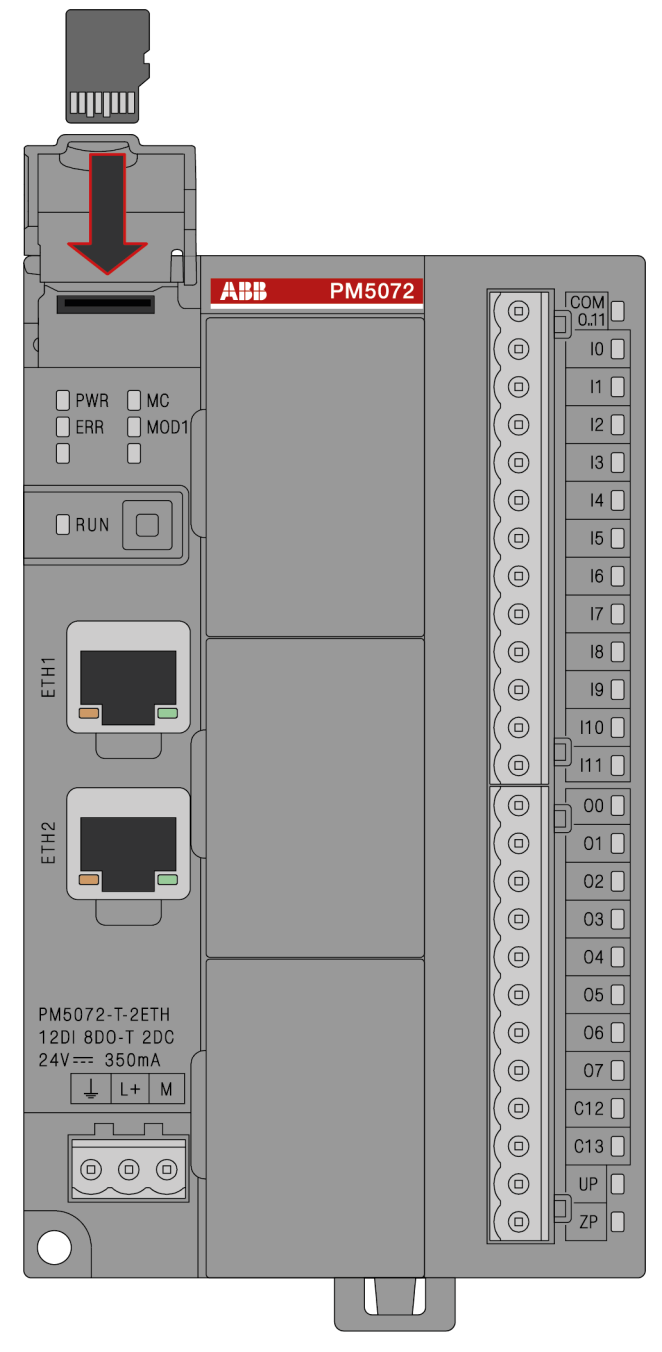

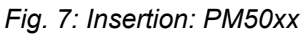

#### AC500 V3

Unpack the micro memory card and insert it into the supplied micro memory card adapter. Insert the micro memory card adapter with integrated micro memory card into the memory card slot of the processor module until locked:
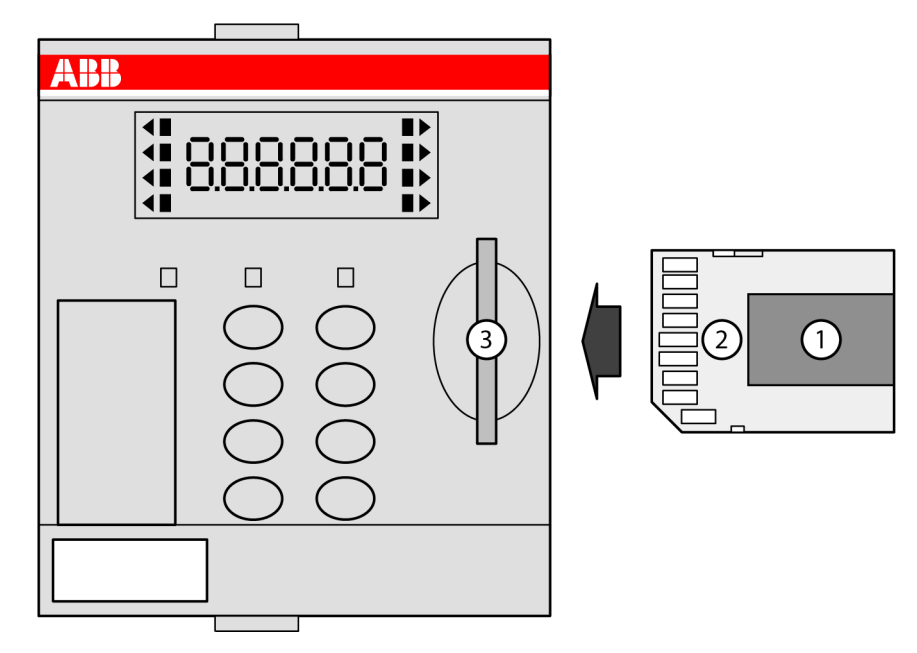

Fig. 8: Insertion: PM56xx

- 1 MC5102 micro memory card
- 2 Micro memory card adapter Slot for memory card

Remove the micro memory card

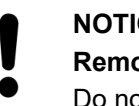

### NOTICE!

### Removal of the micro memory card

Do not remove the micro memory card during access. Remove only when the RUN LED does not blink. Otherwise the micro memory card and/or files on it might get corrupted and/or normal PLC operation might be disturbed.

### AC500-eCo V3

To remove the micro memory card, push on the micro memory card until it moves forward. By this, the micro memory card is unlocked and can be removed.

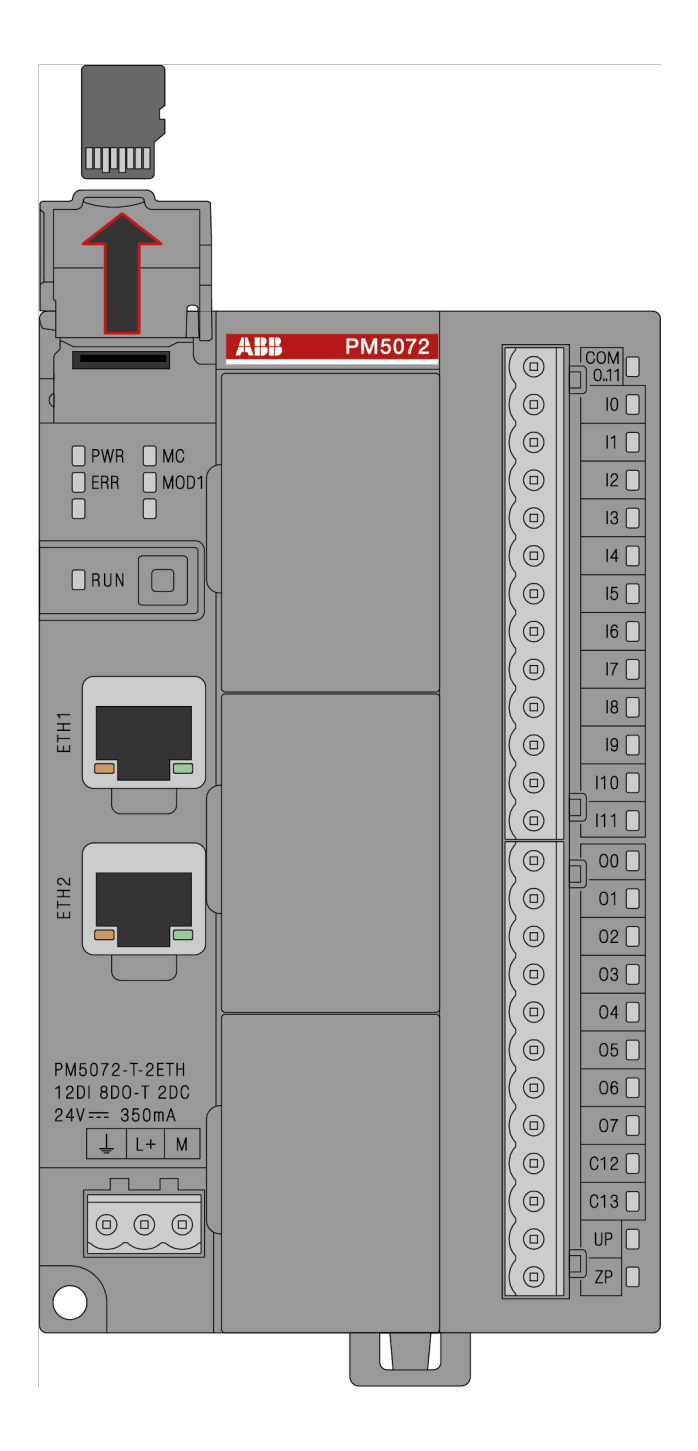

### AC500 V3

To remove the micro memory card adapter with the integrated micro memory card, push on the micro memory card adapter until it moves forward. By this, the micro memory card adapter is unlocked and can be removed.

## **Technical data**

| Parameter             | Value                                       |
|-----------------------|---------------------------------------------|
| Memory capacity       | Up to 8 GB, for exactly size see type plate |
| Temperature range     | -20 °C+85 °C                                |
| No. of writing cycles | On request                                  |
| No. of reading cycles | On request                                  |
| Data safety           | On request                                  |
| Write protect switch  | Yes, at the edge of the micro memory card   |

| Parameter  | Value                  |
|------------|------------------------|
| Weight     | 0.25 g                 |
| Dimensions | 15 mm x 11 mm x 0.7 mm |

It is not possible to use 100 % of a device's memory space. About 10 % of the total available space must remain unused at any time to maintain normal device operation.

Further information on using the micro memory card in AC500 PLCs is provided in the chapter .

### Ordering data

| Part no.                                                                                                    | Description                                              | Product life cycle phase *) |
|----------------------------------------------------------------------------------------------------|----------------------------------------------------------|-----------------------------|
| 1SAP 180 100 R0002                                                                                                    | MC5102, micro memory card with micro memory card adapter | Active                      |
| <ul> <li>*) Modules in lifecycle Classic are available from stock but not recommended<br/>for planning and commissioning of new installations.</li> </ul> |                                                          | k but not recommended       |

For XC applications withAC500 V3 the MC5102 micro memory card is prohibited. Use the MC5141 memory card.

For standard applications with AC500 V3 use the MC5102 micro memory card **with** micro memory card adapter for memory card slot.

For standard applications with AC500-eCo V3 use the MC5102 micro memory card **without** miro memory card adapter for micro memory card slot. All AC500-eCo V3 processor modules have a micro memory card slot.

### 6.3.2 TA5300-CVR Option board cover for option slot

Intended purpose Option board covers for PM50xx processor modules are necessary to protect not used option slots.

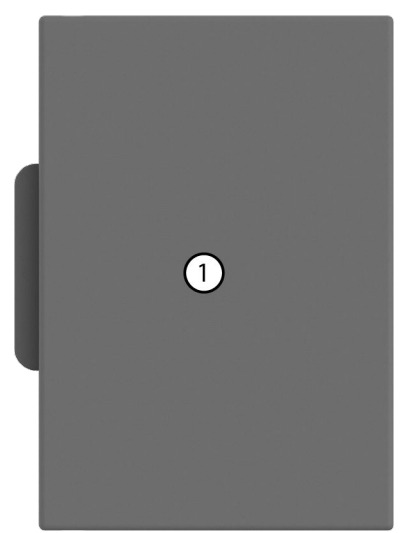

1 TA5300-CVR Option board cover

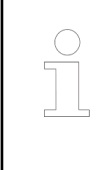

The AC500-eCo V3 are delivered with all slot covered with option board cover.

The cover have to be removed before inserting an option board.

The TA5300-CVR is intended only for spare parts

# Inserting of the option board cover

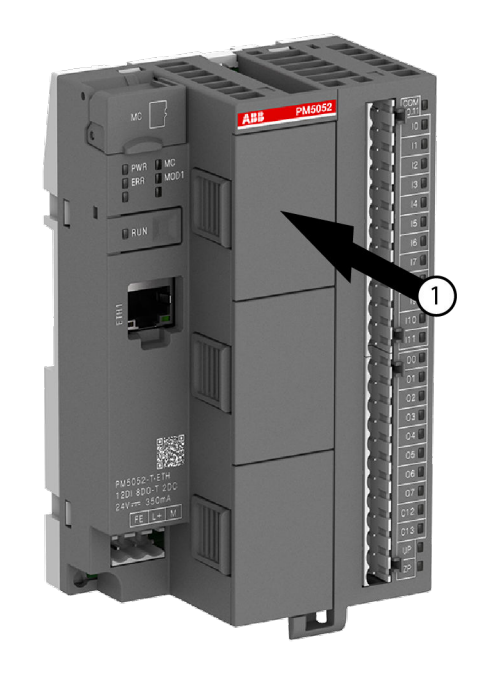

- 1. Press on the option board cover to insert it in the not used option slot of the processor module PM50xx.
- 2. The option board cover must click into the not used option slot.

Removing of the option board cover

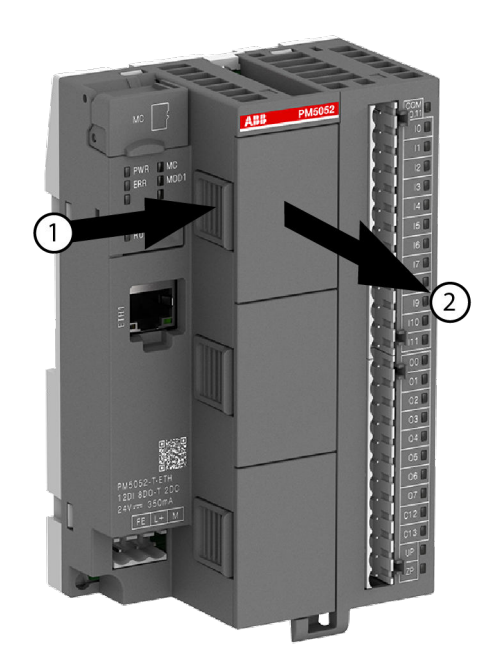

- 1. Press the side of the inserted option board cover.
- 2. At the same time, pull the optin board cover out of the option slot of the processor module PM50xx.

### **Technical data**

| a | Parameter  | Value      |
|---|------------|------------|
|   | Weight     | On request |
|   | Dimensions | On request |

### **Ordering data**

| Part no.                                                                                                    | Description                                                                             | Product life cycle phase *) |
|----------------------------------------------------------------------------------------------------|-----------------------------------------------------------------------------------------|-----------------------------|
| 1SAP 187 500 R0001                                                                                                    | TA5300-CVR: option board cover,<br>removable plastic part, 6 pieces per<br>packing unit | Active                      |
| <ul> <li>*) Modules in lifecycle Classic are available from stock but not recomment for planning and commissioning of new installations.</li> </ul> |                                                                                         | out not recommended         |

### 6.3.3 Pluggable connectors for screw and spring connection

Intended purpose Removable terminal blocks are used for power supply and for I/O connectors on AC500-eCo V3 processor modules. For the AC500-eCo V3 **basic CPU** a 3-pin terminal block for power supply and a 13-pin terminal block for I/O connectors are used.

For the AC500-eCo V3 **standard and pro CPUs** a 3-pin terminal block for power supply, a 13-pin terminal block and a 12-pin terminal block for I/O connectors are used.

For all CPUs there is a screw type and a spring type version available.

| Basic CPU     |               | Standard and pro CPUs |             |
|---------------|---------------|-----------------------|-------------|
| Spring type   | Screw type    | Spring type           | Screw type  |
| TA5211-TSPF-B | TA5211-TSCL-B | TA5212-TSPF           | TA5212-TSCL |
|               |               |                       |             |

For option boards there are different removable terminal blocks in spring version available.

The following spare parts are available (depending on the number of pins).

| Spring type |             |             |             |
|-------------|-------------|-------------|-------------|
| TA5220-SPF5 | TA5220-SPF6 | TA5220-SPF7 | TA5220-SPF8 |
|             |             |             |             |

### **Technical data**

Table 26: Screw type terminal block for power supply

| Pa | rameter       | Value                                           |
|----|---------------|-------------------------------------------------|
|    |               |                                                 |
| Ту | pe            |                                                 |
|    | TA5211-TSCL-B | Removable 3-pin terminal block:                 |
|    | TA5212-TSCL   | screw front/cable side 5.00 mm pitch            |
| Us | sage          | Power supply for AC500-eCo V3 processor modules |

| Par        | ameter                    | Value                                   |
|------------|---------------------------|-----------------------------------------|
| Cor        | nductor cross section     |                                         |
|            | Solid                     | 0.2 mm <sup>2</sup> 2.5 mm <sup>2</sup> |
| Stri       | pped conductor end        | 7 mm                                    |
| Fas        | tening torque             | 0.5 Nm                                  |
| Deç        | Degree of protection IP20 |                                         |
| Dimensions |                           |                                         |
|            | 3-pin terminal block      | On request                              |
| We         | ight                      |                                         |
|            | 3-pin terminal block      | On request                              |

Table 27: Spring type terminal block for power supply

| Ра  | rameter               | Value                                           |
|-----|-----------------------|-------------------------------------------------|
| Тур | De                    |                                                 |
|     | TA5211-TSPF-B         | Removable 3-pin terminal block:                 |
|     | TA5212-TSPF           | spring front/cable front 5.00 mm pitch          |
| Us  | age                   | Power supply for AC500-eCo V3 processor modules |
| Co  | nductor cross section |                                                 |
|     | Solid                 | 0.2 mm <sup>2</sup> 2.5 mm <sup>2</sup>         |
| Str | ipped conductor end   | 11 mm                                           |
| De  | gree of protection    | IP20                                            |
| Dir | nensions              |                                                 |
|     | 3-pin terminal block  | On request                                      |
| We  | ight                  |                                                 |
|     | 3-pin terminal block  | On request                                      |

Table 28: Screw type terminal block for onboard I/Os

| Ра  | rameter               | Value                                              |
|-----|-----------------------|----------------------------------------------------|
| Тур | pe                    |                                                    |
|     | TA5211-TSCL-B         | Removable 13-pin terminal block:                   |
|     |                       | screw front/cable side 5.00 mm pitch               |
|     | TA5212-TSCL           | Removable 13-pin and 12-pin terminal block:        |
|     |                       | screw front/cable side 5.00 mm pitch               |
| Us  | age                   | Onboard I/Os for AC500-eCo V3 processor<br>modules |
| Co  | nductor cross section |                                                    |
|     | Solid                 | 0.2 mm <sup>2</sup> 2.5 mm <sup>2</sup>            |
| Str | ipped conductor end   | 7 mm                                               |
| Fa  | stening torque        | 0.5 Nm                                             |
| De  | gree of protection    | IP20                                               |
| Dir | nensions              |                                                    |

| Pa | rameter               | Value      |
|----|-----------------------|------------|
|    | 13-pin terminal block | On request |
|    | 12-pin terminal block | On request |
| We | Weight                |            |
|    | 13-pin terminal block | On request |
|    | 12-pin terminal block | On request |

Table 29: Spring type terminal block for onboard I/Os

| Parameter              |                       | Value                                           |  |
|------------------------|-----------------------|-------------------------------------------------|--|
| Тур                    | De                    |                                                 |  |
|                        | TA5211-TSPF-B         | Removable 13-pin terminal block:                |  |
|                        |                       | spring front/cable front 5.00 mm pitch          |  |
|                        | TA5212-TSPF           | Removable 13-pin and 12-pin terminal block:     |  |
|                        |                       | spring front/cable front 5.00 mm pitch          |  |
| Usage                  |                       | Onboard I/Os for AC500-eCo V3 processor modules |  |
| Co                     | nductor cross section |                                                 |  |
| Solid                  |                       | 0.2 mm <sup>2</sup> 2.5 mm <sup>2</sup>         |  |
| Stripped conductor end |                       | 11 mm                                           |  |
| Degree of protection   |                       | IP20                                            |  |
| Dimensions             |                       |                                                 |  |
|                        | 13-pin terminal block | On request                                      |  |
| 12-pin terminal block  |                       | On request                                      |  |
| We                     | ight                  |                                                 |  |
|                        | 13-pin terminal block | On request                                      |  |
|                        | 12-pin terminal block | On request                                      |  |

Table 30: Spring type terminal block for option boards

| Parameter                            |                       | Value                                     |  |
|--------------------------------------|-----------------------|-------------------------------------------|--|
| Туре                                 |                       |                                           |  |
|                                      | TA5220-SPF5           | Removable 5-pin terminal block:           |  |
|                                      |                       | spring front, cable front 3.50 mm pitch   |  |
| TA5220-SPF6 Removable 6-pin terminal |                       | Removable 6-pin terminal block:           |  |
| spring fro                           |                       | spring front, cable front 3.50 mm pitch   |  |
|                                      | TA5220-SPF7           | Removable 7-pin terminal block:           |  |
|                                      |                       | spring front, cable front 3.50 mm pitch   |  |
| TA5220-SPF8                          |                       | Removable 8-pin terminal block:           |  |
|                                      |                       | spring front, cable front 3.50 mm pitch   |  |
| Usage                                |                       | Connectors for AC500-eCo V3 option boards |  |
| Co                                   | nductor cross section |                                           |  |
| Solid                                |                       | 0.2 mm <sup>2</sup> 1.5 mm <sup>2</sup>   |  |

| Pa                     | rameter              | Value      |
|------------------------|----------------------|------------|
| Stripped conductor end |                      | 8 mm10 mm  |
| Degree of protection   |                      | IP20       |
| Din                    | nensions             |            |
|                        | 5-pin terminal block | On request |
|                        | 6-pin terminal block | On request |
|                        | 7-pin terminal block | On request |
|                        | 8-pin terminal block | On request |
| We                     | ight                 |            |
|                        | 5-pin terminal block | On request |
|                        | 6-pin terminal block | On request |
|                        | 7-pin terminal block | On request |
|                        | 8-pin terminal block | On request |

## Ordering data

| Part no.           | Description                                                                                                    |  |
|--------------------|----------------------------------------------------------------------------------------------------|--|
| 1SAP 187 400 R0001 | TA5211-TSCL-B: screw terminal block set for AC500-eCo V3 CPU<br>Basic                                                                                                    |  |
|                    | screw front, cable side 5.00 mm pitch                                                                                                    |  |
|                    | <ul> <li>1 removable 3-pin terminal block for power supply</li> <li>1 removable 13-pin terminal block for I/O connectors</li> </ul>                                                               |  |
| 1SAP 187 400 R0002 | TA5211-TSPF-B: spring terminal block set for AC500-eCo V3 CPU<br>Basic                                                                                                    |  |
|                    | spring front, cable front 5.00 mm pitch                                                                                                    |  |
|                    | <ul> <li>1 removable 3-pin terminal block for power supply</li> <li>1 removable 13-pin terminal block for I/O connectors</li> </ul>                                                               |  |
| 1SAP 187 400 R0004 | TA5212-TSCL: screw terminal block set for AC500-eCo V3 Standard and Pro CPU                                                                                                    |  |
|                    | screw front, cable side 5.00 mm pitch                                                                                                    |  |
|                    | <ul> <li>1 removable 3-pin terminal block for power supply</li> <li>1 removable 13-pin terminal block for I/O connectors</li> <li>1 removable 12-pin terminal block for I/O connectors</li> </ul> |  |
| 1SAP 187 400 R0005 | 5 TA5212-TSPF: spring terminal block set for AC500-eCo V3<br>Standard and Pro CPU                                                                                                    |  |
|                    | spring front, cable front 5.00 mm pitch                                                                                                    |  |
|                    | 1 removable 3-pin terminal block for power supply                                                                                                    |  |
|                    | <ul> <li>1 removable 13-pin terminal block for I/O connectors</li> <li>1 removable 12 pin terminal block for I/O connectors</li> </ul>                                                            |  |
| Spare parts        |                                                                                                    |  |
| 1SAP 187 400 R0012 | TA5220-SPF5: spring terminal block, removable, 5-pin, spring front, cable front, 6 pieces per packing unit                                                                                        |  |
| 1SAP 187 400 R0013 | TA5220-SPF6: spring terminal block, removable, 6-pin, spring front, cable front, 6 pieces per packing unit                                                                                        |  |

| Part no.           | Description                                                                                                |
|--------------------|----------------------------------------------------------------------------------------------------|
| 1SAP 187 400 R0014 | TA5220-SPF7: spring terminal block, removable, 7-pin, spring front, cable front, 6 pieces per packing unit |
| 1SAP 187 400 R0015 | TA5220-SPF8: spring terminal block, removable, 8-pin, spring front, cable front, 6 pieces per packing unit |

# 6.4 System data AC500-eCo V3

# 6.4.1 Environmental conditions

Table 31: Process and supply voltage

| Parameter                                                               | Value               |  |  |  |
|-------------------------------------------------------------------------|---------------------|--|--|--|
| Voltage                                                                 | 24 V (-15 %, +20 %) |  |  |  |
| Protection against reverse polarity                                     | Yes                 |  |  |  |
| Allowed interruptions of power supply, according to EN 61131-2          |                     |  |  |  |
| DC supply Interruption < 10 ms, time between 2 interruptions > 1 s, PS2 |                     |  |  |  |

## NOTICE!

Exceeding the maximum power supply voltage (> 30 VDC) for process or supply voltages could lead to unrecoverable damage of the system. The system could be destroyed.

| Parameter |                               |     |                                 | Value                         |         |              |              |
|-----------|-------------------------------|-----|---------------------------------|-------------------------------|---------|--------------|--------------|
|           |                               |     |                                 | PM5012                        | PM5032  | PM5052       | PM5072       |
| Tem       | perat                         | ure |                                 |                               |         |              |              |
|           | Operating                     |     |                                 |                               |         |              |              |
|           | Horizontal mounting           |     |                                 |                               |         |              |              |
|           | Standard temperature range    |     |                                 | 0 °C+55 °C                    | 0 °C+60 | °C           |              |
|           | Wide temperature range        |     | -                               |                               |         | -20 °C+70 °C |              |
|           | Vertical mounting (output loa |     |                                 | ad reduced to 50 % per group) |         |              |              |
|           |                               |     | Standard temperature range      | mperature 0 °C+40 °C          |         |              |              |
|           |                               |     | Wide temperature range          | -                             |         |              | -20 °C+40 °C |
|           | Storage                       |     | -40 °C+70 °C                    |                               |         |              |              |
|           | Transport                     |     | -40 °C+70 °C                    |                               |         |              |              |
| Hum       | Humidity                      |     | Max. 95 %, without condensation |                               |         |              |              |
| Air p     | Air pressure                  |     |                                 |                               |         |              |              |
|           | Operating                     |     |                                 | > 800 hPa / < 2000 m          |         |              |              |
|           | Storage                       |     | > 660 hPa / <                   | 3500 m                        |         |              |              |

### 6.4.2 Creepage distances and clearances

The creepage distances and clearances meet the requirements of the overvoltage category II, pollution degree 2.

### 6.4.3 Insulation test voltages, routine test

# According to EN 61131-2

| Parameter                             | Value  |           |  |
|---------------------------------------|--------|-----------|--|
| Relay circuit against other circuitry | 1350 V | AC 2 s or |  |
|                                       | 1900 V | DC 2 s    |  |
|                                       |        |           |  |
| 24 V circuits against other circuitry | 350 V  | AC 2 s or |  |
|                                       | 500 V  | DC 2s     |  |
|                                       |        |           |  |
| COM interfaces, electrically isolated | 350 V  | AC 2 s or |  |
|                                       | 500 V  | DC 2s     |  |
|                                       |        | ·         |  |
| Ethernet                              | 350 V  | AC 2 s or |  |
|                                       | 500 V  | DC 2s     |  |

### 6.4.4 Power supply units

For the supply of the modules, power supply units according to PELV specifications must be used.

### 6.4.5 Electromagnetic compatibility

| Elect                                           | romagnetic Compatibility                                |                                                                                                    |  |
|-------------------------------------------------|---------------------------------------------------------|----------------------------------------------------------------------------------------------------|--|
| Devic                                           | e suitable for:                                         |                                                                                                    |  |
|                                                 | Industrial applications                                 | Yes                                                                                                    |  |
|                                                 | Domestic applications                                   | No                                                                                                    |  |
| Immunity against electrostatic discharge (ESD): |                                                         | According to IEC 61000-4-2, zone B, criterion A                                                                                                    |  |
|                                                 | Electrostatic voltage in case of air dis-<br>charge     | 8 kV                                                                                                    |  |
|                                                 | Electrostatic voltage in case of contact dis-<br>charge | 6 kV                                                                                                    |  |
|                                                 | ESD with communication connectors                       | In order to prevent operating malfunctions,<br>it is recommended, that the operating per-<br>sonnel discharge themselves prior to<br>touching communication connectors or<br>perform other suitable measures to reduce<br>effects of electrostatic discharges. |  |
| lmmı<br>(CW                                     | unity against the influence of radiated radiated):      | According to IEC 61000-4-3, zone B, criterion A                                                                                                    |  |
|                                                 | Test field strength                                     | 10 V/m                                                                                                    |  |

| Electromagnetic Compatibility                                                       |                                                 |
|-------------------------------------------------------------------------------------|-------------------------------------------------|
| Immunity against transient interference vol-<br>tages (burst):                      | According to IEC 61000-4-4, zone B, criterion B |
| Supply voltage units (DC)                                                           | 2 kV                                            |
| Digital inputs/outputs (24 VDC)                                                     | 1 kV                                            |
| Digital inputs/outputs (120 VAC240 VAC)                                             | Relay 2 kV                                      |
| Ethernet                                                                            | 1 kV                                            |
| Immunity against the influence of line-con-<br>ducted interferences (CW conducted): | According to IEC 61000-4-6, zone B, criterion A |
| Test voltage                                                                        | 20 V pass A                                     |
| High energy surges                                                                  | According to IEC 61000-4-5, zone B, criterion B |
| Power supply DC                                                                     | 1 kV CM / 0.5 kV DM <sup>1</sup> )              |
| DC I/O supply                                                                       | 1 kV CM / 0.5 kV DM <sup>1</sup> )              |
| Buses, shielded                                                                     | ETH                                             |
| AC I/O unshielded <sup>2</sup> )                                                    | 1 kV DM <sup>1</sup> )                          |
| I/O analog, I/O DC unshielded <sup>2</sup> )                                        | 1 kV CM <sup>1</sup> )                          |
| Radiation (radio disturbance)                                                       | According to IEC 55011, group 1, class A        |

<sup>1</sup>) CM = Common Mode, DM = Differential Mode

<sup>2</sup>) When DC I/O inputs are used with AC voltage, external filters limiting high energy surges to 1 kV CM / 0.5 DM are required to meet requirements according IEC 61131-2.

### 6.4.6 Mechanical data

| Parameter                               | Value                                        |
|-----------------------------------------|----------------------------------------------|
| Mounting                                | Horizontal                                   |
| Degree of protection                    | IP 20 (if all terminal screws are tightened) |
| Housing                                 | Classification V0 according to UL 94         |
| Vibration resistance acc. to EN 61131-2 | all three axes (DIN rail mounting)           |
|                                         | 5 Hz8.4 Hz, continuous 3.5 mm                |
|                                         | 8.4 Hz150 Hz, continuous 1 g                 |
| Shock test All three axes               |                                              |
|                                         | 15 g, 11 ms, half-sinusoidal                 |
| Mounting of the modules:                |                                              |
| DIN rail according to DIN EN 50022      | 35 mm, depth 7.5 mm or 15 mm                 |
| Mounting with screws                    | Screws with a diameter of 4 mm               |
| Fastening torque                        | 1.2 Nm                                       |

# 6.4.7 Approvals and certifications

Information on approvals and certificates can be found in the corresponding chapter of the *Main catalog, PLC Automation*.

# 6.5 Installation

### 6.5.1 Mechanical dimensions

### 6.5.1.1 Switchgear cabinet assembly

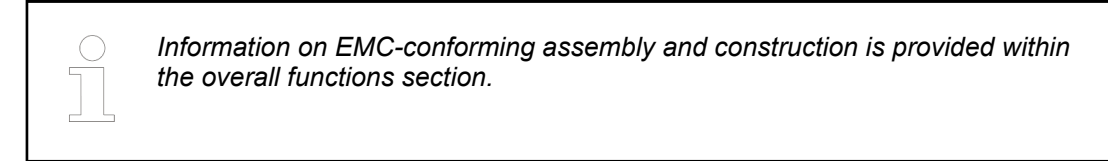

### PLC enclosure

### NOTICE!

### PLC damage due to wrong enclosures

Due to their construction (degree of protection IP 20 according to EN 60529) and their connection technology, the devices are suitable only for operation in enclosed switchgear cabinets.

To protect PLCs against:

- unauthorized access,
- dusting and pollution,
- moisture and wetness and
- mechanical damage,

switchgear cabinet IP54 for common dry factory floor environment is suitable.

Maintain spacing from:

- enclosure walls
- wireways
- adjacent equipment

Allow a minimum of 20 mm clearance on all sides. This provides ventilation and electrical isolation.

It is recommended to mount the modules on an earthed mounting plate, or an earthed DIN rail, independent of the mounting location.

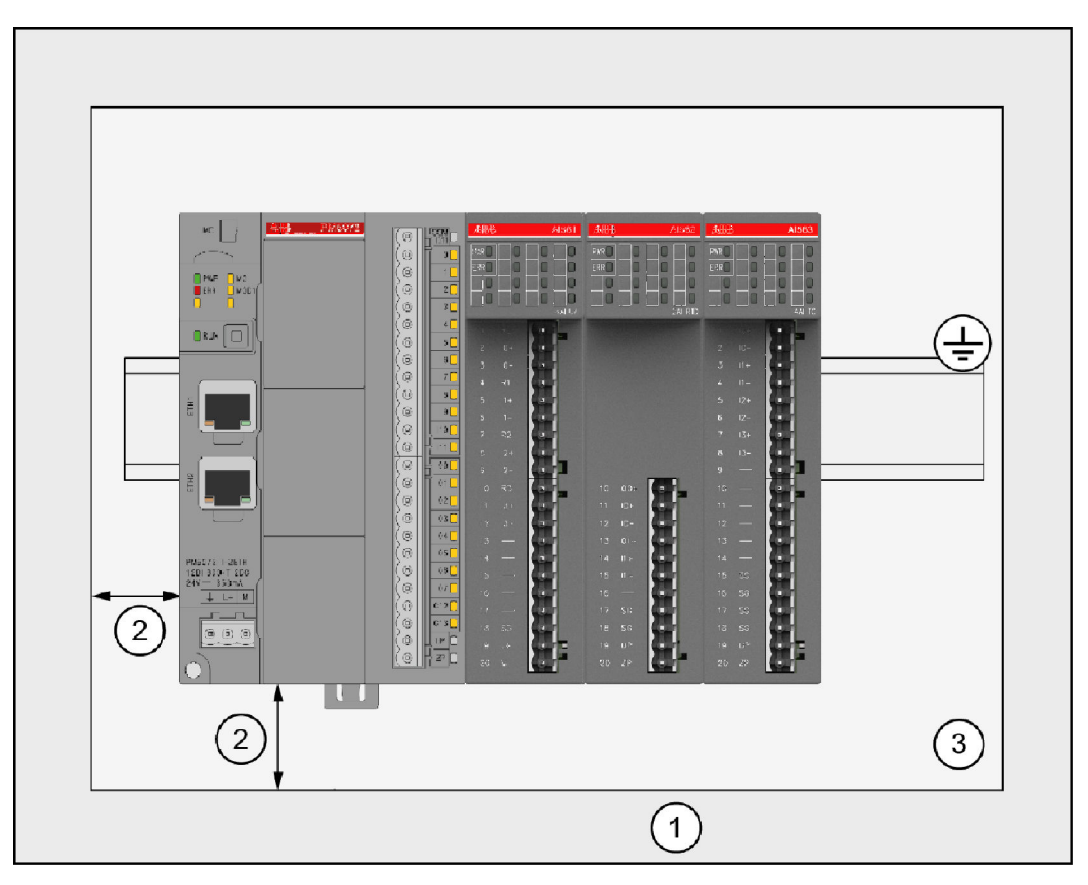

Fig. 9: Installation of AC500-eCo V3 CPU/S500 modules in a switch-gear cabinet

- 1 Cable duct
- 2 Distance from cable duct  $\geq$ 20 mm
- 3 Mounting plate, earthed

### NOTICE!

Horizontal mounting is highly recommended.

Vertical mounting is possible, however, derating consideration should be made to avoid problems with poor air circulation and overheating.

By vertical mounting, always place an end-stop terminal block (e.g. type BADL, *P/N:* 1SNA399903R0200) on the bottom and on the top of the modules to properly secure the modules.

By high vibration applications and horizontal mounting, we also recommend to place end-stop terminals at the right and left side of the device to properly secure the modules, e.g. type BADL, *P*/N: 1SNA399903R0200.

### 6.5.1.2 Mechanical dimensions AC500-eCo V3

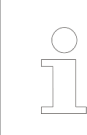

All mechanical dimensions are given in millimeters and inches. The value in brackets is the inch-value.

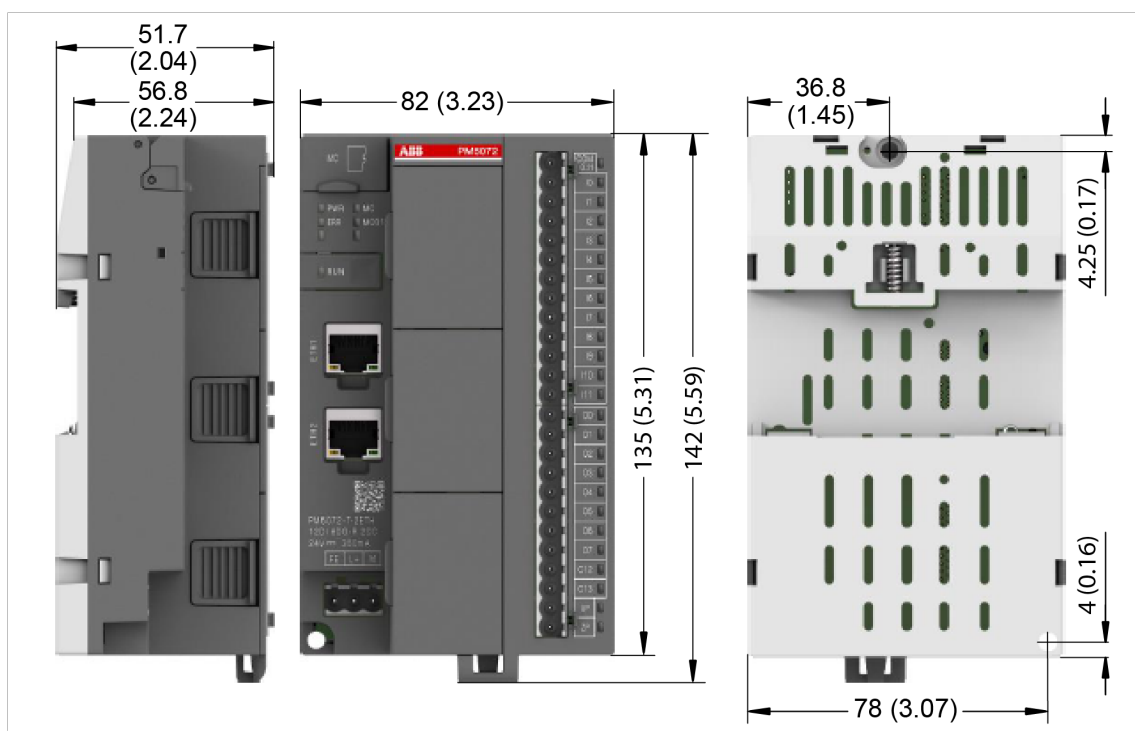

Fig. 10: Side, front and back view

### 6.5.1.3 Mechanical dimensions S500-eCo

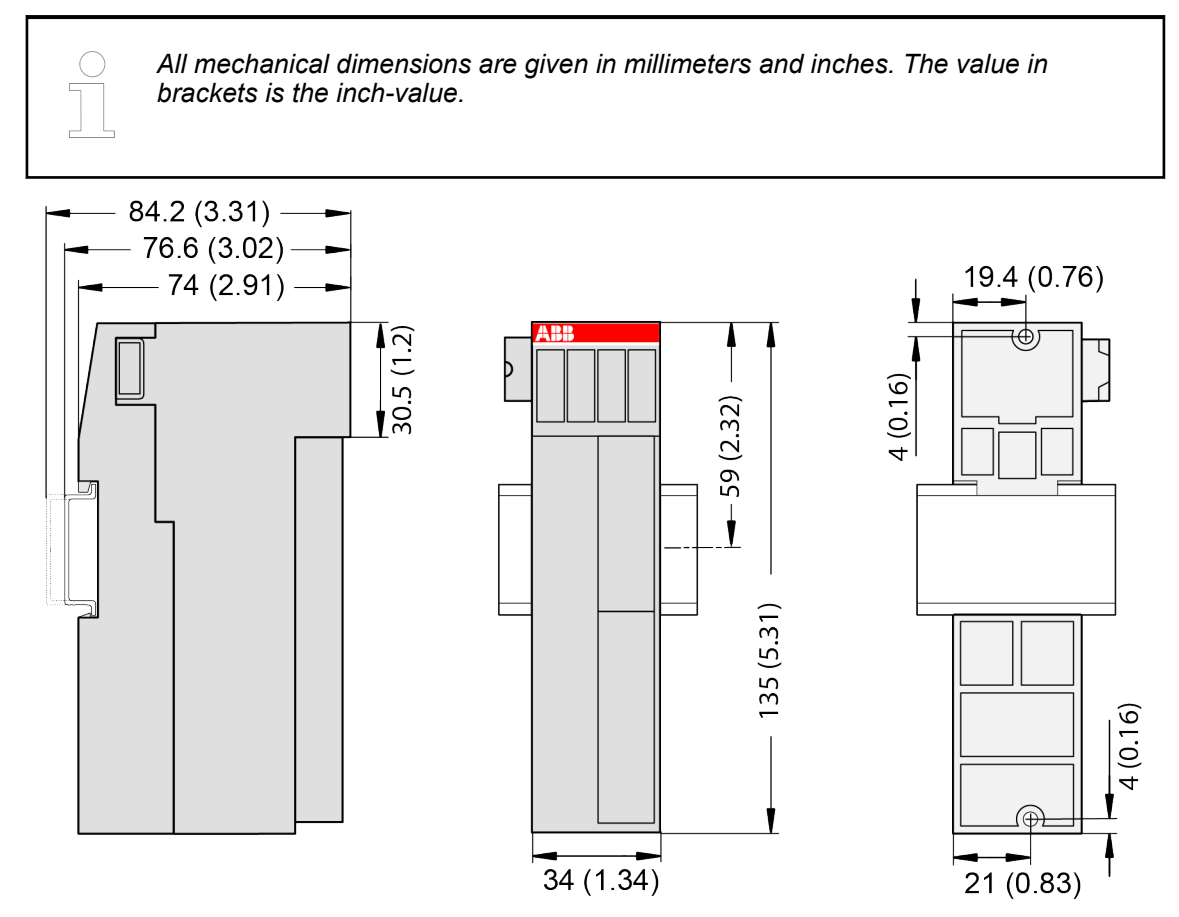

Fig. 11: Side, front and back view

## 6.5.2 Mounting and demounting

The control system is designed to be mounted to a well-grounded mounting surface such as a metal panel. Additional grounding connections from the mounting tabs or DIN rail (if used), are not required unless the mounting surface cannot be grounded.

During panel or DIN rail mounting of all devices, be sure that all debris (metal chips, wire strands, etc.) is kept from falling into the controller. Debris that falls into the controller could cause damage while the controller is energized.

All devices are grounded through the DIN rail to chassis ground. Use zinc plated yellow-chromate stell DIN rail to assure proper grounding. The use of other DIN rail materials (e.g. aluminium, plastic, etc.) that can corrode, oxidize, or are poor conductors, can result in improper or intermittent grounding.

### 6.5.2.1 Mounting and demounting of S500-eCo I/O modules

S500-eCo I/O-modules can be mounted either on a DIN rail or with screws on a metal plate.

Mounting I/O modules on a DIN rail

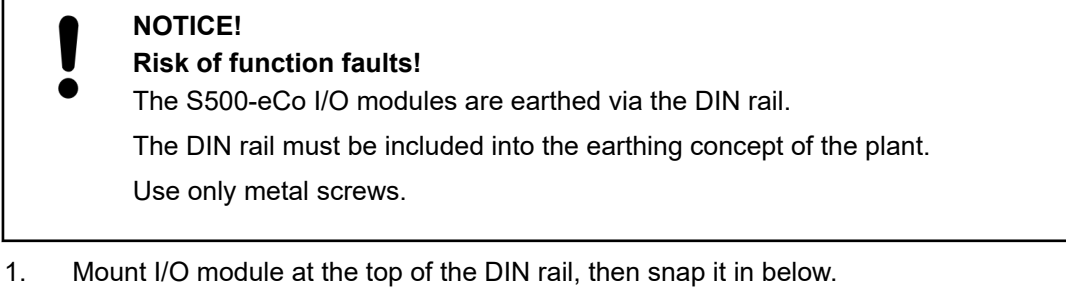

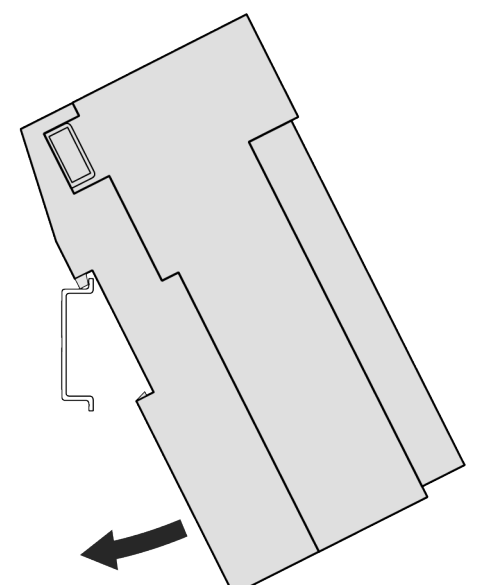

2. Attach I/O module by hand to an other module. The serial I/O bus is connected automatically.

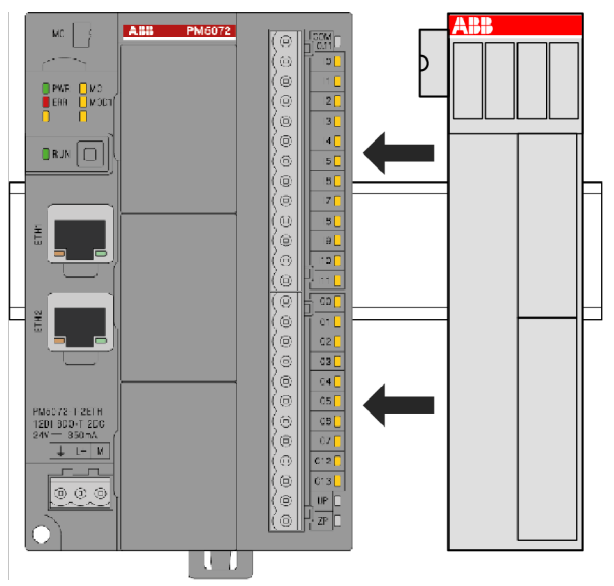

Demounting I/O modules mounted on a DIN rail

1. Remove I/O module by hand if connected.

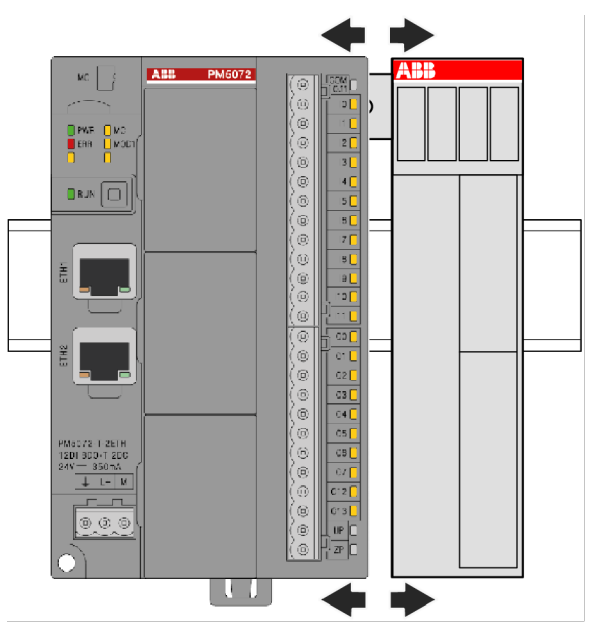

2. While pressing down I/O module pull it away from DIN rail.

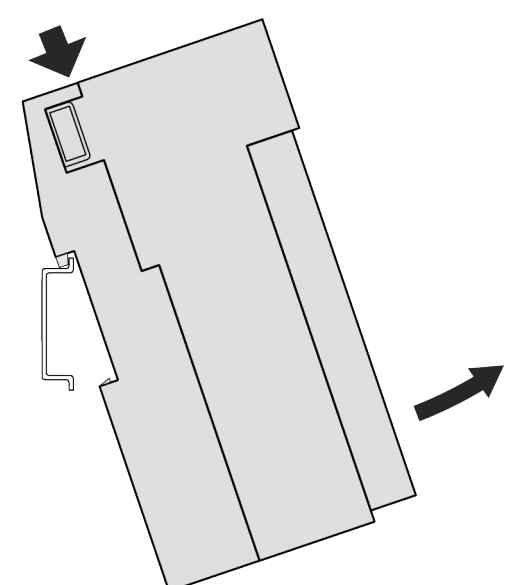

Mounting I/O modules on a metal plate

### NOTICE! Risk of function faults!

Missing electrical contact by isolating screws or washers!

Use metal screws on the metal plate.

The metal plate must be included into the earthing concept of the plant.

Do NOT use isolating washers!

One TA566 wall mounting accessory & Chapter 6.5.4.2 " TA566 - Wall mounting accessory" on page 168 is needed per S500-eCo I/O module.

1. Snap in the TA566 at the back side of the I/O module.

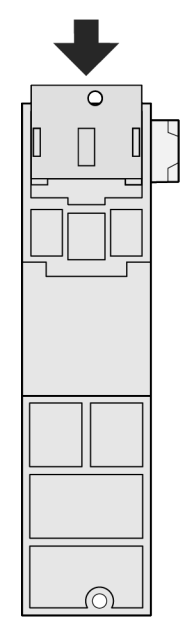

2. Attach the I/O module by hand to an other module. The serial I/O bus is connected automatically.

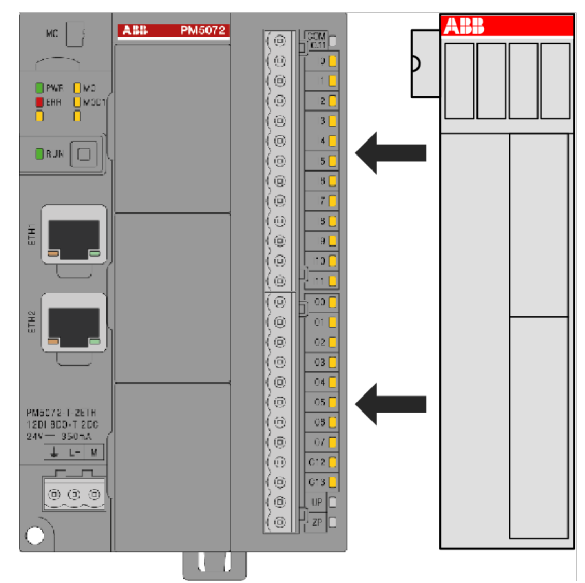

3. Fasten the I/O module with two screws (max. diameter: 4 mm) to the metal plate.

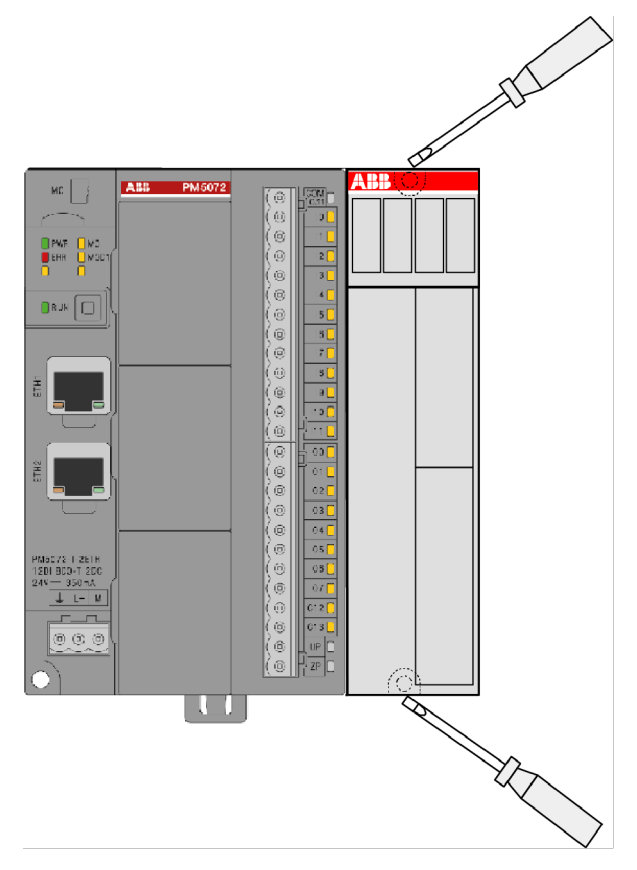

### Demounting I/O modules mounted on a metal plate

1. Remove the 2 screws.

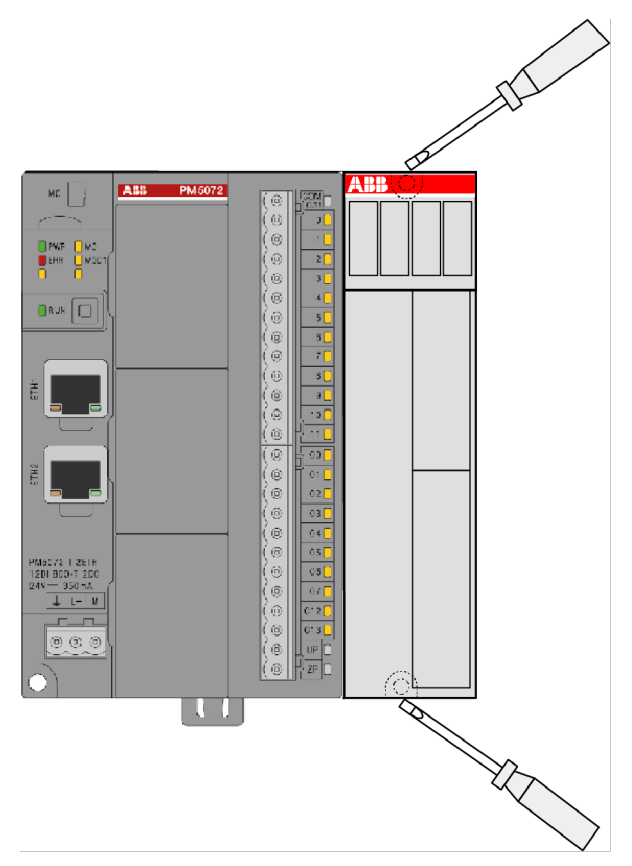

2. Remove the I/O module from the connected module by hand.

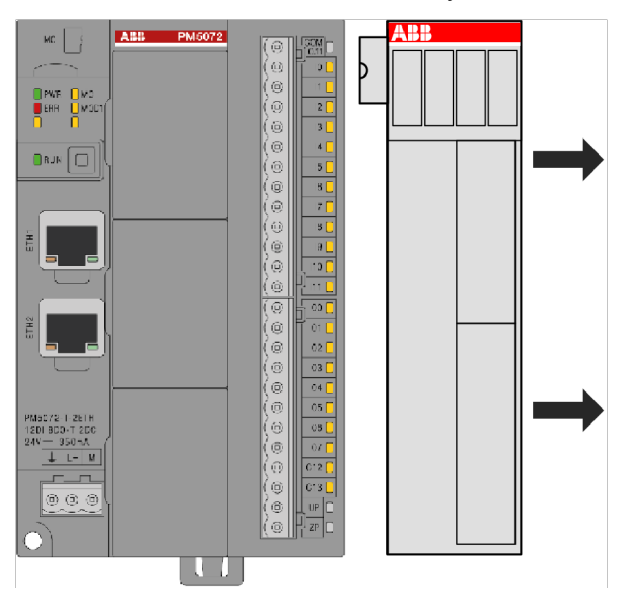

### 6.5.3 Connection and wiring

For detailed information such as technical data of your mounted devices (AC500 product family) refer to the hardware device specification of the appropriate device.

NOTICE! Attention: All I/O channels (digital and analog) are protected against reverse polarity, reverse supply, short circuit and continuous overvoltage up to 30 VDC.

### 6.5.3.1 Power supply

The processor modules PM50xx can be connected to the 24 VDC supply voltage via a removable 3-pin spring terminal block or a 3-pin screw terminal block.

Table 32: Removable terminal block for the supply voltage 24 VDC

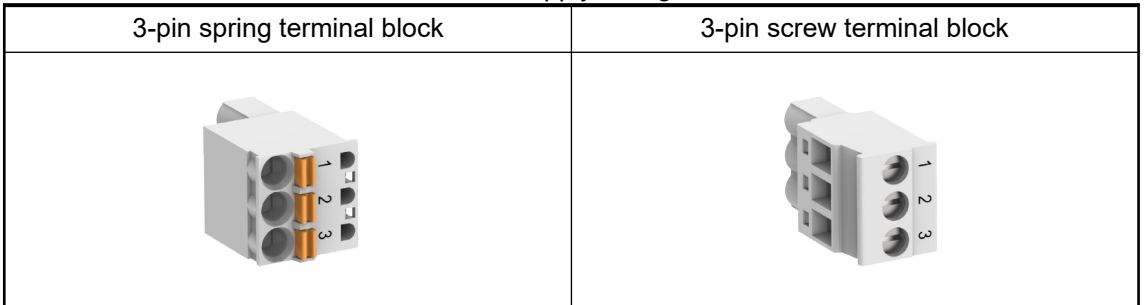

The terminal block is available as a set for AC500-eCo V3 processor modules.

| Basic CPU              |               | Standard and pro CPUs  |             |  |
|------------------------|---------------|------------------------|-------------|--|
| Spring type Screw type |               | Spring type Screw type |             |  |
| TA5211-TSPF-B          | TA5211-TSCL-B | TA5212-TSPF            | TA5212-TSCL |  |

Further information on the terminal blocks concerning power supply and onboard inputs/outputs are provided under *Chapter 6.3.3 "Pluggable connectors for screw and spring connection" on page 149.* 

### Pin assignment

| Pin Assignment                        | Pin | Label | Function | Description                                 |
|---------------------------------------|-----|-------|----------|---------------------------------------------|
|                                       | 1   | Ŧ     | FE       | Functional earth                            |
|                                       | 2   | L+    | +24 VDC  | Positive pin of the<br>power supply voltage |
| $\bigcirc \bigcirc \bigcirc \bigcirc$ | 3   | М     | 0 V      | Negative pin of the power supply voltage    |
| Terminal block inserted               |     |       |          |                                             |

# Faulty wiring on power supply terminals

### CAUTION!

Risk of damaging the AC500-eCo V3 processor module and the connected modules!

Voltages > 30 VDC might damage the processor module and the connected modules.

Make sure that the supply voltage never exceeds 30 VDC.

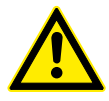

### CAUTION!

Risk of damaging the AC500-eCo V3 processor module!

• Excess currents at 24 VDC output (24 VDC processor module variant) will damage the processor module.

Use an appropriate fuse "General data" on page 98 within 24 VDC input connection.

### 6.5.3.2 Processor module interfaces

I/O bus

The I/O bus is channel exten

The I/O bus is not available for PM5012-T-ETH and PM5012-R-ETH. I/O channel extension using option board slot only.

The I/O bus is the I/O data bus for the I/O modules. Through this bus, I/O and diagnosis data are transferred between the processor module and the I/O modules. Up to 10 I/O modules for PM5032-x-ETH (but with a limit of 128kB input/ 128KB output variables) and 10 I/O modules for PM5052-x-ETH and PM5072-T-2ETH can be added.

# **Option slots** Depending on the processor module variants, additional option board can be connected to the option slot to extend the feature of the processor module.

**Serial interface** RS232 communication interface is available by using option board:

TA5141-RS232I (isolated)
 *S* Chapter 6.2.4 "TA5141-RS232I - RS-232 serial adapter isolated option board" on page 125

RS485 communication interface is available by using option boards:

- TA5142-RS485I (isolated)
   Chapter 6.2.5 "TA5142-RS485I RS-485 serial adapter isolated option board" on page 128
- TA5142-RS485 (non isolated)
   *© Chapter 6.2.6 "TA5142-RS485 RS-485 serial adapter non isolated option board"* on page 134

### 6.5.3.2.1 Ethernet

*Ethernet is also used for Modbus TCP connection.* 

### Ethernet interface

The Ethernet interface is carried out via a RJ45 jack. The pin assignment of the Ethernet interface:

| Interface | Pin    | Description      |                  |
|-----------|--------|------------------|------------------|
| 8         | 1      | Tx+              | Transmit Data +  |
|           | 2      | Tx-              | Transmit Data -  |
| 1 =       | 3      | Rx+ Receive Data | Receive Data +   |
|           | 4      | NC               | Not connected    |
|           | 5      | NC               | Not connected    |
|           | 6      | Rx-              | Receive Data -   |
|           | 7      | NC               | Not connected    |
|           | 8      | NC               | Not connected    |
|           | Shield | Cable shield     | Functional earth |

### 6.5.3.2.2 Modbus RTU connection details

### 6.5.4 Handling of accessories

This section only describes accessories that are frequently used for system assembly, connection and construction. A description of all additional accessories that can be used to supplement AC500 system can be found in the Hardware PLC device description.

### 6.5.4.1 TA543 - Wall mounting accessory

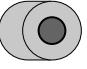

Intended Purpose The TA543 screw mounting accessory is used for mounting the processor module PM50xx without DIN rail.

HandlingTA543 must be snapped on the backside of PM50xx .Instruction

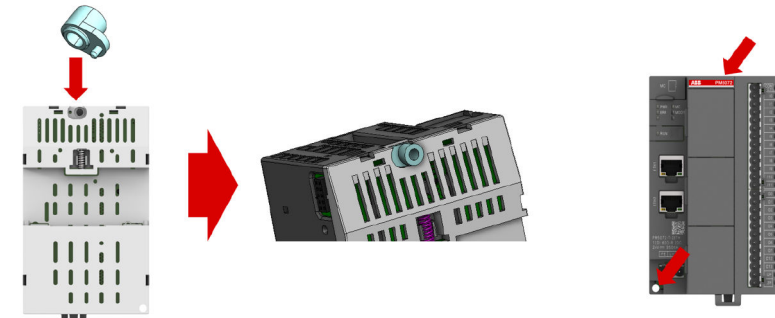

### Technical Data

| Parameter  | Value                  |
|------------|------------------------|
| Weight     | 5 g                    |
| Dimensions | 12 mm x 8.5 mm x 10 mm |

### **Ordering Data**

| Part no.           | Description                               | Product life cycle phase *) |
|--------------------|-------------------------------------------|-----------------------------|
| 1SAP 182 800 R0001 | TA543, screw mounting accessory for PM595 | Active                      |

\*) For planning and commissioning of new installations use modules in Active status only.

### 6.5.4.2 TA566 - Wall mounting accessory

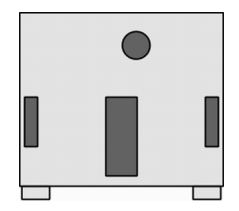

Intended purpose The TA566 wall mounting accessory is used for mounting S500-eCo I/O modules without DIN rail.

**Handling** The TA566 is snapped into the back side of the device's housing & *"Mounting I/O modules on a metal plate" on page 162.* 

### **Technical data**

| Parameter  | Value                |
|------------|----------------------|
| Weight     | 5 g                  |
| Dimensions | 29 mm x 28 mm x 5 mm |

### Ordering data

| Part no.                                               | Description                                     | Product life cycle phase *) |
|--------------------------------------------------------|-------------------------------------------------|-----------------------------|
| 1TNE 968 901 R3107                                     | TA566, wall mounting acces-<br>sory, 100 pieces | Active                      |
| <ul> <li>*) For planning and o status only.</li> </ul> | commissioning of new installatior               | ns use modules in Active    |

# 7 Software handling and programming

In this manual you will find information about motion application with AC500-eCo V3 & *Chapter* 8 "Simple motion" on page 170.

All further software related information, like handling of and configuration in engineering suite Automation Builder, system behavior, programming with an IEC 61131-3 editor, other function block libraries and diagnosis are not part of this document. It can be found in the <u>complete documentation for AC500-eCo V3</u> on our website. For an easy access to the complete documentation refer to chapters "About this document  $\rightarrow$  Documentation structure" and "About this document  $\rightarrow$  Your tasks - documentation from the user's point of view".

# 8 Simple motion

# 8.1 Introduction

The AC500-eCo V3 PLC provide several HW and SW features allowing to realize some motion application.

Specific fast onboard I/O and dedicated SW library function blocks (simple motion) are available and can manage up to 2x Axis on the CPU.

The simple Motion capability is based on a library for the onboard I/O and some motion control blocks allowing point-to-point or velocity control.

All the AC500-eCo V3 PLC from Basic, Standard or Pro type offer dedicated feature according to their performance classes.

|                                  | Ва                        | sic                         | Stan             | dard                                  | Pro                              |
|----------------------------------|---------------------------|-----------------------------|------------------|---------------------------------------|----------------------------------|
|                                  | PM5012                    | 2-x-ETH                     | PM5032-x-ETH     | / PM5052-x-ETH                        | PM5072-T-2ETH                    |
|                                  | Relay outputs             | Transistor<br>outputs       | Relay outputs    | Transistor<br>outputs                 | Transistor<br>outputs            |
| HSC - High-<br>speed counter     | Up to 2                   | (5 kHz)                     |                  | Up to 4 (100 kHz)                     |                                  |
| Frequency measurement            | Up to 2                   | (5 kHz)                     |                  | Up to 2 (200 kHz)                     |                                  |
| A / B Encoder                    | 1 A/B simple enc<br>sync/ | oder (5 kHz) with<br>/reset | Up to 2 A/B enc  | oder 200 kHz with s                   | sync/reset inputs                |
| Interrupt inputs                 | Up                        | to 4                        |                  | Up to 4                               |                                  |
| PTO - pulse-train                |                           | -                           | 1                | Up                                    | to 2                             |
| output                           |                           |                             | Pulse/ Direction | Pulse/D                               | Direction                        |
|                                  |                           |                             | or               | с                                     | or                               |
|                                  |                           |                             | CW/CCW           | CW/                                   | CCW                              |
|                                  |                           |                             | both mode with   | both mode v                           | vith 200 kHz                     |
|                                  |                           |                             | 200 kHz          | Up                                    | to 4                             |
|                                  |                           |                             |                  | Pulse/Direction w<br>fast Outpu       | rith 100 kHz using<br>t channels |
|                                  |                           |                             |                  | for Pulse and s                       | tandard outputs                  |
|                                  |                           |                             |                  | for direction on S <sup>1</sup><br>bl | W motion function<br>oc          |
| PWM - pulse-<br>width modulation | -                         | Up to 4 (100 Hz)            | Up to 2 (30 kHz) | Up to 4                               | (30 kHz)                         |
| Limit switches                   |                           | -                           | Up to 2          | Up                                    | to 8                             |

# 8.2 Hardware components for motion control

# 8.2.1 Basic CPU – PM5012-R-ETH and PM5012-T-ETH

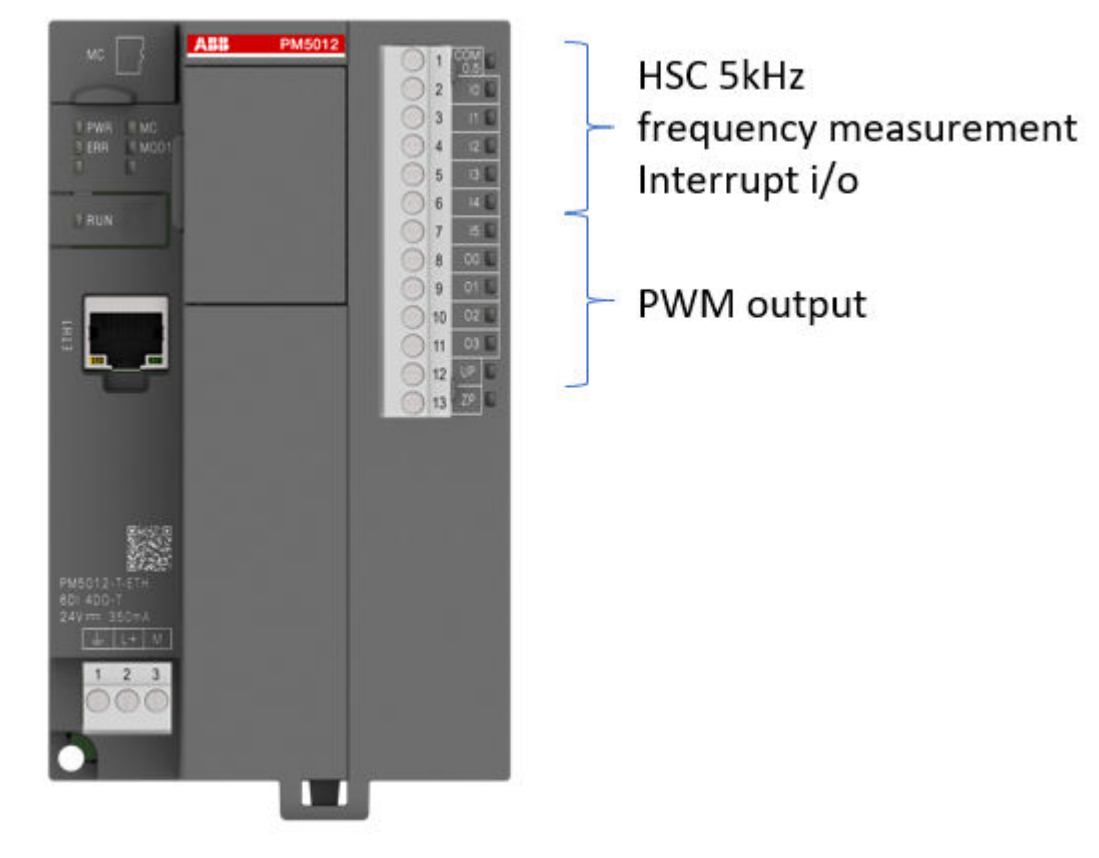

Fig. 12: Example: PM5012-T-ETH

# 8.2.2 Standard and Pro CPU - PM5032-x-ETH / PM5052-x-ETH / PM5072-T-2ETH

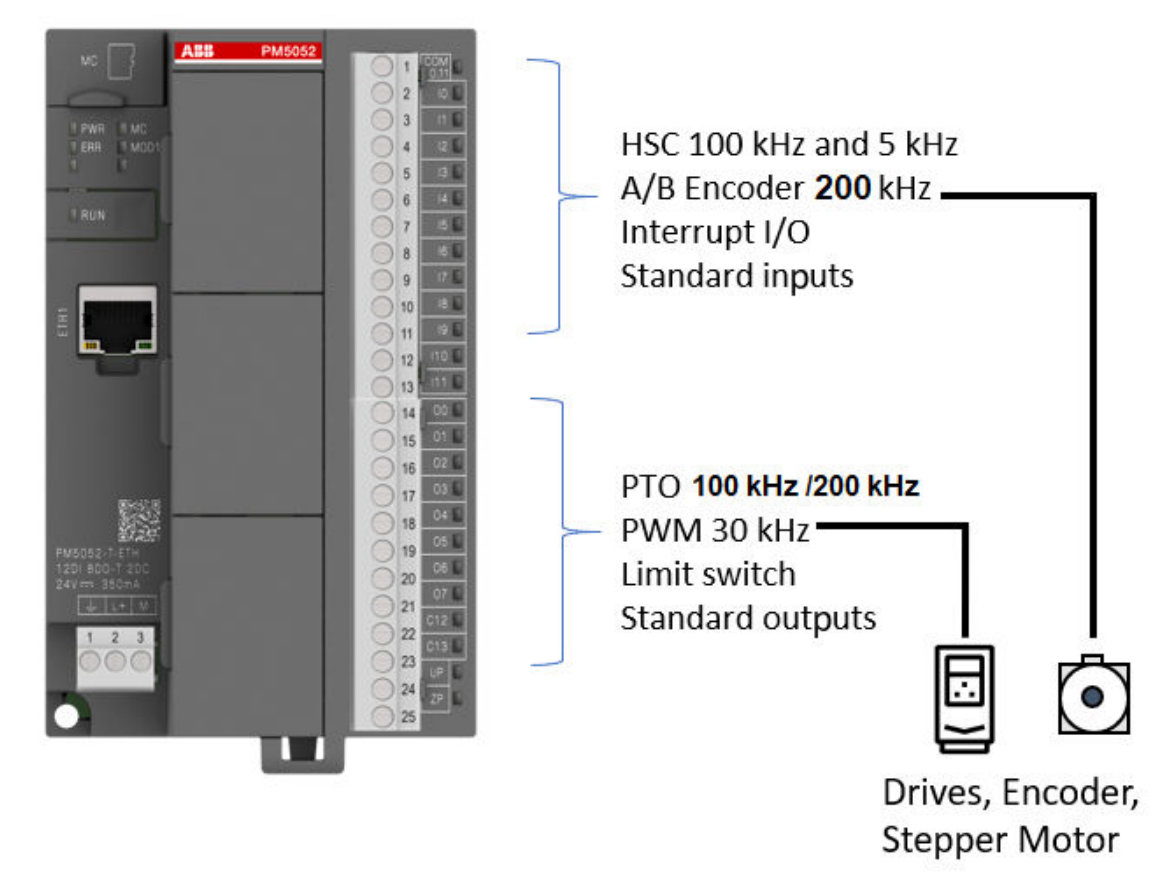

Fig. 13: Example: PM5052-T-ETH

For PLC with relay outputs, the input features are identical.

The digital configurable inputs/outputs can be used for PTO/PWM functions.

# 8.3 System technology

The following chapters describe the system technology of the AC500-eCo V3 using motion examples.

The simple motion set of function blocks is standard part of the system libraries for AC500-eCo V3.

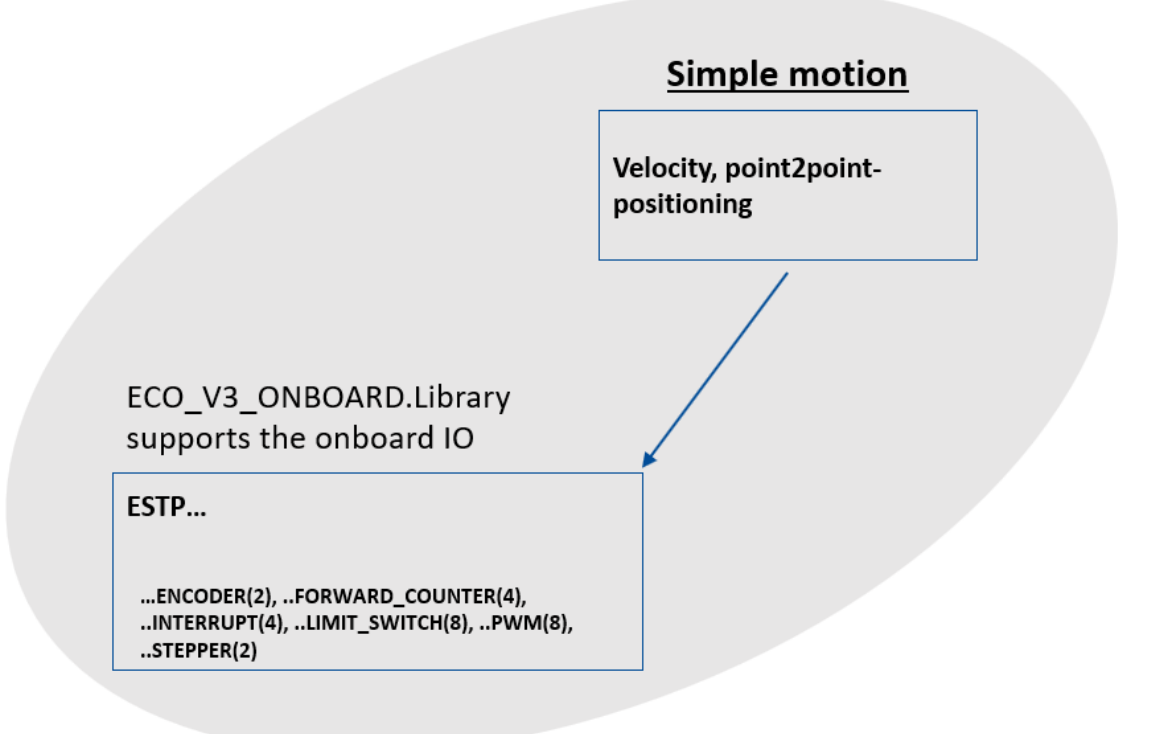

## 8.3.1 Use the onboard I/Os as encoder with A and B signals

### 8.3.1.1 Parameter configuration

The onboard I/O accept encoder signal A and B. When configure the encoder track A, the encoder track B will be automatically inserted.

The user can configure the following input channel as encoder input.

- "Encoder 0 Track A": Input channel 4
- "Encoder 0 Track B": Input channel 5
- *"Encoder 1 Track A"*: Input channel 6
- "Encoder 1 Track B": Input channel 7

After configuring the encoder input channel, the user can configure the touch/reset for the respective encoder channel.

| $\bigcirc$ | See also the following chapter: . |
|------------|-----------------------------------|
|            |                                   |
|            |                                   |

E.g. PM50x2-T-xETH with 2x A/B encoders with Touch/Reset on I0..I3

| 🖪 OnBoard_IO 🗙 🎁 Librar    | ry Manager                                         |                     |                   |               |      |
|----------------------------|----------------------------------------------------|---------------------|-------------------|---------------|------|
| 12DI/8D0-T/2DC Parameters  | Parameter                                          | Туре                | Value             | Default Value | Unit |
|                            | 🕐 🖗 Run on config fault                            | Enumeration of BYTE | No                | No            |      |
| 12DI/8DO-T/2DC I/O Mapping | 🗐 🗀 Digital inputs 24 VDC                          |                     |                   |               |      |
| 12DI/RDO T/2DC IEC Objects | Input 0, input delay                               | Enumeration of BYTE | 8 ms              | 8 ms          |      |
| 1201/800-1/20C IEC Objects | Input 0, channel configuration                     | Enumeration of BYTE | Touch/Reset 0     | Input         |      |
| I/O mapping list           | Input 1, input delay                               | Enumeration of BYTE | 8 ms              | 8 ms          |      |
|                            | <ul> <li>Input 1, channel configuration</li> </ul> | Enumeration of BYTE | Touch/Reset 0     | Input         |      |
|                            | Input 2, input delay                               | Enumeration of BYTE | 8 ms              | 8 ms          |      |
|                            | Input 2, channel configuration                     | Enumeration of BYTE | Touch/Reset 1     | Input         |      |
|                            | Input 3, input delay                               | Enumeration of BYTE | 8 ms              | 8 ms          |      |
|                            | Input 3, channel configuration                     | Enumeration of BYTE | Touch/Reset 1     | Input         |      |
|                            | Input 4, input delay                               | Enumeration of BYTE | 8 ms              | 8 ms          |      |
|                            | Input 4, channel configuration                     | Enumeration of BYTE | Encoder0 Track-A  | Input         |      |
|                            | Input 5, input delay                               | Enumeration of BYTE | 8 ms              | 8 ms          |      |
|                            | Input 5, channel configuration                     | Enumeration of BYTE | Encoder0 Track-B  | Input         |      |
|                            | Input 6, input delay                               | Enumeration of BYTE | 8 ms              | 8 ms          |      |
|                            | Input 6, channel configuration                     | Enumeration of BYTE | Encoder 1 Track-A | Input         |      |
|                            | Input 7, input delay                               | Enumeration of BYTE | 8 ms              | 8 ms          |      |
|                            | Input 7, channel configuration                     | Enumeration of BYTE | Encoder 1 Track-B | Input         |      |
|                            | Input 8, input delay                               | Enumeration of BYTE | 8 ms              | 8 ms          |      |
|                            | Input 9, input delay                               | Enumeration of BYTE | 8 ms              | 8 ms          |      |
|                            | Input 10, input delay                              | Enumeration of BYTE | 8 ms              | 8 ms          |      |
|                            | Input 11, input delay                              | Enumeration of BYTE | 8 ms              | 8 ms          |      |
|                            | 🗐 🗇 📴 Digital outputs 24 VDC / 0,5A transistor     |                     |                   |               |      |

### 8.3.1.2 Function block

OBIOEncoder Counter

| OBIOEnc                                 | oderCounter              |
|-----------------------------------------|--------------------------|
| - Enable BOOL                           | BOOL Busy                |
| - Channel BYTE                          | BOOL Error               |
| - Set BOOL                              | Error_ID ErrorID         |
| - CounterValueSet UDINT                 | UDINT CounterValue       |
| - EnableLimit BOOL                      | BOOL ReadyRef            |
| <ul> <li>LimitValueMax UDINT</li> </ul> | BOOL ReadyTouch          |
| - Mode BYTE                             | BOOL NewFrequencyResult  |
| - EnableRef BOOL                        | BOOL MinFrequencyWarning |
| - EnableTouch BOOL                      | BOOL DirectionChange     |
|                                         | UDINT CounterTouchValue  |
|                                         | LREAL CounterFrequency - |

If *"Enable"* is TRUE, the *"OBIOEncoderCounter"* instruction increments the counter by one base on the input.

If "Set" bit is TRUE, the "OBIOEncoderCounter" instruction moves the "CounterValueSet" to the "CounterValue".

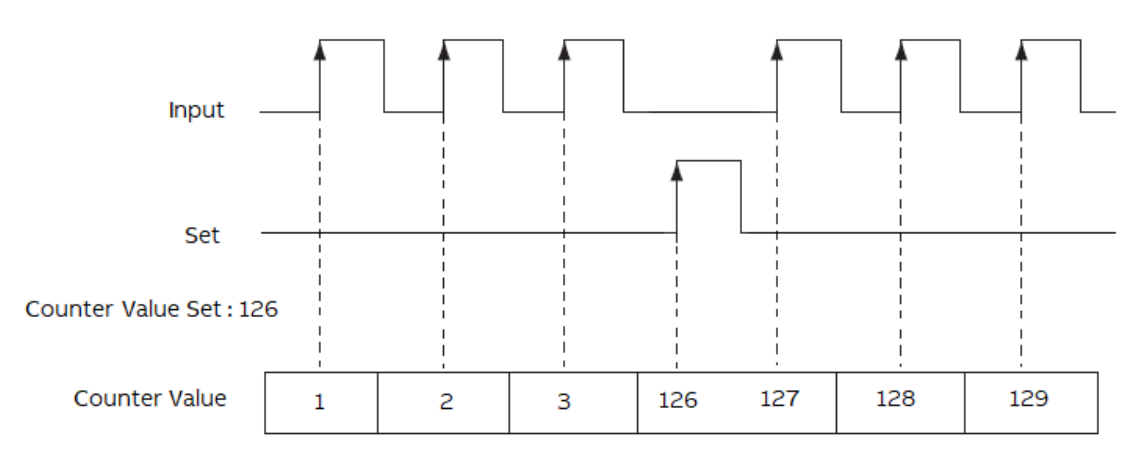

If *"Enable"* is TRUE, the *"OBIOEncoderCounter"* instruction increments the counter by one based on the input.

If *"EnableLimit"* bit is TRUE, the accumulated value continues incrementing.

After "CounterValue" reaches the "LimitValueMax", the "OBIOEncoderCounter" instruction writes 0 to the "CounterValue".

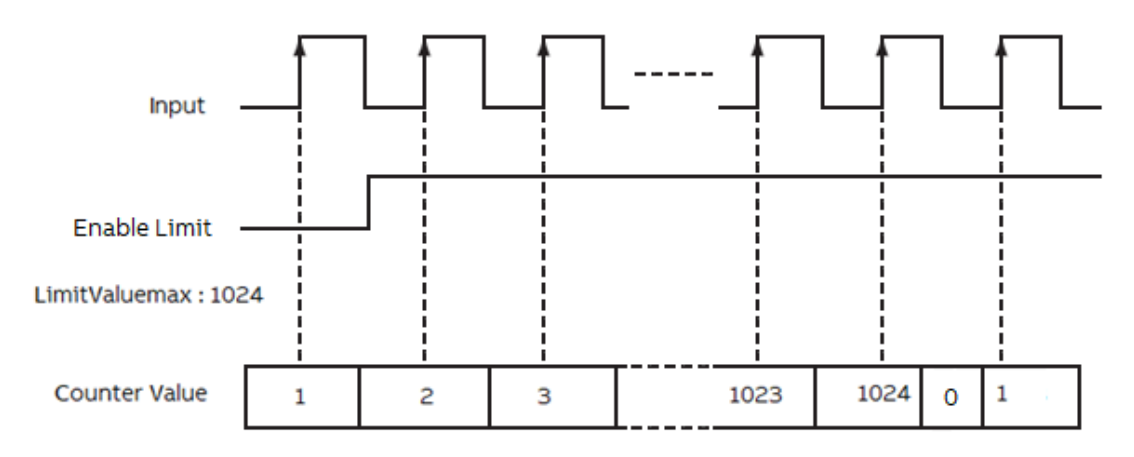

"Encoder Counter Mode": 0 = "90° Mode".

In this encoder counter mode, an increasing count results when input B is 90° ahead of input A.

The count is initiated on the rising edge of input A, and the direction of the encoder is clockwise (positive).

The module produces a decreasing count when input A is 90° ahead of Input B.

The count is initiated on the falling edge of input A, and the direction is counterclockwise (negative).

By monitoring both the number of pulses and the phase relationships of input A and B, you can accurately determine the position and direction of the rotation.

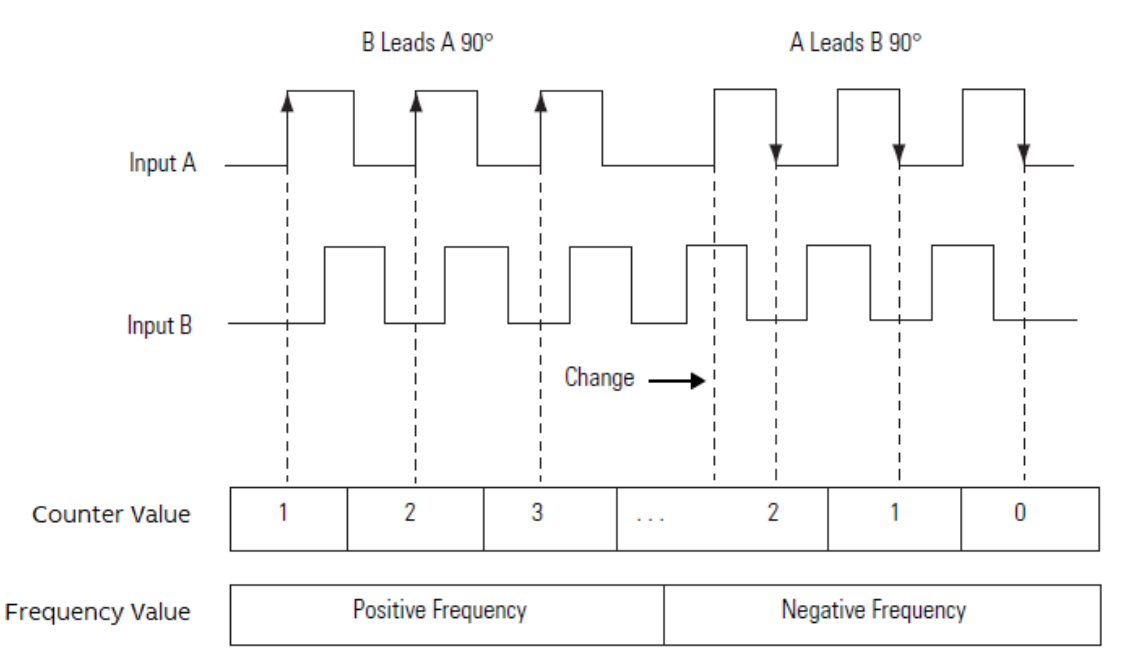

"Encoder Counter Mode": 1 = "Pulse/Direction".

In this encoder counter mode, the count increases or decreases based on the state of input B, which can be a random signal.

If input B is high, the counter will count down.

If input B is low the counter counts up.

Counting is done on the leading edge of input A.

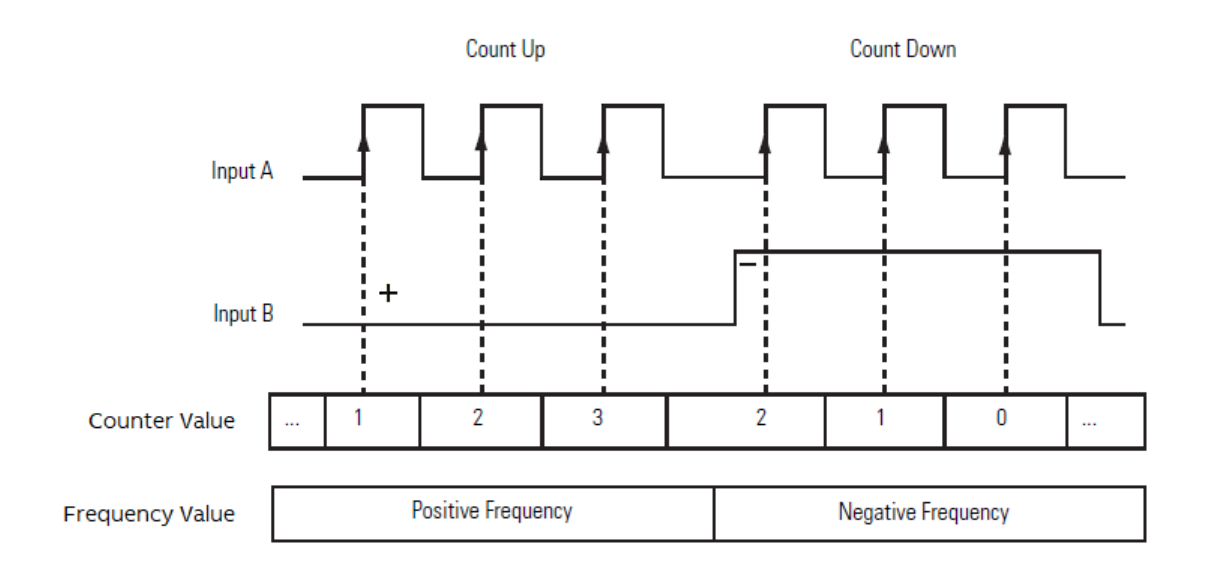

If *"Enable"* is TRUE, the *"OBIOEncoderCounter"* instruction increments the counter by one based on the input.

If *"EnableRef"* bit is TRUE, the *"OBIOEncoderCounter"* instruction is ready to receive the touch/ reset input.

If the *"Touch/Reset"* input is TRUE, the current *"CounterValue"* will be replaced by the *"CounterValueSet"*.

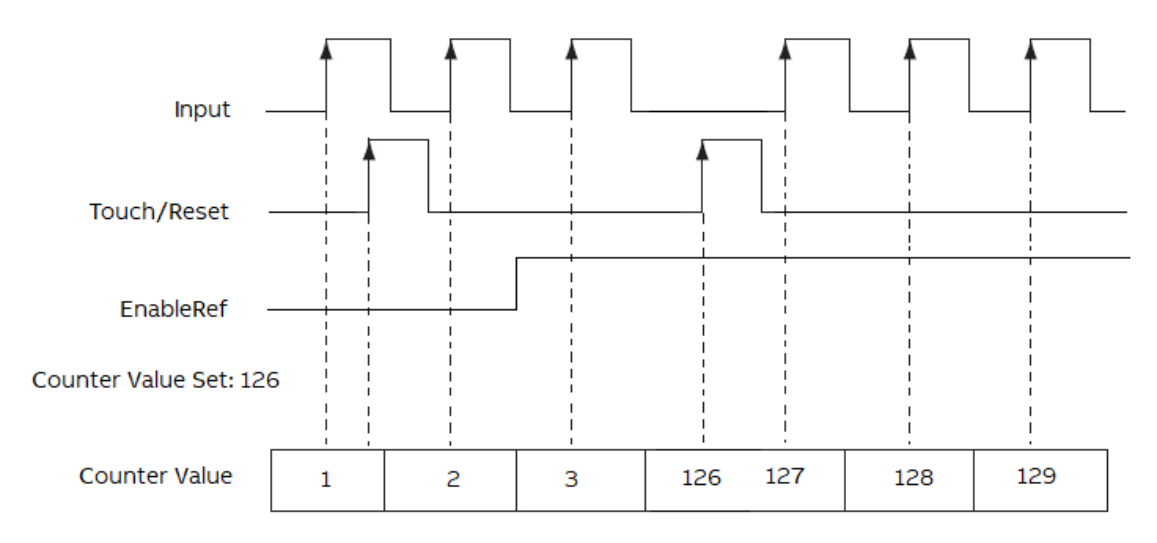

If *"Enable"* is TRUE, the *"OBIOEncoderCounter"* instruction increments the counter by one based on the input.

If *"EnableTouch"* bit is TRUE, the *"OBIOEncoderCounter"* instruction is ready to receive the *"Touch/Reset"* input.

If the *"Touch/Reset"* input is TRUE, the current *"CounterValue"* will be captured and written to the *"CounterTouchValue"*.

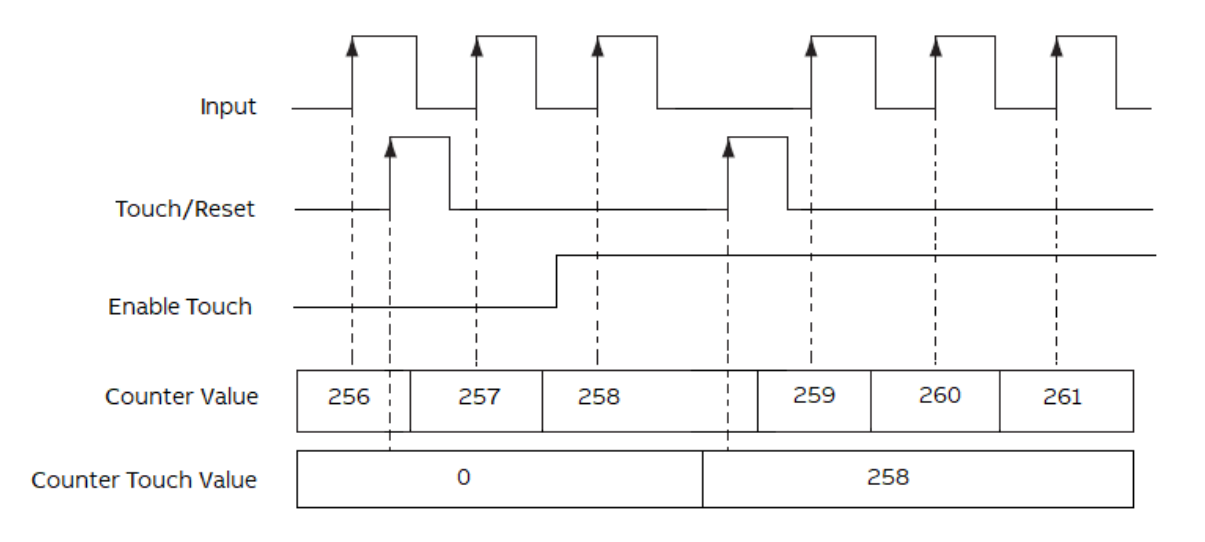

# 8.3.2 Use the onboard I/Os as forward counter

### 8.3.2.1 Parameter configuration

The Onboard I/O accept pulse input as forward counter.

User can configure the following input channel as forward counter.

- *"Forward Counter 0"*: Input channel 4
- "Forward Counter 1": Input channel 5
- "Forward Counter 2": Input channel 6
- "Forward Counter 3": Input channel 7

E.g. PM50x2-x-xETH with forward counter on fast inputs I4...I7

| Parameter                                    | Туре                | Value                                                                                                    | Default Value                |
|----------------------------------------------|---------------------|----------------------------------------------------------------------------------------------------|------------------------------|
| 🕐 🖗 Run on config fault                      | Enumeration of BYTE | No                                                                                                    | No                           |
| 🗐 📴 Digital inputs 24 VDC                    |                     |                                                                                                    |                              |
| 🖤 🖗 Input 0, input delay                     | Enumeration of BYTE | 8 ms                                                                                                    | 8 ms                         |
| Input 0, channel configuration               | Enumeration of BYTE | Input                                                                                                    | Input                        |
| 🖤 🖗 Input 1, input delay                     | Enumeration of BYTE | 8 ms                                                                                                    | 8 ms                         |
| Input 1, channel configuration               | Enumeration of BYTE | Input                                                                                                    | Input                        |
| Input 2, input delay                         | Enumeration of BYTE | 8 ms                                                                                                    | 8 ms                         |
| Input 2, channel configuration               | Enumeration of BYTE | Input                                                                                                    | Input                        |
| Input 3, input delay                         | Enumeration of BYTE | 8 ms                                                                                                    | 8 ms                         |
| Input 3, channel configuration               | Enumeration of BYTE | Input                                                                                                    | Input                        |
| Input 4, input delay                         | Enumeration of BYTE | 8 ms                                                                                                    | 8 ms                         |
| Input 4, channel configuration               | Enumeration of BYTE | Forward Counter                                                                                                    | Input                        |
| Input 5, input delay                         | Enumeration of BYTE | 8 ms                                                                                                    | 8 ms                         |
| Input 5, channel configuration               | Enumeration of BYTE | Forward Counter                                                                                                    | Input                        |
| 🖤 🖗 Input 6, input delay                     | Enumeration of BYTE | 8 ms                                                                                                    | 8 ms                         |
| Input 6, channel configuration               | Enumeration of BYTE | Forward Counter                                                                                                    | Input                        |
| 🖤 🖗 Input 7, input delay                     | Enumeration of BYTE | 8 ms                                                                                                    | 8 ms                         |
| Input 7, channel configuration               | Enumeration of BYTE | Forward Counter                                                                                                    | Input                        |
| Input 8, input delay                         | Enumeration of BYTE | 8 ms                                                                                                    | 8 ms                         |
| Input 9, input delay                         | Enumeration of BYTE | 8 ms                                                                                                    | 8 ms                         |
| Input 10, input delay                        | Enumeration of BYTE | 8 ms                                                                                                    | 8 ms                         |
| Input 11, input delay                        | Enumeration of BYTE | 8 ms                                                                                                    | 8 ms                         |
| 😑 🧰 Digital outputs 24 VDC / 0,5A transistor |                     |                                                                                                    |                              |
|                                              | Parameter           | Parameter       Type         Imputer       Figure 3         Imputer       Figure 3         Imputer 4       Figure 3         Imputer 4       Figure 3         Imputer 4       Figure 3         Imputer 4       Figure 3         Imputer 4       Figure 3         Imputer 4       Figure 3         Imputer 4       Figure 3         Imputer 5       Figure 3         Imputer 4 | Parameter     Type     Value |

### 8.3.2.2 Function block

OBIOForward Counter

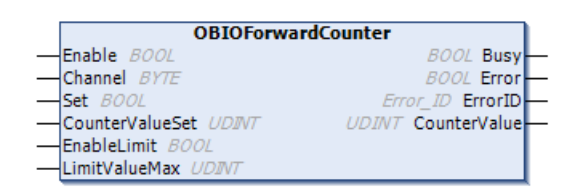

If *"Enable"* is TRUE, the *"OBIOForwardCounter"* instruction increments the counter by one based on the input.

If "Set" bit is TRUE, the "OBIOForwardCounter" instruction moves the "CounterSetValue" to the "CounterValue".

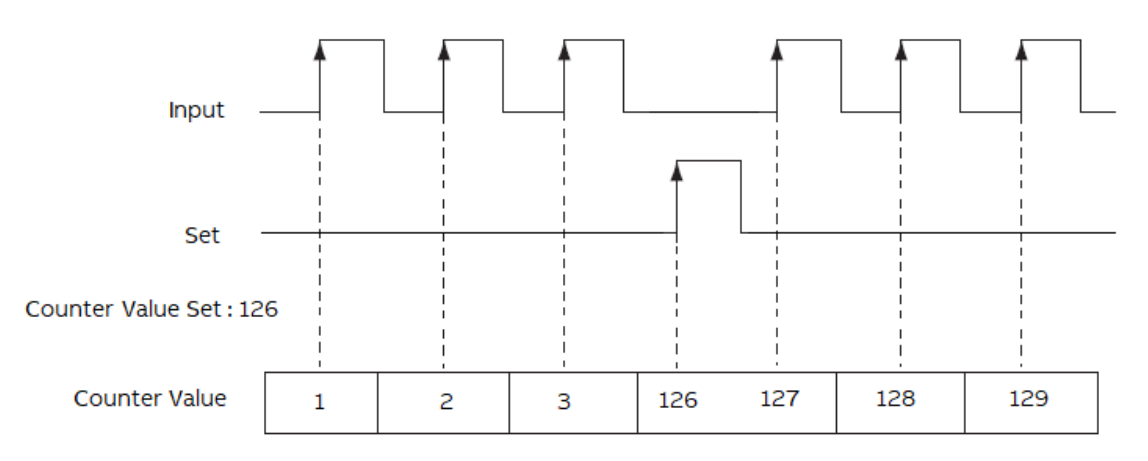

If *"Enable"* is TRUE, the *"OBIOForwardCounter"* instruction increments the counter by one based on the input.

If "EnableLimit" bit is TRUE, the accumulated value continues incrementing.

After "CounterValue" reaches the "LimitValueMax", the "OBIOForwardCounter" instruction writes 0 to the "CounterValue".

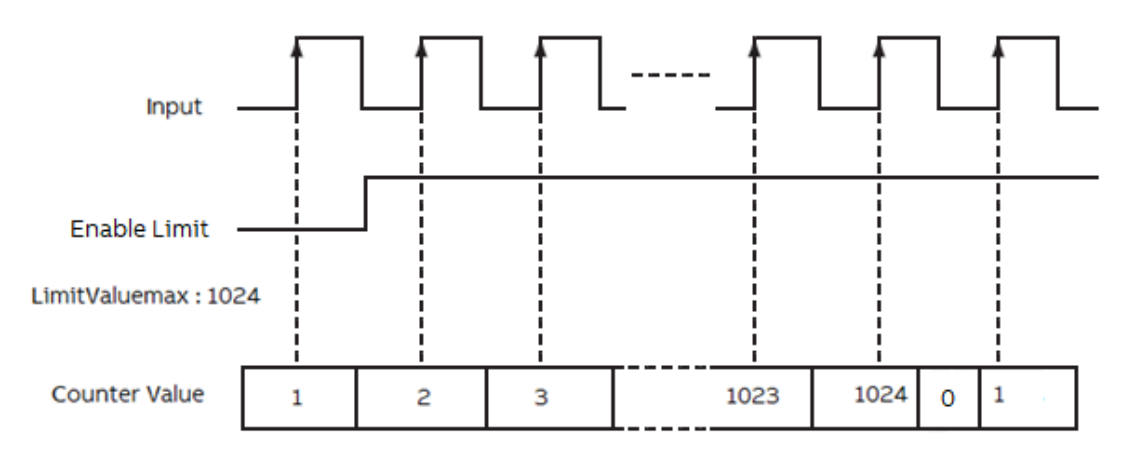

### 8.3.3 Use the onboard I/Os as interrupt input with dedicated interrupt task

### 8.3.3.1 Parameter configuration

The onboard I/O input can be configured as interrupt input to trigger the interrupt task.

The user can configure the following input channel as interrupt input.

- Interrupt input 0 : Input Channel 0
- Interrupt input 1 : Input Channel 1
- Interrupt input 2 : Input Channel 2
- Interrupt input 3 : Input Channel 3

E.g. PM50x2-x-xETH with interrupt inputs on digital inputs I0...I3

| 🦟 🌒 Run on config fault                      |                                                                                                    |                                                                                                    |                                                                                                    |
|----------------------------------------------|----------------------------------------------------------------------------------------------------|----------------------------------------------------------------------------------------------------|----------------------------------------------------------------------------------------------------|
| + Harren Gerrig Haart                        | Enumeration of BYTE                                                                                                    | No                                                                                                    | No                                                                                                    |
| 🖃 📴 Digital inputs 24 VDC                    |                                                                                                    |                                                                                                    |                                                                                                    |
| Input 0, input delay                         | Enumeration of BYTE                                                                                                    | 8 ms                                                                                                    | 8 ms                                                                                                    |
| Input 0, channel configuration               | Enumeration of BYTE                                                                                                    | Interrupt                                                                                                    | Input                                                                                                    |
| Input 1, input delay                         | Enumeration of BYTE                                                                                                    | 8 ms                                                                                                    | 8 ms                                                                                                    |
| Input 1, channel configuration               | Enumeration of BYTE                                                                                                    | Interrupt                                                                                                    | Input                                                                                                    |
| Input 2, input delay                         | Enumeration of BYTE                                                                                                    | 8 ms                                                                                                    | 8 ms                                                                                                    |
| Input 2, channel configuration               | Enumeration of BYTE                                                                                                    | Interrupt                                                                                                    | Input                                                                                                    |
| Input 3, input delay                         | Enumeration of BYTE                                                                                                    | 8 ms                                                                                                    | 8 ms                                                                                                    |
| Input 3, channel configuration               | Enumeration of BYTE                                                                                                    | Interrupt                                                                                                    | Input                                                                                                    |
| <ul> <li>Input 4, input delay</li> </ul>     | Enumeration of BYTE                                                                                                    | 8 ms                                                                                                    | 8 ms                                                                                                    |
| Input 4, channel configuration               | Enumeration of BYTE                                                                                                    | Input                                                                                                    | Input                                                                                                    |
| Input 5, input delay                         | Enumeration of BYTE                                                                                                    | 8 ms                                                                                                    | 8 ms                                                                                                    |
| Input 5, channel configuration               | Enumeration of BYTE                                                                                                    | Input                                                                                                    | Input                                                                                                    |
| Input 6, input delay                         | Enumeration of BYTE                                                                                                    | 8 ms                                                                                                    | 8 ms                                                                                                    |
| Input 6, channel configuration               | Enumeration of BYTE                                                                                                    | Input                                                                                                    | Input                                                                                                    |
| Input 7, input delay                         | Enumeration of BYTE                                                                                                    | 8 ms                                                                                                    | 8 ms                                                                                                    |
| Input 7, channel configuration               | Enumeration of BYTE                                                                                                    | Input                                                                                                    | Input                                                                                                    |
| Input 8, input delay                         | Enumeration of BYTE                                                                                                    | 8 ms                                                                                                    | 8 ms                                                                                                    |
| Input 9, input delay                         | Enumeration of BYTE                                                                                                    | 8 ms                                                                                                    | 8 ms                                                                                                    |
| Input 10, input delay                        | Enumeration of BYTE                                                                                                    | 8 ms                                                                                                    | 8 ms                                                                                                    |
| Input 11, input delay                        | Enumeration of BYTE                                                                                                    | 8 ms                                                                                                    | 8 ms                                                                                                    |
| 😑 🧰 Digital outputs 24 VDC / 0,5A transistor |                                                                                                    |                                                                                                    |                                                                                                    |
|                                              | Digital inputs 24 VDC     Input 0, input delay     Input 0, channel configuration     Input 1, input delay     Input 2, input delay     Input 2, input delay     Input 2, channel configuration     Input 3, input delay     Input 3, input delay     Input 4, input delay     Input 5, channel configuration     Input 5, channel configuration     Input 5, channel configuration     Input 5, channel configuration     Input 6, input delay     Input 7, input delay     Input 7, input delay     Input 8, input delay     Input 9, input delay     Input 9, input delay     Input 9, input delay     Input 9, input delay     Input 9, input delay     Input 9, input delay     Input 9, input delay     Input 9, input delay     Input 9, input delay     Input 9, input delay     Input 10, input delay     Input 11, input delay     Input 12, input delay     Input 9, input delay     Input 9, input 10, input delay | Digital inputs 24 VDC     Input 0, input delay     Enumeration of BYTE     Input 1, input delay     Enumeration of BYTE     Input 1, input delay     Enumeration of BYTE     Input 2, input delay     Enumeration of BYTE     Input 2, input delay     Enumeration of BYTE     Input 3, input delay     Enumeration of BYTE     Input 4, input delay     Enumeration of BYTE     Input 4, input delay     Enumeration of BYTE     Input 5, input delay     Enumeration of BYTE     Input 5, input delay     Enumeration of BYTE     Input 5, input delay     Enumeration of BYTE     Input 5, input delay     Enumeration of BYTE     Input 6, input delay     Enumeration of BYTE     Input 7, input delay     Enumeration of BYTE     Input 7, input delay     Enumeration of BYTE     Input 7, input delay     Enumeration of BYTE     Input 8, input delay     Enumeration of BYTE     Input 8, input delay     Enumeration of BYTE     Input 9, input delay     Enumeration of BYTE     Input 8, input delay     Enumeration of BYTE     Input 9, input delay     Enumeration of BYTE     Input 9, input delay     Enumeration of BYTE     Input 9, input delay     Enumeration of BYTE     Input 9, input delay     Enumeration of BYTE     Input 11, input delay     Enumeration of BYTE     Input 9, input delay     Enumeration of BYTE     Input 11, input delay     Enumeration of BYTE     Input 11, input delay     Enumeration of BYTE     Input 11, input delay     Enumeration of BYTE     Input 11, input delay     Enumeration of BYTE     Input 11, input delay     Enumeration of BYTE     Input 11, input delay     Enumeration of BYTE     Input 11, input delay     Enumeration of BYTE     Input 11, input delay     Enumeration of BYTE     Input 11, input delay     Enumeration of BYTE     Input 11, input delay     Enumeration of BYTE     Input 12, input delay     Enumeration of BYTE     Input 13, input delay     Enumeration of BYTE     Input 14, input delay     Input 15, input delay     Input 15, input delay     Input 15, input delay     Input 15, input delay     Input 15, | Impute Digital inputs 24 VDC       Imput 0, input delay       Enumeration of BYTE       8 ms         Imput 0, channel configuration       Enumeration of BYTE       1 Interrupt         Imput 1, input delay       Enumeration of BYTE       8 ms         Imput 2, input delay       Enumeration of BYTE       8 ms         Imput 2, input delay       Enumeration of BYTE       8 ms         Imput 2, input delay       Enumeration of BYTE       8 ms         Imput 2, channel configuration       Enumeration of BYTE       8 ms         Imput 3, input delay       Enumeration of BYTE       8 ms         Imput 4, input 4, annel configuration       Enumeration of BYTE       8 ms         Imput 4, input 4 delay       Enumeration of BYTE       8 ms         Imput 4, input delay       Enumeration of BYTE       8 ms         Imput 5, input delay       Enumeration of BYTE       8 ms         Imput 5, input delay       Enumeration of BYTE       8 ms         Imput 5, input delay       Enumeration of BYTE       8 ms         Imput 6, input delay       Enumeration of BYTE       8 ms         Imput 7, input delay       Enumeration of BYTE       8 ms         Imput 6, input 10, input delay       Enumeration of BYTE       8 ms         Imput 7, input delay       Enumerat |

After configuring the parameter, the user need to create a new task with the *"Type"* set to *"External"* and the *"External event"* set to *"OnBoard\_Binary\_Input"*.

| VINTERRUPT_TASK X                                                       |                    |                      |                         |          |  |
|-------------------------------------------------------------------------|--------------------|----------------------|-------------------------|----------|--|
| Configuration                                                           |                    |                      |                         |          |  |
|                                                                         |                    |                      |                         |          |  |
| Priority ( 016 ): 1                                                     | 1                  |                      |                         | •        |  |
| Туре                                                                    |                    |                      |                         |          |  |
| 🞸 External                                                              | ▼ External event O | OnBoard_Binary_Input | Interval (e.g. t#200ms) | t#10ms   |  |
| Watchdog                                                                |                    |                      |                         |          |  |
| Tenable                                                                 |                    |                      |                         |          |  |
| Time (e.g. t#200ms)                                                     | t#50ms             |                      |                         | <b>_</b> |  |
| Sensitivity                                                             | 1                  |                      |                         |          |  |
|                                                                         |                    |                      |                         |          |  |
| 💠 Add Call 🔀 Remove Call 📝 Change Call 🎓 Move Up 🗣 Move Down 🏱 Open POU |                    |                      |                         |          |  |
| POU                                                                     |                    | Comment              |                         |          |  |
| INTERRUPT_PRG                                                           |                    |                      |                         |          |  |
|                                                                         |                    |                      |                         |          |  |
|                                                                         |                    |                      |                         |          |  |

### 8.3.3.2 Function block

| (                                                        | )BIOInterruptPara                               |
|----------------------------------------------------------|-------------------------------------------------|
| - Enable BOOL                                            | BOOL Busy                                       |
| <ul> <li>EnableInterrupt ARRAY [0arrLimit] OF</li> </ul> | BOOL BOOL Error                                 |
| - FilterTime UDINT                                       | Error ID ErrorID                                |
| - MaxWaitTime UDINT                                      |                                                 |
| -Enable BOOL                                             | DBIOInterruptinfo BOOL Busy                     |
| -Confi OBIOInterruptPara                                 | BOOL Error                                      |
|                                                          | Error_ID ErrorID                                |
|                                                          | UDINT ActTimeStamp -                            |
|                                                          | ARRAY [0arrLimit] OF BOOL InterruptActive       |
|                                                          | ARRAY [0arrLimit] OF UDINT InterruptTimeStamp - |

The "OBIOInterruptPara" instruction is configured for 4 interrupt inputs.

if *"EnableInterrupt"* bit is TRUE, the *"OBIOInterruptInfo"* instruction is ready to receive the interrupt input.

If the interrupt input is TRUE, the interrupt task will be executed.

If the second interrupt is TRUE with the interval less than 10 ms (as set), the execution of the interrupt task will be ignored.

If no interrupt occurred in 50 ms (as set), the interrupt task is executed automatically.

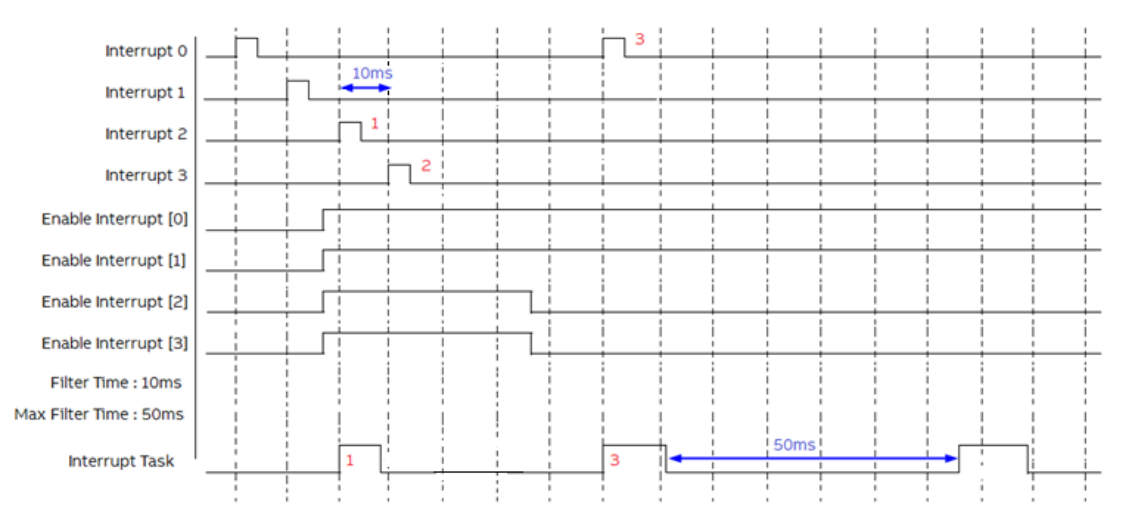

### 8.3.4 Use the onboard I/Os as output limit switch

### 8.3.4.1 Parameter configuration

Thje user can configure the following output channel as limit switch.

- "LimitSwitch 0": Output channel 0
- "LimitSwitch 1": Output channel 1
- *"LimitSwitch 2"*: Output channel 2
- *"LimitSwitch 3"*: Output channel 3
- *"LimitSwitch 4"*: Output channel 4
- "LimitSwitch 5": Output channel 5
- "LimitSwitch 6": Output channel 6
- *"LimitSwitch 7"*: Output channel 7
| 2DI/8D0-T/2DC Parameters   | Parameter                                                      | Туре                | Value        | Default Value | Un |
|----------------------------|----------------------------------------------------------------|---------------------|--------------|---------------|----|
|                            | 🖹 🛄 Digital outputs 24 VDC / 0,5A transistor                   |                     |              |               |    |
| 201/800-1/20C 1/0 Mapping  | <ul> <li>Output 0, channel configuration</li> </ul>            | Enumeration of BYTE | Limit Switch | Output        |    |
| 12DI/8DO-T/2DC IEC Objects | <ul> <li>Output 1, channel configuration</li> </ul>            | Enumeration of BYTE | Limit Switch | Output        |    |
| 201,000 1/200 120 00,000   | Output 2, channel configuration                                | Enumeration of BYTE | Limit Switch | Output        |    |
| I/O mapping list           | Output 3, channel configuration                                | Enumeration of BYTE | Limit Switch | Output        |    |
|                            | <ul> <li>Output 4, channel configuration</li> </ul>            | Enumeration of BYTE | Limit Switch | Output        |    |
|                            | <ul> <li>Output 5, channel configuration</li> </ul>            | Enumeration of BYTE | Limit Switch | Output        |    |
|                            | <ul> <li>Output 6, channel configuration</li> </ul>            | Enumeration of BYTE | Limit Switch | Output        |    |
|                            | Output 7, channel configuration                                | Enumeration of BYTE | Limit Switch | Output        |    |
|                            | 🖹 🗇 📴 Digital configurable In/outputs 24 VDC / 0,5A transistor |                     |              |               |    |
|                            | Input / Output DC0, channel configuration                      | Enumeration of BYTE | Input/Output | Input/Output  |    |

### 8.3.4.2 Function block

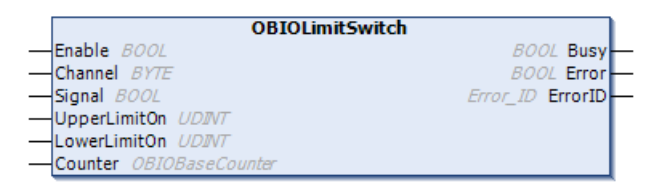

If the counter value reaches the *"LowerLimitOn"* preset, it will write to the LimitSwitch output based on the signal until the *"UpperLimitOn"* preset is reached.

| Counter                          | 129 | 130 | 131 | 132 | 133 | 134 | 135 | 136 | 137 | 138 | 139 |
|----------------------------------|-----|-----|-----|-----|-----|-----|-----|-----|-----|-----|-----|
| Signal -<br>Upper Limit On : 137 |     |     |     |     |     |     |     |     |     |     |     |
| Limit Switch                     |     |     |     |     |     |     |     |     |     |     |     |
|                                  |     |     |     |     |     |     |     |     |     |     |     |

# 8.3.5 Use the onboard I/Os as PTO (pulse-train output) with 100 kHz frequency (max. 2 PTO using PTO HW channels)

### 8.3.5.1 Parameter configuration

The user can configure the following output channels as PTO (pulse-train output).

- *"PTO"*: Output channel 4
- "PTO": Output channel 5
- "PTO": Output channel 6
- *"PTO"*: Output channel 7

If the user configures the output 4 as PTO, the output 5 is automatically configured as PTO. If the user configures the output 6 as PTO, the output 7 is automatically configured as PTO.

The input "*CwCCw*" of the function block "*OBIOPulseTrainOutput*" determines the output 5 and 7 as "*CounterClockWise*" or "*Direction*" if it is set as PTO.

| Parameter                                                    | Туре                                                                                                    | Value                                                                                                    | Default Value                                                                                                    | Uni                                                                                                    |
|--------------------------------------------------------------|----------------------------------------------------------------------------------------------------|----------------------------------------------------------------------------------------------------|----------------------------------------------------------------------------------------------------|----------------------------------------------------------------------------------------------------|
| 🚊 📴 Digital outputs 24 VDC / 0,5A transistor                 |                                                                                                    |                                                                                                    |                                                                                                    |                                                                                                    |
| Output 0, channel configuration                              | Enumeration of BYTE                                                                                                    | Output                                                                                                    | Output                                                                                                    |                                                                                                    |
| Output 1, channel configuration                              | Enumeration of BYTE                                                                                                    | Output                                                                                                    | Output                                                                                                    |                                                                                                    |
| Output 2, channel configuration                              | Enumeration of BYTE                                                                                                    | Output                                                                                                    | Output                                                                                                    |                                                                                                    |
| Output 3, channel configuration                              | Enumeration of BYTE                                                                                                    | Output                                                                                                    | Output                                                                                                    |                                                                                                    |
| Output 4, channel configuration                              | Enumeration of BYTE                                                                                                    | PTO                                                                                                    | Output                                                                                                    |                                                                                                    |
| <ul> <li>Output 5, channel configuration</li> </ul>          | Enumeration of BYTE                                                                                                    | PTO                                                                                                    | Output                                                                                                    |                                                                                                    |
| Output 6, channel configuration                              | Enumeration of BYTE                                                                                                    | PTO                                                                                                    | Output                                                                                                    |                                                                                                    |
| Output 7, channel configuration                              | Enumeration of BYTE                                                                                                    | PTO                                                                                                    | Output                                                                                                    |                                                                                                    |
| 🖹 🛄 Digital configurable In/outputs 24 VDC / 0,5A transistor |                                                                                                    |                                                                                                    |                                                                                                    |                                                                                                    |
| Input / Output DC0, channel configuration                    | Enumeration of BYTE                                                                                                    | Input/Output                                                                                                    | Input/Output                                                                                                    |                                                                                                    |
|                                                              | Digital outputs 24 VDC / 0,5A transistor     Output 0, channel configuration     Output 1, channel configuration     Output 2, channel configuration     Output 3, channel configuration     Output 4, channel configuration     Output 5, channel configuration     Output 6, channel configuration     Output 7, channel configuration     Output 7, channel configuration     Output 7, channel configuration     Output 7, channel configuration     Output 7, channel configuration     Output 7, channel configuration     Output 7, channel configuration     Output 7, channel configuration     Output 7, channel configuration     Output 7, channel configuration     Output 7, channel configuration | Digital outputs 24 VDC / 0,5A transistor      Output 0, channel configuration     Enumeration of BYTE     Output 1, channel configuration     Enumeration of BYTE     Output 2, channel configuration     Enumeration of BYTE     Output 3, channel configuration     Enumeration of BYTE     Output 5, channel configuration     Enumeration of BYTE     Output 6, channel configuration     Enumeration of BYTE     Output 7, channel configuration     Enumeration of BYTE     Output 7, channel configuration     Enumeration of BYTE     Output 7, channel configuration     Enumeration of BYTE     Output 7, channel configuration     Enumeration of BYTE     Output 7, channel configuration     Enumeration of BYTE     Output 7, channel configuration     Enumeration of BYTE     Output 7, channel configuration     Enumeration of BYTE     Output 7, channel configuration     Enumeration of BYTE | Digital outputs 24 VDC / 0, 5A transistor      Output 0, channel configuration     Cutput 1, channel configuration     Output 2, channel configuration     Output 2, channel configuration     Output 3, channel configuration     Output 3, channel configuration     Output 4, channel configuration     Output 5, channel configuration     Enumeration of BYTE     Output     Output 5, channel configuration     Enumeration of BYTE     Output     Output 7, channel configuration     Enumeration of BYTE     Output 7, channel configuration     Enumeration of BYTE     PTO     Output 7, channel configuration     Enumeration of BYTE     PTO     Output 7, channel configuration     Enumeration of BYTE     PTO     Output 7, channel configuration     Enumeration of BYTE     PTO     Output 7, channel configuration     Enumeration of BYTE     PTO     Output 7, channel configuration     Enumeration of BYTE     PTO     Output 7, channel configuration     Enumeration of BYTE     PTO     Output 7, channel configuration     Enumeration of BYTE     PTO     Output 7, channel configuration     Enumeration of BYTE     PTO     Output 7, channel configuration     Enumeration of BYTE     PTO     Output 7, channel configuration     Enumeration of BYTE     PTO | Digital outputs 24 VDC / 0,5A transistor      Output 0, channel configuration     Enumeration of BYTE     Output 1, channel configuration     Poutput 2, channel configuration     Enumeration of BYTE     Output 0, channel configuration     Enumeration of BYTE     Output 0, channel configuration     Enumeration of BYTE     Output 0, channel configuration     Enumeration of BYTE     Output 0, channel configuration     Enumeration of BYTE     Output     Output 3, channel configuration     Enumeration of BYTE     Output     Output 4, channel configuration     Enumeration of BYTE     PTO     Output     Output 5, channel configuration     Enumeration of BYTE     PTO     Output     Output 6, channel configuration     Enumeration of BYTE     PTO     Output     Output 7, channel configuration     Enumeration of BYTE     PTO     Output     Output 7, channel configuration     Enumeration of BYTE     PTO     Output     Output 7, channel configuration     Enumeration of BYTE     PTO     Output     Output 7, channel configuration     Enumeration of BYTE     PTO     Output     PO     Output 7, channel configuration     Enumeration of BYTE     PTO     Output     PU     Output 7, channel configuration     Enumeration of BYTE     PTO     Output     PU     Output 7, channel configuration     Enumeration of BYTE     PTO     Output     PU     Output 7, channel configuration     Enumeration     Fumeration of BYTE     PTO     Output     PU     Output 7, channel configuration     Enumeration     Fumeration     Fumer |

#### 8.3.5.2 Function block

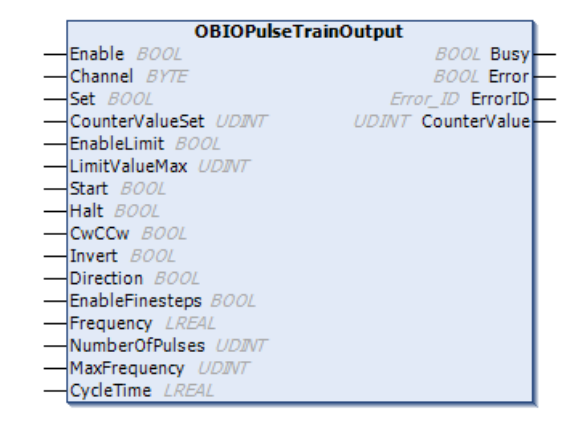

If "Set" bit is TRUE, the instruction moves the "CounterSetValue" to the "CounterValue".

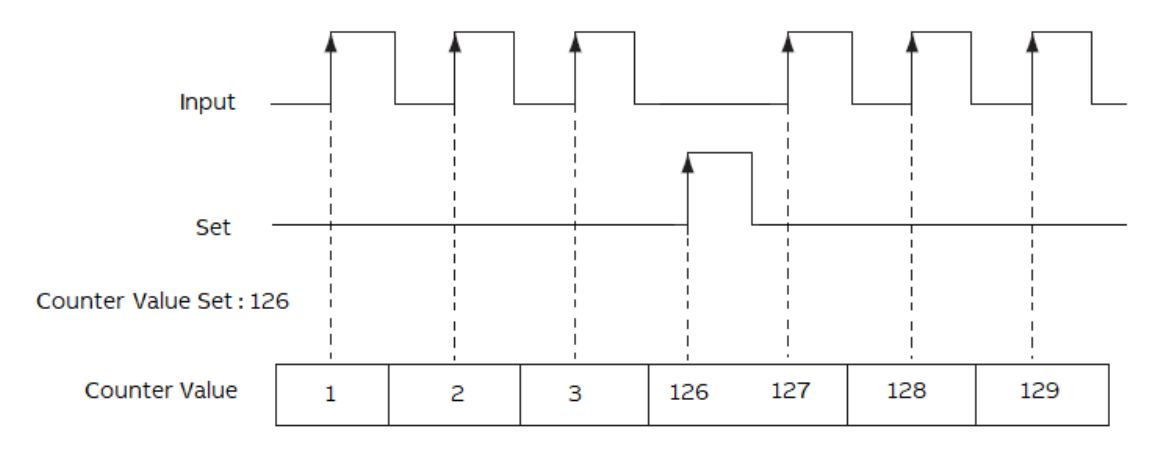

If *"EnableLimit"* bit is TRUE, the accumulated value continues incrementing.

After "CounterValue" reaches the "LimitValueMax", the instruction writes 0 to the "CounterValue".

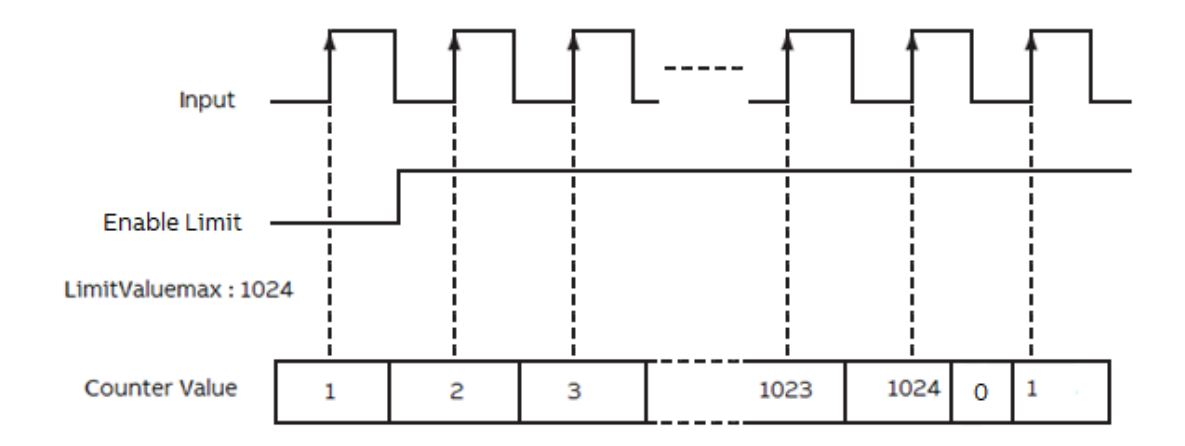

If the input "CwCCw" of the "OBIOPulseTrainOutput" is set to FALSE, the PTO output channel B is toggled based on the direction.

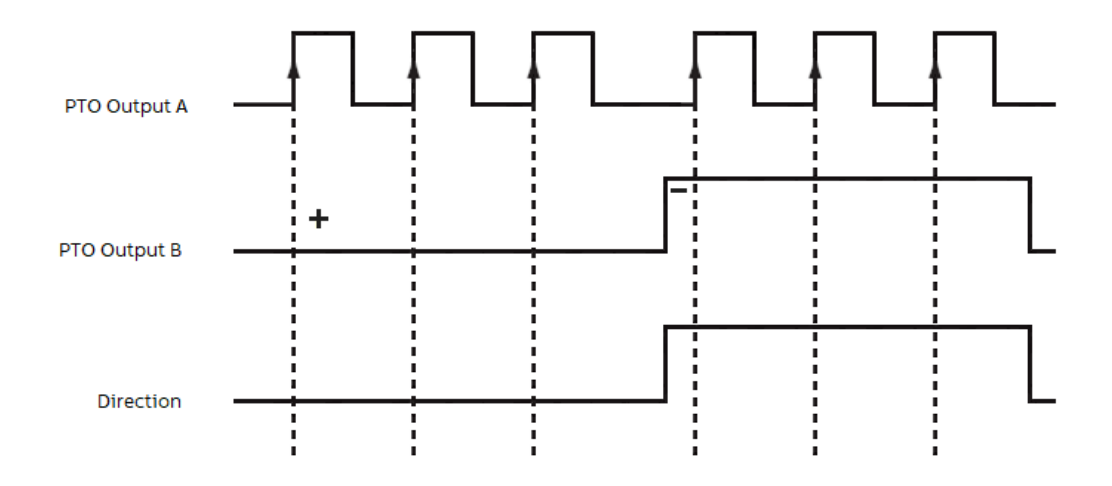

If the input *"CwCCw"* of the *"OBIOPulseTrainOutput"* is set to TRUE. The PTO output channel A will lead by 90° or PTO output channel B will lead by 90° depending on direction.

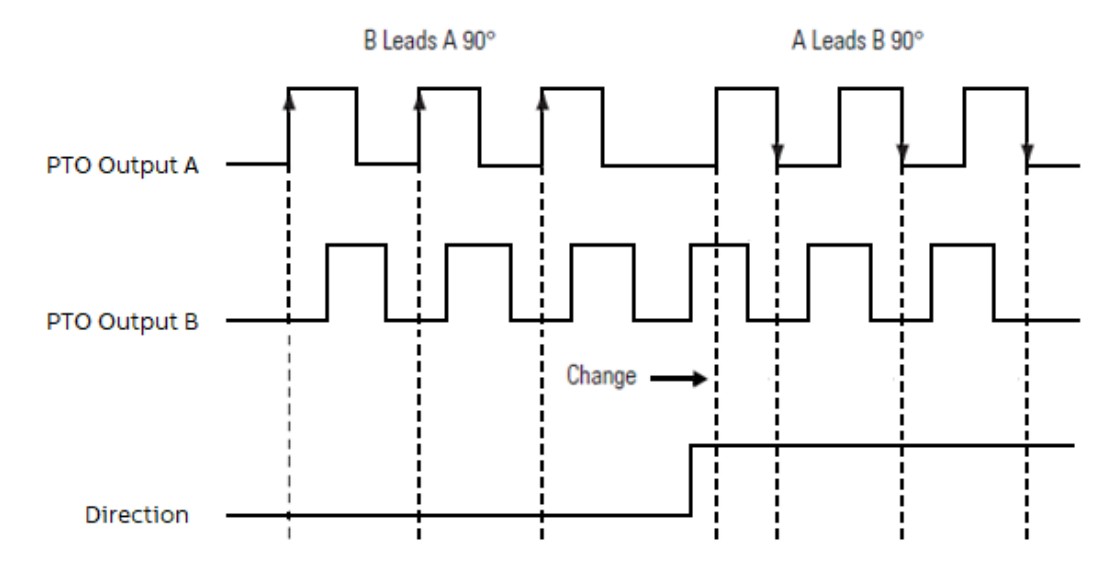

# 8.3.6 Use the onboard I/Os as PTO (pulse-train output) with 200 kHz frequency (max. 2 PTO using PTO HW channels) and Simple Motion OBIOMotionPTO function block

### 8.3.6.1 Parameter configuration

Only the Standard and Pro processor modules can be used with PTO outputs. The Basic processor modules PM5012 do not have PTO outputs.

The available PTO outputs can be used as PTO with Pulse/Direction or PTO with CW/CCW mode when the channels have been configured as PTO outputs.

The user can configure the following output channels as PTO (pulse-train output).

- *"PTO"*: Output channel 4
- "PTO": Output channel 5
- "PTO": Output channel 6
- *"PTO"*: Output channel 7

If the user configures the output 4 as PTO, the output 5 is automatically configured as PTO.

If the user configures the output 6 as PTO, the output 7 is automatically configured as PTO.

The input "*CwCCw*" of the function block "*OBIOPulseTrainOutput*" determines the output 5 and 7 as "*CounterClockWise*" or "*Direction*" if it is set as PTO.

|                           | Parameter                                                      | Туре                | Value        | Default Value | Unr |
|---------------------------|----------------------------------------------------------------|---------------------|--------------|---------------|-----|
|                           | 🖹 🛅 Digital outputs 24 VDC / 0,5A transistor                   |                     |              |               |     |
| 201/800-1/20C I/O Mapping | Output 0, channel configuration                                | Enumeration of BYTE | Output       | Output        |     |
| DI/PDO-T/2DC IEC Objects  | Output 1, channel configuration                                | Enumeration of BYTE | Output       | Output        |     |
| 201/800-1/20C ICC Objects | Output 2, channel configuration                                | Enumeration of BYTE | Output       | Output        |     |
| i/O mapping list          | Output 3, channel configuration                                | Enumeration of BYTE | Output       | Output        |     |
|                           | Output 4, channel configuration                                | Enumeration of BYTE | PTO          | Output        |     |
|                           | <ul> <li>Output 5, channel configuration</li> </ul>            | Enumeration of BYTE | PTO          | Output        |     |
|                           | Output 6, channel configuration                                | Enumeration of BYTE | PTO          | Output        |     |
|                           | Output 7, channel configuration                                | Enumeration of BYTE | PTO          | Output        |     |
|                           | 🖹 🗁 🚞 Digital configurable In/outputs 24 VDC / 0,5A transistor |                     |              |               |     |
|                           | Input / Output DC0, channel configuration                      | Enumeration of BYTE | Input/Output | Input/Output  |     |

#### 8.3.6.2 Function block

| OBIOM                | otionPTO           |
|----------------------|--------------------|
| Enable BOOL          | BOOL Busy          |
| Channel BYTE         | BOOL Error         |
| OpenLoop BOOL        | Error_ID ErrorID   |
| CwCCw BOOL           | BOOL InPosition    |
| ResetPos BOOL        | BOOL InVelocity    |
| ExecutePos BOOL      | DWORD ActFrequency |
| ExecuteVel BOOL      | BOOL ActDirection  |
| Stop BOOL            |                    |
| RefPosition DINT     |                    |
| RefFrequency DWORD   |                    |
| RefDirection BOOL    |                    |
| RefAcceleration TIME |                    |
| RefDeceleration TIME |                    |
| MaxFrequency DWORD   |                    |
| MinFrequency DWORD   |                    |
| Cycle INT            |                    |
| ActPosition DINT     |                    |
| p2p OBIOPoint2Point  |                    |

If the input "CwCCw" of the "OBIOMotionPTO" is set to FALSE, the PTO output channel B is toggled based on the direction.

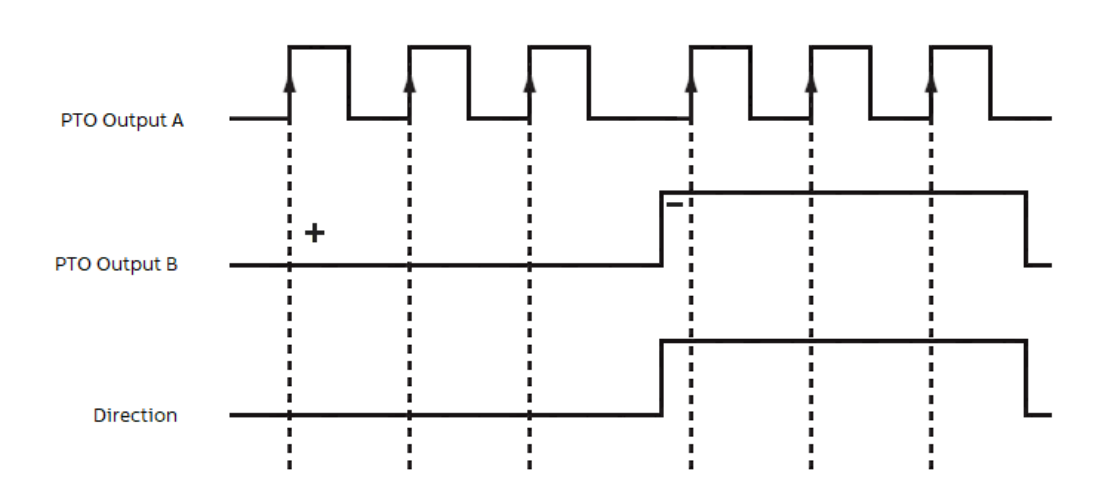

If the input "CwCCw" of the "OBIOMotionPTO" is set to TRUE. The PTO output channel A will lead by 90° or PTO output channel B will lead by 90° depending on direction.

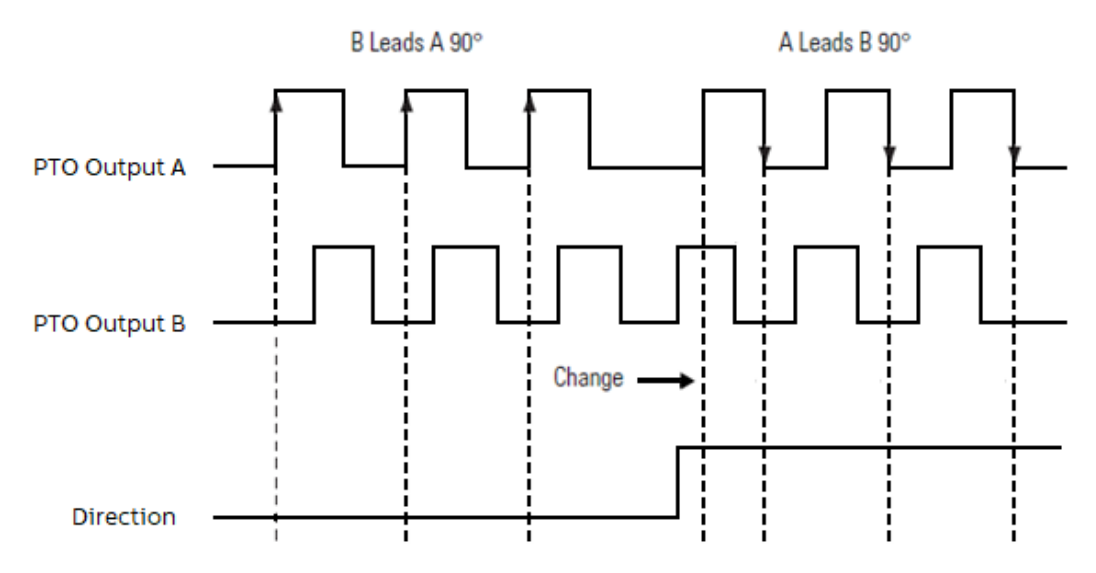

# 8.3.7 Use the onboard I/Os as PTO (pulse-train output) with 100 kHz frequency (Max. 4 PTO using PWM HW channels) and Simple Motion OBIOMotionPWM function bloc

### 8.3.7.1 Parameter configuration

It is possible to have also up to 4 PTO channels only with Pulse/Direction mode on the AC500eCo V3 CPU by using the fast outputs O4...O7 configured as PWM outputs and using a specific Motion function block and standard outputs for direction channel.

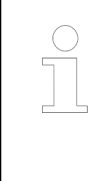

Only the Standard and Pro processor modules can be used with PTO (PWM) outputs. The Basic processor modules PM5012 do not have PTO outputs.

The available software PTO outputs can be used as PTO with Pulse/Direction or PTO with CW/CCW mode when the channels have been configured as PWM outputs.

The user must configure the following output channels as PWM outputs and use the *"OBIOMotionPWM"* function block.

- "PWM": Output channel 4
- *"PWM"*: Output channel 5
- "PWM": Output channel 6
- "PWM": Output channel 7

If the user configures the output 4...7 as PWM using the "OBIOMotionPWM" function block, up to four Software PTO can be realized offering then only the Pulse/Direction mode.

The Pulse output will always use the fast output channels O4...O7 and the direction output of the function block can be assigned to any other output e.g. O0...O3 or also outputs from a S500 I/O module.

| 12DI/8D0-T/2DC Parameters  | Parameter                                                    | Туре                | Value        | Default Value | Uni |
|----------------------------|--------------------------------------------------------------|---------------------|--------------|---------------|-----|
|                            | 📄 🗀 Digital outputs 24 VDC / 0,5A transistor                 |                     |              |               |     |
| .2DI/8D0-T/2DC I/U Mapping | <ul> <li>Output 0, channel configuration</li> </ul>          | Enumeration of BYTE | Output       | Output        |     |
| 2DI/8DO T/2DC IEC Objects  | <ul> <li>Output 1, channel configuration</li> </ul>          | Enumeration of BYTE | Output       | Output        |     |
| 201/800-1/20C IEC Objects  | <ul> <li>Output 2, channel configuration</li> </ul>          | Enumeration of BYTE | Output       | Output        |     |
| /O mapping list            | <ul> <li>Output 3, channel configuration</li> </ul>          | Enumeration of BYTE | Output       | Output        |     |
|                            | <ul> <li>Output 4, channel configuration</li> </ul>          | Enumeration of BYTE | PTO          | Output        |     |
|                            | <ul> <li>Output 5, channel configuration</li> </ul>          | Enumeration of BYTE | PTO          | Output        |     |
|                            | <ul> <li>Output 6, channel configuration</li> </ul>          | Enumeration of BYTE | PTO          | Output        |     |
|                            | Output 7, channel configuration                              | Enumeration of BYTE | PTO          | Output        |     |
|                            | 😑 📴 Digital configurable In/outputs 24 VDC / 0,5A transistor |                     |              |               |     |
|                            | Input / Output DC0, channel configuration                    | Enumeration of BYTE | Input/Output | Input/Output  |     |

#### 8.3.7.2 Function block

|   | OBIOMotionPwm                      |   |
|---|------------------------------------|---|
|   | Enable BOOL Busy                   | - |
| _ | Channel BYTE BOOL Error            | - |
|   | OpenLoop BOOL Error_ID ErrorID     | - |
| _ | ResetPos BOOL BOOL InPosition      | - |
|   | ExecutePos BOOL BOOL InVelocity    | - |
|   | ExecuteVel BOOL DWORD ActFrequency | - |
|   | Stop BOOL BOOL ActDirection        | - |
|   | RefPosition DINT                   |   |
|   | RefFrequency DWORD                 |   |
|   | RefDirection BOOL                  |   |
|   | RefAcceleration TIME               |   |
|   | RefDeceleration TIME               |   |
|   | MaxFrequency DWORD                 |   |
|   | MinFrequency DWORD                 |   |
|   | Cycle INT                          |   |
|   | ActPosition DINT                   |   |
| _ | p2p OBIOPoint2Point                |   |

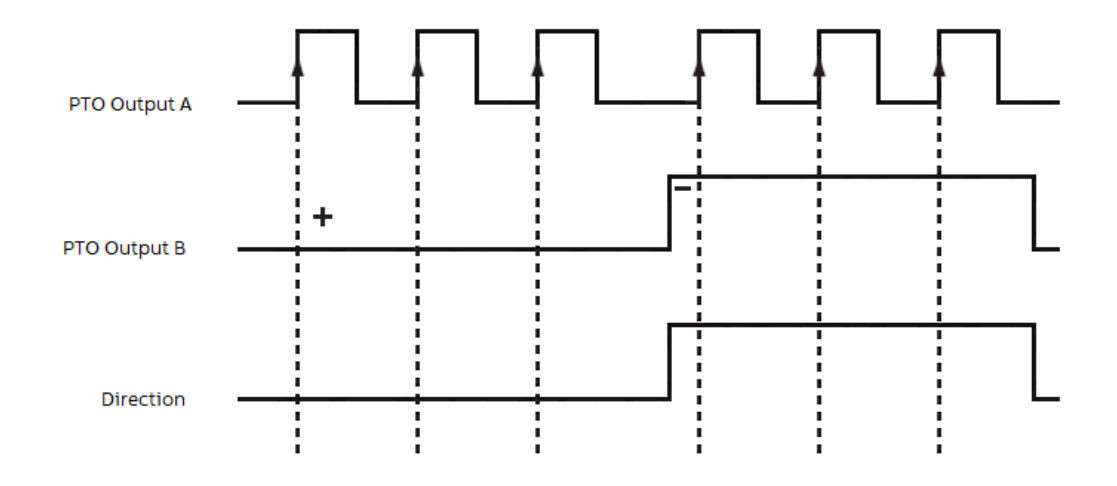

## 8.3.8 Use the onboard I/Os as output PWM (pulse-width modulation)

### 8.3.8.1 Parameter configuration

The user can configure the following output channels as PWM (pulse-width modulation).

- "PWM 0": Output channel 0
- "PWM 1": Output channel 1
- *"PWM 2"*: Output channel 2
- "PWM 3": Output channel 3
- "PWM 4": Output channel 4
- "PWM 5": Output channel 5
- *"PWM 6"*: Output channel 6
- "PWM 7": Output channel 7

| 12DI/8D0-T/2DC Parameters  | Parameter                                                    | Туре                | Value        | Default Value | Unit |
|----------------------------|--------------------------------------------------------------|---------------------|--------------|---------------|------|
|                            | 📄 🚔 Digital outputs 24 VDC / 0,5A transistor                 |                     |              |               |      |
| 1201/800-1/20C I/O Mapping | Output 0, channel configuration                              | Enumeration of BYTE | PWM          | Output        |      |
| 12DI/8DQ-T/2DC IEC Objects | Output 1, channel configuration                              | Enumeration of BYTE | PWM          | Output        |      |
| 1201/800-1/200 100 00jects | Output 2, channel configuration                              | Enumeration of BYTE | PWM          | Output        |      |
| I/O mapping list           | <ul> <li>Output 3, channel configuration</li> </ul>          | Enumeration of BYTE | PWM          | Output        |      |
|                            | <ul> <li>Output 4, channel configuration</li> </ul>          | Enumeration of BYTE | PWM          | Output        |      |
|                            | <ul> <li>Output 5, channel configuration</li> </ul>          | Enumeration of BYTE | PWM          | Output        |      |
|                            | <ul> <li>Output 6, channel configuration</li> </ul>          | Enumeration of BYTE | PWM          | Output        |      |
|                            | Output 7, channel configuration                              | Enumeration of BYTE | PWM          | Output        |      |
|                            | 🚊 🛅 Digital configurable In/outputs 24 VDC / 0,5A transistor |                     |              |               |      |
|                            | Input / Output DC0, channel configuration                    | Enumeration of BYTE | Input/Output | Input/Output  |      |

### 8.3.8.2 Function block

|          | OBI   | )<br>DPwm        |
|----------|-------|------------------|
| - Enable | BOOL  | BOOL Busy-       |
| -Channel | BYTE  | BOOL Error       |
| -OnTime  | UDINT | Error ID ErrorID |
| -OffTime | UDINT | UDINT Counter-   |

The complete cycle of the "PWM" is based on the "OnTime" and "OffTime".

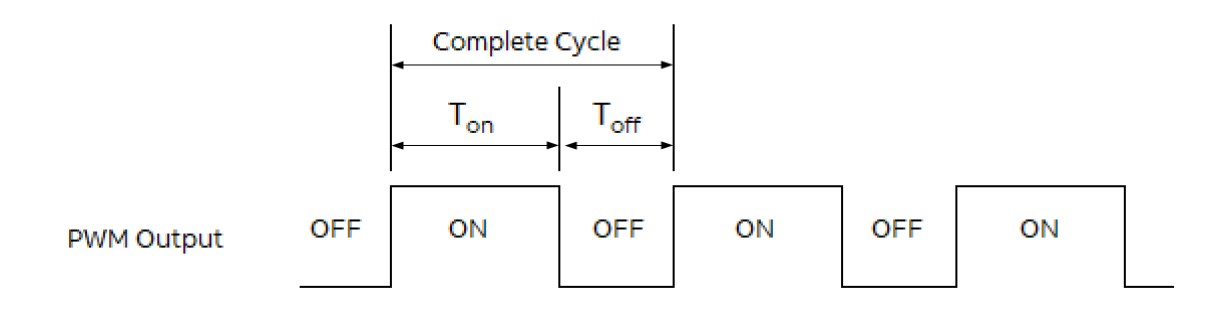

The duty cycle ratio of the "*PWM*" is based on the formula =  $T_{on} / (T_{on} + T_{off})$ .

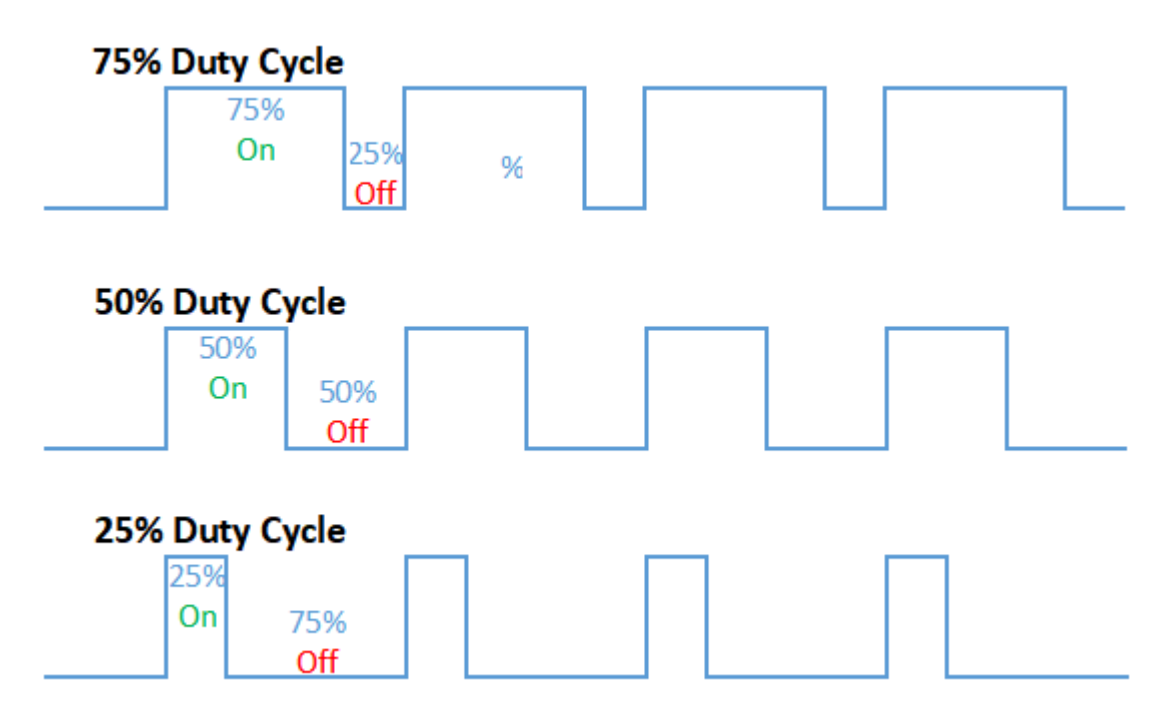

## 8.4 Function block description

Function block descriptions of all V3 libraries are available in the library manager.

- 1. Under "Application" open "Library Manager".
- 2. Select "Add Library".

| Add Library                                                                                                    | <b>×</b>  |
|----------------------------------------------------------------------------------------------------|-----------|
| String for a fulltext search                                                                                                    |           |
| Library                                                                                                    | Company   |
| ABB - AC500      ABB - AC500      Second Second Secon | ABB       |
| <ul> <li>EtherCAT</li> <li>Ethernet</li> <li>EthernetUtils</li> <li>EthernetUtils</li> <li>Modbus</li> <li>Modbus</li> <li>Profinet</li> <li>Safety</li> <li>Serial Communication</li> <li>Application</li> <li>Docs</li> <li>Use Cases</li> </ul>                                                                                                    |           |
| Advanced                                                                                                    | OK Cancel |

 $\Rightarrow$  A list of all available libraries is displayed.

Libraries in folder *"ABB - AC500"* are created by ABB and tested in combination with Automation Builder.

We recommend to use libraries of subfolder "Use Cases" for your project.

Libraries in subfolder "Intern" are necessary for internal procedures.

All 3S libraries distributed with Automation Builder are required by ABB libraries and have been tested in combination with AC500 and Automation Builder. Additional 3S libraries that are not distributed with Automation Builder can easily be added. There are no known major issues with using them, however, be aware that they are not tested by ABB.

- 3. Add a library.
- 4. Choose the added library in Library Manager to access the documentation.

The function block description is shown as an example as follows.

| All AC500-eCo V3 basic project.project* - Automat | tion Builder 2.3 - Premium                                       |                  |                       |                                    |                                                       |
|---------------------------------------------------|------------------------------------------------------------------|------------------|-----------------------|------------------------------------|-------------------------------------------------------|
| File Edit View Project Libraries Build            | Online Debug Tools Window Help BACNet                            |                  |                       |                                    | <b>T</b>                                              |
| 🍋 🛋 🔲 🖾 🗠 a 👪 🎊 📗 🦄 😭                             |                                                                  |                  |                       |                                    |                                                       |
|                                                   |                                                                  |                  |                       |                                    |                                                       |
|                                                   |                                                                  |                  |                       |                                    |                                                       |
| Devices + 4 ×                                     | Library Manager 🗙                                                |                  |                       |                                    | ▼                                                     |
| ACSUD-eCo_V3_basic_project                        | 🖪 Add Library 🗙 Delete Library 🛛 🚰 Properties 🛅 Details          | 🔄 Placeholde     | rs 🛛 🎁 Library Repos  | itory 🕕 Icon legend                |                                                       |
| PLC_AC500_V3 (PM5032-T-ETH)                       | Name                                                             |                  |                       | Namespace                          | Effective version                                     |
|                                                   | ■ I Slicense = 3Slicense, 3.5.14.0 (3S - Smart Software Solution | ns GmbH)         |                       | 35 LICENSE                         | 3.5.14.0                                              |
|                                                   | AC500 DiagCou = DiagCou, 1.2.0.4 (ABB)                           |                  |                       | AC500 DiagCpu                      | 1.2.0.4                                               |
| Library Manager                                   | AC500 DiagIoBus = DiagIoBus, 1.2.0.4 (ABB)                       |                  |                       | AC500 DiagIoBus                    | 1.2.0.4                                               |
| PLC PRG (PRG)                                     | AC500_DiagTypes = DiagTypes, 1.2.4.1 (ABB)                       |                  |                       | AC500_DiagTypes                    | 1.2.4.1                                               |
| Task Configuration                                | AC500_Ethernet = Ethernet, 1.2.0.5 (ABB)                         |                  |                       | AC500_Ethernet                     | 1.2.0.5                                               |
| 🖻 🛞 Task                                          | AC500_Io = Io, 1.2.0.1 (ABB)                                     |                  |                       | AC500_Io                           | 1.2.0.1                                               |
| DIC_PRG                                           | AC500_IoDrvOnboardIO = IoDrvOnboardIO, 1.0.2.3 (ABB)             |                  |                       | AC500_IoDrvOnboardIO               | 1.0.2.3                                               |
| OnBoard_IO (12DI/8DO-T/2DC)                       | AC500_Pm = Pm, 1.2.4.1 (ABB)                                     |                  |                       | AC500_Pm                           | 1.2.4.1                                               |
| IO_Bus                                            | BreakpointLogging = Breakpoint Logging Functions, 3.5.5.0 (      | 3S - Smart Softw | are Solutions GmbH)   | BPLog                              | 3.5.5.0                                               |
| 🗏 😫 👝 Interfaces                                  | 🕮 🔚 IoStandard = IoStandard, 3.5.15.0 (System)                   |                  |                       | IoStandard                         | 3.5.15.0                                              |
| CoptionSlot_1 ( <empty>)</empty>                  | Standard = Standard, 3.5.15.0 (System)                           |                  |                       | Standard                           | 3.5.15.0                                              |
| OptionSlot_2 ( <empty>)</empty>                   | - 1 InDryOphaardIO 1 0 2 3 (488)                                 | oute/Outpute     | Craphical Documentati | ion                                |                                                       |
| 🖹 🔛 Ethernet                                      |                                                                  |                  | arapindar             |                                    |                                                       |
| ETH1 (IP Settings)                                |                                                                  |                  |                       |                                    |                                                       |
| NetConfig (NetConfig)                             | E - Eunction Blocks                                              | 40200_1          | ourvonboar            | dio.ioDrvkead                      |                                                       |
| Protocols (Client Protocols)                      | AC500 IoDrvOnboardIO                                             |                  | Deadleaute : LIDIN    | т                                  |                                                       |
| ······································            | 🔅 🗀 IBase                                                        |                  | vReaumputs . ODIN     |                                    |                                                       |
|                                                   | ICmpIoDrv r                                                      | ead IO input v   | alues - calls corresp | onding update function fu          | nction and populize the input values                  |
|                                                   | IoDrvReadInputs                                                  | nOut:            |                       |                                    |                                                       |
|                                                   | IoDrvStartBusCycle                                               | Scope            | Name                  | Type                               | Comment                                               |
|                                                   | IoDrvUpdateConfiguration                                         | Return           | IoDrvReadInputs       | UDINT                              |                                                       |
|                                                   | In IoDryUpdateMapping                                            | Input            | pConnectorMapList     | POINTER TO<br>IoConfigConnectorMap | input connector map as provided by configuration data |
|                                                   | ICmpIoDrvParameter                                               |                  | nCount                | DINT                               | count of entries in connector map list                |
|                                                   | AC500_IoDrvOnboardIODiag                                         |                  | -                     |                                    | · · · · · · · · · · · · · · · · · · ·                 |
| POUs 😪 Devices                                    | i 🗄 🗀 internal                                                   |                  |                       |                                    |                                                       |

## 8.5 AC500-eCo V3 option board slots for processor modules PM50xx

Depending on the processor module type, up to three option board slots are available on the CPU for different purpose like digital or analog I/O extension, serial interface or special module for specific functionality.

| Option board slots                                                         | Basic CPU    | Standa       | rd CPU       | Pro CPU       |
|----------------------------------------------------------------------------|--------------|--------------|--------------|---------------|
|                                                                            | PM5012-x-ETH | PM5032-x-ETH | PM5052-x-ETH | PM5072-T-2ETH |
| Figure <ul> <li>1: Slot 1</li> <li>2: Slot 2</li> <li>3: Slot 3</li> </ul> |              |              |              |               |
| Option board slot 1                                                        | X            | Х            | Х            | Х             |
| Option board slot 2                                                        | -            | Х            | Х            | Х             |
| Option board slot 3                                                        | -            | -            | Х            | Х             |

| Usable option boards | Basic CPU        | Standard CPU |              | Pro CPU          |
|----------------------|------------------|--------------|--------------|------------------|
| onAC500-eCo V3       | PM5012-x-ETH     | PM5032-x-ETH | PM5052-x-ETH | PM5072-T-2ETH    |
| TA5130-KNXPB         | -                | -            | -            | X <sup>1</sup> ) |
| TA5131-RTC           | X <sup>1</sup> ) | -            | -            | -                |

| Usable option boards          | Basic CPU    | Standard CPU |              | Pro CPU       |
|-------------------------------|--------------|--------------|--------------|---------------|
| onAC500-eCo V3                | PM5012-x-ETH | PM5032-x-ETH | PM5052-x-ETH | PM5072-T-2ETH |
| TA5101-4DI                    | X            | Х            | Х            | Х             |
| TA5105-4DOT                   | X            | X            | X            | Х             |
| TA5110-2DI2DOT                | X            | X            | X            | Х             |
| TA5120-2AI-UI <sup>2</sup> )  | X            | X            | X            | Х             |
| TA5122-2AI-TC <sup>2</sup> )  | Х            | X            | Х            | Х             |
| TA5123-2AI-RTD <sup>2</sup> ) | X            | Х            | Х            | Х             |
| TA5126-2AO-UI <sup>2</sup> )  | X            | Х            | Х            | Х             |
| TA5141-RS232I                 | X            | X            | X            | X             |
| TA5142-RS485I                 | X            | X            | X            | X             |
| TA5142-RS485                  | X            | Х            | X            | Х             |

<sup>1</sup>) Can be used only once per CPU

<sup>2</sup>) In preparation, not yet available

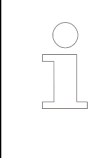

The option board slots are not affected to one type of option board and they can be plugged and used on each slot. The only limitation is the number of slot available on the processor module. The following types of option board are available, all type can be mixed on all the slots.

## 8.5.1 Option board for serial interface extension

Always needed for serial communication like Modbus RTU. Selection and configuration can be found into the PLC Configuration V3 documentation part:

| Part no.           | Description                                                                                                    |
|--------------------|----------------------------------------------------------------------------------------------------|
| 1SAP 187 300 R0001 | TA5141-RS232I: AC500, RS-232 serial adapter isolated option board, spring/cable front terminal 3.50 mm pitch    |
| 1SAP 187 300 R0002 | TA5142-RS485I: AC500, RS-485 serial adapter isolated option board, spring/cable front terminal 3.50 mm pitch    |
| 1SAP 187 300 R0003 | TA5142-RS485: AC500, RS-485 serial adapter non isolated option board, spring/cable front terminal 3.50 mm pitch |

## 8.5.2 Option board for digital I/O extension

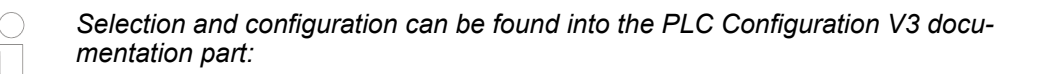

| Part no.           | Description                                                                                                    |
|--------------------|----------------------------------------------------------------------------------------------------|
| 1SAP 187 000 R0001 | TA5101-4DI: AC500, digital input module option board, 4DI 24 VDC, spring/cable front terminal 3.50 mm pitch                               |
| 1SAP 187 000 R0002 | TA5105-4DOT: AC500, digital output module option board, 4DO-T 24 VDC / 0.5 A, spring/cable front terminal 3.50 mm pitch                   |
| 1SAP 187 000 R0003 | TA5110-2DI2DOT: AC500, digital in/output module option board, 2DI 24 VDC, 2DO-T 24 VDC / 0.5 A, spring/cable front terminal 3.50 mm pitch |

## 8.6 Option board for specific function

The TA5130-KNXPB can only be used on AC500-eCo V3 processor modules Pro PM5072-T-ETH(W).

The TA5131-RTC can only be used on AC500-eCo V3 processor modules Basic PM5012-x-ETH.

These two option boards can only be used once on one slot at a time!

| Part no.           | Description                                                                                |
|--------------------|--------------------------------------------------------------------------------------------|
| 1SAP 187 200 R0001 | TA5130-KNXPB: AC500, KNX address switch option board, 1 push button                        |
| 1SAP 187 200 R0002 | TA5131-RTC:AC500, real-time clock without battery, option board for AC500-eCo V3 Basic CPU |

## 9 Contact ABB

engineering

If you have questions on Automation Builder software you receive further information on <u>http://www.abb.com/automationbuilder</u>.

If you have questions on a PLC product you receive further information on <u>http://www.abb.com/plc</u>.

If you have questions on any ABB product you receive further contact information for your specific device in the ABB global sales contact directory: <u>http://www.abb.com/contacts</u>.

Service - control ABB operates a technical support center to assist in the case of problems.

- Consultation by phone (helpline)
- Failure analysis and removal at the machine/installation

In order to provide the customer with qualified assistance, customers are requested to provide the following:

- All required application documentation and information.
- Access (if required) to the system being examined.
- Assign key individuals to assist as required.

For inquiries and orders, please contact:

#### ABB Automation Products GmbH

Eppelheimer Str. 82

69123 Heidelberg, Germany

Global sales contact: https://new.abb.com/plc

Phone technical support: +49 6221 701-1444

E-Mail: plc.support@de.abb.com

Repair services and replacement devices
Delivery of replacement devices
Repair of defective devices and systems
Please contact your responsible sales office for your inquiry.

Seminars/Work-<br/>shopsABB also offers seminars and workshops to support you in planning, commissioning and opera-<br/>tion of AC500 devices. If desired, we offer seminars at the customer's facility.

If necessary, it is also possible to arrange the seminar contents according to the customer's wishes. Depending on the special requirements, the training can be held in Heidelberg or at any other location favored by the customer. We are pleased to prepare an individual offer for you according to your special requirements.

# 10 Index

## Α

| Automation | Builder |
|------------|---------|
| ratomation | Dunuoi  |

| getting started |
|-----------------|
| installation    |
| licensing       |

## С

| communication parameters |    |
|--------------------------|----|
| in Windows               | 18 |
| Compiling a project      | 60 |

## Ε

| example project with Automation Builder and AC500 AC500-eCo V3 products |
|-------------------------------------------------------------------------|
| I                                                                       |
| IP address                                                              |
| L                                                                       |
| log-in to a CPU 44                                                      |
| Μ                                                                       |
| MC5102 142                                                              |
| memory card                                                             |
| MC5102 (micro) 142                                                      |
| micro memory card                                                       |
| MC5102 142                                                              |
| Р                                                                       |
| PLC_PRG 30                                                              |
| т                                                                       |
| TA566 168                                                               |
| testing a program                                                       |
| V                                                                       |
| visualization                                                           |
| VisualizationManager                                                    |

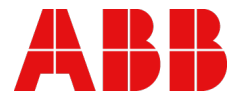

ABB Automation Products GmbH Eppelheimer Str. 82 69123 Heidelberg, Germany Telephone: +49 (0)6221 701 1444 Fax: +49 (0)6221 701 1382 E-mail: plc.support@de.abb.com **abb.com/plc** 

© Copyright 2021 ABB. We reserve all rights in this document and in the information contained therein. Reproduction, use or disclosure to third parties without express authority is strictly forbidden.